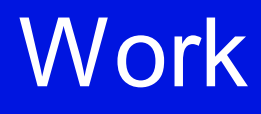

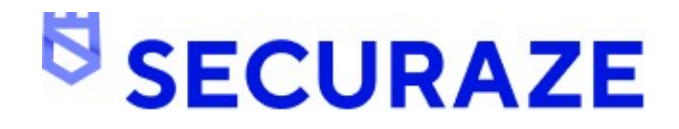

| 1. Ad | ministration                     | 7  |
|-------|----------------------------------|----|
| 1.1   | System environment               | 8  |
| 1.2   | Deployment                       | 9  |
| 1.2.1 | Burning Securaze Images          | 9  |
| 1.3   | Command                          |    |
| 1.3.1 | System environment               |    |
| 1.3.2 | Network Topology                 | 27 |
| 1.3.3 | Deployment                       |    |
| 1.3.4 | Installation                     | 30 |
| 1.3.5 | Configuration                    |    |
| 1.3.5 | .1 Network                       | 33 |
| 1.3.5 | .2 Licenses                      |    |
| 1.3.5 | .4 Settings                      |    |
|       |                                  | 47 |
| 2. Ge | lting started                    | 47 |
| 2.1   | Preparations                     |    |
| 2.1.1 | Creating a new user              |    |
| 2.1.2 | Create a new logo                |    |
| 2.1.3 | Create new report data           | 50 |
| 2.1.4 | Create a new file pattern        |    |
| 2.1.5 | Creating a new printer           |    |
| 2.2   | External Systems                 | 53 |
| 2.2.1 | Re-trigger data sending          | 53 |
| 2.3   | Recurring operations             | 57 |
| 2.3.1 | Create a new Warehouse           | 57 |
| 2.3.2 | Create a new Transport Container | 58 |
| 2.3.3 | Create a new Container           | 59 |
| 2.3.4 | Create a new Order               |    |
| 2.3.5 | Set presets                      |    |
| 2.3.6 | Set Device Case Presets          |    |
| 3. Op | eration                          | 71 |
| 3.1   | Starting Securaze Work           | 73 |
| 3.2   | Login                            | 75 |
| 3.3   | Select transport container       | 83 |
| 3.4   | Select container                 |    |
| 3.5   | Perform Grading                  | 85 |
| 3.6   | Print label                      | 88 |
| 3.7   | Apple devices                    |    |
| 3.7.1 | Apple T2 erasure                 |    |
| 3.7.2 | Apple Silicon erasure            |    |

# **Table of Contents**

| 3.7.        | 3 Using Apple recovery mode          | 110   |
|-------------|--------------------------------------|-------|
| 3.7.        | 4 Exceptions in workflow             | 111   |
| 3.7.        | 5 macOS Catalina compatibility       | 112   |
| 3.8         | Perform erasure                      | 112   |
| 3.8.        | 1 Drive Erasure                      | 112   |
| 3.8.        | 2 Schredded Storage Product          | 120   |
| 3.9         | Diagnostics                          | 121   |
| 3.9.        | 1 Automatic tests                    | 125   |
| 3           | 9.1.1 RAM                            | 126   |
| 3           | 9.1.2 Bluetooth                      | 126   |
| 3           | 9.1.3 WiFi                           |       |
| 3           | 9.1.4 Battery capacity               |       |
| 3           | 9.1.5 Motherboard                    |       |
| 3.9.        | 2 Manual tests                       |       |
| 3           | 9.2.1 Webcall                        |       |
| 3           | 9.2.3 Screen                         |       |
| 3           | 9.2.4 Keyboard                       |       |
| 3           | 9.2.5 Touchpad                       | 131   |
| 3           | 9.2.6 Trackpoint                     | 132   |
| 3           | 9.2.7 Microphone Quick               |       |
| 3           | 9.2.8 Speakers                       |       |
| 3           |                                      |       |
| 3.9.        | 3 Diagnose completed                 |       |
| 4. C        | ommand Line Usage                    | 137   |
| 5. V        | /ork Offline                         | 141   |
| 6. R        | eports                               | 151   |
| 6.1         | Download erasure and diagnose report | 152   |
| 62          | Upload erasure report                | 155   |
| -           |                                      | 4 = 0 |
| <b>7.</b> ⊢ | AQ                                   | 159   |
| 7.1         | Chromebook                           | 160   |
| 7.2         | Two-Factor Authentication (2FA)      | 163   |
| 7.3         | Screen Mirroring                     |       |
| 8. R        | elease notes                         | 167   |
| <b>.</b>    |                                      | 400   |
| 9. IV       | ienu items                           | 169   |
| 9.1         | Overview                             | 170   |
| 9.2         | Drive Erasure [F1]                   | 173   |
| 0.2         | Grading & ID [E2]                    | 175   |
| 7.3         | ວເຊຍແນງ ແ ເບ [ເ 2]                   |       |
| 10. S       | ecuraze Dashboard                    | 179   |

# **Table of Contents**

| 10.1   | Menu       | items                       | 181 |
|--------|------------|-----------------------------|-----|
| 10.1.1 | l Da       | ishboard                    |     |
| 10.1   | 1.1.1      | Asset overview              | 181 |
| 10.1.2 | 2 As       | sets                        | 182 |
| 10.1   | 1.2.1      | Work                        | 182 |
| 10.1   | 1.2.2      | Mobile                      | 183 |
| 10.1   | 1.2.3      | Single disk-drives          | 183 |
| 10.1.3 | B Re       | ports                       | 184 |
| 10.1.4 | 1 Lo       | gistic                      | 187 |
| 10.1   | 1.4.1      | Orders                      | 187 |
| :      | 10.1.4.1.1 | Create new Orders           | 187 |
| :      | 10.1.4.1.2 | Edit Orders                 | 188 |
| :      | 10.1.4.1.3 | Delete Orders               | 189 |
| 10.1   | 1.4.2      | Lot                         | 190 |
| :      | 10.1.4.2.1 | Create new Lot              | 190 |
| :      | 10.1.4.2.2 | Edit Lot                    | 191 |
| :      | 10.1.4.2.3 | Delete Lot                  | 191 |
| 10.1   | 1.4.3      | Sale Lots                   | 192 |
|        | 10.1.4.3.1 | Create new Sale Lot         | 193 |
|        | 10.1.4.3.2 | Edit Sale Lot               | 194 |
| :      | 10.1.4.3.3 | Delete Sale Lot             | 195 |
| 10.1.5 | 5 Do       | wnload                      | 195 |
| 10.1.6 | 5 Ac       | count Management            | 196 |
| 10.1   | 1.6.1      | User                        | 196 |
|        | 10.1.6.1.1 | Create new Users            | 196 |
|        | 10.1.6.1.2 | Edit User                   | 197 |
|        | 10.1.6.1.3 | Delete User                 | 198 |
| 10.1   | 1.6.2      | Roles                       | 199 |
| :      | 10.1.6.2.1 | Create new Role             | 199 |
| :      | 10.1.6.2.2 | Edit Role                   | 200 |
|        | 10.1.6.2.3 | Delete Role                 | 200 |
| 10.1   | 1.6.3      | Customer                    | 201 |
| :      | 10.1.6.3.1 | Details                     | 202 |
| 10.1.7 | 7 Se       | ttings                      | 204 |
| 10.1   | 1.7.1      | Presets                     | 204 |
| :      | 10.1.7.1.1 | General                     | 204 |
| :      | 10.1.7.1.2 | Mobile                      | 207 |
| :      | 10.1.7.1.3 | Work                        | 208 |
| :      | 10.1.7.1.4 | Work Verifier               | 209 |
| :      | 10.1.7.1.5 | Single Disk-Drives          | 210 |
| 10.1   | 1.7.2      | Installed software          | 210 |
| 10.1   | 1.7.3      | Grading                     | 212 |
| :      | 10.1.7.3.1 | Grades                      | 212 |
| :      | 10.1.7.3.2 | Typical problems (Optional) | 213 |
| :      | 10.1.7.3.3 | Operating Systems           | 214 |
| :      | 10.1.7.3.4 | Chassis Types               | 215 |
| 10.1   | 1.7.4      | Report Customization        | 216 |
| :      | 10.1.7.4.1 | Logos                       | 216 |
|        | 10.1.7.4   | 1.1 Create new Logo         | 216 |

|         | 10.1.7.4.1.2     | Edit Logo                        | 217 |
|---------|------------------|----------------------------------|-----|
|         | 10.1.7.4.1.3     | Delete Logo                      | 218 |
| 1       | 0.1.7.4.2        | Report Data                      | 219 |
|         | 10.1.7.4.2.1     | Create new Report Data           | 219 |
|         | 10.1.7.4.2.2     | Edit Report Data                 | 220 |
|         | 10.1.7.4.2.3     | Delete Report Data               | 221 |
| 1       | 0.1.7.4.3        | File Patterns                    | 222 |
|         | 10.1.7.4.3.1     | Create new File Pattern          | 222 |
|         | 10.1.7.4.3.2     | Edit File Pattern                | 223 |
|         | 10.1.7.4.3.3     | Delete File Pattern              | 224 |
| 10.1.   | .7.5 Sł          | (U                               | 225 |
| 1       | 0.1.7.5.1        | SKU Pattern                      | 225 |
| 1       | 0.1.7.5.2        | SKU Mapping                      | 226 |
| 10.1.   | .7.6 Pr          | inter                            | 227 |
| 1       | 0.1.7.6.1        | Creating a new printer           | 227 |
|         | 10.1.7.6.1.1     | Printer Type                     | 228 |
|         | 10.1.7.6.1.1     | Godex                            | 228 |
|         | 10.1.7.6.1.2     | Zebra                            | 228 |
|         | 10.1.7.6.1.2     | Printer network adress (URL)     | 228 |
| _       | 10.1.7.6.1.3     | Direct connected USB printer     | 228 |
| 1       | 0.1.7.6.2        | Edit printer                     | 228 |
| 1       | 0.1.7.6.3        | Delete printer                   | 229 |
| 10.1.   | ././ INE         | elwork zone                      |     |
| 10.1.   | .7.0 Se<br>70 Se |                                  |     |
| 10.1.   | Ctatia           |                                  |     |
| 10.1.8  | Statis           | Suc                              |     |
| 11. Apj | pendix           |                                  | 235 |
| 11.1    | Erasure l        | Methods                          |     |
| 11.2    | NIST Gui         | delines                          |     |
| 11.3    | Erasure l        | Duration                         |     |
| 11.4    | External         | BIOS Boot Up Kevs                |     |
| 11 5    | OR Code          | s Work Dongle Chromebook Frasure | 252 |
| 11.5    |                  |                                  |     |
| 11.6    | DISKCIea         |                                  |     |
|         |                  |                                  |     |

### Index

# Administration

### 1 Administration

### 1.1 System environment

Securaze Work can be used in the following system environment.

### System requirements

|                         | Minimum<br>Configuration               | Recommended<br>Configuration           | Production Configuration<br>(Dedicated Erasure<br>Machine) |
|-------------------------|----------------------------------------|----------------------------------------|------------------------------------------------------------|
| Dedicated<br>for        | processing devices<br>with 1-2 drives  | processing devices<br>with 1-10 drives | processing up to 100<br>drives simultaneously              |
| CPU                     | 64Bit CPU                              | 64Bit Quad-Core CPU                    | Dual 64Bit Quad-Core<br>CPU (5th gen or newer)             |
| Memory<br>(RAM)         | 512 MB                                 | 1 GB                                   | 16 GB                                                      |
| Storage<br>requirements | None                                   | None                                   | None                                                       |
| Resolution              | 1024 * 768 resolution or higher        | 1280 * 1024 resolution or<br>higher    | 1920 * 1080 or higher                                      |
| Network-<br>Connection  | 1 network-port or Wifi-<br>Module      | 1 network-port or Wifi-<br>Module      | 1 network-port                                             |
| Storage<br>Connection   | Internal, USB                          | Internal, USB                          | Internal, USB, PCI<br>express SAS controller<br>Card       |
| Internet                | Internet-Connection or<br>Offline-Mode | Internet-Connection or<br>Offline-Mode | Internet-Connection or<br>Offline-Mode                     |
| Inputs                  | Keyboard and/or<br>Mouse/Trackpad      | Keyboard and/or<br>Mouse/Trackpad      | Keyboard and/or<br>Mouse/Trackpad                          |

### Software settings

| Firewall settings                                                       |                                                                     |
|-------------------------------------------------------------------------|---------------------------------------------------------------------|
| Internet connection                                                     | Permanent Internet connection is required                           |
| Securaze servers The firewall must not block any of the Securaze pages: |                                                                     |
|                                                                         | <ul> <li>https / http to *.securaze.com</li> </ul>                  |
|                                                                         | https://cdn.securaze.icu                                            |
|                                                                         | <u>https://securazeeu.blob.core.windows.net</u>                     |
| Remote Support                                                          | The firewall may have to be modified.                               |
|                                                                         | To allow AnyDesk for incoming connections, add                      |
|                                                                         | AnyDesk to the Whitelist:                                           |
|                                                                         | · *.net.anydesk.com                                                 |
|                                                                         | · TCP-Ports 80, 443 and 6568                                        |
| Local DNS                                                               | if local dns is used, it has to be correctly propagated             |
|                                                                         | · ssh port 22 in case of support issues                             |
|                                                                         | · icmp enabled to outside world (currently 8.8.8.8 is used; will be |
|                                                                         | changed to                                                          |

### 1.2 Deployment

Securaze Work can be deployed using the following methods:

#### Server based:

In this case, the image of the Securaze installation is provided by PXE boot using DHCP and TFTP. (PXE boot is not available for macOS, see chapter <u>Apple devices</u> [91]) This deployment method allows efficient erasure of many devices in parallel.

Please find details on Securaze Command in the chapter Command 25.

#### Portable:

In this case, the image of the Securaze installation is written to any USB stick.

### 1.2.1 Burning Securaze Images

Step 1: Download Securaze Work

In the menu **Download** you can download the latest Securaze Work image. You will always find the **current version** of the software and **alternative downloads** 

| 5        | Dashboard        |       | ↔ SECURAZE Q Search                        | 0 🖬 9                                         |
|----------|------------------|-------|--------------------------------------------|-----------------------------------------------|
| £ΰ       | Assets           |       |                                            |                                               |
| Pos      | Reports          |       | ← Downloads                                |                                               |
|          | Logistic         |       |                                            |                                               |
| <b>±</b> | Download         |       | User Manuals                               | Download user manuals                         |
| 8        | Account manageme | ent 🔻 |                                            |                                               |
| ٠        | Settings         |       |                                            |                                               |
| 蒜        | Advanced         |       | Work Ops (PC & Mac Intel) - Latest Version | ♥ Work ISO 4.0.2<br>(02.022.203.23.56.38 CET) |
|          |                  |       | How to generate a usb stick                | Alternative Downloads                         |
| C        |                  |       | -                                          |                                               |

Start the download by clicking on the corresponding button.

Step 2:

In order to install the downloaded Securaze image on your operating system, you can use Securaze Creator, an application to format and create bootable USB flash drives.

Click on Downloads in the menu and on Securaze Creator.

|   | Logistic 👻           |                                                                                                    |                                |
|---|----------------------|----------------------------------------------------------------------------------------------------|--------------------------------|
| Ŧ | Download             | El Martine Ora                                                                                                    | GET IT ON Coogle Play          |
| 2 | Account management 🔻 | Viotion Ops - Latest Version                                                                                              |                                |
| ۵ | Settings 👻           | Manage your inventory using an intuitive smartphone app (Android & iOS), directly in-warehouse with offline capabilities. |                                |
| 莊 | Advanced 🗸 🗸         |                                                                                                    |                                |
|   |                      | Securaze Creator - Latest Version                                                                                         | Securaze Creator Windows 2.2.2 |
|   |                      | USB creator tool optimized to be used with Securaze images.                                                               | (01.07.2022 15:23:01 CEST)     |
|   |                      |                                                                                                    | Securaze Creator Mac 3.0.2     |
|   |                      |                                                                                                    | (22.11.2021 01:28:15 CET)      |
|   |                      |                                                                                                    | Alternative Downloads          |

#### 0

Start the download by clicking on the corresponding button.

Please note that the Securaze Creator Mac is currently supported only on Intel-based macs (M1-based macs cannot run Securaze Creator).

Securaze Creator will be downloaded to you system and installed.

Open Securaze Creator and login with your credentials.

| ( <del>;</del>                               | _ ×      |  |
|----------------------------------------------|----------|--|
| Securaze Creator                             |          |  |
| Use your Securaze username/email address and | password |  |
| Username or email address                    |          |  |
| Password 🗞                                   |          |  |
| SIGN IN                                      |          |  |
|                                              | ٢        |  |
|                                              |          |  |

In the lower right corner you will see a settings icon.

This button will take you to settings, where you can change the language or the URL of the backend server (we advise you not to change this settings unless you are told otherwise by your Administrator).

After you type in your login credentials, click on **SIGN IN** to get to the next step.

You can now choose what you want to do with your USB drive:

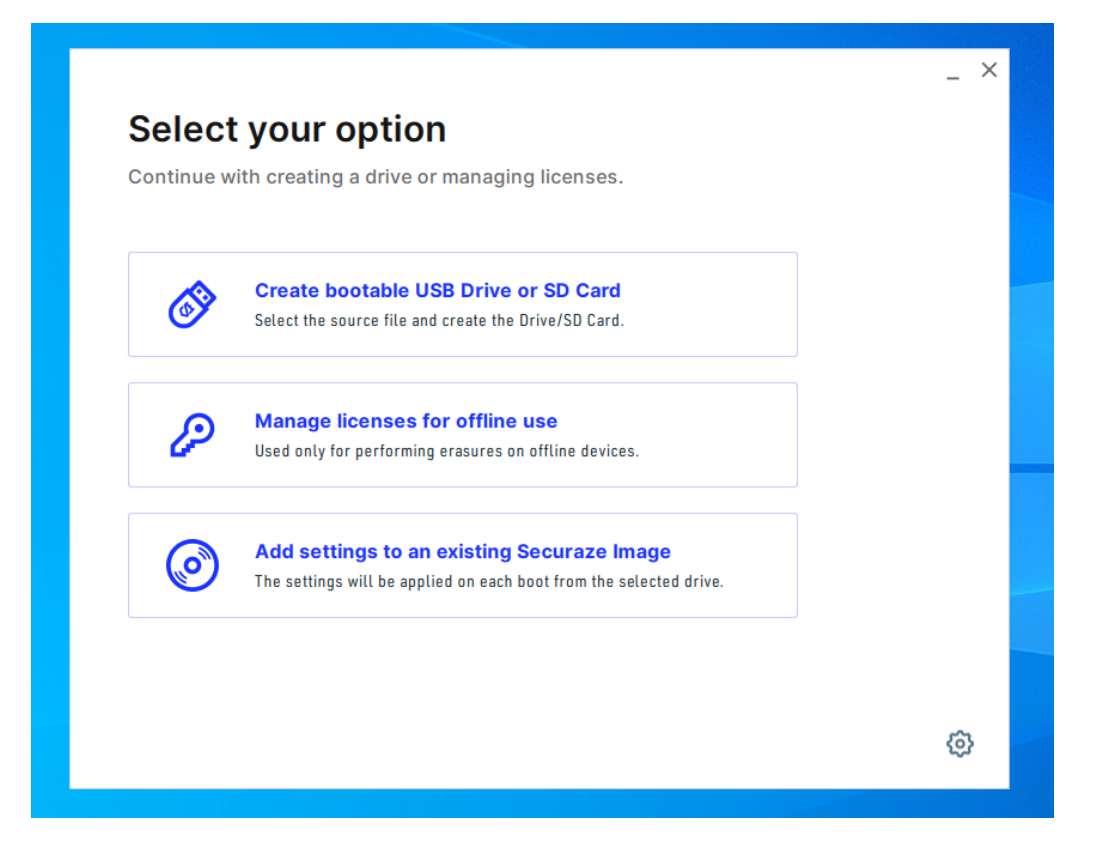

#### 1) Create bootable USB drive or SD card

If you choose this option, in the next window you will be prompted to select the drive to which you want to burn the Securaze image:

| Selec               | t vour d       | levice            |                     |                      |         |
|---------------------|----------------|-------------------|---------------------|----------------------|---------|
| Please sel          | ect which co   | nnected drive to  | use.                |                      |         |
| 🔒 Exi               | sting licences | on the selected d | rives will be trans | fered back to your a | ccount. |
|                     |                |                   |                     |                      |         |
| 6                   |                |                   |                     |                      |         |
| USB Driv            | /e             |                   |                     |                      |         |
| Verbatim S<br>15 GB | IUKE N GU      |                   |                     |                      |         |
| 46 License          | 5              |                   |                     |                      |         |
|                     | READY          |                   |                     |                      |         |
|                     |                |                   |                     |                      |         |
|                     |                |                   |                     |                      |         |

# Administration

Please note that in case you already used this USB drive / SD card to burn Securaze image and added erasure licenses to it, the existing licenses will be transferred back to the account that was used for creating that USB drive / SD card. After you have selected the drive, click on **CONTINUE**.

Next step is to select the Securaze image you previously downloaded from the Dashboard:

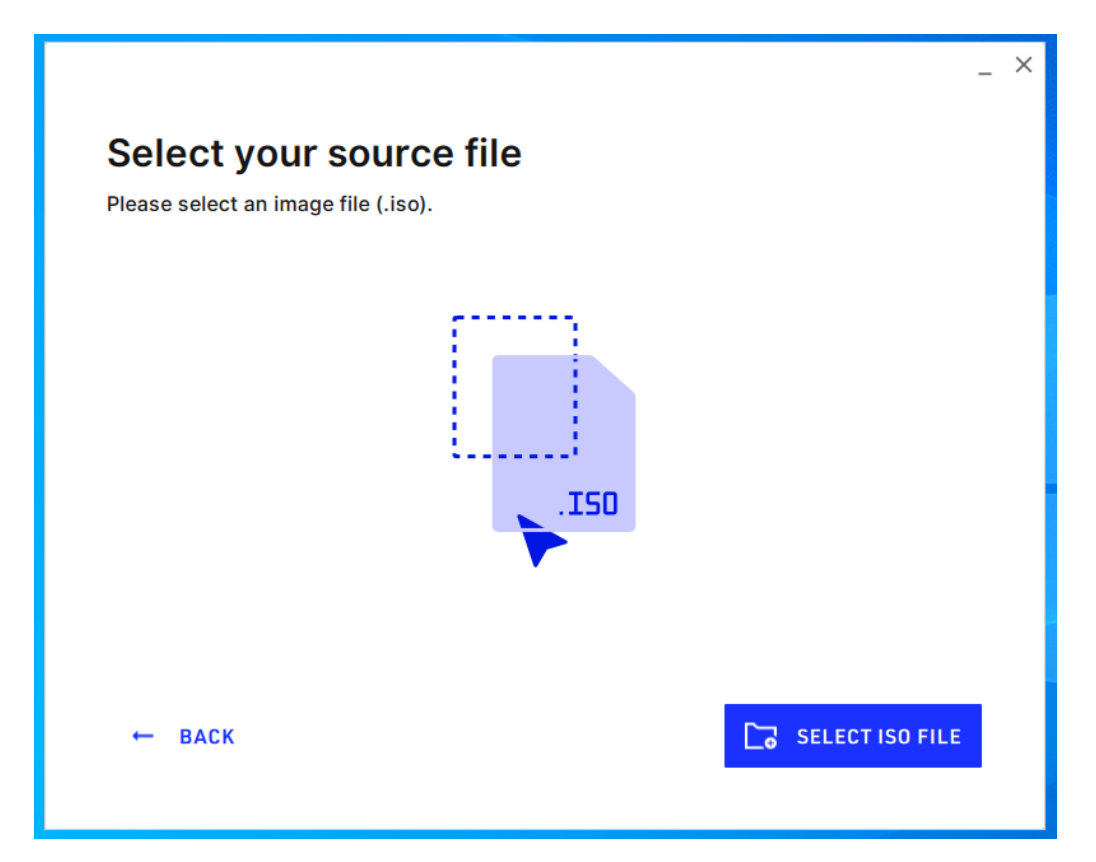

After you have selected the image, you will be asked to verify the information before starting the drive creation process.

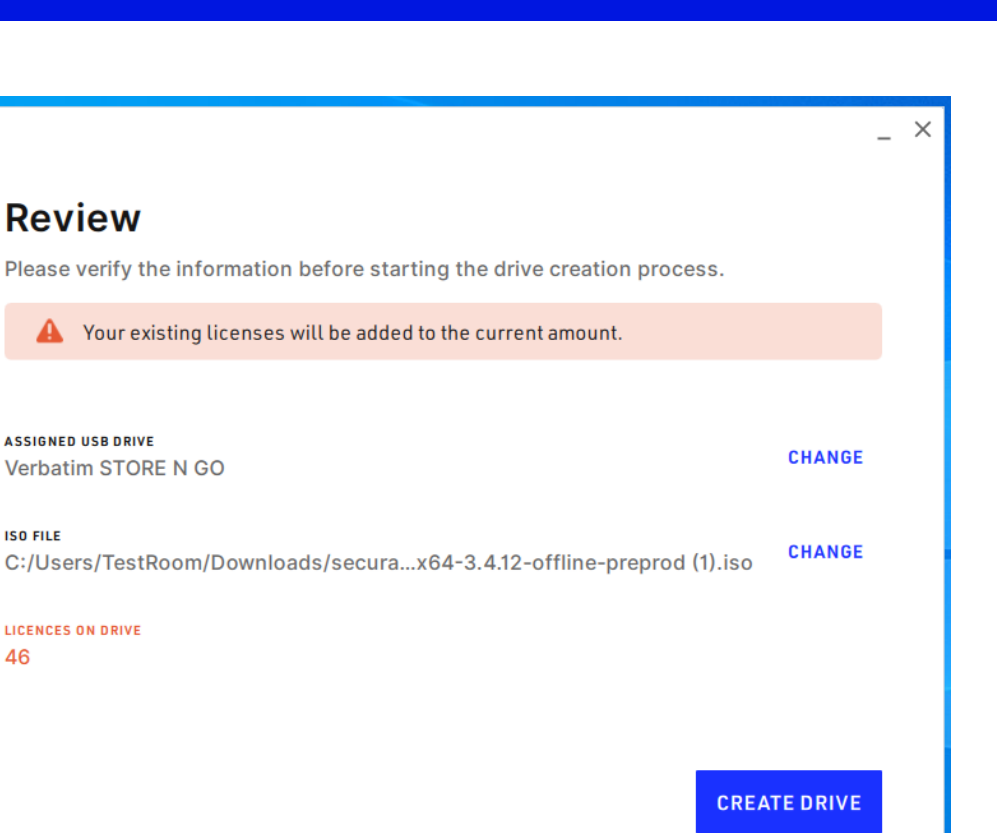

After you have reviewed the information, click on CREATE DRIVE and start the process.

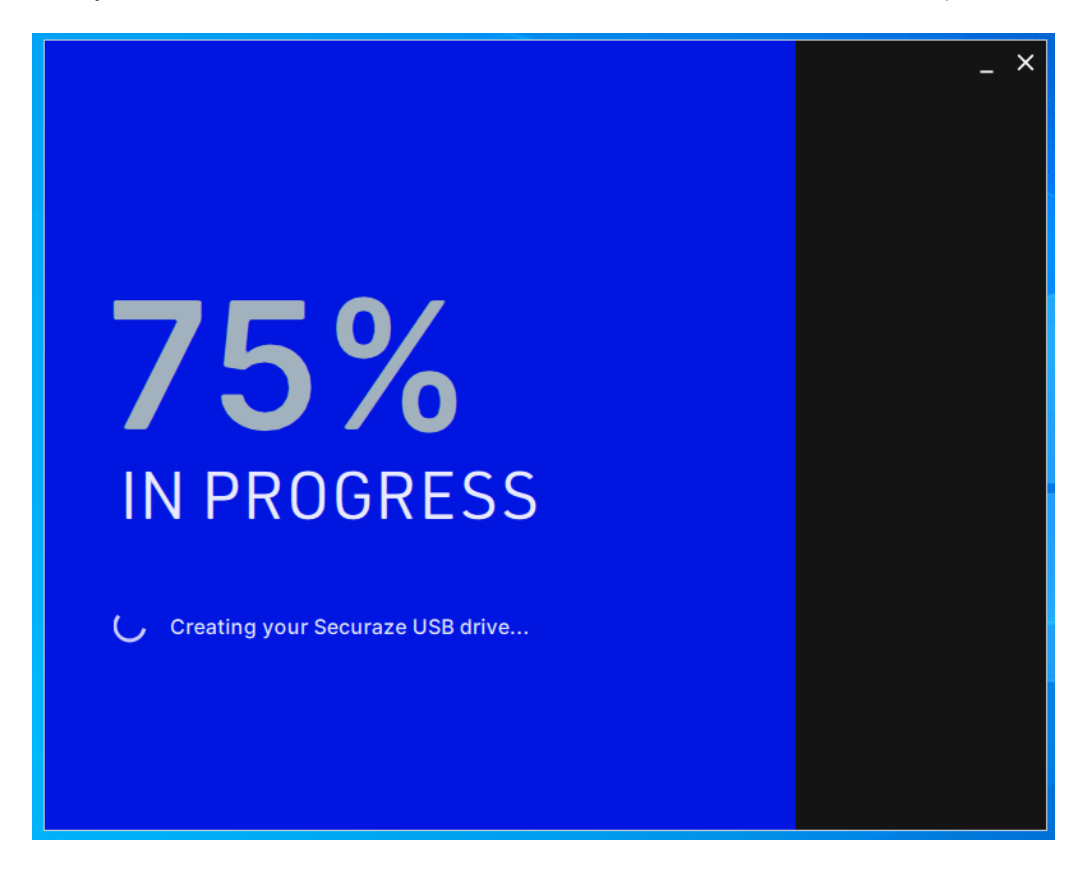

You will be able to follow the progress of drive creation. After it is completed, you will be notified.

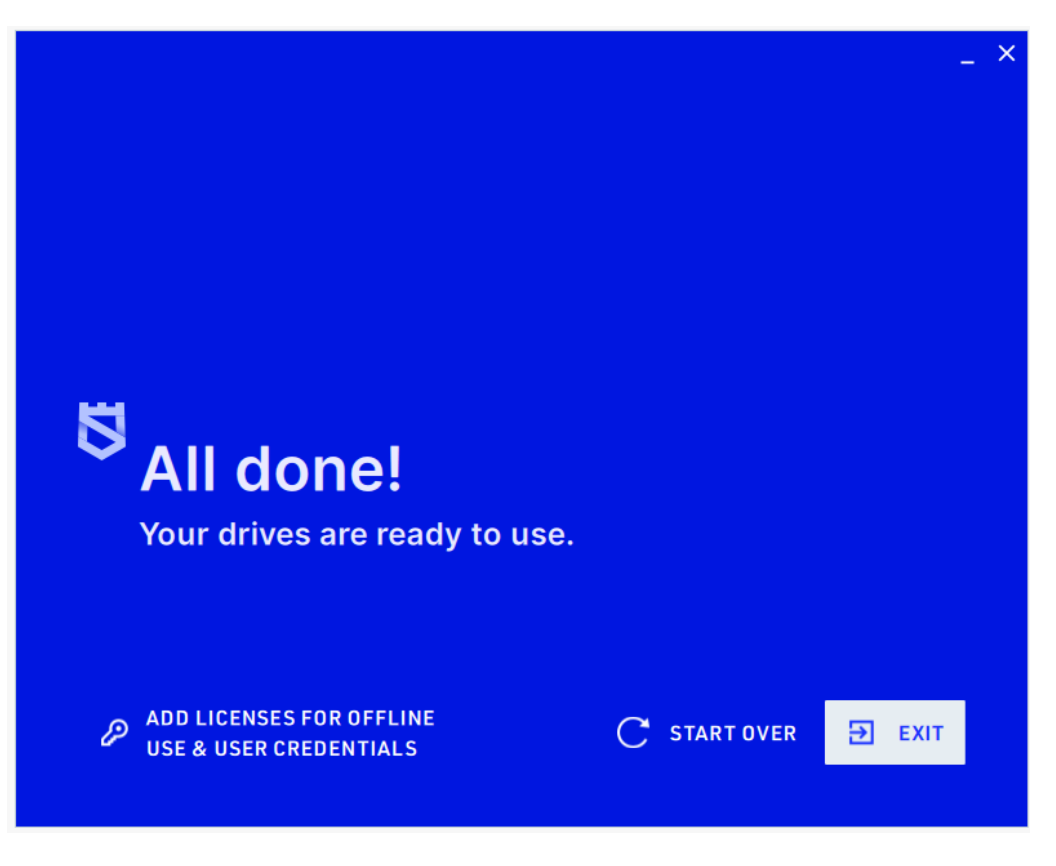

Your drive is now ready for use.

In case you wish to add the erasure licenses for offline erasure, or user credentials for auto-login, click on **ADD LICENSES FOR OFFLINE USE & USER CREDENTIALS**.

After you click on this button, you will be asked to remove the USB stick / SD card, plug it back in and click on **CONTINUE**.

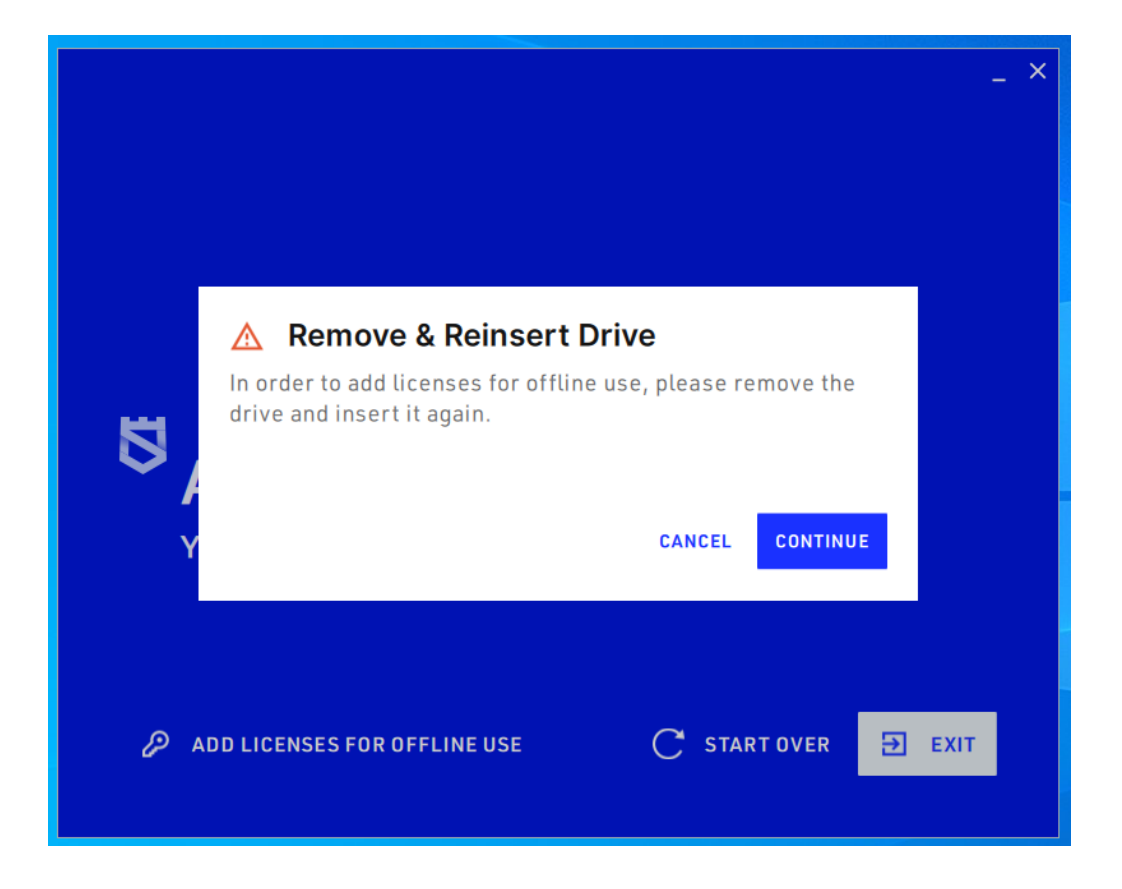

#### 2) Manage licenses for offline use

If you choose this option after you log in to Securaze Creator, in the next window you will be prompted to select the drive you wish to use:

# Administration

|                              |                                                                 | _ × |
|------------------------------|-----------------------------------------------------------------|-----|
| Select your o                | levice                                                          |     |
| Please select which cor      | nnected drive to use.                                           |     |
| A Existing licences          | on the selected drives will be transfered back to your account. |     |
|                              |                                                                 |     |
| <b>6</b>                     |                                                                 |     |
| USB Drive                    |                                                                 |     |
| Verbatim STORE N GO<br>15 GB |                                                                 |     |
| 46 Licenses                  |                                                                 |     |
| READY                        |                                                                 |     |
|                              |                                                                 |     |
| ← BACK                       |                                                                 | JE  |
|                              |                                                                 |     |
|                              |                                                                 |     |

Please note that in case you already used this USB drive / SD card to burn Securaze image and added erasure licenses to it, the existing licenses will be transferred back to the account that was used for creating that USB drive / SD card. After you have selected the drive, click on **CONTINUE**.

In case there is no Securaze Image on the USB drive / SD card you plugged in, you won't be allowed to continue.

|                        |        | _ ×      |
|------------------------|--------|----------|
| Select your o          | device |          |
| Flease select which co |        |          |
| Ô                      |        |          |
|                        |        |          |
| 15 GE                  |        |          |
| No Licenses            |        |          |
| DISABLED               |        |          |
|                        |        |          |
|                        |        |          |
|                        |        |          |
|                        |        |          |
| DAGK                   |        | CONTINUE |
|                        |        |          |

In this case, you will be required to burn the Securaze image on the USB drive / SD card first, and then you can add the licenses.

| Add Licenses              |                                      |         |
|---------------------------|--------------------------------------|---------|
| Please select the amoun   | of new licenses you would like to as | ssign.  |
| available licenses<br>594 |                                      |         |
| Licenses per drive<br>75  | 0                                    |         |
| +20 +50 +10               | ALL                                  |         |
|                           |                                      |         |
|                           |                                      |         |
| ← ВАСК                    |                                      | CONTINU |
|                           |                                      |         |

The number of available licenses is displayed first, so that you are able see what is the maximum number of licenses you can add to the drive.

You can type in the number of licenses you wish to add manually, click on buttons "+20", "+50", "+100", or, if you want to instantly add all the available licenses, click "ALL". After you have selected the number of licenses, click on CONTINUE.

In the next window, you will be asked to review the information before you add the licenses to the drive. If everything is correct, click on **ALLOCATE LICENSES**.

|                                        |                       |                            | -                 |
|----------------------------------------|-----------------------|----------------------------|-------------------|
| Review                                 |                       |                            |                   |
| Please verify the in                   | nformation before sta | rting the drive creation p | rocess.           |
|                                        |                       |                            |                   |
| ASSIGNED USB DRIVE<br>Verbatim STORE N | GO                    |                            | CHANGE            |
| licences on drive                      | TO ALLOCATE<br>75     | NEW TOTAL                  | ADD LICENSES      |
|                                        |                       |                            |                   |
|                                        |                       |                            |                   |
|                                        |                       |                            |                   |
|                                        |                       |                            |                   |
|                                        |                       | P                          | ALLOCATE LICENSES |
|                                        |                       |                            |                   |

After the licenses are added, you will be taken to the last screen.

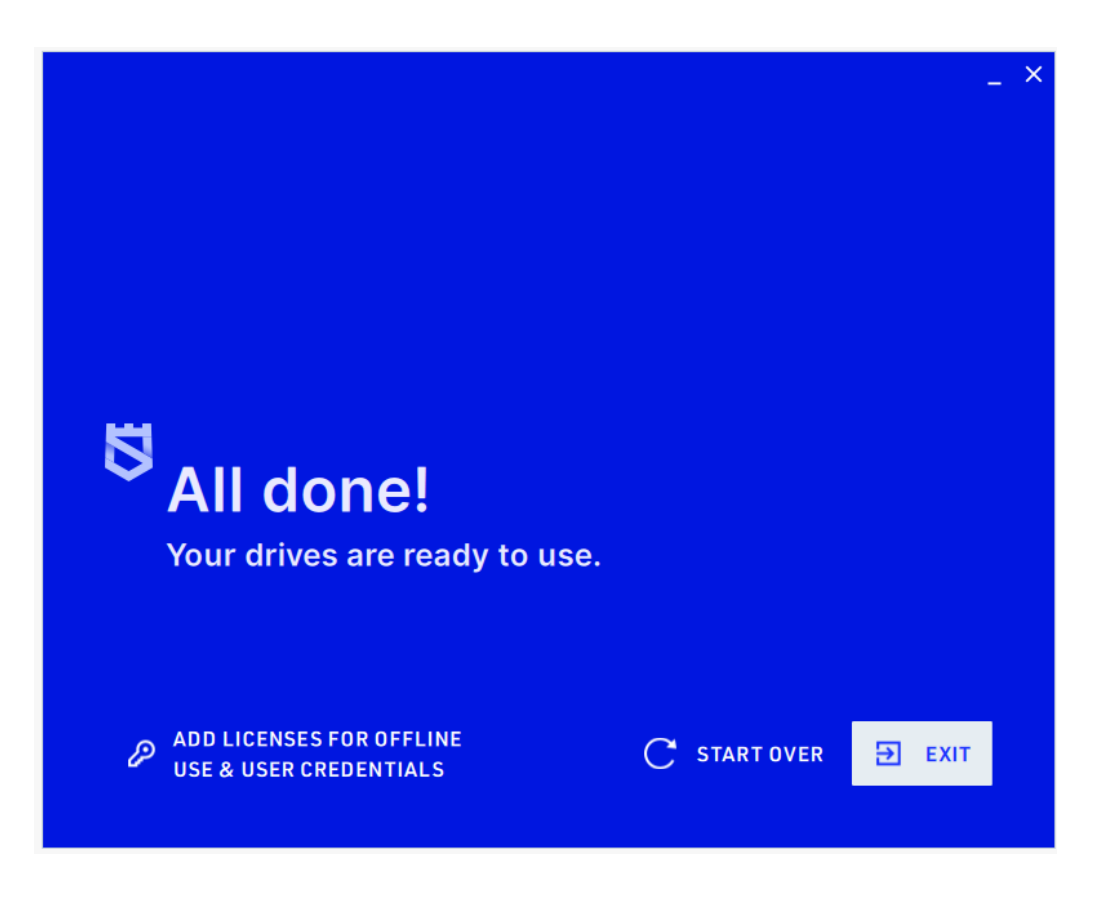

### 3) Add settings to an existing Securaze image

If you choose this option after you log in to Securaze Creator, in the next window you will be prompted to select the drive you wish to use:

| Please select whic                      | h connected dr | ive to use. |          |  |
|-----------------------------------------|----------------|-------------|----------|--|
| 69                                      |                |             |          |  |
| <b>USB Drive</b><br>Verbatim STORE N GO |                |             |          |  |
| 15 GB                                   |                |             |          |  |
| 46 Licenses                             |                |             |          |  |
| READ                                    | r              |             |          |  |
|                                         |                |             |          |  |
|                                         |                |             | <b>—</b> |  |

In case there is no Securaze Image on the USB drive / SD card you plugged in, you won't be allowed to continue.

|                                             | _ ×      |
|---------------------------------------------|----------|
| Select your device                          |          |
| Please select which connected drive to use. |          |
| ©                                           |          |
| USB Drive<br>Verbatin STORS N GO            |          |
|                                             |          |
| DISABLED                                    |          |
|                                             |          |
|                                             |          |
| ← ВАСК                                      | CONTINUE |
|                                             |          |

In this case, you will be required to burn the Securaze image on the USB drive / SD card first, and then you can change the settings.

Start by selecting you drive and clicking on CUSTOMIZE button.

|                               |        |                | -        |
|-------------------------------|--------|----------------|----------|
| Select your o                 | lovico |                |          |
| Please select which cor       | ICVICC |                |          |
|                               |        |                |          |
| <b>8</b>                      |        |                |          |
| USB Drive                     |        |                |          |
| Verbatim STORE N GO           |        |                |          |
| 15 GB                         |        |                |          |
| No Licenses                   |        |                |          |
| READY                         |        |                |          |
| 15 GB<br>No Licenses<br>READY |        |                |          |
|                               |        |                |          |
|                               |        |                |          |
|                               |        |                |          |
| ← ВАСК                        |        | (++) CUSTOMIZE | CONTINUE |
|                               |        | —              |          |
|                               |        |                |          |

A new window will open, with the available settings. In the first tab, you can edit GENERAL settings.

**Enable/disable all settings** allows you to control whether or not settings are available or not.

**Language** setting allows you to change the default language of the user interface. **Make Dedicated Erasure Machine** setting enables the Dedicated Erasure Machine mode, for erasure of loose drives.

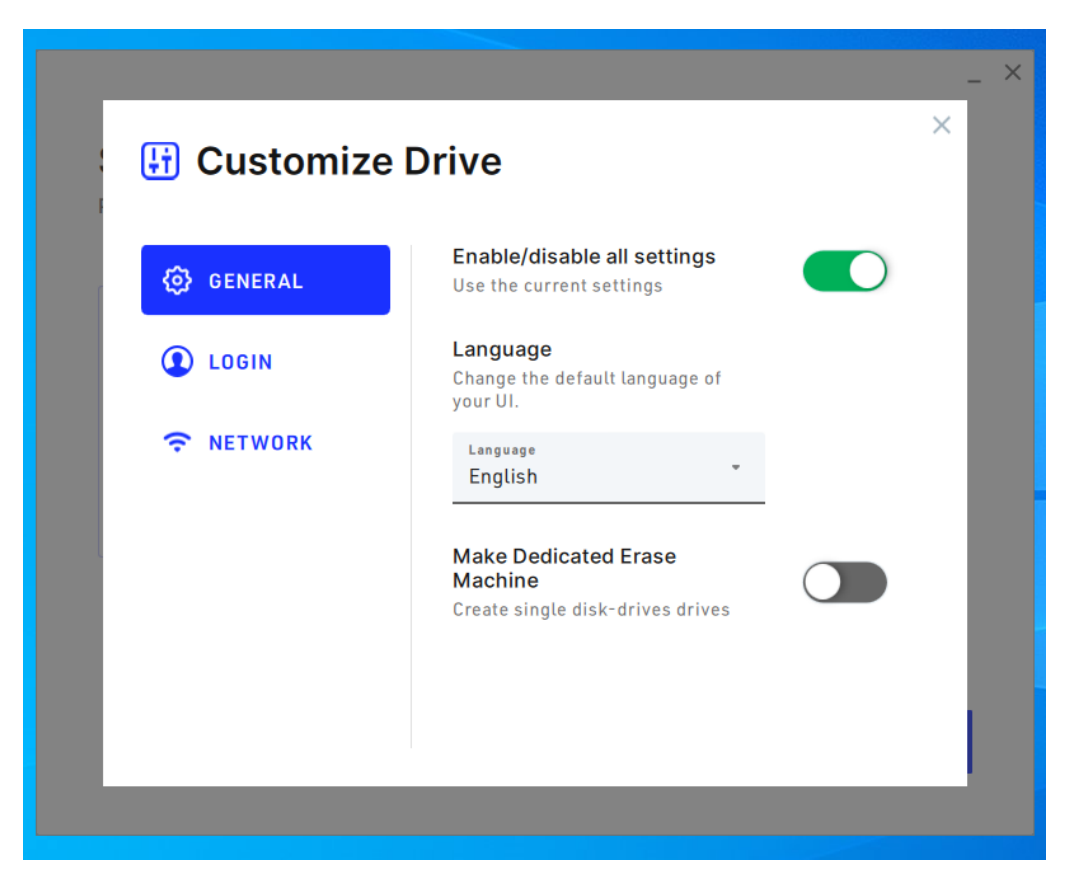

In the tab LOGIN, you can setup the credentials for auto-login.

| 🗄 Customize                             | Drive                                                                              |   | × | _ × |
|-----------------------------------------|------------------------------------------------------------------------------------|---|---|-----|
| <ul><li>GENERAL</li><li>LOGIN</li></ul> | Include Auto-Login option<br>Automatically login with your<br>Securaze credentials |   |   |     |
| NETWORK                                 | Username or email address<br>Password                                              | Ø |   |     |
|                                         |                                                                                    |   |   |     |
|                                         |                                                                                    |   |   |     |

In the tab NETWORK you can setup your Wi Fi, so that you get automatically connected if that Wi Fi network is available.

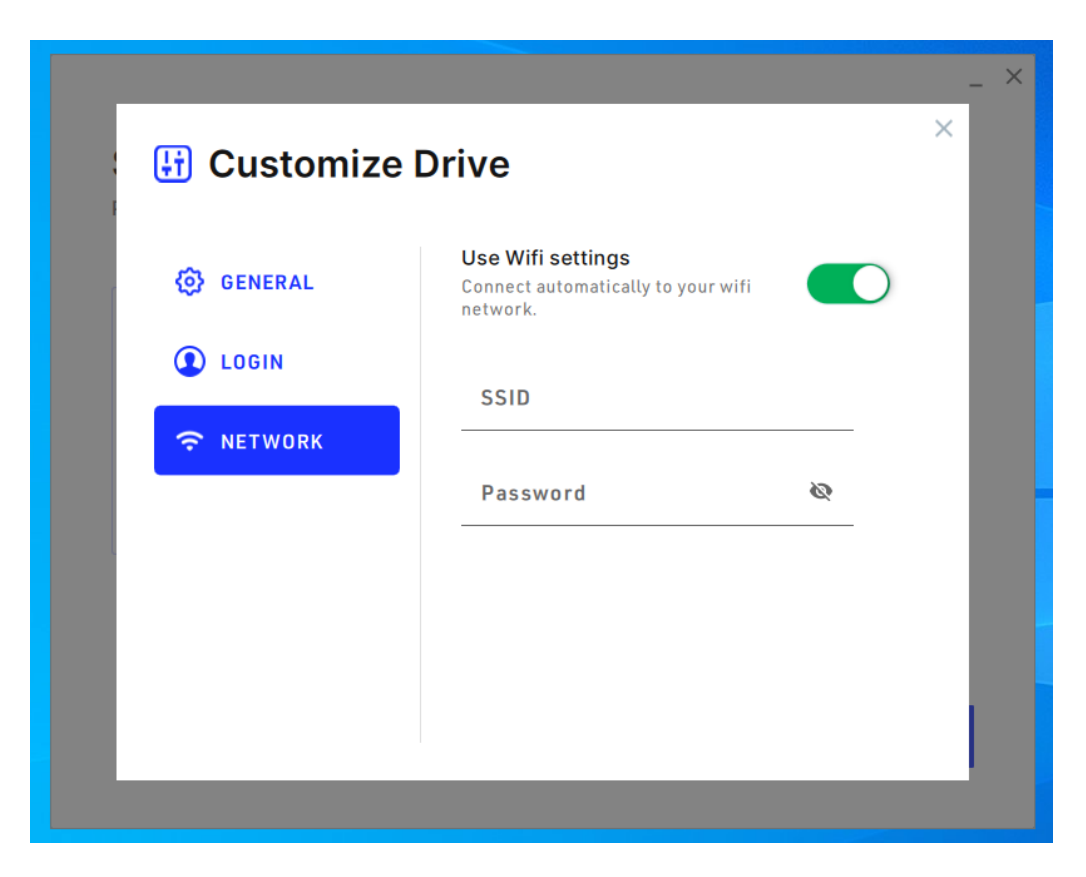

After you have made the necessary changes, click on **X** in the upper right corner of the settings window, and then click on **CONTINUE** button.

You will be taken to the exit screen after the changes are saved.

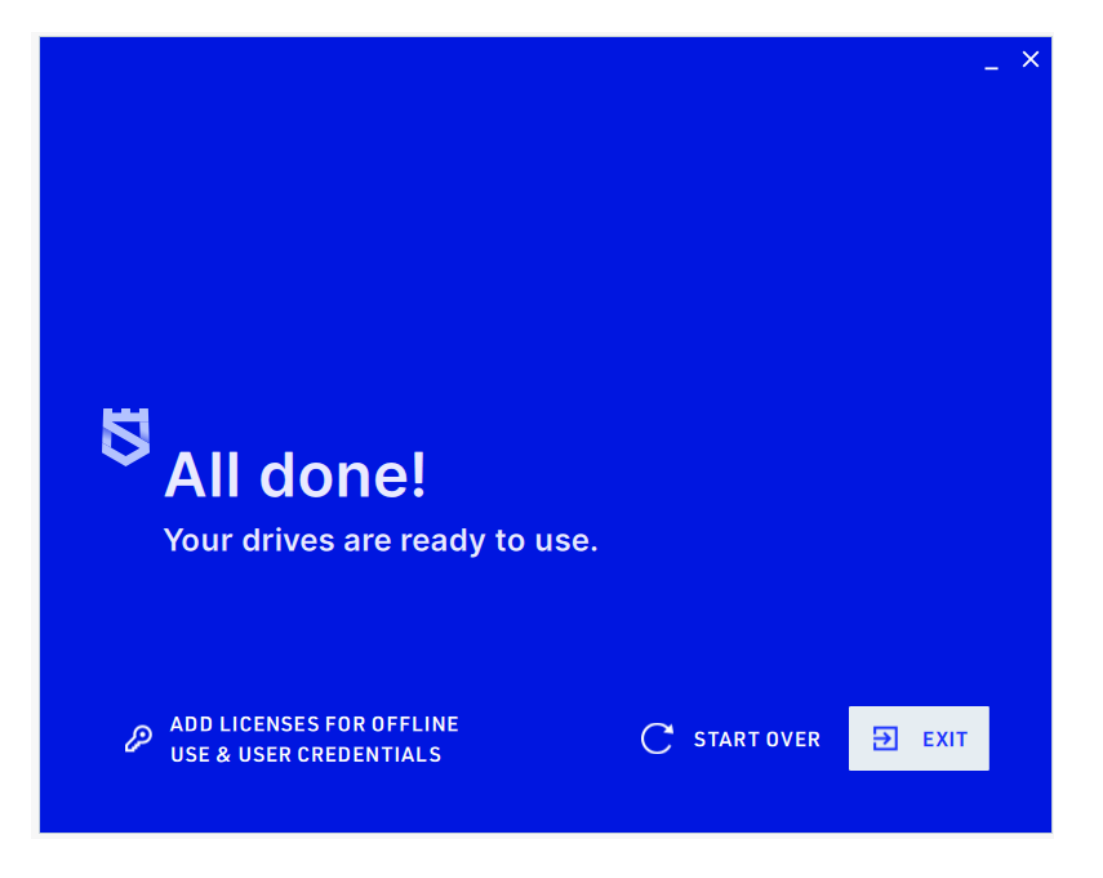

After you completed the image burning and settings setup, you may click on **EXIT** button.

If the message "You need to format the disk in drive X before you can use it" appears, this is completely normal and the message can simply be ignored.

To continue to erasure process, plug out your USB drive / SD card and take it to the device you wish to erase. Insert the USB stick into an open USB slot and press the power button on your device. During the startup, press F1, F2 or Del to open the Boot Menu selection (**different brands** have **different keys** - see here which key you need for your brand - chapter BIOS Boot Up Keys [251])

Select the USB drive you want to boot from.

Your computer will now boot and start Securaze Work.

### 1.3 Command

### 1.3.1 System environment

Securaze Command can be used in the following system environment.

### System requirements

|                         | Minimum<br>Configuration                                                                                                    | Recommended<br>Configuration                                   | Production Configuration                                       |
|-------------------------|----------------------------------------------------------------------------------------------------|----------------------------------------------------------------|----------------------------------------------------------------|
| Dedicated<br>for        | processing 1-10<br>devices<br>simultaneously                                                                                                    | processing more then<br>20 devices<br>simultaneously           | processing up to 500<br>devices simultaneously                 |
| CPU                     | 64Bit CPU                                                                                                    | 64Bit Quad-Core CPU                                            | Dual 64Bit Quad-Core<br>CPU (5th gen or newer)                 |
| Memory<br>(RAM)         | 512 MB                                                                                                    | 2 GB                                                           | 8 GB                                                           |
| Storage<br>requirements | HDD; 100GB free<br>space                                                                                                    | SSD; 256GB free space                                          | SSD; 512GB free space                                          |
| Resolution              | 1280 * 1024<br>resolution                                                                                                    | 1280 * 1024 resolution or<br>higher                            | 1280 * 1024 resolution or<br>higher                            |
| Network-<br>Connection  | 1 Network-port and<br>Wifi-Module or<br>(for production usage<br>2 Network-ports are<br>highly suggested)<br>Alternative:<br>use a supported USB<br>Ethernet-Dongle<br>instead of the Wifi-<br>Module | 2 Network-ports                                                | 2-4 Network-ports                                              |
| Network<br>Hardware     | Standard<br>100/1000mbit RJ45-<br>Network-Hub                                                                                                    | Professional grade 24<br>port<br>1000mbit RJ45-Network-<br>Hub | Professional grade 48<br>port<br>1000mbit RJ45-Network-<br>Hub |
| Internet                | Internet-Connection is<br>mandatory                                                                                                    | Internet-Connection is<br>mandatory, 5 Mbps or<br>higher       | Internet-Connection is<br>mandatory, 25 Mbps or<br>higher      |

|        | Minimum<br>Configuration          | Recommended<br>Configuration | Production Configuration |
|--------|-----------------------------------|------------------------------|--------------------------|
| Inputs | Keyboard and/or<br>Mouse/Trackpad | Keyboard and Mouse           | Keyboard and Mouse       |

### Software settings

| Firewall settings   |                                                                           |
|---------------------|---------------------------------------------------------------------------|
| Internet connection | Permanent Internet connection is required                                 |
| Securaze servers    | The firewall must not block any of the Securaze pages:                    |
|                     | <ul> <li>https / http to *.securaze.com</li> </ul>                        |
|                     | <ul> <li>https://cdn.securaze.icu</li> </ul>                              |
| Remote Support      | The firewall may have to be modified.                                     |
|                     | To allow AnyDesk for incoming connections, add                            |
|                     | AnyDesk to the Whitelist:                                                 |
|                     | ·*.net.anydesk.com                                                        |
|                     | · TCP-Ports 80, 443 and 6568                                              |
| Local DNS           | if local dns is used, it has to be correctly propagated                   |
|                     | · ssh port 22 in case of support issues                                   |
|                     | $\cdot$ icmp enabled to outside world (currently 8.8.8.8 is used; will be |
|                     | changed to                                                                |

For an optimal network setup, Securaze Command requires two network interfaces:

- One network interface for the PXE network with a separate switch, where Securaze Command provides DHCP. This part should not be connected to LAN.
- One network interface (or optionally WiFi) to connect Securaze Command to the office network and through it to the internet.

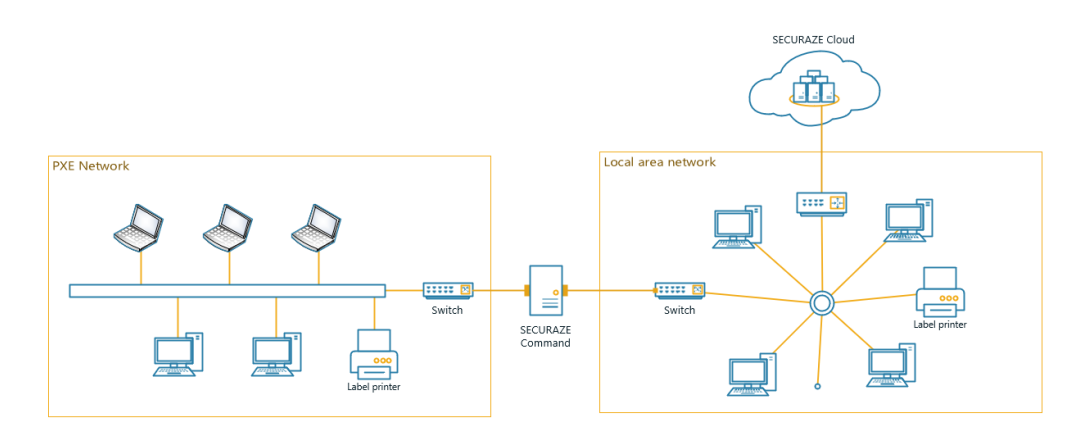

You can connect a label printer to either PXE network or LAN. If there are multiple Command machines in a workspace, only one of them can have the Print agent turned on (for more information see <u>Settings - Print Agent</u> 43).

Supported printer brands are GoDex and Zebra, excluding Zebra ZSB series, due to their limitations.

The following GoDex printers are supported:

RT700 / RT730 RT700x / RT730x RT700i / RT730i RT700iW / RT730iW RT200 / RT230 RT200i / RT230i RT863i GE300 / GE330 G500 with Ethernet / G530 with Ethernet DT2x / DT4x

Printing labels from the cloud (Securaze Dashboard): The printer does not need to be connected to the PXE network, it can be connected to the Command machine directly, or any other device, as long as it's included in the local network. The printer has its own IP address, which you enter in Securaze Dashboard under

The printer has its own IP address, which you enter in Securaze Dashboard under Settings - Printers.

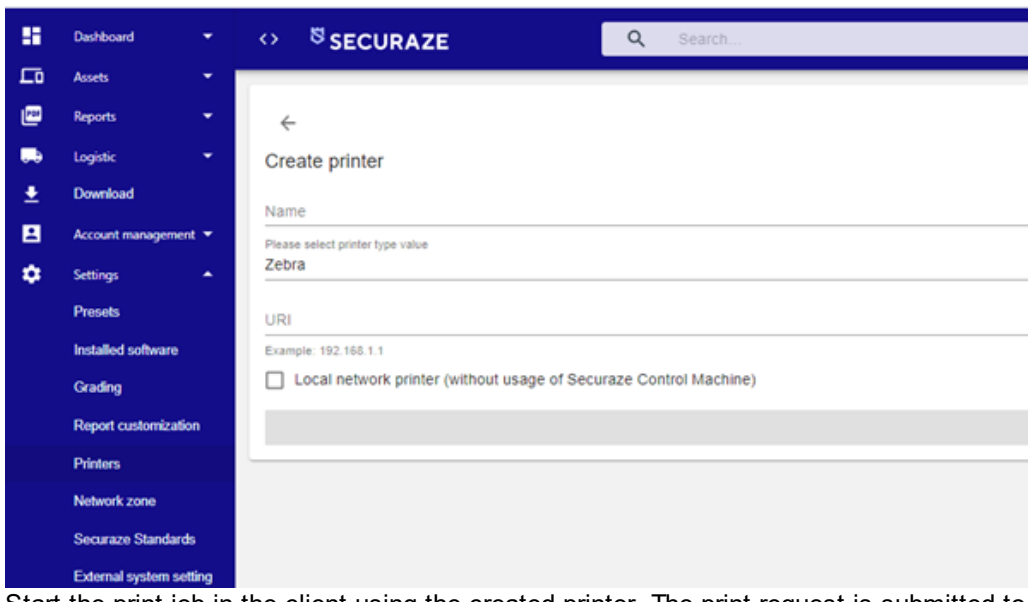

Start the print job in the client using the created printer. The print request is submitted to the cloud and passed to Securaze Command. The label is printed by Securaze Command on a local printer.

### 1.3.3 Deployment

Securaze Command must be deployed using a USB stick. To do this the image of the Securaze installation is written to any (supported) USB stick.

The following steps must be performed to install Securaze Command.

Open Securaze Dashboard and login with your username and password, which you received in your welcome mail.

Ensure that the sleep mode on your computer is disabled before starting the download and burning process!

Step 1: Download Securaze Command

In the left tab menu **Downloads** you can download the Securaze Command **PC ISO** image.

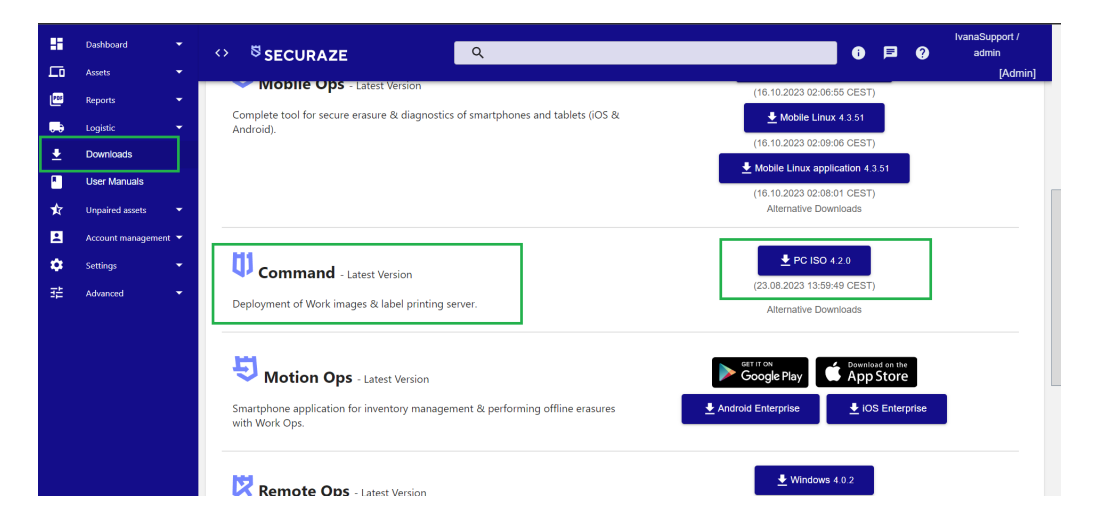

Start the download by clicking on the corresponding button.

#### Step 2: Download Securaze Creator

In order to install the downloaded Securaze image on your operating system, please download Securaze Creator Windows, which is optimized to create bootable USB drives.

| <b>::</b> | Dashboard <del>-</del><br>Assets <del>-</del> | الاanaSupport /<br>SECURAZE د کې کې کې کې کې کې کې کې کې کې کې کې کې          |   |
|-----------|-----------------------------------------------|-------------------------------------------------------------------------------|---|
| P         | Reports 👻                                     | Statest Version Ops - Latest Version                                          | Τ |
|           | Logistic 👻                                    | Smartshone application for inventory management & performing offline erasures |   |
| <b>±</b>  | Downloads                                     | with Work Ops.                                                                |   |
| •         | User Manuals                                  |                                                                               |   |
| ¥         | Unpaired assets 🔹 👻                           | Empete Operative                                                              |   |
| -         | Account management 👻                          | (24.02.2023 13.35:28 CET)                                                     |   |
| ۵         | Settings 👻                                    | Tool for remote erasure of data on Windows devices by system administrators.  |   |
| 醋         | Advanced 👻                                    | (24.02.2023 13:35:49 CET)<br>Alternative Townloads                            |   |
|           |                                               | /summer o bormodab                                                            |   |
|           |                                               | Securaze Creator - Latest Version                                             |   |
|           |                                               | USB creator tool optimized to be used with Securaze images.                   |   |
|           |                                               | Securaze Creator Mac Intel 3.0.2                                              |   |
|           |                                               | (23.11.2021 00:48:29 CET)<br>Atternative Downloads                            |   |
|           |                                               |                                                                               |   |

Step 3: Install Securaze Creator Windows on your Windows computer

Run the Securaze Creator installation file, allow the program to make changes to your computer, follow the installation path by clicking Next / Continue, and once it is finished, launch Securaze Creator.

Step 4: Create bootable drive in Securaze Creator Windows:

Plug in the USB stick you want to use to create the bootable drive. Log into the Securaze Creator by using your Securaze credentials (the same as for Dashboard), select the USB drive you plugged in. Make sure it is empty, before proceeding, because the content on the USB drive will be wiped, during formating and creation of Securaze Command. Select Option 1: Create bootable USB drive or SD card Select Command ISO file Continue until process is complete.

With this USB stick you can now install Securaze Command on the dedicated machine. Insert the USB stick into an open USB slot and press the power button on the computer you will use as Command server.

During the starting progress press F1, F2 or Del to get to Boot Menu selection. Select the USB drive you want to boot from.

Your computer will now boot and start Securaze Command.

### 1.3.4 Installation

To start Securaze Command, boot the device from the prepared USB stick. During the boot process the Securaze Command boot menu will appear.

| h                                                                                                    |
|----------------------------------------------------------------------------------------------------|
|                                                                                                    |
| GNU GRUB version 2.02                                                                                                    |
| «Securaze Command<br>SECURAZE Command (boot log)                                                                                                    |
|                                                                                                    |
|                                                                                                    |
|                                                                                                    |
|                                                                                                    |
| Use the ↑ and ↓ keys to select which entry is highlighted.<br>Press enter to boot the selected DS, 'e' to edit the соммands<br>before booting or 'c' for a соммand-line. |
|                                                                                                    |
|                                                                                                    |
|                                                                                                    |
|                                                                                                    |
|                                                                                                    |
|                                                                                                    |

Once Securaze Command boots, select the local target SSD on the device from the drop down at top.

| SECURAZE                                    |                |  |  |  |
|---------------------------------------------|----------------|--|--|--|
| sda: VMWARE, VMWARE_VIRTUAL_S (10G)         |                |  |  |  |
| INSTALL                                     | EXIT           |  |  |  |
| SUPPORT                                     | SHELL          |  |  |  |
|                                             | Enter password |  |  |  |
| Remote Password: Sec@02904<br>MODE FOR INST | ALLED MACHINE  |  |  |  |
|                                             |                |  |  |  |
|                                             |                |  |  |  |
|                                             |                |  |  |  |

Click the Install button.

In the new window confirm that you want to perform the installation by clicking YES.

| SECURAZE                                           |               |       |  |  |  |
|----------------------------------------------------|---------------|-------|--|--|--|
| sda: VMWARE, VMWARE_VIRTUAL_S (10G)                |               | •     |  |  |  |
| INSTALL                                            | Installer     |       |  |  |  |
| SUPPORT                                            | Are you sure? | SHELL |  |  |  |
| Remote ID: 840797014<br>Remote Password: Sec@02904 | YES NO        |       |  |  |  |
|                                                    | SECURAZE      |       |  |  |  |
|                                                    |               |       |  |  |  |
|                                                    |               |       |  |  |  |
|                                                    |               |       |  |  |  |
|                                                    |               |       |  |  |  |

Now the installation will start.

| SECURAZE                                           |                                        |       |  |  |  |
|----------------------------------------------------|----------------------------------------|-------|--|--|--|
| sda: VMWARE, VMWARE_VIRTUAL_S (10G)                |                                        | •     |  |  |  |
|                                                    | Installer                              | EXIT  |  |  |  |
| SUPPORT                                            | Installation has started. Please wait. | SHELL |  |  |  |
| Remote ID: 840797014<br>Remote Password: Sec@02904 |                                        |       |  |  |  |
|                                                    |                                        |       |  |  |  |
|                                                    | SECURAZE                               |       |  |  |  |
|                                                    |                                        |       |  |  |  |
|                                                    |                                        |       |  |  |  |
|                                                    |                                        |       |  |  |  |
|                                                    |                                        |       |  |  |  |

After installation, the system will restart. Upon system reboot, the USB stick can be removed. Please make sure the Boot Order on the Command station is set to the local drive.

Once booted from the local system, the setup of the PXE network will start.

### 1.3.5 Configuration

After installing Securaze Command, configure it in Securaze Command WebUI. You can later access this WebUI in the entire company network via the browser and the IP address assigned to the Securaze Command, found in the Status screen.

| SECURAZE                                       |
|------------------------------------------------|
| Login                                          |
|                                                |
| Username                                       |
| Password                                       |
| LOGIN<br>Default admin / admin Keyboard: en_US |
|                                                |
|                                                |
|                                                |
|                                                |
|                                                |
|                                                |
|                                                |
|                                                |
|                                                |
|                                                |
|                                                |
|                                                |
|                                                |
|                                                |
|                                                |
|                                                |
|                                                |
|                                                |

Enter your username and password and confirm with **LOGIN**. The default username and password a **medmin** / admin.

Note: Currently only the English keyboard layout is supported. Please be aware of this when entering your password.

Upon Admin log-in, it will prompt you to setup the network. The setup-wizard guides you through Network, License and PXE-Setup.

#### **Status Page**

On the Status page you get a brief overview about the installed Securaze Command.

| alı<br>A | Status                            | ↔ <sup>S</sup> SECURAZE                                                                                                    |                                                                                                    |                                                                                                    | Reboot      | Reconfigure PXE | Reconfigure Network a | admin |
|----------|-----------------------------------|----------------------------------------------------------------------------------------------------|----------------------------------------------------------------------------------------------------|----------------------------------------------------------------------------------------------------|-------------|-----------------|-----------------------|-------|
|          | Salas<br>Nebuok<br>Pies<br>Settop | Securace      Device info Device wg3o0 pP 102 108.1 80.24 Device no PP 127 0.0.18      Cours     org     org | Connected backend           Het: http://gite.securaze.com           Port: 443           INVALID LICENSE           100           100           100           100           100           100 | Agent version           Current version: 2:0.0           You'n to po databit           Last run: 1:00,2021 23:45:06           CUECCE           Memory satign (ts)           20         40         60         60         100 | Ured Availe | Reconfigue PAC  | Recottgare Network a  | admin |
|          |                                   |                                                                                                    |                                                                                                    |                                                                                                    |             |                 |                       |       |

#### License:

As long now valid license is installed on Securaze Command the automatic image download service is disabled.

Check:

By pressing "Check" a manual check for new Securaze images is triggered. The check is done automatically in regular intervals.

### 1.3.5.1 Network

First you carry out the network configuration. To do this, click on **Network** on the left.

| di.     | Status           | ↔ <sup>♥</sup> SECURAZE                                                                                                    | Reboot Reconfigure PXE Reconfigure Network admin                                                                                                    |
|---------|------------------|----------------------------------------------------------------------------------------------------|----------------------------------------------------------------------------------------------------|
|         | Network<br>Files | Network settings                                                                                                    |                                                                                                    |
| ћ.<br>В | PXE<br>Settings  | Obtain an IP address automatically     Use the following IP address     IP address     IP address:                                        | Interface<br>wp339 - Centrino Advanced-N 9205 [Taylor Peak] (Centrino Advanced-N 9205 (892 11eb/gm))<br>Seect network interface<br>Connected to Thorin<br>DISCONNECT |
|         |                  | Obtain DNS server IP address automatically     Use the following DNS server addresses     Preferred DNS server:     Atternate DNS server: | Proxy Usemame Password Host Port CLEAR SMRE                                                                                                    |
|         |                  |                                                                                                    |                                                                                                    |

On the left side you can make network settings.

## Administration

Check the box **Obtain an IP address automatically** to automatically obtain an IP address from the DHCP server.

Check the box Use the following IP address to enter a specific Static IP address.

Below this you can also have the DNS server address set automatically or enter a specific DNS server address by checking the boxes as described above.

On the right side, select the network interface you want to use to connect to the Internet.

To do this, click the arrow next to **Interface** to open the drop-down menu. Here you can see all the network adapters available to you.

| di<br>A        | Status   | ↔ <sup>S</sup> SECURAZE                                             | Reboot Reconfigure PXE Reconfigure Network admin                                           |  |  |
|----------------|----------|---------------------------------------------------------------------|--------------------------------------------------------------------------------------------|--|--|
|                | Files    | Network settings                                                    |                                                                                            |  |  |
| T <sub>L</sub> | PXE      |                                                                     | Interferen                                                                                 |  |  |
| 8              | Settings | Obtain an IP address     Use the following IP address               | wlp3s0 - Centrino Advanced-N 6205 [Taylor Peak] (Centrino Advanced-N 6205 (602 11a/b/g/n)) |  |  |
|                |          | IP adress:10_10_10_1<br>Subnet mask:255.255_0_0<br>Default gateway: | Connected to Thorin<br>Discover of the Connected to Thorin<br>Discover of                  |  |  |
|                |          | Obtain DNS server IP address automatically                          | Proxy                                                                                      |  |  |
|                |          | O Use the following DNS server addresses                            | Username                                                                                   |  |  |
|                |          | Preferred DNS server:                                               | Password                                                                                   |  |  |
|                |          |                                                                     | Host                                                                                       |  |  |
|                |          |                                                                     | Port                                                                                       |  |  |
|                |          |                                                                     | CLEAR SAVE                                                                                 |  |  |
|                |          |                                                                     |                                                                                            |  |  |
|                |          |                                                                     |                                                                                            |  |  |
|                |          |                                                                     |                                                                                            |  |  |
|                |          |                                                                     |                                                                                            |  |  |
|                |          |                                                                     |                                                                                            |  |  |
|                |          |                                                                     |                                                                                            |  |  |

Select the desired interface and establish the connection.

#### Alternative if only one network interface is installed

If a WLAN module is installed, you will also see it in the list.

Select the WLAN SSID, enter the WLAN password and confirm your entry with **CONNECT**.

Note: Currently only the English keyboard layout is supported. Please be aware of this when entering your password.

| di.      | Status          | ⇔ <sup>®</sup> securaze                                             | Reboot Reconfigure PXE Reconfigure Network admin                                                                                     |  |  |
|----------|-----------------|---------------------------------------------------------------------|----------------------------------------------------------------------------------------------------|--|--|
| 70<br>10 | Files           | Network settings                                                    |                                                                                                    |  |  |
| л<br>Ю   | PXE<br>Settings | Obtain an IP address automatically     Use the following IP address | Interface<br>wtg5s9 - Centrino Advanced-N 6205 [Taylor Peek] (Centrino Advanced-N 6205 (602 11a/b/g/n)) •<br>Beect network interface |  |  |
|          |                 | IP adress:10_10_10_1<br>Subnet mask: 255255_0_0<br>Default gateway: | Connected to Thorin                                                                                                    |  |  |
|          |                 | Obtain DNS server IP address automatically                          | Proxy                                                                                                    |  |  |
|          |                 | Use the following DNS server addresses Preferred DNS server:        | Username                                                                                                    |  |  |
|          |                 | Alternate DNS server:                                               | Host                                                                                                    |  |  |
|          |                 |                                                                     | Port                                                                                                    |  |  |
|          |                 |                                                                     | CLEAR SAVE                                                                                                    |  |  |
|          |                 |                                                                     |                                                                                                    |  |  |
|          |                 |                                                                     |                                                                                                    |  |  |
|          |                 |                                                                     |                                                                                                    |  |  |
|          |                 |                                                                     |                                                                                                    |  |  |

Save your settings by clicking on SAVE.

| Status<br>Network |                                                                        |                                                                                                    |
|-------------------|------------------------------------------------------------------------|----------------------------------------------------------------------------------------------------|
|                   | Network settings                                                       |                                                                                                    |
|                   |                                                                        |                                                                                                    |
| ngs               | Obtain an IP address automatically                                     | Interface<br>wlp3s0 - Centrino Advanced-N 6205 [Taylor Peak] (Centrino Advanced-N 6205 (802.11a/b/g/n)) * |
|                   | O Use the following IP address                                         | Select network interface                                                                                  |
|                   | IP adress:10_10_10_1<br>Subnet mask: 255.255_0_0_0<br>Default gateway: | Connected to Thorin<br>DISCONNECT                                                                         |
|                   | Obtain DNS server IP address automatically                             | Proxy                                                                                                    |
|                   | O Use the following DNS server addresses                               | Username                                                                                                  |
|                   | Preferred DNS server:                                                  | Password                                                                                                  |
|                   | Alternate DNS server:                                                  | Host                                                                                                    |
|                   |                                                                        | Port                                                                                                    |
|                   |                                                                        | CLEAR SAVE                                                                                                |
|                   |                                                                        |                                                                                                    |
|                   |                                                                        |                                                                                                    |
|                   |                                                                        |                                                                                                    |
|                   |                                                                        |                                                                                                    |
|                   |                                                                        |                                                                                                    |
|                   |                                                                        |                                                                                                    |
|                   | р                                                                      |                                                                                                    |

To apply the network settings live to the system, click **Reconfigure Network** in the upper right corner.

| alı<br>A | Status          | ↔ <sup>®</sup> securaze                                                                                                    | Reboot Reconfigure PXE Reconfigure Network admin                                                                                                    |
|----------|-----------------|----------------------------------------------------------------------------------------------------|----------------------------------------------------------------------------------------------------|
| -4<br>   | Files           | Network settings                                                                                                    | ~ ~ ~ ~ ~ ~ ~ ~ ~ ~ ~ ~ ~ ~ ~ ~ ~                                                                                                    |
| ц.<br>В  | PXE<br>Settings | Obtain an IP address     Use the following IP address     IP address:10101     Student mask:255 255_0_0      Default gateway | Interface<br>wip359 - Centrino Advanced-N 6205 [Taylor Peak] (Centrino Advanced-N 6205 (802 11a/b/g/n)) =<br>Best resident method<br>Connected to Thorin<br>Disconnected |
|          |                 | Obtain DNS server IP address automatically                                                                                   | Proxy                                                                                                    |
|          |                 | Use the following DNS server addresses  Pretered DNS server:  Alternate DNS server:                                          | Username Password Host Port CLEAR SAVE                                                                                                    |
|          |                 |                                                                                                    |                                                                                                    |

Select the **Status** menu item to return to the dashboard, where you can check whether an IP address has been obtained from the system.

# Administration

| -dt | Status                              | ↔ <sup>SECURAZE</sup>                                                                              |                                                                  |                                                                                                    | Reboot         | Reconfigure PXE                                                                       | Reconfigure Network admin |
|-----|-------------------------------------|----------------------------------------------------------------------------------------------------|------------------------------------------------------------------|----------------------------------------------------------------------------------------------------|----------------|---------------------------------------------------------------------------------------|---------------------------|
|     | Network<br>Files<br>PXE<br>Settings | Device info<br>Device wp3s0<br>IP 192 158 1 80 24<br>Device enp0s25<br>Device lo<br>IP 127 0 0.1/8 | Connected backend<br>Beit: https://api.securaze.com<br>Port: 443 | Agent version<br>Current version: 2:0.0<br>Vitrificie (p. lo datie)<br>Lest run: 14.02.2021 23:345:06<br>CHECK<br>Memory usage (%) | Used Available | Disk usage<br>Ste 2190<br>Used 400<br>Avsilable 2040<br>Percentage 2%<br>Mounted on / |                           |
|     |                                     | Crut Crut Crut Crut Crut Crut Crut Crut                                                            | 50 00 100 0                                                      | 20 40 60 00 100                                                                                                    |                |                                                                                       |                           |

In case no IP address could be retrieved check the following things:

- Network connection of the device. A typical problem is that the Internet-Port and the PXE-Port are connected in reverse order.

- Ensure a DHCP-server is available in the network if "Obtain an IP address automatically" is selected.

- Ensure that the given IP address is not yet used if "Use the following IP address" is selected.

### 1.3.5.2 Licenses

In the next step you configure the licenses.

Select the menu item **Settings** and Click on **Load Licenses** in the grey box **Versions and licenses**.

| alı<br>A | Status   | ↔ <sup>ॺ</sup> SECURAZE                                                                      | Reboot Reconfigure PXE Reconfigure Network admin |
|----------|----------|----------------------------------------------------------------------------------------------|--------------------------------------------------|
| 1.       | Network  |                                                                                              |                                                  |
|          | Files    | Versions and licenses                                                                        | Change password                                  |
|          |          | Command                                                                                      | <b>67</b>                                        |
| 0        | Settings | Maintenance expires 15.02.2023.00.12.26<br>Organization name Demo<br>Licence key ey/thGorOUI | Send error logs                                  |
|          |          | / 1                                                                                          | Change Backend URL                               |
|          |          | Date and time settings Other 15.02.2021                                                      | Print agent                                      |
|          |          | Time<br>00.30<br>Select timezone                                                             | Allow remote access                              |
|          |          | Set date & time automatically (UTC)  UPDATE                                                  | Command Details                                  |
|          |          |                                                                                              |                                                  |
|          |          |                                                                                              |                                                  |
|          |          |                                                                                              |                                                  |
|          |          |                                                                                              |                                                  |

Enter your Securaze user credentials (username and password) here and the licenses will be loaded automatically by the system.

Note: Currently only the English keyboard layout is supported. Please be aware of this when entering your password.
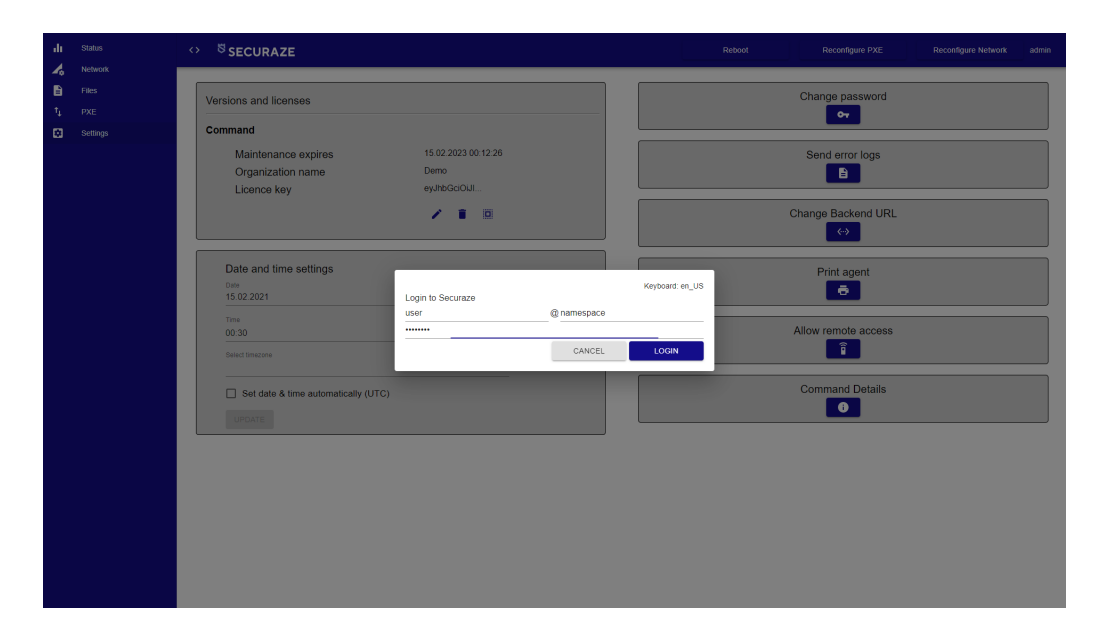

Now you create a new Software license for the installed Securaze Command. This action connects the installed Command with your account.

| ali<br>A | ↔ <sup>®</sup> securaze                                                                        |                           |
|----------|------------------------------------------------------------------------------------------------|---------------------------|
|          | Versions and licenses                                                                          | Change password           |
|          | Command                                                                                        | <b>6</b> 4                |
|          | Maintenance expires 15.02.2023 00.12.20<br>Organization name Demo<br>Licence key ey/InGcioUut. | Send error logs           |
|          | Date and time Software licenses                                                                |                           |
|          | 15.02.2021 Action Name ApiKey Status Time 00.30 Select tractore                                | Expres at v remote access |
|          | Set date & tin UPDATE                                                                          | ymmand Details            |
|          |                                                                                                |                           |
|          |                                                                                                |                           |
|          |                                                                                                |                           |

Click on **Create** on the header and the license will be created.

The installed linces are shown below Versions and licenses.

SECURAZE

Maintenance expire Organization name Licence key

Date and time setting Date 15.02.2021 Time 00:30

Set date & time automatically (UTC)

|                                            | Reboot Reconfigure PXE Reconfigure Network admin |
|--------------------------------------------|--------------------------------------------------|
|                                            | Change password                                  |
| 15.02.2023.01.40.24<br>Demo<br>eyJhbGciOUI | Send error logs                                  |
| / 1                                        | Change Backend URL<br>↔                          |
|                                            | Print agent                                      |
|                                            | Allow remote access                              |

Command Details

Select the **Status** menu item to return to the dashboard where you can check if a valid license is available.

| di | Status                              | ↔ <sup>SSECURAZE</sup>                                                                                   |                                                                  |                                                                                                | Reboot         | Reconfigure PXE                                                                         | Reconfigure Network admin |
|----|-------------------------------------|----------------------------------------------------------------------------------------------------|------------------------------------------------------------------|------------------------------------------------------------------------------------------------|----------------|-----------------------------------------------------------------------------------------|---------------------------|
|    | Network<br>Files<br>PXE<br>Settings | Device info<br>Device: wtp3s0<br>IP: 192.168.1.80/24<br>Device: enp0s25<br>Device: lo<br>IP: 127.0.0.1/8 | Connected backend<br>Host: https://api.securaze.com<br>Port: 443 | Agent version<br>Current version: 2.0.0<br>You're up to date!<br>Lest run: 14.02.2021 23:45:06 | User Available | Disk usage<br>Size 219G<br>Used 40G<br>Available 204G<br>Percentage 2%<br>Mounted on 7% |                           |
|    |                                     | Active printers<br>REFERSEN<br>No printers available.                                                    | unge (N)<br>60 40 100 0                                          | 20 40 60 60 100                                                                                |                |                                                                                         |                           |
|    |                                     |                                                                                                    |                                                                  |                                                                                                |                |                                                                                         |                           |

1.3.5.3 PXE

To configure the PXE, select the menu item **PXE**. Select one of the available network interface you want to use for the PXE network by clicking the arrow next to **Interface** to open the drop-down menu.

| SETTINGS         BOOT MENU         SECURAZE IMAGES           Interface         emp0325-325/SLK Gigabit Network Connection (Lewisylle)         •           IP adress:              10,22_1_1          •           Subort mask:              253/SLK 0.0          •           DHCP end              10,22_1_0          •           DHCP fait              10,22_5,554          •           Number of IP adresses in range              6567514          •           DHCP Lasso Time         •         •           Bh           •           Ment Immoult         10 seconds         •           ID is seconds         •         •                                                                                                    |      |                                           |                   | Reboot          | Reconfigure PXE |
|----------------------------------------------------------------------------------------------------|------|-------------------------------------------|-------------------|-----------------|-----------------|
| Interface       enploid5 - 82579LM Gigabit Network Connection (Lewisville)       IP advess:     10,22,1,1       Subort mask:     255,178_0,0       DHCP start:     10,22,1,1       DHCP end:     10,122,255,254       Number of IP advesses in range:     6567514       DHCP lesse Time     6567514       Bh     *       Menu timeout     10 seconds       10 seconds     *       If seconds     *                                                                                                    | ik ( | SETTINGS                                  | BOOT MENU         | SECURAZE IMAGES |                 |
| p     Immediade       emplo22.     2557BLM Gigabit Network Connection (Lewisville)       IP adress:     10.22_1_1       Subnet mask     2551BL       DHCP start     10.22_1_1       DHCP end:     10.12225.254       Number of IP adresses in range     6567514       DHCP Lesse Time     %       Bh     *       Menu timeout     %       ID seconds     *       © Infernet available on PXE network     EXVE                                                                                                    |      |                                           |                   |                 |                 |
| IP advess:       10_22_1_1         Subort mask:       255.128_0_0         DHCP start:       10_22_1_10         DHCP of advesses in range:       6567514         DHCP tabless in range:       6567514         DHCP Losses Time       6567514         Bh       ●         Menu timout       10 seconds         10 seconds       ●         Menu timout       10 seconds         Direct available on PXE network       ■                                                                                                    | ngs  | enp0s25 - 82579LM Gigabit Network Connect | tion (Lewisville) |                 |                 |
| Subnet mask:         256 128_0_0_0           DHCP start:         _10, 221, 10           DHCP end:         _10, 122 255 254           Number of P Adresses in range:         6567514           DHCP Lesse Time                                                                                                    |      | IP adress:                                | _102211           |                 |                 |
| DHCP start10_221_0<br>DHCP end:10_122255254<br>Number of IP dresses in range 6567514<br>DHCP Lesse Time<br>Bh<br>Menu timeout<br>To seconds<br>Internet available on PXE network                                                                                                    |      | Subnet mask:                              | 255.12800         |                 |                 |
| DHCP end:10 122 256 254<br>Number of IP adresses in range. 6567514<br>DHCP Lease Time<br>Bh<br>Menu timeout<br>10 seconds<br>If dernet available on PXE network                                                                                                    |      | DHCP start                                | _1022110          |                 |                 |
| Number of IP adresses in range:     6567514       DHOP Lesse Time     -       Bh     -       Menu timeout     -       10 seconds     -       Internet available on PXE network     -                                                                                                    |      | DHCP end:                                 | _10.122.255.254   |                 |                 |
| DHCP Lesse Time<br>8h   Menu timeout<br>10 seconds   Internet available on PXE network  SAVE                                                                                                    |      | Number of IP adresses in range:           | 6567514           |                 |                 |
| Menu timeout 10 seconds  It is accords  It is the second second s |      | DHCP Lease Time<br>8h                     | <b>.</b>          |                 |                 |
| Ment Immoult<br>10 seconds ▼<br>☑ Internet available on PXE network<br>SAVE                                                                                                    |      |                                           |                   |                 |                 |
| Internet available on PXE network                                                                                                    |      | 10 seconds                                | v                 |                 |                 |
| SAVE                                                                                                    |      | Internet available on PXE network         |                   |                 |                 |
|                                                                                                    |      | -                                         | SAVE              |                 |                 |
|                                                                                                    |      |                                           |                   |                 |                 |
|                                                                                                    |      |                                           |                   |                 |                 |
|                                                                                                    |      |                                           |                   |                 |                 |
|                                                                                                    |      |                                           |                   |                 |                 |
|                                                                                                    |      |                                           |                   |                 |                 |
|                                                                                                    |      |                                           |                   |                 |                 |
|                                                                                                    |      |                                           |                   |                 |                 |
|                                                                                                    |      |                                           |                   |                 |                 |
|                                                                                                    |      |                                           |                   |                 |                 |
|                                                                                                    |      |                                           |                   |                 |                 |
|                                                                                                    |      |                                           |                   |                 |                 |

Select the desired network interface and, if necessary, change the configuration of the PXE network. These changes are not recommended, since the default settings are optimized for errorless workflow of the Securaze Command. Click on **SAVE** to save your entries.

#### PXE IP address range

The default setup of the PXE network should only be changed if you want to differentiate you PXE IP addresses from the ones used in your company's network, or if you want to increase the number of simultaneously booted devices in the PXE network. The PXE network is a standalone network and won't conflict with your company's local network.

As soon PXE configuration is done and a valid license has been entered, Securaze Command will automatically start downloading the Securaze images. These can be found under the **Securaze IMAGES** tab at the top right. Here you can see the available images.

| di | Status   | ↔ <sup>ੴ</sup> SECURAZE |                                  | Reboot          | Reconfigure PXE Reconfigure Network admin |
|----|----------|-------------------------|----------------------------------|-----------------|-------------------------------------------|
| 4  | Network  | SETTINGS                | BOOT MENU                        | SECURAZE IMAGES | DHCP STATUS                               |
|    | Files    |                         | _                                |                 |                                           |
| ų. | PXE      | Name<br>Mode Historia   | Original file name               | Version         | Status                                    |
| •  | Settings | Work Hybrid             | 1.00.3 secureze v84 iso          | 1.992           | Downloaded                                |
|    |          | Legacy (32 Bit)         | live-image-i386 bybrid iso       | 1.43            | Downloaded                                |
|    |          | Work UEEI               | securaze-x64-UEFIONLY iso        | 1.992           | Downloaded                                |
|    |          | Work UEFI               | 1.99.3 securaze-x64-UEFIONLY iso | 1 993           | Downloaded                                |
|    |          |                         |                                  |                 | Downloaded                                |
|    |          |                         |                                  |                 |                                           |
|    |          |                         |                                  |                 |                                           |
|    |          |                         |                                  |                 |                                           |
|    |          |                         |                                  |                 |                                           |
|    |          |                         |                                  |                 |                                           |
|    |          |                         |                                  |                 |                                           |
|    |          |                         |                                  |                 |                                           |
|    |          |                         |                                  |                 |                                           |
|    |          |                         |                                  |                 |                                           |
|    |          |                         |                                  |                 |                                           |
|    |          |                         |                                  |                 |                                           |
|    |          |                         |                                  |                 |                                           |
|    |          |                         |                                  |                 |                                           |
|    |          |                         |                                  |                 |                                           |
|    |          |                         |                                  |                 |                                           |
|    |          |                         |                                  |                 |                                           |
|    |          |                         |                                  |                 |                                           |
|    |          |                         |                                  |                 |                                           |
|    |          |                         |                                  |                 |                                           |

Once the Securaze images are downloaded, you can select them in the boot menu. To do this, click on the **BOOT MENU** tab in the top center.

| di<br>Arr | Status | ⇔ ଷ <sub>S</sub> | ECURAZE  |                                 |                                  |         | Reboot          | Reconfigure PXE | Reconfigure Network | admin |
|-----------|--------|------------------|----------|---------------------------------|----------------------------------|---------|-----------------|-----------------|---------------------|-------|
|           | Files  | _                | SETTINGS |                                 | BOOT MENU                        |         | SECURAZE IMAGES |                 | DHCP STATUS         |       |
| ћ.<br>19  | PXE    | ADD              |          |                                 |                                  |         |                 |                 |                     |       |
|           | Seangs | 1 - ti           |          | News                            | 1                                | Marrian | Circulat        |                 | Data                | Ŧ     |
|           |        | Actions          | J.       | Name<br>Workplace hybrid latest | Labei<br>Workplace Hybrid Latest | 1 993 0 | Size(mt         | ))              | 2021-02-15 00:12:29 |       |
|           |        | ÷.               | •        | Workplace unfilatort            | Workplace Liefi Latert           | 1 992 0 |                 |                 | 2021-02-16-00-12-20 |       |
|           |        | <b>_</b>         | а.       | wonplace den lätest             | workplace odli tatëst            | 1.883.0 | ,               |                 | 2021-02-13 00.12.29 |       |
|           |        |                  |          |                                 |                                  |         |                 | < Page 1        | to 2 of 2 10 -      |       |
|           |        |                  |          |                                 |                                  |         |                 |                 |                     |       |
|           |        |                  |          |                                 |                                  |         |                 |                 |                     |       |
|           |        |                  |          |                                 |                                  |         |                 |                 |                     |       |
|           |        |                  |          |                                 |                                  |         |                 |                 |                     |       |
|           |        |                  |          |                                 |                                  |         |                 |                 |                     |       |
|           |        |                  |          |                                 |                                  |         |                 |                 |                     |       |
|           |        |                  |          |                                 |                                  |         |                 |                 |                     |       |
|           |        |                  |          |                                 |                                  |         |                 |                 |                     |       |
|           |        |                  |          |                                 |                                  |         |                 |                 |                     |       |
|           |        |                  |          |                                 |                                  |         |                 |                 |                     |       |
|           |        |                  |          |                                 |                                  |         |                 |                 |                     |       |

By default 2 images are preconfigured, the latest version of Securaze Work Hybrid and Securaze Work UEFI.

However, additional images such as custom images can be added.

To do this, click on the menu item **Files**. Here you click on **UPLOAD FILE** in the upper area.

| ali<br>A | ↔ <sup>SSECURAZE</sup>        |                                        |                   |        |    |  |
|----------|-------------------------------|----------------------------------------|-------------------|--------|----|--|
| -~<br>B  | UPLOAD FILE                   |                                        |                   |        |    |  |
| т.<br>В  | Name ↓<br>securaze-x64-us.iso | Date modified ↓<br>2021-02-15 01:56:13 | Size(mb) ↓<br>655 |        | 12 |  |
|          |                               |                                        |                   |        |    |  |
|          |                               |                                        |                   | -      |    |  |
|          |                               | Upload Files                           |                   | ×      |    |  |
|          |                               |                                        |                   |        |    |  |
|          |                               |                                        |                   |        |    |  |
|          |                               |                                        |                   |        |    |  |
|          |                               |                                        |                   | UPLOAD |    |  |
|          |                               |                                        |                   | _      |    |  |
|          |                               |                                        |                   |        |    |  |
|          |                               |                                        |                   |        |    |  |
|          |                               |                                        |                   |        |    |  |
|          |                               |                                        |                   |        |    |  |
|          |                               |                                        |                   |        |    |  |

In the new window click on Upload Files to select a saved image.

| © Open                                                                                      |       |                              |                 |                 |                  |        | ×      |
|---------------------------------------------------------------------------------------------|-------|------------------------------|-----------------|-----------------|------------------|--------|--------|
| $\leftarrow \rightarrow \checkmark \uparrow$ $\blacksquare$ > This PC > Documents > cloud > | 2.2.2 | 2                            |                 | √ 5 √           | Search 2.2.2     |        |        |
| Organize 🔻 New folder                                                                       |       |                              |                 |                 |                  |        | ?      |
| This PC                                                                                     | ^     | Name                         | Date modified   | Туре            | Size             |        |        |
| 3D Objects                                                                                  |       | macOS_Mojave_2.2.3.7z        | 2/10/2021 04:13 | 7Z File         | 20,223,926       |        |        |
| Apple iPhone                                                                                |       | macOS_Mojave_2.2.3.iso       | 2/10/2021 00:45 | Disc Image File | 30,031,872       |        |        |
| Apple iPhone                                                                                |       | macOS_Mojave_2.2.3.zip       | 2/10/2021 04:20 | Compressed (zi  | pp 21,848,963    |        |        |
| Apple iPhone                                                                                |       | securaze-x64-UEFIONLY-us.iso | 2/13/2021 21:58 | Disc Image File | 609,210 KB       |        |        |
| Desktop                                                                                     |       | securaze-x64-us.iso          | 2/13/2021 21:58 | Disc Image File | 639,930 KB       |        |        |
| Documents                                                                                   | ÷.    |                              |                 |                 |                  |        |        |
|                                                                                             |       |                              |                 |                 |                  |        |        |
| Music                                                                                       |       |                              |                 |                 |                  |        |        |
| Distance                                                                                    |       |                              |                 |                 |                  |        |        |
|                                                                                             |       |                              |                 |                 |                  |        |        |
| Pixel                                                                                       |       |                              |                 |                 |                  |        |        |
| Videos                                                                                      |       |                              |                 |                 |                  |        |        |
| , <b>₽</b> XP8800                                                                           |       |                              |                 |                 |                  |        |        |
| EVO1TB (C:)                                                                                 |       |                              |                 |                 |                  |        |        |
| 📰 EVO500GB (D:)                                                                             |       |                              |                 |                 |                  |        |        |
| SAN500GB (E:)                                                                               |       |                              |                 |                 |                  |        |        |
| CD Drive (F:) XP5S driver                                                                   |       |                              |                 |                 |                  |        |        |
| CD Drive (G:) cdrom_install                                                                 | ~     |                              |                 |                 |                  |        |        |
| File name: securaze-x64-us.iso                                                              |       |                              |                 | × All           | le Dateien (*.*) |        | $\sim$ |
|                                                                                             |       |                              |                 |                 |                  |        |        |
|                                                                                             |       |                              |                 |                 | <u>U</u> pen     | Cancel |        |

Select the desired image and click on Open.

Confirm your selection by clicking UPLOAD and the image will be uploaded.

| ili<br>A       |             |                            |                |       |  | admin |
|----------------|-------------|----------------------------|----------------|-------|--|-------|
| -70<br>18      | UPLOAD FILE |                            |                |       |  |       |
| t <sub>t</sub> | Name ↓      | Date modified $\downarrow$ | Size(mb) ↓     |       |  |       |
| 8              |             |                            | No files found |       |  |       |
|                |             |                            |                |       |  |       |
|                |             |                            |                |       |  |       |
|                |             | Upload Files               |                | ×     |  |       |
|                |             | securaze-x64-us iso        |                |       |  |       |
|                |             | Upload Files               |                |       |  |       |
|                |             |                            |                | CLEAR |  |       |
|                |             |                            |                |       |  |       |
|                |             |                            |                |       |  |       |
|                |             |                            |                |       |  |       |
|                |             |                            |                |       |  |       |
|                |             |                            |                |       |  |       |
|                |             |                            |                |       |  |       |

After uploading, the image file is available and you can add it to the boot menu. To do this, select the menu item **PXE** again and the tab **BOOT MENU**.

| di | Status   | ⇔ <sup>ଷ</sup> secu | RAZE               |                               |         | Reboot          | Reconfigure PXE Reconfigure Netw | rork admin |
|----|----------|---------------------|--------------------|-------------------------------|---------|-----------------|----------------------------------|------------|
| -~ | Files    |                     | SETTINGS           | BOOT MENU                     |         | SECURAZE IMAGES | DHCP STATUS                      |            |
| η. | PXE      | ADD b               |                    |                               |         |                 |                                  |            |
| ۵  | Settings |                     |                    |                               |         |                 |                                  | Ŧ          |
|    |          | Actions             | Name               | Label                         | Version | Size(mb)        | Date                             |            |
|    |          | / • •               | Workplace hybrid   | atest Workplace Hybrid Latest | 1.993.0 | 1               | 2021-02-15 00:12:29              |            |
|    |          | 1 🕈 🔶               | Workplace uefi lat | est Workplace Uefi Latest     | 1.993.0 | T               | 2021-02-15 00:12:29              |            |
|    |          |                     |                    |                               |         |                 | Page 1 to 2 of 2 10              | •          |
|    |          |                     |                    |                               |         |                 |                                  |            |
|    |          |                     |                    |                               |         |                 |                                  |            |
|    |          |                     |                    |                               |         |                 |                                  |            |

Click **ADD** and select Custom in the new window if you want to use an uploaded file or choose any of the predefined entries to use a provided Securaze image.

| alı<br>A | ↔ <sup>®</sup> securaze |                           |                         |         |          |          |                     |   |
|----------|-------------------------|---------------------------|-------------------------|---------|----------|----------|---------------------|---|
| A<br>B   | SETTIN                  |                           | BOOT MENU               |         |          |          |                     |   |
| t,       | ADD                     |                           |                         | _       |          |          |                     |   |
|          |                         |                           |                         |         |          |          |                     | Ŧ |
|          | Actions                 | Name                      | Label                   | Version | Size(mb) |          | Date                |   |
|          | 2 T U                   | Workplace hybrid latest   | Workplace Hybrid Latest | 1 993 0 |          |          | 2021-02-15 00 12 29 |   |
|          |                         |                           |                         |         |          |          |                     |   |
|          | ∕ ∎ ↑                   | Workplace uefi latest     | Workplace Uefi Latest   | 1.993.0 |          |          | 2021-02-15 00:12:29 |   |
|          |                         | Mobile latest             | Version: /              |         |          |          |                     |   |
|          |                         | Mobile previous           | Version: /              |         |          | < Page 1 | to 2 of 2 10 👻      |   |
|          |                         | Workplace hybrid previous | Version: 1.9            | 92.0    |          |          |                     |   |
|          |                         | Workplace uefi previous   | Version: 1.9            | 92.0    |          |          |                     |   |
|          |                         | Workplace legacy latest   | Version: 1.4            | 3.4     |          |          |                     |   |
|          |                         | Workplace legacy previous | Version: /              |         |          |          |                     |   |
|          |                         | Custom                    | 9                       |         |          |          |                     |   |
|          |                         |                           |                         |         |          |          |                     |   |
|          |                         |                           |                         |         |          |          |                     |   |
|          |                         |                           |                         |         |          |          |                     |   |
|          |                         |                           |                         |         |          |          |                     |   |
|          |                         |                           |                         |         |          |          |                     |   |
|          |                         |                           |                         |         |          |          |                     |   |
|          |                         |                           |                         |         |          |          |                     |   |
|          |                         |                           |                         |         |          |          |                     |   |
|          |                         |                           |                         |         |          |          |                     |   |
|          |                         |                           |                         |         |          |          |                     |   |
|          |                         |                           |                         |         |          |          |                     |   |

After choosing Custom, enter a name for the PXE menu at **Label** and select the image file by clicking on it.

You can choose the default language which should be used for Securaze Work by selecting a language.

Further you can assign a default Securaze username and password which will be used by Securaze Work.

Note: Currently only the English keyboard layout is supported. Please be aware of this when entering your password.

Confirm your selection by pressing SELECT.

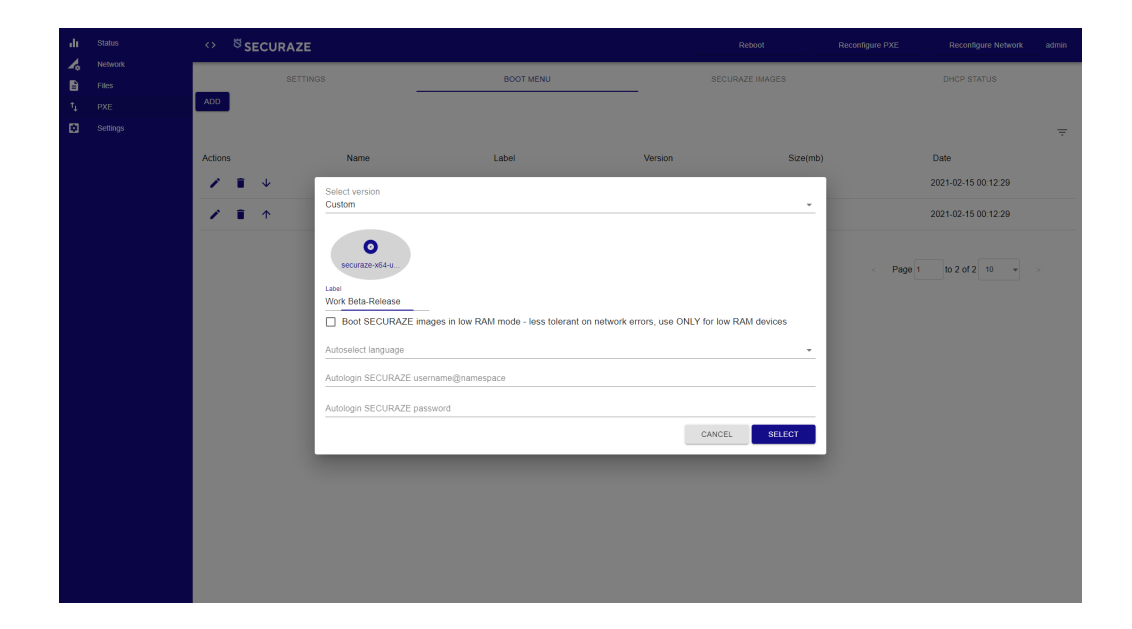

Now you will see the image file in the **BOOT MENU** display and you can change the order by clicking on the red arrows.

| alt. | Status   |         | <sup>ଷ</sup> SE | CUF | RAZE     |                         |                         |         | Reboot          | Reconfigure PXE | Reconfigure Network | admin |
|------|----------|---------|-----------------|-----|----------|-------------------------|-------------------------|---------|-----------------|-----------------|---------------------|-------|
|      | Network  |         |                 |     | SETTINGS |                         | BOOT MENU               |         | SECURAZE IMAGES |                 | DHCP STATUS         |       |
| η.   | PXE      | ADD     |                 |     |          |                         |                         |         |                 |                 |                     |       |
| 8    | Settings |         |                 |     |          |                         |                         |         |                 |                 |                     | ÷     |
|      |          | Actions |                 |     |          | Name                    | Label                   | Version | Size(mt         | ))              | Date                |       |
|      |          | 1       |                 | ¥   |          | Workplace hybrid latest | Workplace Hybrid Latest | 1.993.0 | 1               |                 | 2021-02-15 00:12:29 |       |
|      |          | 1       | Î               | ↑   | Ψ        | Workplace uefi latest   | Workplace Uefi Latest   | 1.993.0 | 1               |                 | 2021-02-15 00:12:29 |       |
|      |          | 1       | ĩ               | Υ   |          | securaze-x64-us.iso     | Work Beta-Release       | 1       | 655             |                 | 2021-02-15 01:56:13 |       |
|      |          |         |                 |     |          |                         |                         |         |                 | < Page 1        | to 3 of 3 10 -      |       |
|      |          |         |                 |     |          |                         |                         |         |                 |                 |                     |       |
|      |          |         |                 |     |          |                         |                         |         |                 |                 |                     |       |
|      |          |         |                 |     |          |                         |                         |         |                 |                 |                     |       |
|      |          |         |                 |     |          |                         |                         |         |                 |                 |                     |       |
|      |          |         |                 |     |          |                         |                         |         |                 |                 |                     |       |
|      |          |         |                 |     |          |                         |                         |         |                 |                 |                     |       |
|      |          |         |                 |     |          |                         |                         |         |                 |                 |                     |       |
|      |          |         |                 |     |          |                         |                         |         |                 |                 |                     |       |
|      |          |         |                 |     |          |                         |                         |         |                 |                 |                     |       |
|      |          |         |                 |     |          |                         |                         |         |                 |                 |                     |       |
|      |          |         |                 |     |          |                         |                         |         |                 |                 |                     |       |

To activate the PXE settings in the system, click on **Reconfigure PXE** in the upper right corner.

To complete the initial configuration, a restart is necessary. To do this, click on  $\ensuremath{\textbf{REBOOT}}$  in the upper area.

### 1.3.5.4 Settings

In the Settings menu you can make various adjustments.

| di<br>A       | Status                   | < | → <sup>®</sup> securaze                                       |                                             |  |           |         | Reboot admin        |  |
|---------------|--------------------------|---|---------------------------------------------------------------|---------------------------------------------|--|-----------|---------|---------------------|--|
| -∧<br>■<br>1: | Pites<br>PXE<br>Settings |   | Versions and licences                                         |                                             |  | Change pa | Issword | Change Backend URL  |  |
|               |                          |   | Maintenance expires<br>Organization name<br>License key       | 23.03.2023 02:31:03<br>Demo<br>eyJhbGciOiJI |  | Send erro | or logs | Set Log level       |  |
|               |                          |   | Date and time actilians                                       | / 1                                         |  | Print ag  | gent    | Allow remote access |  |
|               |                          |   | Date and time settings<br>Date<br>13.05.2021<br>Time<br>15.11 |                                             |  | Command   | Details | Change language     |  |
|               |                          |   | Select timezone                                               |                                             |  |           |         |                     |  |
|               |                          |   | UPDATE                                                        |                                             |  |           |         |                     |  |
|               |                          |   |                                                               |                                             |  |           |         |                     |  |

On the top left you will find information about versions and licenses. In this box you can see when the maintenance expires and your license key.

In the box below you can set the date and time or choose to set it automatically.

In the right area you can make various settings:

#### • Change password

Here you can change the password. To do this, enter the new password and confirm your entry.

|                               |        | Keyboard: en_US |
|-------------------------------|--------|-----------------|
| Enter data to change password |        |                 |
| New password                  |        |                 |
| Confirm password              |        |                 |
|                               | CANCEL | CHANGE          |

Press CHANGE to confirm your entry.

#### Change Backend URL

Here you can change the server by selecting the desired region.

| 1                  | : <b>-</b> :- |                  |                       |
|--------------------|---------------|------------------|-----------------------|
|                    |               |                  | Keyboard: en_US       |
| Backend URL        |               |                  |                       |
| APAC               | EUROPE        | USA WEST         |                       |
| https://api.secura | aze.com       |                  |                       |
|                    |               | Machine will rel | boot after URL change |
|                    |               | CANCEL           | CHANGE                |
|                    |               |                  |                       |
|                    |               |                  |                       |

Press CHANGE to confirm the selection.

#### • Send error logs

To send error log information you have to login to SECURAZE first.

|            | WEB                                                     | SETTINGS                                              |                 | 8                   |  |  |  |
|------------|---------------------------------------------------------|-------------------------------------------------------|-----------------|---------------------|--|--|--|
| ili Status | ↔ <sup>8</sup> SECURAZE                                 | © securaze                                            |                 |                     |  |  |  |
|            | Versions and licences                                   |                                                       | Change password |                     |  |  |  |
|            | Maintenance expires<br>Organization name<br>License key | 16.04.2023 13:39:06<br>Demo<br>eyhtbGciOji            | Send error logs | Set Log level       |  |  |  |
|            | Date and time settings                                  |                                                       | Print agent     | Allow remote access |  |  |  |
|            | Date<br>27.05.2021<br>Tire<br>08:08                     |                                                       | Command Details | Change language     |  |  |  |
|            | Select timezow                                          | Login to SECURAZE<br>Username @Namespace,<br>Password | Keyboard: en_US |                     |  |  |  |
|            | UPDATE                                                  | CANCEL                                                | LOGIN           |                     |  |  |  |
|            |                                                         |                                                       |                 |                     |  |  |  |
|            |                                                         |                                                       |                 |                     |  |  |  |
|            |                                                         |                                                       |                 |                     |  |  |  |
|            |                                                         |                                                       |                 |                     |  |  |  |
|            |                                                         |                                                       |                 |                     |  |  |  |

After the login you can enter the error log information and upload a file.

Error log information
Additional information
Choose files to upload
CHOOSE FILES
No items selected
CANCEL SEND

Press **SEND** to send the information.

#### • Set Log level

Here you can set the log level.

| Error              |   |
|--------------------|---|
| Debug              |   |
|                    |   |
|                    |   |
| Les level          |   |
| Log level          |   |
| Log level<br>Error | Ŧ |

Press **SAVE** to confirm the selection.

#### • Print agent

If there are multiple Command machines in a workspace, only one of them can have the Print agent turned on. To see if the Print agent is on, just click on the setting and it'll show the status:

.

| Print agent       |  |  |  |
|-------------------|--|--|--|
| ON                |  |  |  |
| OFF               |  |  |  |
|                   |  |  |  |
|                   |  |  |  |
| Print agent       |  |  |  |
| Print agent<br>ON |  |  |  |

Press **SAVE** to confirm the selection.

#### • Allow remote access

| Remote access status       |       |
|----------------------------|-------|
| ON                         |       |
| OFF                        |       |
|                            |       |
|                            |       |
| Remote access status       |       |
| Remote access status<br>ON |       |
| Remote access status<br>ON | <br>* |

CLOSE

Press **SAVE** to confirm the selection.

- Command details
- Change language

Language English

Press **SAVE** to confirm the selection.

Before you can start with the first erase operations, please make some basic settings in Securaze Dashboard.

Under <u>Preparations</u> 48 you will find an explanation of the settings that you need to make once before the first use of the erasure software.

The <u>Recurring Tasks</u> section covers the settings that you will make more often during the course of the application. It also gives you an overview of the options for storing customer-specific requests for erasure, which Securaze Work executes immediately after login.

### 2.1 Preparations

Before you start Securaze Work for the first time, make preparations in Securaze Dashboard.

#### 2.1.1 Creating a new user

To create a new user, click on Account management - Users in the Menu area and

then on + Create new

Here you enter the data of the new user and define a password. By selecting the item **Force user to change password**, you assign a temporary password which the user must change after the first login.

| -          | Dashboard        |      |   | SECURAZE                    | Q     | Search |  |     |              | 6 | 0   |   | )emo / docu |
|------------|------------------|------|---|-----------------------------|-------|--------|--|-----|--------------|---|-----|---|-------------|
| £ο         | Assets           |      | ÷ |                             |       |        |  |     |              |   |     |   |             |
| <b>•••</b> | Reports          |      |   |                             | •     |        |  |     | •            |   |     |   |             |
|            | Logistic         |      |   |                             | Usors |        |  | Ar  |              |   |     |   |             |
| ۵          | Download         |      |   |                             | 00010 |        |  | 100 | coss control |   |     |   |             |
|            | Account manageme | nt 🔺 |   | First name                  |       |        |  |     |              |   |     |   |             |
|            | Users            |      |   |                             |       |        |  |     |              |   |     |   |             |
|            | Roles            |      |   | Last name                   |       |        |  |     |              |   |     |   |             |
|            | Customer         |      |   | Username                    |       |        |  |     |              |   |     |   |             |
| ٠          | Settings         |      |   | E-Mail                      |       |        |  |     |              |   |     |   |             |
|            | Advanced         |      |   |                             |       |        |  |     |              |   |     |   |             |
|            |                  |      |   | Phone number                |       |        |  |     |              |   |     |   |             |
|            |                  |      |   | Password                    |       |        |  |     |              |   |     | Ø |             |
|            |                  |      |   | Password repeat             |       |        |  |     |              |   |     | Ø |             |
|            |                  |      |   | Active                      |       |        |  |     |              |   |     | - |             |
|            |                  |      |   | Please select status        |       |        |  |     |              |   |     |   |             |
|            |                  |      |   | Force user to change passwo | ord   |        |  |     |              |   |     |   |             |
|            |                  |      |   |                             |       |        |  |     |              |   | NEX |   |             |
|            |                  |      |   |                             |       |        |  |     |              |   |     |   |             |

Confirm the entry of your data with **NEXT**.

In the next step you select the authorization level of the user.

After confirming your selection by clicking **SAVE**, the newly created user is visible in the **User** menu.

| 8     | Dashboard 👻           | 0 | SECURAZE             | Q Se         | sarch        |          |        | 0 🖻      | 0                | Dem     | io / docu |
|-------|-----------------------|---|----------------------|--------------|--------------|----------|--------|----------|------------------|---------|-----------|
| <br>@ | Assets •<br>Reports • |   | - Users + Create new | c            |              |          |        |          |                  |         |           |
|       | Logistic 👻            |   | Action               | First name   | Last name    | Username | E-Mail | Role     | Status           | Deleted |           |
| ۵     | Download 👻            |   |                      | Ŧ            | Ŧ            | Ŧ        | Ŧ      | Ŧ        | Inactive, Active | * N0    | ÷         |
|       | Account management A  |   | ۵                    | Bernhard     | Graus        | bg       |        | Admin    | Active           | No      |           |
|       | Roles                 |   | ۵                    | Christoph    | Passegger    |          |        | Admin    | Active           | No      |           |
|       | Customer              |   | ۵                    | Demo         | User         |          |        | Admin    | Active           | No      |           |
| •     | Settings 👻            |   | ۵                    | Ernst        | Schöny       |          |        | Admin    | Active           | No      |           |
| 20    | Advanced              |   | ۵                    | Jakov        | Babic        |          |        | Operator | Active           | No      |           |
|       |                       |   | ۵                    | Markus       | Heiss        |          |        | Admin    | Active           | No      |           |
|       |                       |   | Q                    | Mics         | Mihic        |          |        | Admin    | Active           | No      |           |
|       |                       |   | ۵                    | Miloš        | Gojković     |          |        | Operator | Active           | No      |           |
|       |                       |   | Q                    | Mics         | Mihic        |          |        | Admin    | Active           | No      |           |
|       |                       |   | ۵                    | New User     | New User     |          |        | Operator | Active           | No      |           |
|       |                       |   | Q                    | Presentation | Presentation |          |        | Admin    | Active           | No      |           |
|       |                       |   | ۵                    | Richie       | F            |          |        | Admin    | Active           | No      |           |
|       |                       |   | ۵                    | Sales        | Twentoo      |          |        | Admin    | Active           | No      |           |
|       |                       |   | ۵                    | Securaze     | User         |          |        | Admin    | Active           | No      |           |
|       |                       |   |                      |              |              |          |        |          |                  |         |           |

For information on editing or deleting an existing user, see <u>Securaze Dashboard - Menu</u> <u>Items - Users</u>

### 2.1.2 Create a new logo

To create a new logo to be displayed on the erasure report, click on **Settings - Report customization** in the Menu section and then on the tab **LOGOS**.

There you select + Create new

Upload the desired logo by kicking on UPLOAD and assign a name.

| -        | Dashboard           | •   | $\diamond$ | <sup>S</sup> SECURAZE | Q Search |                                           | 6 🖻 6 | Demo / docu |
|----------|---------------------|-----|------------|-----------------------|----------|-------------------------------------------|-------|-------------|
| Γū       | Assets              | × 1 | -          |                       |          |                                           |       |             |
| <b>2</b> | Reports             | •   |            | <del>~</del>          |          |                                           |       |             |
|          | Logistic            | ÷   |            |                       |          |                                           |       |             |
| •        | Download            | •   |            | Create logo           |          |                                           |       |             |
| B        | Account management  | -   |            | Marsa                 |          |                                           |       |             |
| •        | Settings            |     |            |                       |          |                                           |       |             |
|          | Presets             |     |            |                       |          | Drag and drop an image file here or click |       |             |
|          | Installed software  |     |            |                       |          |                                           |       |             |
|          | Grading             |     |            |                       |          | 63                                        |       |             |
|          | Report customizatio |     |            |                       |          |                                           |       |             |
|          | Printers            |     |            |                       |          |                                           |       |             |
|          | Network zone        |     |            |                       |          |                                           |       |             |
|          | Erasure methods     |     |            |                       |          | Save                                      |       |             |
|          | External system set | ina |            |                       |          |                                           |       |             |
| 47.E     | Advanced            | Ĵ.  |            |                       |          |                                           |       |             |
|          |                     |     |            |                       |          |                                           |       |             |
|          |                     |     |            |                       |          |                                           |       |             |
|          |                     |     |            |                       |          |                                           |       |             |
|          |                     |     |            |                       |          |                                           |       |             |
|          |                     |     |            |                       |          |                                           |       |             |
|          |                     |     |            |                       |          |                                           |       |             |
|          |                     |     |            |                       |          |                                           |       |             |
|          |                     |     |            |                       |          |                                           |       |             |
|          |                     |     |            |                       |          |                                           |       |             |
|          |                     |     |            |                       |          |                                           |       |             |
|          |                     |     |            |                       |          |                                           |       |             |
|          |                     |     |            |                       |          |                                           |       |             |
|          |                     |     |            |                       |          |                                           |       |             |
|          |                     |     |            |                       |          |                                           |       |             |

Recommended size of the logo: Square shaped: 512 x 512 pixel

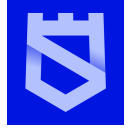

Rectangular shaped: 600 x 400 pixel SECURAZE It is recommended to use a logo with a size of about 25kb, resolution 256 pixels at about 100 dpi. Otherwise the erasure reports will be very large.

After confirming the selection by clicking **SAVE**, the newly created logo is visible in the menu **Settings - Report customization** in the tab **LOGOS**.

| 8  | Deshboard            |     |   | SECURAZE Q Search               |   |          | 0 🛛 0 | Demo / docu      |
|----|----------------------|-----|---|---------------------------------|---|----------|-------|------------------|
| ш  | Assets               | •   |   |                                 |   |          |       |                  |
| 2  | Reports              | •   |   | LOGOS REPORT DATA FILE PATTERNS |   |          |       |                  |
|    | Logistic             | -   | - |                                 |   |          |       |                  |
| ۵  | Download             | •   |   | Logos + Create new C            |   |          |       |                  |
|    | Account management   | -   | _ |                                 |   |          |       |                  |
| ٠  | Settings             | •   | U | Action                          |   | Name     |       |                  |
|    | Presets              |     |   |                                 | - | 7        |       |                  |
|    | Installed software   |     |   | 0                               | 6 | 540×480  |       |                  |
|    | Grading              |     |   | ē 🐵                             | c | 204      |       |                  |
|    | Report customization | ·   |   | 0.00                            | D | Demo     |       |                  |
|    | Network zone         |     |   | 0 0                             | п | TAD      |       |                  |
|    | Erasure methods      |     |   | P <b>A</b>                      | 8 | Securace |       |                  |
|    | External system sett | ng  | - | 2 0                             |   |          |       |                  |
| 72 | Advanced             | Ū., |   |                                 |   |          |       |                  |
|    |                      |     |   |                                 |   |          |       |                  |
|    |                      |     |   |                                 |   |          |       |                  |
|    |                      |     |   |                                 |   |          |       |                  |
|    |                      |     |   |                                 |   |          |       |                  |
|    |                      |     |   |                                 |   |          |       |                  |
|    |                      |     |   |                                 |   |          |       |                  |
|    |                      |     |   |                                 |   |          |       |                  |
|    |                      |     |   |                                 |   |          |       |                  |
|    |                      |     |   |                                 |   |          |       |                  |
|    |                      |     |   |                                 |   |          |       |                  |
|    |                      |     |   |                                 |   |          |       |                  |
|    |                      |     |   |                                 |   |          |       | < < 1-5 of 5 → > |

For information on editing or deleting an existing logo, see <u>Securaze Dashboard - Menu</u> <u>Items - Settings - Logos</u> 216.

### 2.1.3 Create new report data

To create new report data, click on **Settings - Report customization** in the Menu section and then on the tab **REPORT DATA.** 

There you select + Create new

Here you enter the data that should appear on the erasure report and select the logo.

| and county           |   | SECURAZE                                                                                                    | Q Search                                                                                                    | 6 🖻 0                                                                                                    | Demo / docu                                                                                                    |
|----------------------|---|----------------------------------------------------------------------------------------------------|----------------------------------------------------------------------------------------------------|----------------------------------------------------------------------------------------------------|----------------------------------------------------------------------------------------------------|
| iets                 |   |                                                                                                    |                                                                                                    |                                                                                                    | -                                                                                                    |
| ports                |   | ÷                                                                                                    |                                                                                                    |                                                                                                    |                                                                                                    |
| gistic               |   |                                                                                                    |                                                                                                    |                                                                                                    |                                                                                                    |
| wnioad               |   | Edit report data                                                                                                    |                                                                                                    |                                                                                                    |                                                                                                    |
| count management     |   | Name<br>Securaze                                                                                                    |                                                                                                    |                                                                                                    |                                                                                                    |
| tings                |   | Company Name                                                                                                    |                                                                                                    |                                                                                                    |                                                                                                    |
| isets                |   | Securaze                                                                                                    |                                                                                                    |                                                                                                    |                                                                                                    |
| talled software      |   | Address<br>1220 Wien, Hosnedigasse 16, Österreich                                                                                                    |                                                                                                    |                                                                                                    |                                                                                                    |
| adioa                |   |                                                                                                    |                                                                                                    |                                                                                                    |                                                                                                    |
| e en custemization   |   |                                                                                                    |                                                                                                    |                                                                                                    |                                                                                                    |
| ntere                |   |                                                                                                    |                                                                                                    |                                                                                                    |                                                                                                    |
| twork zone           |   |                                                                                                    |                                                                                                    |                                                                                                    |                                                                                                    |
| sure methods         |   |                                                                                                    |                                                                                                    |                                                                                                    |                                                                                                    |
| ternal system settin |   |                                                                                                    |                                                                                                    |                                                                                                    |                                                                                                    |
| vanced               |   |                                                                                                    |                                                                                                    |                                                                                                    |                                                                                                    |
|                      |   |                                                                                                    |                                                                                                    |                                                                                                    |                                                                                                    |
|                      |   |                                                                                                    |                                                                                                    |                                                                                                    |                                                                                                    |
|                      |   | Please select logo for report<br>Securaze                                                                                                    |                                                                                                    |                                                                                                    |                                                                                                    |
|                      |   |                                                                                                    |                                                                                                    |                                                                                                    |                                                                                                    |
|                      |   |                                                                                                    |                                                                                                    |                                                                                                    | _                                                                                                    |
|                      |   |                                                                                                    |                                                                                                    |                                                                                                    |                                                                                                    |
|                      |   |                                                                                                    |                                                                                                    |                                                                                                    |                                                                                                    |
|                      |   |                                                                                                    |                                                                                                    |                                                                                                    |                                                                                                    |
|                      |   |                                                                                                    |                                                                                                    |                                                                                                    |                                                                                                    |
|                      |   |                                                                                                    |                                                                                                    |                                                                                                    |                                                                                                    |
|                      |   |                                                                                                    |                                                                                                    |                                                                                                    |                                                                                                    |
|                      |   |                                                                                                    |                                                                                                    |                                                                                                    |                                                                                                    |
|                      |   |                                                                                                    |                                                                                                    |                                                                                                    |                                                                                                    |
|                      | t | ه ه المحكمة المحكمة المحكمة المحكمة المحكمة المحكمة المحكمة المحكمة المحكمة المحكمة المحكمة المحكمة المحكمة ال<br>ما المحكمة المحكمة المح<br>محكمة المحكمة المحكمة المحكمة المحكمة المحكمة المحكمة المحكمة المحكمة المحكمة المحكمة المحكمة المحكمة المحكمة ا<br>محكمة المحكمة المحكمة<br>محكمة المحكمة المحكمة المحكمة المحكمة المحكمة المحكمة المحكمة المحكمة المحكمة المحكمة المحكمة المحكمة المحكمة المحكمة المحكمة المحكمة المحكمة المحكمة المحكمة المحكمة المحكمة المحكمة المحكمة المحكمة المحكمة المحكمة المحكمة المحكمة المحكمة المحكمة المحكمة المحكمة المحكمة المحكمة المحكمة المحكمة المحك<br>محكمة المحكمة المحكمة المحكمة المحكمة المحكمة المحكمة المحكمة المحكمة المحكمة المحكمة المحكمة المحكمة المحكمة المحكمة المحكمة المحكمة المحكمة المحكمة المحكمة المحكمة المحكمة المحكمة المحكمة المحكمة المحكمة المحكمة المحكم<br>محكمة المح | the set of the set of | b. Control in the set of the set of the s | Normal Science Science Scie |

After confirming the selection by clicking **SAVE**, the newly created report data can be viewed in the menu **Settings - Report customization** in the tab **Report data**.

| Dashboard                       | -  | $\diamond$ | ଞ s    | CURAZE Q Search              |           | 6 🕫 0 | Demo / docu |
|---------------------------------|----|------------|--------|------------------------------|-----------|-------|-------------|
| Assets<br>Reports               | Ĵ  |            | LOG    | NS REPORT DATA FILE PATTERNS |           |       |             |
| Logistic                        | -  | _          |        |                              |           |       |             |
| Download                        | -  | ~          | Log    | as + Create new C            |           |       |             |
| Account management              | •  |            | Action |                              | Name      |       |             |
| Settings                        | ^  |            |        |                              | Ŧ         |       |             |
| Installed software              |    |            | ٥      | ۵                            | 640x480   |       |             |
| Grading                         |    |            | D      | ٥                            | CC4       |       |             |
| Report customization            |    |            | •      | <u>م</u>                     | Demo      |       |             |
| Printers                        |    | _          |        | ~                            | ITAD      |       |             |
| Network zone<br>Erasure methods |    |            |        | <u> </u>                     | Carturate |       |             |
| External system settin          | ng |            |        | 0                            | Secure    |       |             |
| Advanced                        | ÷  |            |        |                              |           |       |             |
|                                 |    |            |        |                              |           |       |             |
|                                 |    |            |        |                              |           |       |             |
|                                 |    |            |        |                              |           |       |             |
|                                 |    |            |        |                              |           |       |             |
|                                 |    |            |        |                              |           |       |             |
|                                 |    |            |        |                              |           |       |             |
|                                 |    |            |        |                              |           |       |             |
|                                 |    |            |        |                              |           |       |             |
|                                 |    |            |        |                              |           |       |             |

For information on editing or deleting already created report data, see <u>Securaze</u> <u>Dashboard - Menu items - Settings - Report data</u>

### 2.1.4 Create a new file pattern

To create a new file pattern, click on **Settings - Report customization** in the Menu section and then on the tab **FILE PATTERNS.** 

There you select + Create new

Here you assign a name and a pattern for the file name under which you can save erasure reports in the future.

| 8        | Dashboard           |      | SECURAZE                                        | Q Search         | 0 🖻 🥹 | Demo / docu |
|----------|---------------------|------|-------------------------------------------------|------------------|-------|-------------|
| Lī       | Assets              | •    |                                                 |                  |       |             |
|          | Reports             | ÷    |                                                 |                  |       |             |
|          | Logistic            | •    |                                                 |                  |       |             |
|          | Developed           | _    | Edit file pattern                               |                  |       |             |
| <u> </u> | COMITORD            |      | Short name                                      |                  |       |             |
| <b>±</b> | Account management  | -    | Tutorial                                        |                  |       |             |
| ۰        | Settings            | ^    | Patient<br>report %ProductID% %SerialNumber%    |                  |       |             |
|          | Presets             |      | Example: report_%ProductID%_%OrderID%_%External | D%_%SeriaNumber% |       |             |
|          | Installed software  |      |                                                 |                  |       |             |
|          | Grading             |      |                                                 |                  |       |             |
|          | Report customizatio | n    |                                                 |                  |       |             |
|          | Printers            |      |                                                 |                  |       |             |
|          | Network zone        |      |                                                 |                  |       |             |
|          | Erasure methods     |      |                                                 |                  |       |             |
|          | External system set | ino. |                                                 |                  |       |             |
|          |                     |      |                                                 |                  |       |             |
| 200      | Advanced            | Ĩ.   |                                                 |                  |       |             |
|          |                     |      |                                                 |                  |       |             |
|          |                     |      |                                                 |                  |       |             |
|          |                     |      |                                                 |                  |       |             |
|          |                     |      |                                                 |                  |       |             |
|          |                     |      |                                                 |                  |       |             |
|          |                     |      |                                                 |                  |       |             |
|          |                     |      |                                                 |                  |       |             |
|          |                     |      |                                                 |                  |       |             |
|          |                     |      |                                                 |                  |       |             |
|          |                     |      |                                                 |                  |       |             |
|          |                     |      |                                                 |                  |       |             |
|          |                     |      |                                                 |                  |       |             |
|          |                     |      |                                                 |                  |       |             |

After confirming the selection by clicking **SAVE**, the new pattern created is visible in the menu **Settings - Report customization** in the tab **File Name Pattern**.

| 55 | Dashboard 👻             |   | <sup>S</sup> SECURAZE          | Q Search              | • • •                                                       | Demo / docu      |
|----|-------------------------|---|--------------------------------|-----------------------|-------------------------------------------------------------|------------------|
| ш  | Assets 👻                |   |                                |                       |                                                             |                  |
| e  | Reports 👻               |   | LOGOS REPORT DATA              | FILE PATTERNS         |                                                             |                  |
|    | Logistic 👻              |   |                                |                       |                                                             |                  |
| ۵  | Download 👻              |   | ← File patterns + Create new C |                       |                                                             |                  |
|    | Account management 💌    |   | 1                              | News                  | Detter                                                      | Carter           |
| ٠  | Settings 🔺              | - | ACION                          | reame                 | Pattyttt                                                    | System           |
|    | Presets                 |   |                                | <u>₹</u>              | <u>=</u>                                                    | Custom, System + |
|    | Installed software      |   | ۵                              | Tutorial              | report_SProductID%_%SerialNumber%                           | Custom           |
|    | Grading                 |   | ۵                              | Pattern for goverment | report_%SerialNumber%                                       | Custom           |
|    | Report customization    |   | D                              | Default               | report_SProductID%_%ShipmentID%_%SerialNumber%              | System           |
|    | Printers                |   | 8                              | Default               | renot %ProductID% %ShimmetID% %ExtensiID% %SecialNumber%    | System           |
|    | Network zone            |   | <u>E</u>                       | Louisen               | refer Ciri rescente a Circulturante a Circulturante a       | oy axem          |
|    | Erasure methods         |   | ۵                              | Default               | report_%ProductID%_%ShipmentID%_%ExternalID%_%SerialNumber% | System           |
|    | External system setting |   | ۵                              | Shipment_SN           | report_%ShipmentID%_%SerialNumber%                          | System           |
| 35 | inauroo •               |   |                                |                       |                                                             |                  |
|    |                         |   |                                |                       |                                                             | < < 1-5 eF5 > >  |

#### 2.1.5 Creating a new printer

To create a new printer, click on **Settings - Printers** in the menu and then on + Create new

Here you enter the name of the printer and select the printer type from the list. For the name, you can choose any name you find most suitable. Currently supported printer types are Zebra and GoDEX, excluding Zebra ZSB series (small office / home printers), due to their limitations.

The following GoDex printers are supported:

RT700 / RT730 RT700x / RT730x RT700i / RT730i RT700iW / RT730iW RT200 / RT230 RT200i / RT230i RT863i GE300 / GE330 G500 with Ethernet / G530 with Ethernet DT2x / DT4x

The URI of the Zebra printer can be determined in the following way:

- 1. Ensure the printer is powered on.
- 2. Press and hold the feed + cancel buttons at the same time for about 2 seconds.
- 3. A settings sheet will print showing the IP address of the printer.

It is important to add the port :9100 at the end of the URI of the Zebra printer, like in this example: "192.168.1.1:9100"

| -   | Dashboard           |                  |                                      | Q Search                       | 0 🕫 🥹 |
|-----|---------------------|------------------|--------------------------------------|--------------------------------|-------|
| Lū  | Assets              | •                |                                      |                                |       |
|     | Reports             | •                | $\leftarrow$                         |                                |       |
| ••• | Logistic            | •                | Create printer                       |                                |       |
| ±   | Download            |                  | Namo                                 |                                |       |
| -   | Account management  | . <del>.</del> . | Please select printer type value     |                                |       |
| ۵   | Settings            | •                | Zebra                                |                                |       |
|     | Presets             |                  | URI                                  |                                |       |
|     | Installed software  |                  | Example: 192.168.1.1                 |                                |       |
|     | Grading             |                  | Local network printer (without usage | e of Securaze Control Machine) |       |
|     | Report customizatio | n                |                                      | Save                           |       |
|     | Printers            |                  |                                      |                                |       |
|     | Network zone        |                  |                                      |                                |       |
|     | Securaze Standards  | 5                |                                      |                                |       |
|     | External system set | ting             |                                      |                                |       |
|     | Securaze API        |                  |                                      |                                |       |
|     | Groups              |                  |                                      |                                |       |
|     | Device Data API     |                  |                                      |                                |       |
|     | Diagnose cases      |                  |                                      |                                |       |
|     | Device case preset  |                  |                                      |                                |       |
| 謹   | Advanced            | •                |                                      |                                |       |

After confirming the selection by clicking **SAVE**, the newly created printer is visible in the **Settings - Printer** menu.

| -  | Dashboard           |      |          | <sup>₿</sup> SECURAZE     | Q Search       |              |       | 0 🕫 0          |        |
|----|---------------------|------|----------|---------------------------|----------------|--------------|-------|----------------|--------|
| Гõ | Assets              | •    |          |                           |                |              |       |                |        |
| 1  | Reports             | •    | ÷        | - Printers + Create new C |                |              |       |                |        |
|    | Logistic            | •    |          | Action                    | Name           | Printer Type | URI   | Command        | Status |
| ±  | Download            |      | <u> </u> |                           |                |              |       |                |        |
| 8  | Account management  | -    |          |                           |                |              | -     |                |        |
| ۵  | Settings            | •    |          | 0                         | Office Printer | zebra        | .9100 | Command v3.0.3 | Online |
|    | Presets             |      |          |                           |                |              |       |                |        |
|    | Installed software  |      |          |                           |                |              |       |                |        |
|    | Grading             |      |          |                           |                |              |       |                |        |
|    | Report customizatio | n    |          |                           |                |              |       |                |        |
|    | Printers            |      |          |                           |                |              |       |                |        |
|    | Network zone        |      |          |                           |                |              |       |                |        |
|    | Securaze Standards  |      |          |                           |                |              |       |                |        |
|    | External system set | ting |          |                           |                |              |       |                |        |
|    | Securaze API        |      |          |                           |                |              |       |                |        |
|    | Groups              |      |          |                           |                |              |       |                |        |
|    | Device Data API     |      |          |                           |                |              |       |                |        |
|    | Diagnose cases      |      |          |                           |                |              |       |                |        |
|    | Device case preset  |      |          |                           |                |              |       |                |        |
| 3Ê | Advanced            | •    |          |                           |                |              |       |                |        |

For information on how to edit or delete an already created printer, see <u>Securaze</u> <u>Dashboard - Menu Items - Settings - Printers</u> 227.

### 2.2 External Systems

Enter topic text here.

### 2.2.1 Re-trigger data sending

If for any reason diagnose and erasure data was not sent to your integrated external system, there is a way for you to manually re-trigger this process.

This can be done by asset (you can find the exact asset in Securaze Dashboard in the tab Assets - Work / Mobile / Single-disk drives) or by Container (so erasure data for all the assets from a particular Container can be re-sent to the external system).

To perform the re-triggering by Container, follow these steps:

1. Go to your **Securaze Dashboard**, and in the left sidebar menu select **Logistic**, and then **Container**.

| -        | Dashboard         | •   | $\langle \rangle$ | 8     | SEC      | JRA    | ZE         |      | C        |
|----------|-------------------|-----|-------------------|-------|----------|--------|------------|------|----------|
| ĹŌ       | Assets            | •   |                   |       |          |        |            |      | _        |
| PDF      | Reports           | •   | +                 | - Sal | e lots-\ | Vareho | use (Dem   | 0) ≓ | + Create |
|          | Logistic          | •   |                   | Actio | n        |        | ID         |      |          |
|          | Orders            |     |                   | Actio |          |        |            |      |          |
|          | Lots              |     |                   |       |          |        |            | Ŧ    |          |
|          | Sale lots         |     |                   | ٩     |          |        | []         |      |          |
|          | Warehouses        |     |                   | _     | ~        | _      | $\bigcirc$ | 63   |          |
| <b>±</b> | Downloads         |     |                   | -     | •        | H      | +9         |      |          |
|          | User Manuals      | •   |                   | ٩     | ٦        |        | [00        | 62   |          |
| ★        | Unpaired assets   | •   |                   |       | 0        |        | Ð          | 02   |          |
|          | Account managemen | t 🔻 |                   | ٩     | Q (2)    |        | []         |      |          |
| *        | Settings          | •   |                   | -     |          |        | Ð          | 61   |          |
| 莊        | Advanced          | •   |                   |       |          |        | _          |      |          |

#### 2. Search for the Container by ID, Name or Description.

| ÷ | - Sale | e lots-\ | Vareho | ouse (De | emo) ≓ 🕂 | Create new C |               |             |                                                            |
|---|--------|----------|--------|----------|----------|--------------|---------------|-------------|------------------------------------------------------------|
|   | Action |          |        |          | ID       | Name         | Sale lot type | Status      |                                                            |
|   |        |          |        |          | <u></u>  | × Ŧ          |               | * =         |                                                            |
|   | ٩      | ٥        |        | [00      | 56       | Mobile test  |               | Mobile test | Products registered 944<br>Products without storages 5     |
|   |        | ۵        |        | Ð        |          |              |               |             | Storages erased 548 / 1408<br>Storages failed to erase: 62 |

3. After you have found the Container, depending on what assets are included, select the button to go to:

a) Work products (PCs, laptops etc.):

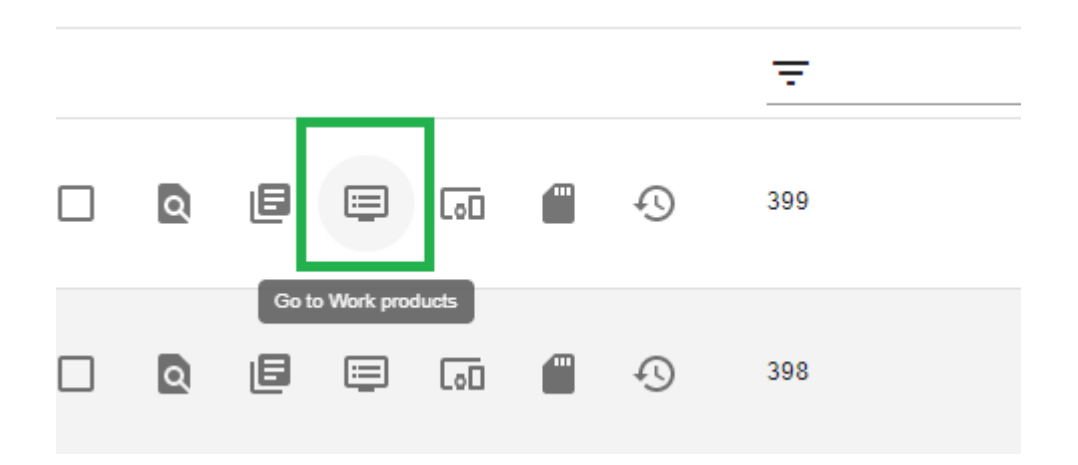

b) Mobile products (Smart phones, tablets etc):

|   |   |              |            |   | -   |  |
|---|---|--------------|------------|---|-----|--|
| ٩ | ٥ |              | i) 🗂       | Ð | 399 |  |
|   |   | Go to Mobile | e products |   |     |  |
| ٩ | ٦ |              | ō          | Ð | 398 |  |

c) Single disk-drives (single disks):

| ٩ | E | 60    |              | Ð      | 399 |
|---|---|-------|--------------|--------|-----|
| Q | ٦ | Go to | Single disk- | drives | 398 |

4. In case you have selected Work product, you will be taken to a list of these assets within the selected Container, where you can select manually number of assets, or all of the assets on that page by clicking on check box next to "Action". After you have selected the assets, in the upper part of the screen you will be able to click on button "Send external data".

| 5 r | ow(s) s | electe | t 🗜 | 6 6                         | •                      |              |                |                     |       |                |        |                           |   |
|-----|---------|--------|-----|-----------------------------|------------------------|--------------|----------------|---------------------|-------|----------------|--------|---------------------------|---|
| ٦   | Action  | n      |     | Send external data<br>Order | Transport<br>container | Container    | Securaze<br>ID | Inventory<br>number | Group | Chassis        | Vendor | Model                     |   |
|     |         |        |     | <u>₹</u>                    | Ŧ                      | <b>∓</b> 398 | Ŧ              | Ŧ                   | n/a   | * <del>-</del> | Ŧ      | Ŧ                         |   |
|     | Q       | Ð      | ē   | 377                         | 390                    | 398          | 19119          | n/a                 | n/a   | Laptop         | HP     | HP<br>EliteBook<br>840 G6 |   |
|     | ٥       | Ð      | ē   | 377                         | 390                    | 398          | 19122          | n/a                 | n/a   | Laptop         | HP     | HP<br>EliteBook<br>840 G6 | ł |
|     | ٥       | Ð      | ē   | 377                         | 390                    | 398          | 19079          | n/a                 | n/a   | Laptop         | HP     | HP<br>EliteBook<br>840 G6 | ę |
|     | ٥       | Ð      | ē   | 377                         | 390                    | 398          | 19091          | n/a                 | n/a   | Laptop         | HP     | HP<br>EliteBook<br>840 G6 | 1 |
|     | ٥       | Ð      | ē   | 377                         | 390                    | 398          | 19090          | n/a                 | n/a   | Laptop         | HP     | HP<br>EliteBook<br>840 G6 | ! |
|     | ٥       | Ð      | ē   | 377                         | 390                    | 398          | 19120          | n/a                 | n/a   | Laptop         | HP     | HP<br>EliteBook<br>840 G6 | 1 |
|     | ٩       | Ð      | ē   | 377                         | 390                    | 398          | 19094          | n/a                 | n/a   | Laptop         | HP     | HP<br>EliteBook<br>840 G6 | 1 |

5. After this action has been successfully performed, click on button "Send erasure reports", to generate the diagnose / erasure reports for these assets and send them to the external system as well.

| 5 r      | ow(s) s | electe | d 🗜 | ŧ         | 0                                     | ₽ 🛛       |                  |                     |       |     |         |        |       |                           |
|----------|---------|--------|-----|-----------|---------------------------------------|-----------|------------------|---------------------|-------|-----|---------|--------|-------|---------------------------|
| ۵        | Action  |        |     | Send eras | ure reports<br>Transport<br>container | Container | Securaze<br>ID   | Inventory<br>number | Group |     | Chassis | Vendor | Model |                           |
|          |         |        |     |           | Ŧ                                     | Ŧ         | <del>-</del> 398 | Ŧ                   | Ŧ     | n/a | *       | Ŧ      | Ŧ     | Ŧ                         |
| <b>~</b> | Q       | Ð      | ē   |           | 377                                   | 390       | 398              | 19119               | n/a   | n/a | L       | aptop  | HP    | HP<br>EliteBook<br>840 G6 |
|          | Q       | Ð      | ē   |           | 377                                   | 390       | 398              | 19122               | n/a   | n/a | L       | aptop  | HP    | HP<br>EliteBook<br>840 G6 |
|          | Q       | Ð      | ē   |           | 377                                   | 390       | 398              | 19079               | n/a   | n/a | L       | aptop  | HP    | HP<br>EliteBook<br>840 G6 |
|          | Q       | Ð      | ē   |           | 377                                   | 390       | 398              | 19091               | n/a   | n/a | L       | aptop  | HP    | HP<br>EliteBook<br>840 G6 |
|          | Q       | Ð      | ē   |           | 377                                   | 390       | 398              | 19090               | n/a   | n/a | L       | aptop  | HP    | HP<br>EliteBook<br>840 G6 |
|          | Q       | Ð      | ē   |           | 377                                   | 390       | 398              | 19120               | n/a   | n/a | L       | aptop  | HP    | HP<br>EliteBook<br>840 G6 |
| <b>~</b> | Q       | Ð      | ē   |           | 377                                   | 390       | 398              | 19094               | n/a   | n/a | L       | aptop  | HP    | HP<br>EliteBook<br>840 G6 |
|          | Q       | Ð      | ē   |           | 377                                   | 390       | 398              | 19095               | n/a   | n/a | L       | .aptop | HP    | HP<br>EliteBook<br>840 G6 |

This may take a few minutes, depending on the number of assets in the Container. If there are more assets than the maximum number of displayed assets per page (100), make sure to go onto every page and repeat the actions.

### 2.3 Recurring operations

While Securaze Work is running, some recurring tasks are performed in Securaze Dashboard.

### 2.3.1 Create a new Warehouse

#### Warehouses

The first component needed in the logistics section to allow a clean workflow of receiving, processing, storing and sending out assets is a warehouse. This tab can be found in the Dashboard, in the left sidebar menu, under Logistics.

| 86       | Dashboard           | •    | <> | SEC      | JRAZ | ΖE     |       | Q            | Search |          | 0       | Þ      | ? | IvanaSuppo<br>/ ivana | ort |
|----------|---------------------|------|----|----------|------|--------|-------|--------------|--------|----------|---------|--------|---|-----------------------|-----|
| Lū       | Assets              | •    |    |          |      |        |       |              |        |          |         |        |   |                       |     |
| PDF      | Reports             | •    | ÷  | Warehous | es + | Create | new C |              |        |          |         |        |   |                       |     |
|          | Logistic            | •    |    | Action   |      |        | ID    | Name         |        | Location | Contact | person |   | Delete                | d   |
|          | Orders              |      |    |          |      |        | -     | -            |        | -        | -       |        |   | No                    | -   |
|          | Transport container |      |    |          |      |        | •     | •            |        | -        | · · ·   |        |   |                       |     |
|          | Container           |      |    | ۹ 🗎      | Ľ    | Ð      | 1     | IvanaSupport |        | New York |         |        |   | No                    |     |
|          | Warehouses          |      |    |          |      |        |       |              |        |          |         |        |   |                       |     |
| <b>±</b> | Download            |      |    |          |      |        |       |              |        |          |         |        |   |                       |     |
| *        | Account managemer   | nt 🔻 |    |          |      |        |       |              |        |          |         |        |   |                       |     |
| \$       | Settings            | •    |    |          |      |        |       |              |        |          |         |        |   |                       |     |
| 辞        | Advanced            | •    |    |          |      |        |       |              |        |          |         |        |   |                       |     |

You can create a new Warehouse by clicking on + Create new button.

In this new window you can type in the name, description, location and contact person for the warehouse.

After you are done filling in the information, click on Save button.

|          | Dashboard 🗸          | ↔ <sup>5</sup> SECURAZE Q Search () ■ 9 (vanaSupport<br>/ivana |
|----------|----------------------|----------------------------------------------------------------|
| ш        | Assets 👻             |                                                                |
| 109      | Reports 👻            | <del>~</del>                                                   |
|          | Logistic 🔺           | Create warehouse                                               |
|          | Orders               | New                                                            |
|          | Transport container  | Name                                                           |
|          | Container            | Description                                                    |
|          | Warehouses           | location                                                       |
| <b>±</b> | Download             |                                                                |
|          | Account management 🔻 | Contact person                                                 |
| \$       | Settings 🗸 🗸         | Save                                                           |
| 莊        | Advanced 🗸 🗸         |                                                                |

In case you want to edit the information about any warehouse, you can simply click on **Warehouse Details** button, and you will be taken to the details page. When editing is completed, you should click on **Save** button.

| 55         | Dashboard 🗸 👻        | $\langle \rangle$ | <sup>ଷ</sup> SECU | JRAZ | ZE     |       |     | Q           | Search |          | 0      | Þ        | ? | IvanaSup<br>/ ivana | port<br>a |
|------------|----------------------|-------------------|-------------------|------|--------|-------|-----|-------------|--------|----------|--------|----------|---|---------------------|-----------|
|            | Assets 🗸             |                   |                   | -    |        | _     |     |             |        |          |        |          |   |                     |           |
| <b>P05</b> | Reports 👻            | ÷                 | - Warehouse       | es 🕂 | Create | new C | H / |             |        |          |        |          |   |                     |           |
|            | Logistic 🔺           |                   | Action            |      |        | ID    |     | Name        |        | Location | Contac | t person |   | Dele                | eted      |
|            | Orders               |                   |                   |      |        | -     |     | _           |        | -        | _      |          |   | No                  | -         |
|            | Transport container  |                   |                   |      |        | -     |     | •           |        | •        | -      |          |   |                     |           |
|            | Container            |                   | Q =               | •T   | Ð      | 1     |     | vanaSupport |        | New York | -      |          |   | No                  |           |
|            | Warehouses           | Wa                | rehouse Details   |      |        |       |     |             |        |          |        |          |   |                     |           |
| <u>*</u>   | Download             |                   |                   |      |        |       |     |             |        |          |        |          |   |                     |           |
| 2          | Account management 🔻 |                   |                   |      |        |       |     |             |        |          |        |          |   |                     |           |
| \$         | Settings 🗸 🗸         |                   |                   |      |        |       |     |             |        |          |        |          |   |                     |           |
| 莊          | Advanced 🗸           |                   |                   |      |        |       |     |             |        |          |        |          |   |                     |           |

### 2.3.2 Create a new Transport Container

Each time you start an erasure or diagnostic session, you will be asked to select the Point of origin. This point of origin is the transport container to which the asset in question was assigned.

The transport container is the container on which the assets were delivered to you. These transport containers can be created in Dashboard, under Logistics – Transport container.

By using the concept of transport container and orders you are able to split the assets into smaller pieces so they are easier to handle and track during daily operation. To create a new Incoming Pallet, click on **Logistic - Transport Container** in the Menu

section and then click + Create new

Here you enter the name, description and location of the transport container and select the pickup order and arrival date.

| 88       | Deshboard        |      |                             | Q | 8 8 0 | Demo / docu |
|----------|------------------|------|-----------------------------|---|-------|-------------|
| _        |                  |      | JECORALE                    |   |       | (Admin)     |
| LO       | Assets           | · ·  |                             |   |       |             |
|          | Reports          | -    | ←                           |   |       |             |
|          | Logistic         | -    |                             |   |       |             |
|          | Orders           |      | Create lot                  |   |       |             |
|          |                  |      | Name                        |   |       |             |
|          | Sale lots        |      | Description                 |   |       |             |
|          | Warehouses       |      |                             |   |       |             |
| <u>+</u> | Downloads        |      | Location                    |   |       |             |
|          | User Manuals     | •    | Please select order<br>Test |   |       |             |
| ŧ        | Unpaired assets  | -    | Please select arrived date  |   |       |             |
| в        | Account manageme | nt 🔻 | 10.01.2024                  |   |       |             |
| •        | Settings         |      | Group<br>n/a                |   |       | *           |
| -        | Advanced         |      |                             |   |       |             |
|          |                  |      |                             |   |       |             |
|          |                  |      |                             |   |       |             |

After confirming the selection by clicking **SAVE**, the newly created Incoming Pallet is visible in the menu **Logistic - transport container**.

| -  | Dashboard       | *     | $\diamond$ | 8         | SECU        | JRA      | ZE   |                |          |         | ۹  |   |                   |          |               | 0 🕫 🤅          | •     | Demo / docu<br>[Admin]   |
|----|-----------------|-------|------------|-----------|-------------|----------|------|----------------|----------|---------|----|---|-------------------|----------|---------------|----------------|-------|--------------------------|
| шõ | Assets          |       |            |           | -           |          | -    |                |          |         |    |   |                   |          |               |                |       | ( third )                |
| 2  | Reports         |       |            | ← Lot     | s + e       | treate r | new  |                |          |         |    |   |                   |          |               |                |       |                          |
|    | Logistic        |       |            | 1ease sel | ect date tr | om       |      | Please<br>10.0 | select d | late to |    | C |                   |          |               |                |       |                          |
|    | Orders          |       |            |           |             |          |      |                |          |         |    |   |                   |          |               |                |       |                          |
|    |                 |       |            |           |             |          |      |                |          |         |    |   |                   |          |               |                |       |                          |
|    | Sale lots       |       | U          | Actio     | n           |          |      |                |          |         | D  |   | Order name        | Order ID | Name          | Description    | Group | Arrived at               |
|    | Warehouses      |       |            |           |             |          |      |                |          |         | Ŧ  |   | <b>T</b>          | ÷        | -             | Ŧ              | n/a   | -                        |
| ±  | Downloads 👆     |       |            | ۵         | ٥           | ٢        | [0]  | 6              | ۵        |         | 16 |   | Order IPhones+PCs | 56       | PC Lot        | PC Lot         | n'e   | 10.01.2024 10:52:55 CET  |
| •  | User Manuals    |       |            | ۵         | 6           |          | 60   |                | 0        |         | 15 |   | Order #123        | 59       | Lot 1         | Lot with Phone | n'a   | 04.01.2024 00:00:00 CET  |
| \$ | Unpaired assets |       |            | -         | _           | -        |      | -              |          | _       |    |   |                   | -        |               |                |       |                          |
|    | Account managem | ent 👻 |            | Q         | ٩           | ۵        | [0]  |                | 0        | 8       | 4  |   | Order #451        | 58       | Lenovo NB Lot | Lot Desc       | n'a   | 11.09.2023 16:05:39 CEST |
| ٠  | Settings        |       |            | ۵         | ۵           | ٢        | [10] |                | ۵        |         | 12 |   | Order iPhones+PCs | 56       | iPhone Lot    | iPhone Lot     | n/a   | 05.05.2023 12:41:30 CEST |
|    |                 |       |            |           |             |          |      |                |          |         |    |   |                   |          |               |                |       |                          |

For more information on Incoming Pallets, see <u>Securaze Dashboard - Menu Items -</u> <u>Transport Container</u> [190].

### 2.3.3 Create a new Container

To create a new container, click on **Logistic - Container** in the Menu section and then on + Create new

|   |        |          | •      |          |             |             |               |             |                                                            |
|---|--------|----------|--------|----------|-------------|-------------|---------------|-------------|------------------------------------------------------------|
| ~ | - Sale | e lots-\ | Nareho | ouse (De | emo) ≓ + Cr | reate new C |               |             |                                                            |
|   | Actio  | n        |        |          | ID          | Name        | Sale lot type | Description | Status                                                     |
|   |        |          |        |          | <u>-</u> 56 | × \Xi       |               | * =         | _                                                          |
|   | ٩      | ٦        |        | [00      | 56          | Mabila taat |               | Mabila taat | Products registered 944<br>Products without storages 5     |
|   | -      | 0        |        | Ð        | 50          | woblie test | PALETTE       | woolle test | Storages erased 548 / 1408<br>Storages failed to erase: 62 |

Here you enter the name, description and location of the container and select the date.

| ←                                                      |          |
|--------------------------------------------------------|----------|
| Create Sale lot (Palette)                              |          |
| Name                                                   |          |
|                                                        |          |
| Description                                            |          |
| Satus<br>Active                                        | *        |
|                                                        |          |
| Location                                               | -        |
| Warehouse                                              |          |
| 1 - Demo                                               | Ψ.       |
| Safe in type                                           |          |
| Palette                                                | <b>.</b> |
| Allowed andre (ast salected means all allowed)         | _        |
| Allower Renes (Linr selecter linears all allower)      |          |
| Allowed product types (not selected means all allowed) | +        |
| Arrived at                                             |          |
| 10.01.2024                                             | <b></b>  |
| Data started                                           |          |
| 10.01 2024                                             |          |
| Finished                                               |          |
|                                                        | <b></b>  |
| Date end                                               |          |
|                                                        | <b>1</b> |
|                                                        |          |
|                                                        |          |
| Lock readon                                            | *        |
| Citrun Citrun                                          |          |
| n/a                                                    | v        |
|                                                        |          |

After confirming the selection by clicking **SAVE**, the newly created container is visible in the menu **Logistic - Container**.

| -   | Dashboard 🔻          | $\diamond$ | 8       | SEC     | URA    | ZE      |       |    | Q Sea          | rch                              |                |                 | 0                                                       | = Q  |          | Demo / docu     |
|-----|----------------------|------------|---------|---------|--------|---------|-------|----|----------------|----------------------------------|----------------|-----------------|---------------------------------------------------------|------|----------|-----------------|
| Гī  | Assets 👻             |            |         |         |        |         |       |    |                |                                  |                |                 |                                                         |      |          |                 |
| PEF | Reports 👻            | <          | - Cor   | ntainer | -Wareh | nouse ( | Demo) | ≓  | + Create new C | !                                |                |                 |                                                         |      |          |                 |
|     | Logistic 🔺           |            |         |         |        |         |       |    |                |                                  |                |                 |                                                         |      |          |                 |
|     | Orders               |            | Actio   | n       |        |         |       |    | ID             | Name                             | Container type | Description     | Status                                                  |      | location | Finished        |
|     | Transport container  |            |         |         |        |         |       |    | Ŧ              | Ŧ                                |                | - Ŧ             |                                                         | Ŧ    | 7        | Unfinished, Fin |
|     | Container            |            | _       | _       |        |         | _     |    |                |                                  |                |                 | Products registered 22<br>Products without storages 0   |      |          |                 |
|     | Warehouses           |            | ٩       | ٦       | Ē      | [00     |       | Ð  | 20             | div.Phones                       | PALETTE        | Android/Apple   | Storages erased 15 / 23<br>Storages failed to proce 5   |      |          | Unfinished      |
| •   | Download 👻           |            |         |         |        |         |       |    |                |                                  |                |                 | Products registered 2                                   |      |          |                 |
|     | Account management 👻 |            | ۵       | ٦       | Ē      | [00     |       | Ð  | 19             | SSD's                            | PALETTE        | n/a             | Products without storages 0<br>Storages erased 0 / 6    |      |          | Unfinished      |
| ۵   | Settings 🔹           |            |         |         |        |         |       |    |                |                                  |                |                 | Products registered 1                                   |      |          |                 |
| 荘   | Advanced 👻           |            | ٥       | ۵       | Ę      | [0]     |       | 49 | 18             | Test_Session_Work_Offline_Server | PALETTE        | Server          | Products without storages 0<br>Storages erased 1 / 1    |      |          | Unfinished      |
|     |                      |            |         |         |        |         |       |    |                |                                  |                |                 | Storages failed to erase: 0<br>Products registered 4    |      |          |                 |
|     |                      |            | ٥       | ٦       | Ę      | [0]     |       | Ð  | 17             | Test_Session_Work_Offline        | PALETTE        | SFF/Tower       | Products without storages 1<br>Storages ergred 2 / 2    |      |          | Unfinished      |
|     |                      |            |         |         |        |         |       |    |                |                                  |                |                 | Storages failed to erase: 0                             |      |          |                 |
|     |                      |            |         |         |        |         |       | 0  | 16             | Internal eracure                 | PALETTE        | various devices | Products registered 3<br>Products without storages 0    |      |          | Unfinished      |
|     |                      |            | <u></u> | 2       | ت      |         |       | .9 |                |                                  |                | in the second   | Storages erased 20 / 35<br>Storages failed to erase: 13 |      |          |                 |
|     |                      |            |         |         |        |         |       |    |                |                                  |                |                 | Products registered 2                                   |      |          |                 |
|     |                      |            |         |         |        |         |       |    |                |                                  |                |                 | 20 row                                                  | /5 ¥ | < 1-20   | of 20 > >       |

If you want to create a new container type from preset, you can click on Create from preset button.

You will then be prompted to select the type of preset you want to have when creating your containers.

If you select **Simple**, you will be able to create a new container with just a Pallet as allowed container holder.

A Pallet can contain products only.

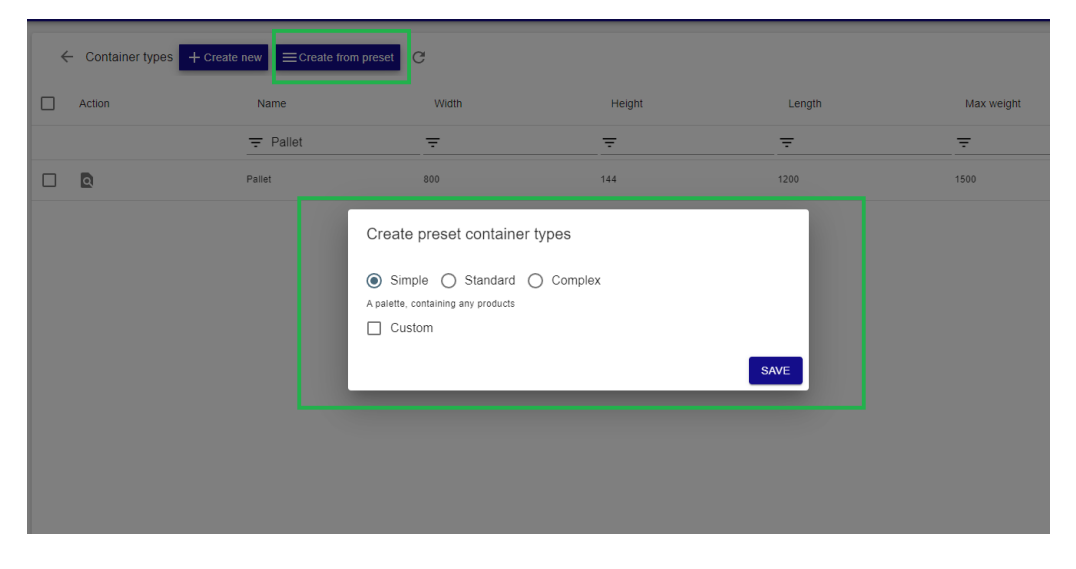

If you select **Standard**, you will be able to have Storage area as holder, and a Pallet as product holder.

| ← Container types + |        | m preset                |                                              |        |            |
|---------------------|--------|-------------------------|----------------------------------------------|--------|------------|
| Action              | Name   | Width                   | Height                                       | Length | Max weight |
|                     |        | Ŧ                       | Ŧ                                            | Ŧ      | Ŧ          |
|                     | Pallet | 800                     | 144                                          | 1200   | 1500       |
|                     |        | Create preset container | lypes<br>) Complex<br>a) - may hold products | SAVE   |            |

If you select **Complex**, you will be able to have Storage area as holder, Processing area as holder (it can also contain Products), Pallet as product holder and Box as product holder.

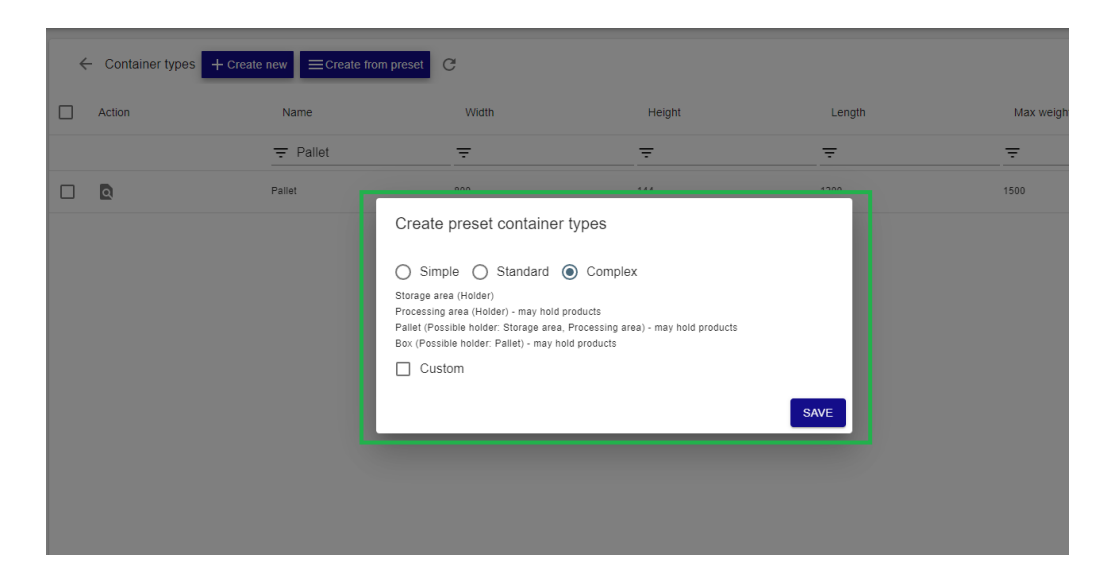

Once you are sure what kind of preset suits your needs, you select it and click on SAVE button.

You may now click on **+ Create new** container type and fill in the information. Under Allowed container holder types, you will be able to select the name for your container, size (length, width, height), weight, holder type and product type (specify which products will be stored in such container).

As an example, we created one called "Small pallet":

| -        | Dashboard           |   | ↔ <sup>SECURAZE</sup>            | Q Search |      | 0 F | 0 | IvanaSupport / Ivana |
|----------|---------------------|---|----------------------------------|----------|------|-----|---|----------------------|
| 10       | Assets              | 1 |                                  |          |      |     |   |                      |
| <b>2</b> | Reports             | - | ÷                                |          |      |     |   |                      |
|          | Logistic            | • | Create container type            |          |      |     |   |                      |
|          | Orders              |   | Name<br>Small Pallet             |          |      |     |   |                      |
|          | Transport container |   | Height                           |          |      |     |   |                      |
|          | Container           |   | 150                              |          |      |     |   |                      |
|          | Warehouses          |   | Width 200                        |          |      |     |   |                      |
| *        | Download            |   | Length                           |          |      |     |   |                      |
|          | Account management  | • | 200                              |          |      |     |   |                      |
| ۵        | Settings            | - | Max weight<br>250                |          |      |     |   |                      |
| 3Ě       | Advanced            | - | Usable without a holder          |          |      |     |   |                      |
|          |                     |   | Allowed container holder types   |          |      |     |   |                      |
|          |                     |   | Storage Area 💿 Processing Area 💿 |          |      |     |   | *                    |
|          |                     |   | Choose product type              |          |      |     |   |                      |
|          |                     |   | MobileProduct 🔕                  |          |      |     |   | ~                    |
|          |                     |   |                                  |          | Save |     |   |                      |
|          |                     |   |                                  |          |      |     |   |                      |
|          |                     |   |                                  |          |      |     |   |                      |
|          |                     |   |                                  |          |      |     |   |                      |

| -        | Dashboard           |      | ↔ <sup>SSECURAZE</sup>  | Q                      | Search   |          |          |
|----------|---------------------|------|-------------------------|------------------------|----------|----------|----------|
| Гò       | Assets              | -    |                         |                        |          |          |          |
| (PDF     | Reports             | •    | ← Container types + Cre | ate new ECreate from p | reset C  |          |          |
|          | Logistic            | •    | Action                  | Name                   | Width    | Height   | Length   |
|          | Orders              |      |                         | Hame                   |          | rieght   | Longin   |
|          | Transport container |      |                         |                        | <u>=</u> | <u>₹</u> | <u>=</u> |
|          | Container           |      |                         | Small Pallet           | 200      | 150      | 200      |
|          | Warehouses          |      | Container type details  | Pallet                 | 800      | 144      | 1200     |
| <b>±</b> | Download            |      |                         |                        |          |          |          |
|          | Account managemen   | nt 🔻 |                         |                        |          |          |          |
| ۰.       | Settings            | •    |                         |                        |          |          |          |
| 莊        | Advanced            | •    |                         |                        |          |          |          |
|          |                     |      |                         |                        |          |          |          |
|          |                     |      |                         |                        |          |          |          |
|          |                     |      |                         |                        |          |          |          |
|          |                     |      |                         |                        |          |          |          |
|          |                     |      |                         |                        |          |          |          |

You can edit details about the container at any point, by clicking on Container details:

For more information on Stock container, please refer to <u>Securaze Dashboard - Menu</u> <u>items - Container</u> 1921.

### 2.3.4 Create a new Order

To create a new order, click on **Logistic - Orders** in the Menu section and then on + Create new

|          | Dashboard           |      | <> | ଷ s    | ECU   | RAZ    | E.    |   |   |       | <b>Q</b> Sear | rch          |              | 0 🖻         | ?  | IvanaS<br>/ iva | upport<br>ina |
|----------|---------------------|------|----|--------|-------|--------|-------|---|---|-------|---------------|--------------|--------------|-------------|----|-----------------|---------------|
| Γū       | Assets              |      | (  |        |       |        |       | 1 |   |       |               |              |              |             |    |                 |               |
| POF      | Reports             |      | ÷  | Orde   | ers + | Create | e new | G |   |       |               |              |              |             |    |                 |               |
|          | Logistic            |      |    |        |       |        |       |   |   |       |               |              |              |             |    |                 |               |
|          | Orders              |      |    | Action |       |        |       |   |   | ID sk | Name          | Descriptio   | Report       | File        |    | Group           |               |
|          | Transport container |      |    | ASUON  |       |        |       |   |   | .0 🗸  | (Valino       | Descriptio   | information  | patter      | ns | Croup           |               |
|          | Container           |      |    |        |       |        |       |   |   |       |               |              |              |             |    |                 |               |
|          | Warehouses          |      |    |        |       |        |       |   |   | Ŧ     | Ŧ             | <del>_</del> | <del>.</del> | <del></del> |    | n/a             | ▼ N           |
| <u>+</u> | Download            |      |    | ٩      |       | ē      | [00   |   | ٦ | 1     | Default       | n/a          | Default      | n/a         |    | n/a             | Ye            |
| 2        | Account managemen   | nt 🔻 |    |        |       |        |       |   |   |       |               |              |              |             |    |                 |               |
| •        | Settings            |      |    |        |       |        |       |   |   |       |               |              |              |             |    |                 |               |
|          | Advanced            |      |    |        |       |        |       |   |   |       |               |              |              |             |    |                 |               |

Enter the name and description of the pickup order and select the report information and file name pattern you entered.

| 8   | Dashboard +         | ↔ <sup>S</sup> SECURAZE Q Search          | 0 🛛 0 | Damo / docu |
|-----|---------------------|-------------------------------------------|-------|-------------|
| E0  |                     | 1                                         |       |             |
|     | Reports 👻           | <i>(</i> -                                |       |             |
|     | Logistic 🔺          | Create Order                              |       |             |
|     | Orders              | Cleare Order                              |       |             |
|     | Transport container | Name                                      |       |             |
|     | Container           | Description                               |       |             |
|     | Warehouses          | Plasse select client                      |       |             |
| ٠   | Download            |                                           |       | ×           |
| в   | Account management  | Plasse select project                     |       |             |
|     | Settions -          | Plane adject status                       |       |             |
| 1   |                     | New                                       |       | · ·         |
| 242 | Advanced •          | Plase select type<br>Pickup               |       | *           |
|     |                     | Please select eport information None      |       | ~           |
|     |                     | Prease suite: the pattern None            |       | v           |
|     |                     | Please skied tegasge<br>English - English |       |             |
|     |                     | Erasure report signature                  |       |             |
|     |                     | Keep only latest diagnose?                |       |             |
|     |                     |                                           |       |             |
|     |                     |                                           |       |             |
|     |                     |                                           |       |             |

After confirming the selection by clicking on **SAVE**, the newly created pickup order can be seen in the menu **Orders.** 

| -        | Dashboard 👻          |   | 8      | SECI | JRA    | ZE     |   |   | C               | Search                          |                    |                 |         |                      | 0 P        | 0        | Demo / docu    |
|----------|----------------------|---|--------|------|--------|--------|---|---|-----------------|---------------------------------|--------------------|-----------------|---------|----------------------|------------|----------|----------------|
| ГO       | Assets 👻             |   |        |      |        |        |   |   |                 |                                 |                    |                 |         |                      |            |          |                |
| <b>P</b> | Reports 👻            | ÷ | Ord    | ers  | + Crea | te new | G |   |                 |                                 |                    |                 |         |                      |            |          |                |
|          | Logistic 🔺           |   |        |      |        |        |   |   |                 |                                 |                    |                 |         |                      | Use only   |          |                |
|          | Orders               |   | Action | n    |        |        |   |   | ID $\downarrow$ | Name                            | Description        | Report          | File    | Signature            | the latest | Deleted  | Туре           |
|          | Transport container  |   |        |      |        |        |   |   |                 |                                 | mormation patients |                 |         | alagnose<br>session? |            |          |                |
|          | Container            |   |        |      |        |        |   |   | Ŧ               | Ŧ                               | Ŧ                  | Ŧ               | Ŧ       | No, Yes              | ✓ No, Yes  | ✓ No     | + Pickup, Deli |
|          | Warehouses           |   | Q      | =    |        | 60     |   | 6 | 20              | div.Phones                      | n/a                | CC4 Remarketing | n/a     | No                   | No         | No       | Pickup         |
| ۵        | Download 👻           | _ | _      |      |        |        |   | _ |                 |                                 |                    |                 |         |                      |            |          | _              |
|          | Account management 🔻 |   | Q      |      | ē      | 60     |   | ۵ | 19              | SSD's (Mario)                   | n/a                | CC4 Remarketing | n/a     | No                   | No         | No       | Pickup         |
| ٠        | Settings 👻           |   | ٩      |      |        | [0]    |   | ٥ | 18              | Test_Session_Work_Offline_Serve | er Server          | CC4 Remarketing | Default | No                   | No         | No       | Pickup         |
| 幸        | Advanced 👻           |   | ٥      |      | Ę      | [0]    |   | ٦ | 17              | Test_Session_Work_Offline       | SFF/Tower          | n/a             | Default | No                   | No         | No       | Pickup         |
|          |                      |   | Q      |      | Ę      | [0]    |   | ٥ | 16              | Retouren_IntenerLöschung(CC4)   | div.geräte         | n/a             | Default | No                   | No         | No       | Pickup         |
|          |                      |   | ۵      |      | Ę      | [0]    |   | ٥ | 15              | Ma01(SK15)                      | Ipad               | CC4 Remarketing | Default | No                   | No         | No       | Pickup         |
|          |                      |   | ٩      |      | ٢      | [0]    |   | ٥ | 14              | Test_Session_Workplace(1.99.9)  | SFF/Tower          | Securaze        | Default | No                   | No         | No       | Pickup         |
|          |                      |   |        | =    |        | [      |   |   | 13              | Test_Session(3)_Sec-            | Phone              | Securaze        | Default | No                   | No         | No       | Pickup         |
|          |                      |   |        |      |        |        |   |   |                 |                                 |                    |                 |         |                      | 20 rows 👻  | < < 1-20 | 0 of 20 > >    |

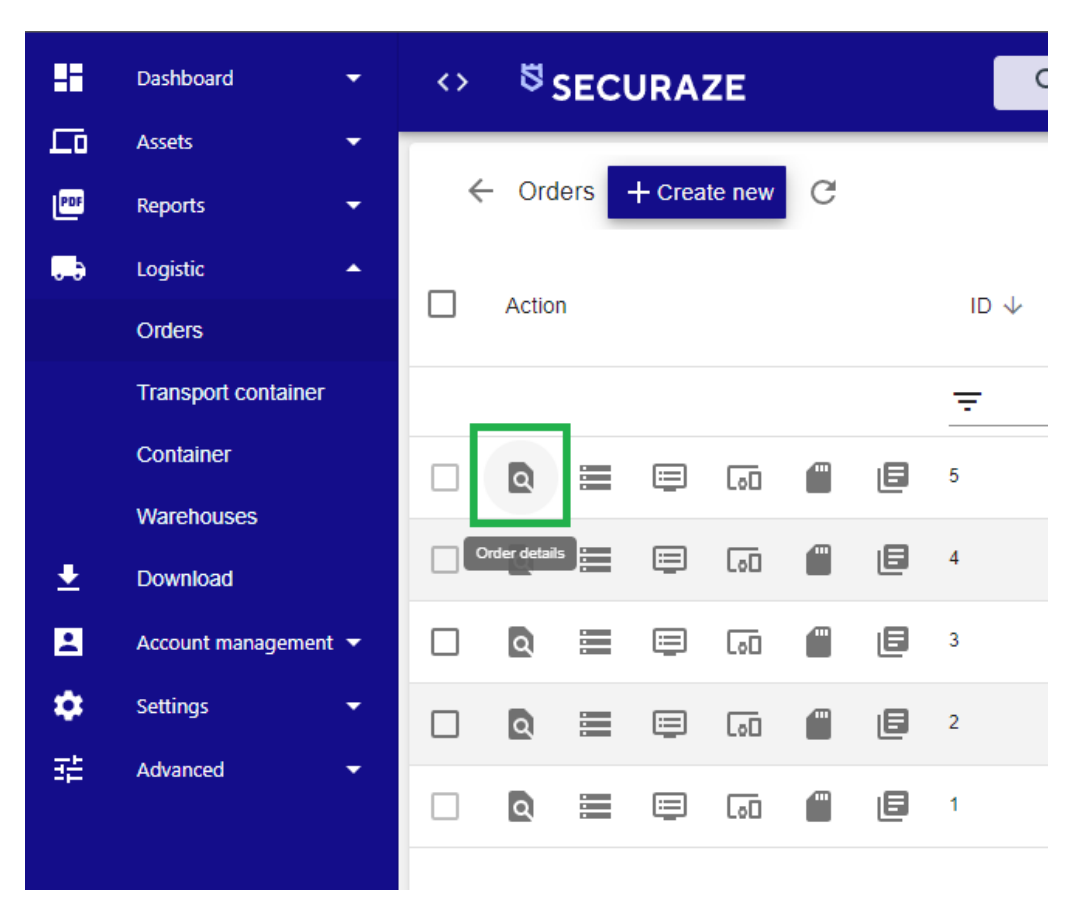

At any point, you can edit Order details, by clicking on Order details button:

Most common change you will make is the status:

| -        | Dashboard 👻          | ↔ <sup>15</sup> SECURAZE Q. Search 0 ₽ 0   |
|----------|----------------------|--------------------------------------------|
| Lū       | Assets 👻             |                                            |
| <b>P</b> | Reports 👻            | Edit Order                                 |
|          | Logistic 🔺           | Name                                       |
|          | Orders               | Order 1                                    |
|          | Transport container  | APPLE DEVICES                              |
|          | Container            | Please select client                       |
|          | Warehouses           |                                            |
| ±        | Download             | New Sector                                 |
|          | Account management 🔻 | Schedung                                   |
| ٠        | Settings 👻           | On Hold                                    |
| 彩        | Advanced 🔫           | Finished                                   |
|          | L                    | Default                                    |
|          |                      | Pieze select file pattern Default          |
|          |                      | Please select anyonge<br>English - English |
|          |                      | Erasure report signature                   |
|          |                      | Keep only latest diagnose?                 |
|          |                      | Group<br>N/a                               |
|          |                      | Save                                       |

For more information on Pickup orders, see<u>Securaze Dashboard - Menu Items -</u> Orders 187

### 2.3.5 Set presets

To define specific settings that Securaze should execute immediately after login, click on **Settings - Presets** in the Menu section.

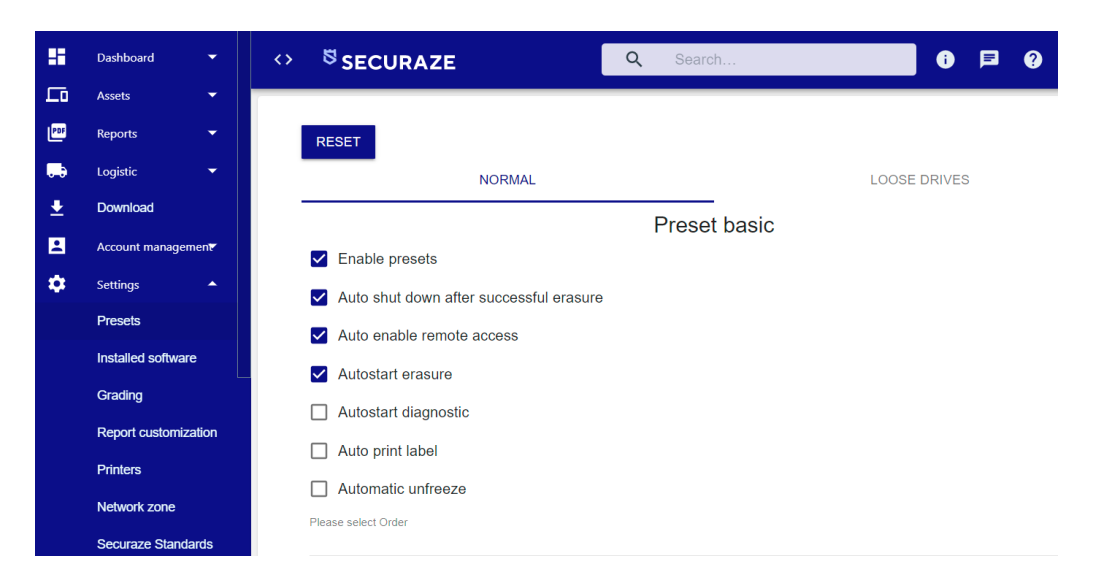

Before you can make the desired settings, click Enable preset under Preset basic:

You can make the following settings:

**Auto shut down -** Check this box to specify that the system will automatically shut down after erasure process finished successfully. In case the erasure failed, the device will keep running.

Auto enable remote access - Check this box for starting remote support for each started device.

Auto start erasure - Check this box for auto start erasure. Auto start diagnostic - Check this box for auto start diagnostic. Auto print label - Select this checkbox to automatically print a label. Automatic unfreeze - Automatically unfreeze disks for erasure

| 86  | Dashboard 🗸 🗸           | ↔ <sup>55</sup> SECURAZE Q Search 0                                       | F | ? |
|-----|-------------------------|---------------------------------------------------------------------------|---|---|
| ĽЪ  | Assets 👻                | Please select Order                                                       |   |   |
| PDF | Reports 👻               |                                                                           |   |   |
|     | Logistic 👻              | Please select Transport container                                         |   |   |
| ±   | Download                | Please select container                                                   |   |   |
|     | Account management      |                                                                           |   |   |
| ۵   | Settings 🔺              | Erasure SSD                                                               |   |   |
|     | Presets                 | SSD securaze standard<br>SEC-2021-SSD Performance (NIST 800-88 compliant) |   |   |
|     | Installed software      | SSD verification method                                                   |   |   |
|     | Grading                 | Minimum                                                                   |   |   |
|     | Report customization    | Erasure HDD                                                               |   |   |
|     | Printers                | HDD securaze standard<br>SEC-2021-SSD Performance (NIST 800-88 compliant) |   |   |
|     | Network zone            | HDD verification method                                                   |   |   |
|     | Securaze Standards      | Minimum                                                                   |   |   |
|     | External system setting | Don't erase drives with worse SMART score than:                           |   |   |
|     | Securaze API            | Presets advanced                                                          |   |   |
|     | Groups                  | Please select printers                                                    |   |   |

Order - select the desired order from the list. **Transport Container** - select the desired transport container from the list. **Container** - select the desired stock container from the list.

| -        | Dashboard 🔻        | ↔ <sup>छ</sup> SECURAZE Q Search                 | 6 🖻  |
|----------|--------------------|--------------------------------------------------|------|
| Lo       | Assets 🔻           |                                                  |      |
| PDF      | Reports 👻          | Please select container                          |      |
|          | Logistic 👻         | Please normal screen brightness                  | 80%  |
| Ŧ        | Download           |                                                  | •••• |
| <u>.</u> | Account management | Please reduced screen originitiess               |      |
| \$       | Settings           | Eroquito SSD                                     |      |
|          | Presets            | SSD securaze standard                            |      |
|          | Installed software | SEC-2021-SSD Performance (NIST 800-88 compliant) |      |
|          | Grading            | SSD verification method Minimum                  |      |

#### Display brightness adjustment

Available for both Work macOS and Work Linux, working for PC, macOS Native and also Mac booting WorkPC.

The built-in defaults are: normal: 80%, reduced 30%.

Normal Brightness can be set to any value between 20 and 100.

Reduced Brightness can be set to any value between 0 and 100, for when screensaver is displayed during erasure (allowing the screen to be black, if max. power saving is required)

If Diagnose is started, the Brightness goes to 100 until Diagnose is finished, then it is returning to configured Normal Brightness.

**SSD securaze standard** - select the desired erasure method for SSD drives from the list.

**SSD verification method** - select the desired verify method for SSD drives. Last verifies the last erasure round, All verifies each round and custom allows to choose a percentage value of the storage size.

HDD securaze standard - select the desired HDD erase method from the list.

**HDD verification method** - select the desired verify method for HDD drives. Last verifies the last erasure round, All verifies each round and custom allows to choose a percentage value of the storage size.

**SMART score** - allows Securaze to warn the operator based on a bad SMART score of the storage that the erasure could possibly fail.

If the calculated SMART score is 80-100, the disk is considered to be in good condition. The score of 40-79 describes used condition, and if it's less than 40, a failure is possible.

The operator can set the SMART score bellow which the disks should not be processed in the Presets for HDD erasure:

| er of rounds                                                              |                                                                                                    |                                                                                                  |  |  |  |  |  |  |  |
|---------------------------------------------------------------------------|----------------------------------------------------------------------------------------------------|--------------------------------------------------------------------------------------------------|--|--|--|--|--|--|--|
| or or roundo                                                              |                                                                                                    |                                                                                                  |  |  |  |  |  |  |  |
| Erasure HDD                                                               |                                                                                                    |                                                                                                  |  |  |  |  |  |  |  |
| HDD securaze standard<br>SEC-2021-SSD Performance (NIST 800-88 compliant) |                                                                                                    |                                                                                                  |  |  |  |  |  |  |  |
| cation method                                                             |                                                                                                    |                                                                                                  |  |  |  |  |  |  |  |
| n                                                                         |                                                                                                    |                                                                                                  |  |  |  |  |  |  |  |
| n't erase drives with worse SMART scor                                    | re than: 📋 🗘                                                                                                    |                                                                                                  |  |  |  |  |  |  |  |
|                                                                           | raze standard<br>21-SSD Performance (NIST 800-88<br>cation method<br>ກ<br>ວກ't erase drives with worse SMART sco | Erasure HDD<br>raze standard<br>21-SSD Performance (NIST 800-88 compliant)<br>cation method<br>n |  |  |  |  |  |  |  |

Preview of a Bad Disk warning in Securaze Work erasure session:

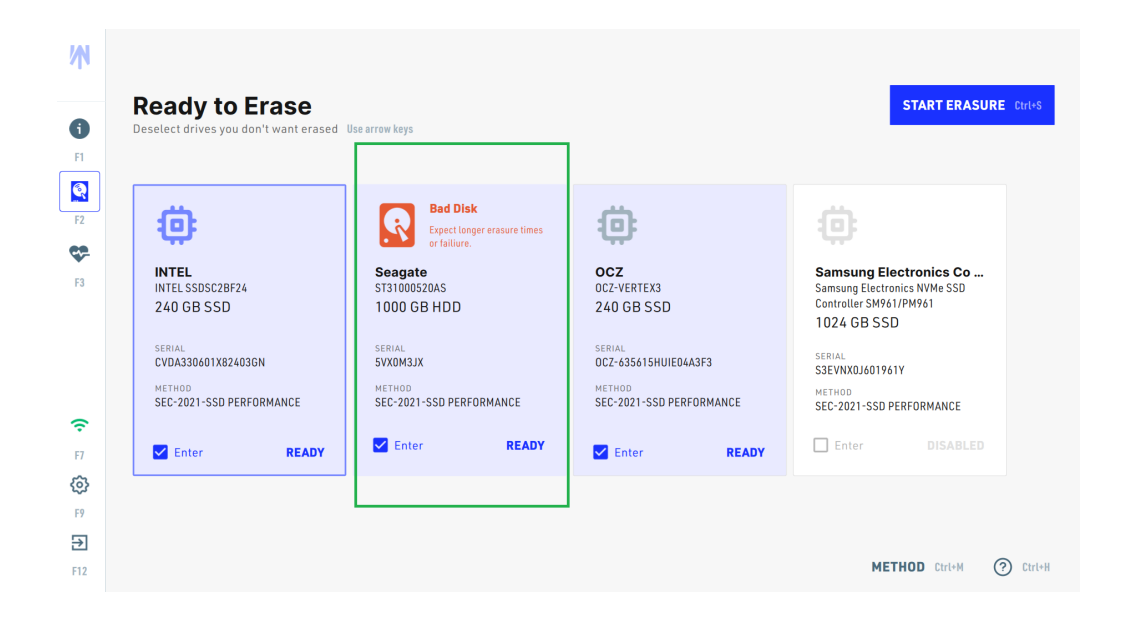

**Disk Health Calculation-** This setting changes the calculation method of the SMART Health score.

Currently supported: Securaze proprietary method Securaze proprietary method (typically the most rigorous calculation method) [Default]

Hard disk sentinel (HDSentinel) Hard disk sentinel method, based on public available documentation of the algorithm https://www.hdsentinel.com/help/en/52\_cond.html https://www.hdsentinel.com/smart/index.php

Acronis Drive Monitor

Acronis Drive Monitor method, based on public available documentation of the algorithm https://kb.acronis.com/content/9264

| 8   | Dashboard           | -    | ↔ <sup>♥</sup> SECURAZE Q Search                                                  | 0 🕫 0 |  |  |  |  |
|-----|---------------------|------|-----------------------------------------------------------------------------------|-------|--|--|--|--|
| Γū  | Assets              | •    | Process advanced                                                                  |       |  |  |  |  |
| 121 | Reports             | -    | Please select printers                                                            |       |  |  |  |  |
|     | Logistic            | -    |                                                                                   |       |  |  |  |  |
| ±   | Download            |      | Please select grade                                                               |       |  |  |  |  |
| 2   | Account management  |      | Please select operating system                                                    |       |  |  |  |  |
| ۰   | Settings            | •    |                                                                                   |       |  |  |  |  |
|     | Presets             |      | Processing session end message                                                    |       |  |  |  |  |
|     | Installed software  |      |                                                                                   |       |  |  |  |  |
|     | Grading             |      | Mobile                                                                            |       |  |  |  |  |
|     | Report customizatio | n    | Different erecure colution for Android and iOS                                    |       |  |  |  |  |
|     | Printers            |      | Different elasure solution for Android and 103                                    |       |  |  |  |  |
|     | Network zone        |      | Please select mobile securaze standard<br>SEC-2018-SSD FM (NIST 800-88 compliant) |       |  |  |  |  |
|     | Securaze Standards  | 5    | Please select mobile securaze solution                                            |       |  |  |  |  |
|     | External system set | ting |                                                                                   |       |  |  |  |  |
|     | Securaze API        |      | Minimum                                                                           |       |  |  |  |  |
|     | Groups              |      | Collect MobileOps geolocation                                                     |       |  |  |  |  |
|     | Device Data API     |      |                                                                                   |       |  |  |  |  |

#### Preset advanced:

Printer - select the desired printer from the list.
Grades - select the desired grade from the list.
Operating System - select the desired operating system from the list.
Processing session end message - Add a custom message at the end or processing session

**Mobile securaze standard** - select the desired erasure type for mobile devices. **Mobile securaze solution** - select the desired erasure method for mobile devices from the list.

**Mobile verify method** - select the desired verify method for mobile devices. Minimum verifies 10% of the disk, Last verifies the last erasure round, All verifies each round, and custom allows to choose a percentage value of the storage size to be verified.

| Grading                 | Cellect Mehile One analyzation |       |
|-------------------------|--------------------------------|-------|
| Report customization    | Collect MobileOps geolocation  |       |
| Printers                |                                |       |
| Network zone            | v                              | Vifis |
| Securaze Standards      |                                |       |
| External system setting | ADD WIFI                       |       |
| Securaze API            |                                |       |
| Groups                  |                                | SAVE  |
| Device Data API         |                                |       |

**Collect MobileOps geolocation** - collects the geolocation of the device in the moment of erasure

#### ADD WiFi - preset a WiFi connection

| ۰ | Settings 🔺              |          |        |   |
|---|-------------------------|----------|--------|---|
|   | Presets                 |          | Wifis  |   |
|   | Installed software      | Security | , this |   |
|   | Grading                 |          |        |   |
|   | Report customization    | SSID     |        | Î |
|   | Printers                | Password |        | 8 |
|   | Network zone            |          |        |   |
|   | Securaze Standards      |          |        |   |
|   | External system setting | ADD WIFI |        |   |
|   | Securaze API            |          |        |   |
|   | Groups                  |          |        |   |
|   |                         |          |        |   |

Set your settings and confirm the entry with SAVE.

### 2.3.6 Set Device Case Presets

To define specific test cases that Securaze Diagnostics should execute immediately after booting Securaze Work, click on **Settings - Device Case Presets** in the Menu section.

| 5   | Dashboard 👻             | ↔ <sup>SECURAZE</sup>             | Q Search | 0 🖬 0           | Demo / docu  |
|-----|-------------------------|-----------------------------------|----------|-----------------|--------------|
|     | Assets 👻                |                                   |          |                 |              |
| P01 | Reports 👻               | C Device case preser - Create new |          |                 |              |
|     | Logistic 👻              | Action(s)                         | Name     | Client type     |              |
| *   | Download                |                                   | -        | Ξ               |              |
|     | Account management      |                                   |          |                 |              |
| ٠   | Settings 🔺              |                                   | Default  | Work            |              |
|     | Presets                 |                                   |          |                 |              |
|     | Installed software      |                                   |          |                 |              |
|     | Grading                 |                                   |          |                 |              |
|     | Report customization    |                                   |          |                 |              |
|     | Printers                |                                   |          |                 |              |
|     | Network zone            |                                   |          |                 |              |
|     | Securaze Standards      |                                   |          |                 |              |
|     | External system setting |                                   |          |                 |              |
|     | Securaze API            |                                   |          |                 |              |
|     | Groups                  |                                   |          |                 |              |
|     | Device Data API         |                                   |          |                 |              |
|     | Diagnose cases          |                                   |          |                 |              |
| (   | Device case preset      |                                   |          | 100 rows 👻  < < | 1-1 of 1 > > |

You can use these presets to select which diagnose cases to run on which device models after booting Securaze Work.

To create a new device case preset klick on click + Create new .

There you can choose a name for your preset, the client type, the diagnose cases and the device models.

| -                   | Dashboard 🔫             | ↔ <sup>S</sup> SECURAZE                   | Q Search |  | 0 | Þ | 0 | Demo / docu |
|---------------------|-------------------------|-------------------------------------------|----------|--|---|---|---|-------------|
| ᅳ                   | Assets 👻                | T. C. C. C. C. C. C. C. C. C. C. C. C. C. |          |  |   |   |   | _           |
| <b>P</b> 2 <b>P</b> | Reports 👻               | $\leftarrow$                              |          |  |   |   |   |             |
|                     | Logistic 👻              | Create device case preset                 |          |  |   |   |   |             |
| *                   | Download                | Device case preset name<br>Battery        |          |  |   |   |   |             |
|                     | Account management      | Choose client type                        |          |  |   |   |   |             |
| ۰.                  | Settings 🔺              | Work                                      |          |  |   |   |   | Ψ           |
|                     | Presets                 | Choose diagnose cases                     |          |  |   |   |   |             |
|                     | Installed software      | Battery canacity                          |          |  |   |   |   | Close       |
|                     | Grading                 | Bluetooth                                 |          |  |   |   |   |             |
|                     | Report customization    | Keyboard                                  |          |  |   |   |   |             |
|                     | Printers                | Memory normal                             |          |  |   |   |   |             |
|                     | Network zone            | Motherboard                               |          |  |   |   |   |             |
|                     | Securaze Standards      | Mouse                                     |          |  |   |   |   |             |
|                     | External custom cotting | Screen                                    |          |  |   |   |   |             |
|                     | Chemai system setting   | USB                                       |          |  |   |   |   |             |
|                     | Securaze API            | Webcam                                    |          |  |   |   |   |             |
|                     | Groups                  | M6fi                                      |          |  |   |   |   |             |
|                     | Device Data API         |                                           |          |  |   |   |   |             |
|                     | Diagnose cases          |                                           |          |  |   |   |   |             |
|                     | Device case preset      |                                           |          |  |   |   |   |             |

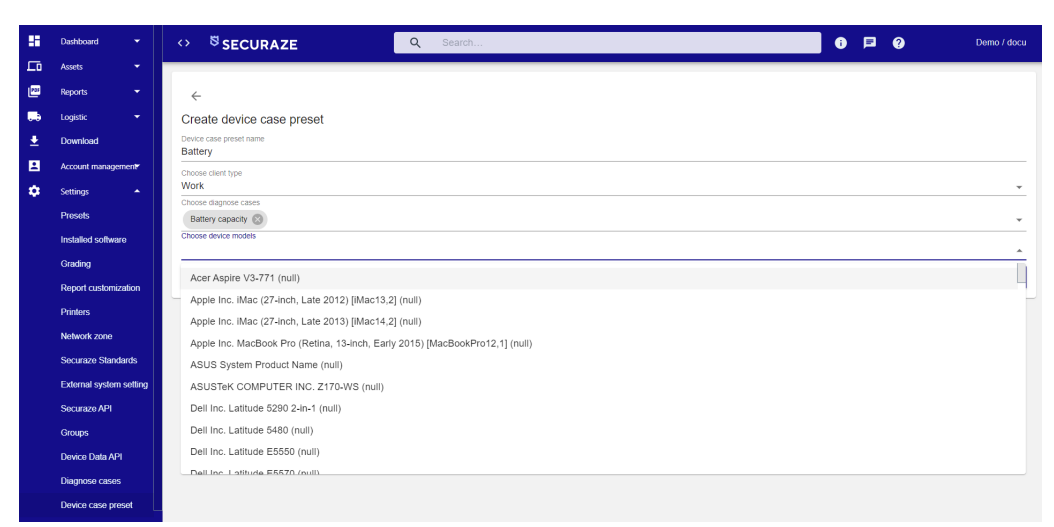

Click on **SAVE** when you are done.

Please make sure that you do not include the same devices in two different device case presets, because then the system will randomly select one of them.

| Device case preset details                                                                                                    |
|----------------------------------------------------------------------------------------------------|
| Device case preset name                                                                                                    |
| Datesty<br>Choose client type                                                                                                    |
| Choose diagnose cases                                                                                                    |
| Battery capacity                                                                                                    |
| Choose device models           Dell Inc. Dell Precision M3800 (null)         Oell Inc. Dell System XPS L321X (null)         Dell Inc. Dell System XPS L322X (null) |
| Dell Inc. Dell System Vostro 3450 (null) 🛞 Dell Inc. G7 7700 (null) 🛞 Dell Inc. Inspiron 11 - 3147 (null) 🛞 Dell Inc. Inspiron 11 - 3148 (null) 🛞                  |
| Dell Inc. Inspiron 11-3157 (null) 🛞 Dell Inc. Inspiron 11-3168 (null) 🛞                                                                                            |
| Choose device case preset type                                                                                                    |

In this case, a preset has been defined to run the Battery capacity diagnose case when one of the listed devices is booted with Securaze work.

If you want to update the parameters of the chosen diagnose cases, just select **List diagnose cases** in the overview.

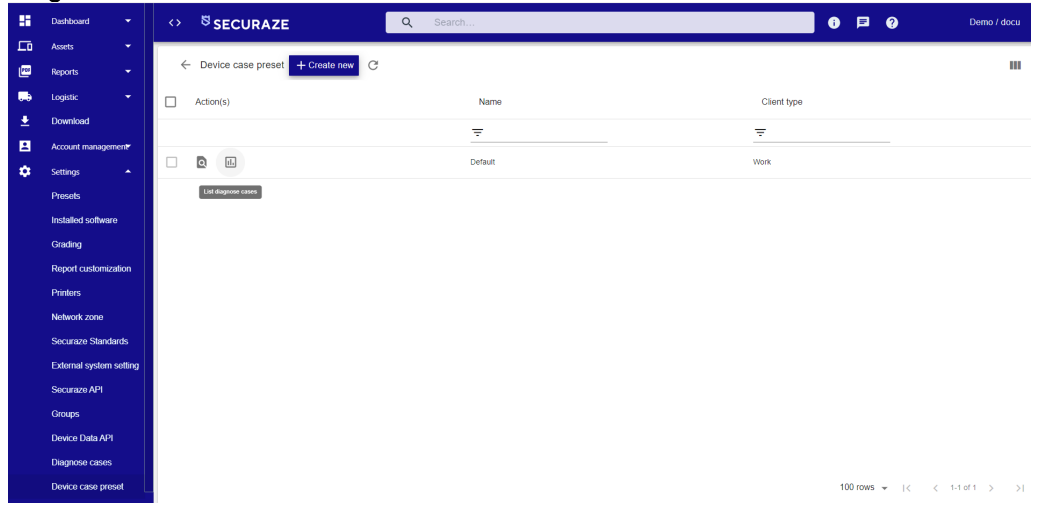

There you will find the selected diagnose cases. Select **update params** on the corresponding case.

| -           | Dashboard 👻                     | ↔ <sup>S</sup> SECURA | ZE               | Q Search         |                    |             | 0 🕫 🤅             | <b>?</b> .    | Demo / docu |
|-------------|---------------------------------|-----------------------|------------------|------------------|--------------------|-------------|-------------------|---------------|-------------|
| Γū          | Assets 👻                        | 1                     |                  |                  |                    |             |                   |               |             |
| <b>P</b> 28 | Reports 👻                       | ← Diagnose cases      | for C            |                  |                    |             |                   |               |             |
|             | Logistic 👻                      | Action(s)             | Long name        | Short name       | Execution type     | Client type | Group             | Visible       |             |
| <b>±</b>    | Download                        |                       | -                | -                | manual Automatic A | - =         | Camera Communicat | ▼ No Yes      |             |
|             | Account management*             |                       | •                |                  |                    |             |                   |               |             |
| ٠           | Settings 🔺                      | ٩                     | Battery capacity | Battery capacity | Automatic          | Work        | System            | Yes           |             |
|             | Presets                         | Update parama         | Bluetooth        | Bluetooth        | Automatic          | Work        | Communication     | Yes           |             |
|             | Installed software              | ۵                     | Keyboard         | Keyboard         | manual             | Work        | Control           | Yes           |             |
|             | Grading<br>Report customization | ٥                     | Memory normal    | Memory normal    | Automatic          | Work        | System            | Yes           |             |
|             | Printers                        | ۵                     | Motherboard      | Motherboard      | Automatic          | Work        | System            | Yes           |             |
|             | Network zone                    | ۵                     | Mouse            | Mouse            | manual             | Work        | Control           | Yes           |             |
|             | Securaze Standards              |                       | Parana           | Pareae           | manual             | Mark        | Paraa             | Max           | _           |
|             | External system setting         |                       | Screen           | acreen           | manual             | VIUK        | acreen            | ies           |             |
|             | Securaze API                    | ۵                     | USB              | USB              | manual             | Work        | System            | Yes           |             |
|             | Groups                          |                       | Webcam           | Webcam           | manual             | Work        | Camera            | Yes           |             |
|             | Device Data API                 |                       |                  | 1105             | Automatic          | West        | Our mention from  | Max           |             |
|             | Diagnose cases                  |                       | TVIII            | van              | Automatic          | WORK        | Communication     | res           | ,           |
|             | Device case preset              |                       |                  |                  |                    |             | 100 rows 👻        | < < 1-17 of 1 | 7 > >1      |

Here you can select the pass levels for the cases.

| ÷                      |         |     |
|------------------------|---------|-----|
| Select power threshold | Battery |     |
|                        |         | 78% |
|                        |         |     |
|                        | Save    |     |
|                        |         |     |

Click on **Save** when you are done.

# Operation

## 3 Operation

After you have made all settings, you can now start Securaze Work and perform erasures.
# 3.1 Starting Securaze Work

After the Securaze image has been written to the USB stick (for further information see chapter Administration - Installation) [29], the system can be booted with this USB stick.

During the booting process the Securaze Work boot menu will appear.

It depends on if the device has enabled <u>SecureBoot</u> or running on legacy BIOS which Boot-Menu will appear.

The content of both Boot-Menus are similar but not identical.

The suggested options is to choose **Standard** and press enter or wait for the automatic boot.

### SecureBoot version

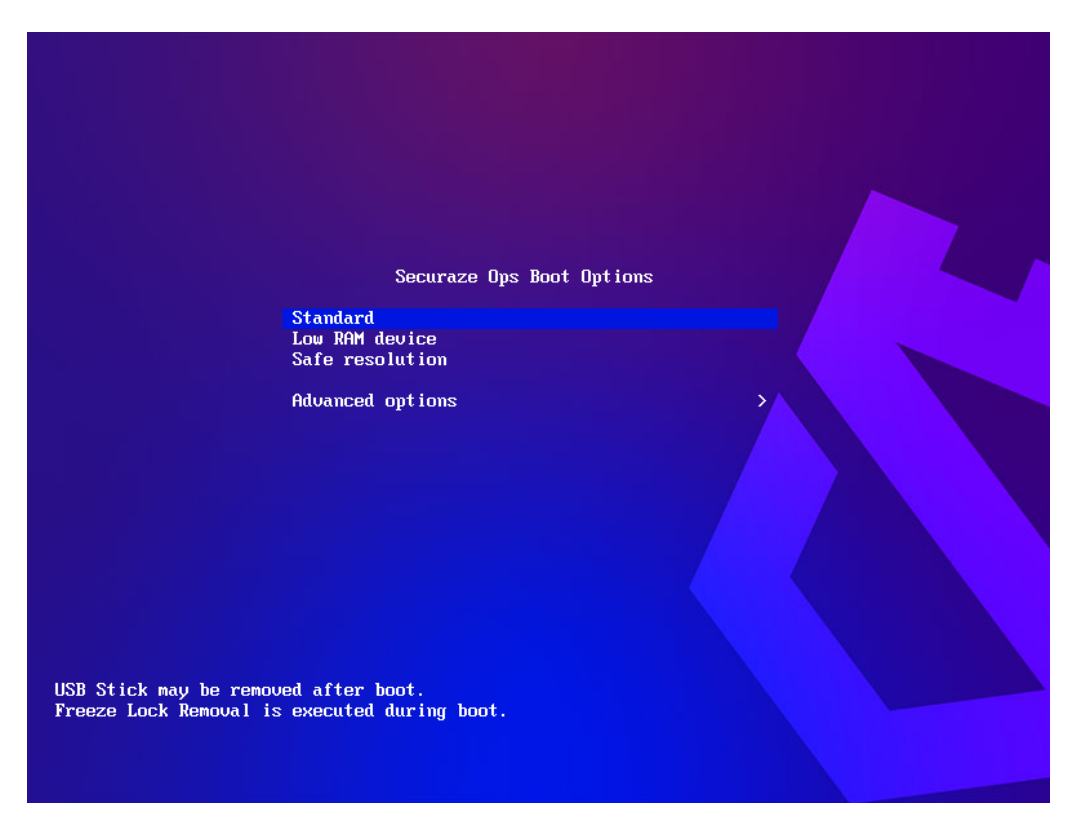

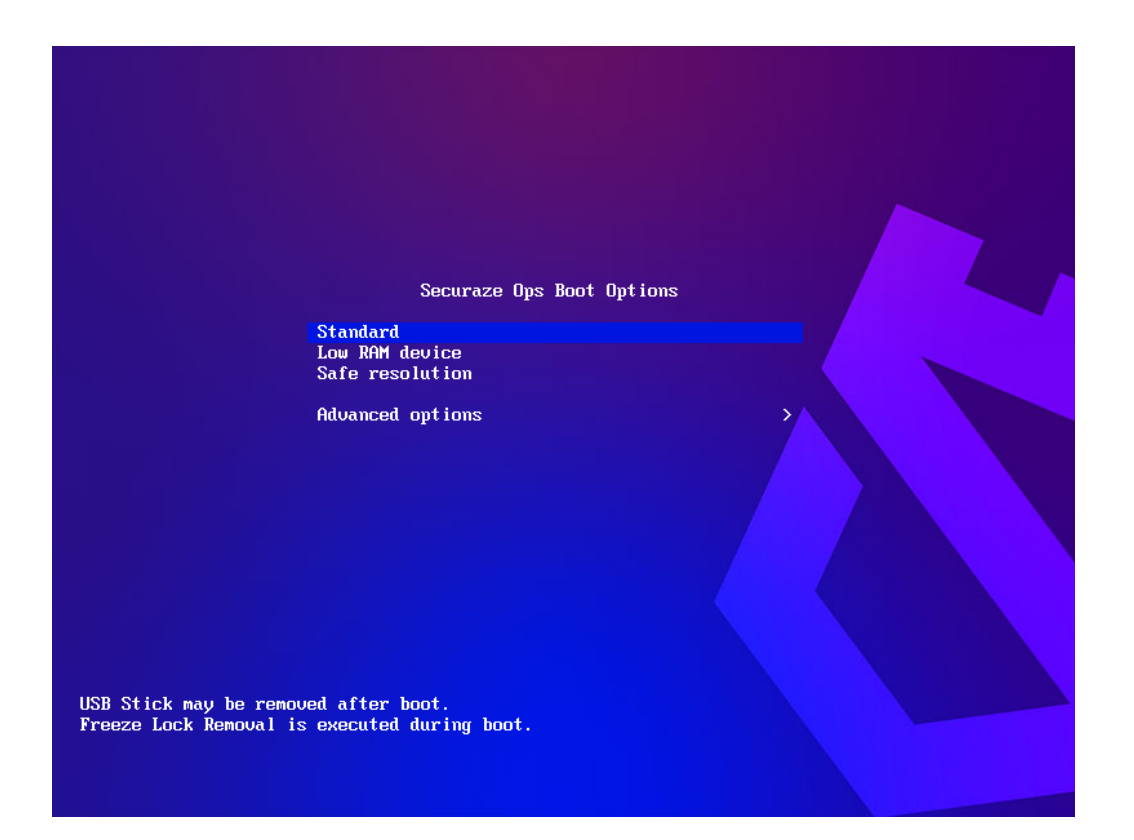

Boot options:

- Standard (USB Stick can be removed after boot)
- Low RAM device (USB Stick must stay connected)
- Safe resolution (starts the device in a safe resolution mode)
- Apple devices (can be used for booting older Apple devices from 2015 and older without T2-chip)

### Advanced

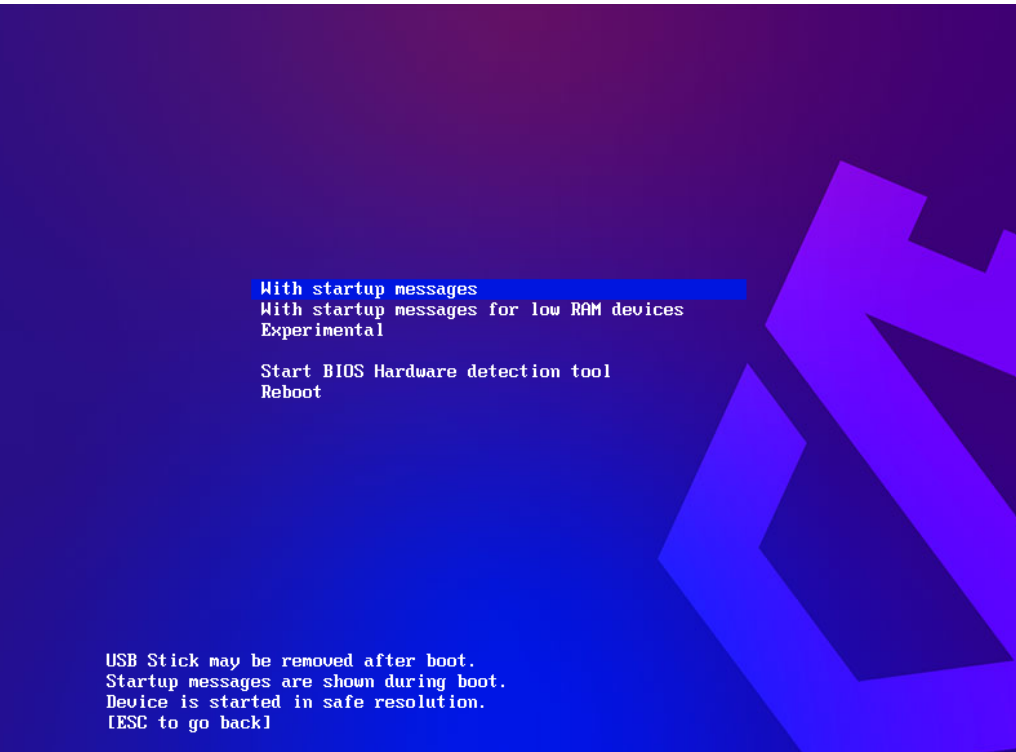

- Non-Secureboot kernel (alternative Kernel with doesn't support SecureBoot, but contains additional drivers)
- Startup message (shows startup messages)
- Experimental (uses experimental settings which may be introduced in upcoming versions into the Standard boot setting)
- BIOS Setup (Opens BIOS setup)

# 3.2 Login

After starting Securaze Work you will be taken to the login screen.

| <b>N</b>                                              |                |        |
|-------------------------------------------------------|----------------|--------|
| Hello, who's this ?                                   |                |        |
| Use your Securaze username/email address and password |                |        |
| Username or email address                             |                |        |
| Password Q                                            |                |        |
| F7 LOG-IN Enter OPENID Ctrl+Enter                     |                |        |
| <b>(2)</b><br>17                                      |                |        |
| F12                                                   | ENGLISH Ctrl+L | Ctrl+H |

You can select the **language** in the lower right corner. Click on the language or press Ctrl+L and select the desired language.

|     | Ŵ                                                |           |         |        |          |
|-----|--------------------------------------------------|-----------|---------|--------|----------|
|     | Hello, who's this                                | ?         |         |        |          |
|     | Use your Securaze username/email ado<br>password | dress and |         |        |          |
|     |                                                  |           |         |        |          |
|     | Username or email address                        |           |         |        |          |
|     |                                                  |           |         |        |          |
|     | Password                                         | Ø         | English | E key  |          |
| Ŷ   |                                                  |           | Deutsch | D key  |          |
| F7  | LOG-IN Enter                                     |           | Español | S key  |          |
| ©   |                                                  |           | 简体中文    | C key  |          |
| F9  |                                                  |           | 繁體中文    | T key  |          |
| F12 |                                                  |           | ENGLISH | Ctrl+L | ⑦ Ctrl+H |

The current version of the Securaze Engine is shown in the **Help menu** in the right corner. Click on the **?** or press Ctrl+H to open the Menu.

|              | ⑦ Help & support                                                   | A product by SECURAZE    |        |
|--------------|--------------------------------------------------------------------|--------------------------|--------|
|              |                                                                    |                          |        |
|              | You can find help, FAQ and contact details a                       | t support.securaze.com   |        |
|              |                                                                    |                          |        |
|              |                                                                    |                          |        |
|              | Write to us at <b>support@securaze.com</b><br>(24hr response time) |                          |        |
| <del>?</del> |                                                                    |                          |        |
|              | SUPPORT ACCESS Ctrl+T                                              |                          |        |
| ©            | GENERATE CREDENTIALS Ctri+6                                        | Version 3.10.8 CLOSE Esc |        |
| F9           |                                                                    | Erasure engine 2.00      |        |
| <b>Z</b>     |                                                                    | ENGLISH Ctrl+L (*        | Ctrl+H |
| 112          |                                                                    |                          |        |

To open the Settings menu, click on general settings or press F9.

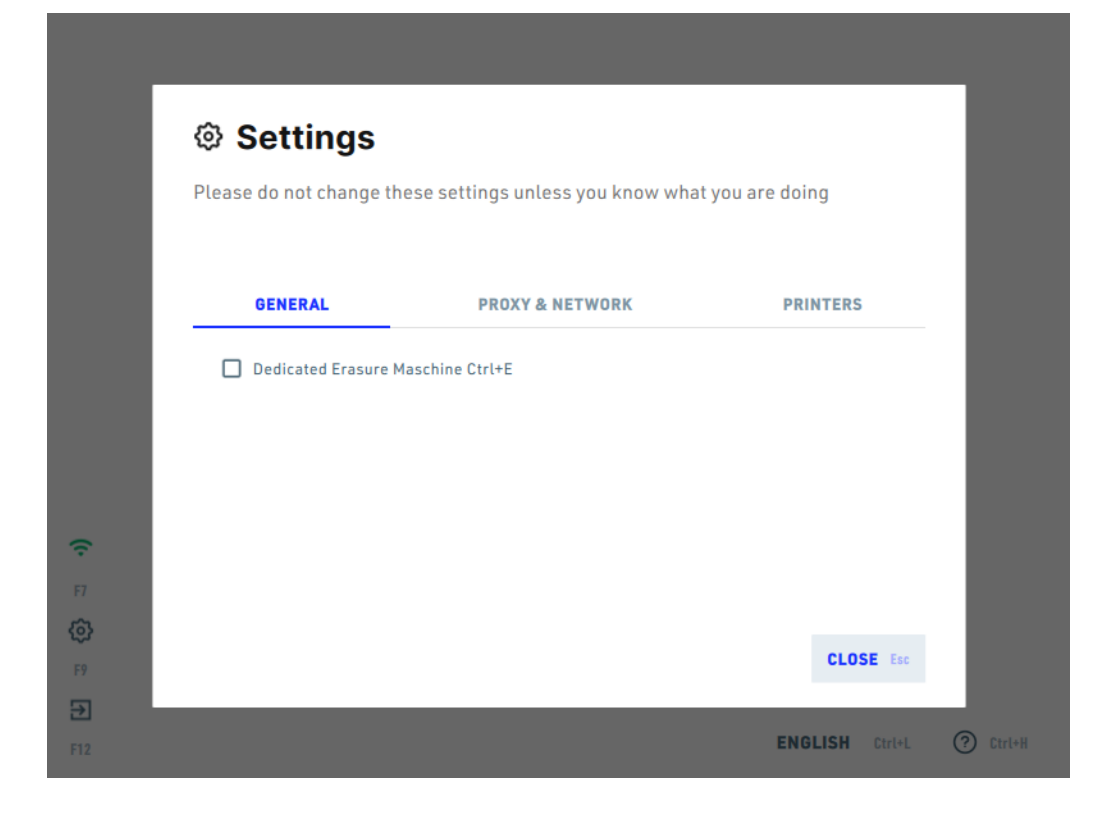

In the tab **GENERAL** you can set the device to behave as **Dedicated Erasure Machine** by checking the checkbox or pressing Ctrl+E.

If this option is enabled, only the information about the erased storages will be gathered, and no information about the system will be captured on erasure reports.

This option is most needed by customers who are performing loose drive erasure and need to keep audit trails about disk drives separately. In this mode, DIAGNOSE IS NOT POSSIBLE.

Securaze will not show anything about "Missing drives - are they shredded?" when the same machine boots up with different drives under these conditions, because the drives are expected to be swapped as the processing continues.

The processed storages (disks) can be found in the Securaze Dashboard, under **Assets** - **Single Disk Drives**:

| -  | Dashboard          |   | SECURAZE                               |             | Q Sea | arch      |           |        |                     |             |                                    | 0 🖻 🤅    | •     |   |          |   |
|----|--------------------|---|----------------------------------------|-------------|-------|-----------|-----------|--------|---------------------|-------------|------------------------------------|----------|-------|---|----------|---|
| £ο | Assets             |   |                                        |             |       |           |           |        |                     |             |                                    |          |       |   |          |   |
|    | All assets         |   | <ul> <li>Single disk-drives</li> </ul> | ≓ C         |       |           |           |        |                     |             |                                    |          |       |   |          |   |
|    | Work               |   |                                        |             |       | Transport |           |        |                     |             | Securaze                           | Securaze |       |   |          | 1 |
|    | Mobile             |   | Action                                 | Securaze ID | Order | container | Container | Serial | Created at          | Wipe status | Standard                           | Solution | Group |   | Shredded |   |
|    | Single disk-drives |   |                                        | Ŧ           | Ŧ     | Ŧ         | Ŧ         | Ŧ      |                     |             |                                    | *        | -     | * | No       | ÷ |
| 2  | Reports            | _ | -                                      |             | _     | -         | -         |        | 16 11 2021 15:36:23 |             | SEC-2021-SSD                       |          |       |   |          |   |
|    | Logistic           |   | ٩                                      | 255         | 1     | 1         | 1         |        | CET                 | Not erased  | Performance (NI<br>800-88 complian | 97<br>10 |       |   | No       |   |

The option for dedicated erasure machine is retained when the device is rebooted, so it is possible to use the computer as an erasure machine until the option is deactivated again.

To start processing, enter your Securaze *ername@namespace* or full email address, and password and confirm with LOG IN to get to the Securaze Work start screen. Your administrator will provide you with your username and password.

Securaze Work also supports OpenID Connect, an interoperable authentication protocol. Just click on the OpenID login button that will forward you to your system where you enter your OpenID namespace and login to your account.

|     | Ŵ                                                         |
|-----|-----------------------------------------------------------|
|     | OpenID Login Please enter your OpenID namespace Namepsace |
| Ŷ   | CANCEL Esc CONFIRM Enter                                  |
| F7  |                                                           |
| ©   |                                                           |
| F9  |                                                           |
| Ð   |                                                           |
| F12 | ENGLISH Ctrl+L (?) Ctrl+H                                 |

If the login was successful, you will be redirected back to Securaze with the appropriate user information.

If we already have a registered account with these user details, we will simply log you in. If not, we will create an account with these data and then log you in.

The newly created user will receive a role of "EndUser", which can be changed by the user with the role of "Admin".

### Login withing Network Zone

If the log-in happens within a defined Securaze Network Zone, you can omit the customer namespace, e.g. if your customer namespace is "@example" your full username would be "myusername@example".

Within a Network Zone you can omit the namespace and use just the username to login, e.g. "myusername".

If no Internet-Connection is available the Offline-Mode is started which uses Securaze Motion from AppStore.

Find details regarding working Offline in the chapter Work Offline 142.

### No cabled connection available

If no cabled connection is possible with the device (e.g. broken LAN port, no LAN port available, not LAN cable available) an alternative Wifi connection may be used. The connection state is shown on the lower left corner, either connected or disconnected.

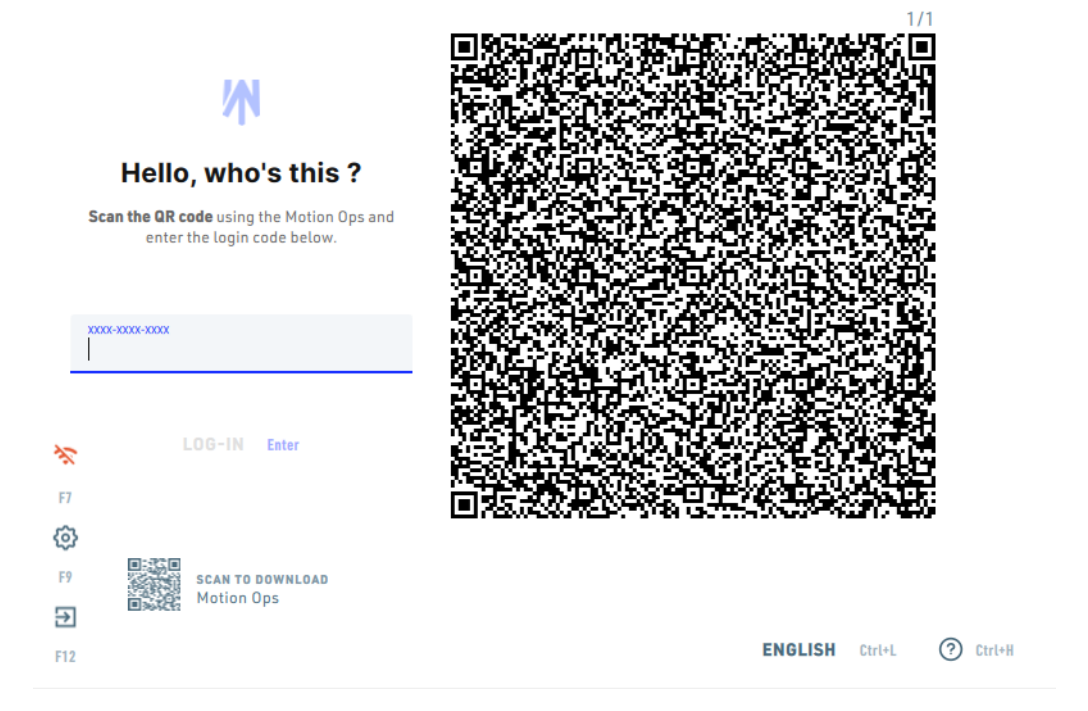

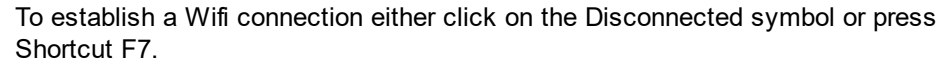

|          | Wi-Fi Connection                                                                                          |           |        |
|----------|----------------------------------------------------------------------------------------------------|-----------|--------|
|          | Available networks                                                                                        |           |        |
|          | No wifi found to connect                                                                                  | Enter     |        |
|          | Press <b>ALT+N</b> to add hidden SSID network<br>Press <b>ALT+A</b> to enter advanced Wi-Fi configuration |           |        |
| ę        |                                                                                                    |           |        |
|          |                                                                                                    |           |        |
| <b>@</b> |                                                                                                    |           |        |
|          |                                                                                                    | CLOSE Esc |        |
| Ð        |                                                                                                    | ENGLIGH   |        |
|          |                                                                                                    | ENGLISH   | Ctrl+H |

Select one of the available networks and choose with **ENTER** to enter the password for the network.

After entering the password for the selected network press **CONNECT** to establish the connection.

| 1/1                                                                                                    |  |
|----------------------------------------------------------------------------------------------------|--|
|                                                                                                    |  |
| BACK Esc                                                                                                    |  |
| Use your Securaze username<br>Network one SSID                                                                                                    |  |
| Passerd Control Control Contro |  |
| LOG-IN CONNECT Enter                                                                                                    |  |
|                                                                                                    |  |

In case you wish to change configuration for an existing Wi Fi, or create a new Wi Fi connection, press ALT + A (advanced Wi Fi settings).

In the upper right corner, a red  $\bigcirc$  icon will appear. Right click on it and then select "Edit connections".

To add a new connection, select "Add a new connection":

| Network Connect    | ions 📃      |
|--------------------|-------------|
| ame                | Last Used   |
| Ethernet           |             |
| Wired connection 1 | 1 minute ag |
|                    |             |
|                    |             |
|                    |             |
|                    |             |
|                    |             |
|                    |             |
|                    |             |
|                    |             |
|                    |             |
|                    |             |
|                    |             |
|                    |             |

Next, select "Wi Fi" in the drop-down menu:

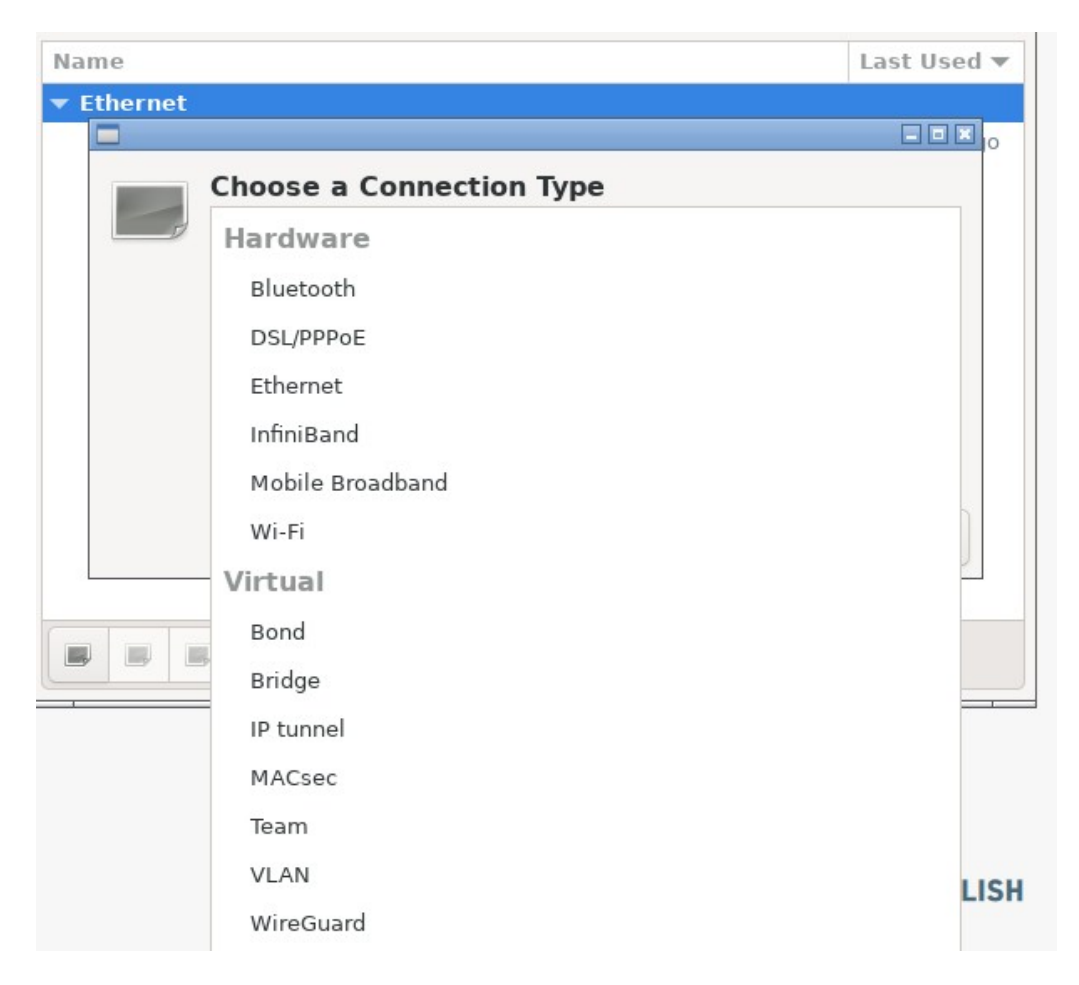

Fill in the settings in the window:

| onnection name     | Fi connection 1 |       |               |     |       |       |
|--------------------|-----------------|-------|---------------|-----|-------|-------|
| General Wi-Fi      | Wi-Fi Security  | Proxy | IPv4 Settings | IPv | 6 Set | tings |
| SSID               |                 |       |               |     |       |       |
| Mode               | Client          |       |               |     |       | •     |
| Band               | Automatic       |       |               |     |       | •     |
| Channel            | default         |       |               |     |       |       |
| BSSID              |                 | հղ    |               |     |       | •     |
| Rate               | 0               | 0     |               |     |       | Mb/s  |
| Transmission power | 0               |       |               |     |       | mW    |
| Device             | [               |       |               |     |       | •     |
| Cloned MAC address |                 |       |               |     |       | •     |
| MTU                | automatic       |       |               |     |       | bytes |
|                    |                 |       |               |     |       |       |

Connection name: Add the name for your Wi Fi connction

**SSID**: The SSID (Service Set Identifier) is the name of your wireless network, also known as Network ID. This is viewable to anyone with a wireless device within reachable distance of your network, and is configurable.

### Mode:

- Client: Devices such as computers, tablets, and phones are common Clients on a network. When you are accessing a wireless hotspot, or the router in your home or office, your device is the client. This client mode is also known as "station mode" as well.
- Hotspot: Most wireless networks are made using Access Points devices that host and control the wireless connection for laptops, tablets, or smart phones. If you use Wi-Fi in your home or office, it is most likely through an Access Point. When a router is set up as an Hotspot, or AP, it is said to be in "Master" or "Infrastructure" mode.
- Ad Hoc: Devices configured for ad hoc functionality require a wireless network adapter or chip, and they need to be able to act as a wireless router when connected. When setting up a wireless ad hoc network, each wireless adapter must be configured for ad hoc mode instead of infrastructure mode. All wireless devices connecting to an ad hoc device need to use the same service set identifier (SSID) and wireless frequency channel number.

**Band**: Wi Fi frequency bands are frequency ranges within the wireless spectrum that are designated to carry Wi Fi: A (5 GHz) and B/G (2.4 GHz), automatic

**Channel**: A Wi Fi channel is the medium through which wireless networks can send and receive data. For routers made in the U.S., the 2.4 GHz band has 11 channels and the 5 GHz band has 45 channels. Selecting the proper Wi-Fi channel can significantly improve your Wi-Fi coverage and performance. In the 2.4 GHz band, 1, 6, and 11 are the only non-overlapping channels.

**BSSID**: Basic Service Set Identifier is the identifier used to identify access points and their associated clients. It's the Layer 2 MAC physical address of the access point or wireless router that is used to connect to the Wi Fi and is provided by the hardware manufacturer.

| Protocol          | Frequency    | Channel Width          | ΜΙΜΟ                     | Maximum data<br>rate (theoretical) |
|-------------------|--------------|------------------------|--------------------------|------------------------------------|
| 802.11ax          | 2.4 or 5 GHz | 20, 40, 80, 160<br>MHz | Multi User (MU-<br>MIMO) | 2.4 Gbps                           |
| 802.11ac<br>wave2 | 5 GHz        | 20, 40, 80, 160<br>MHz | Multi Úser (MU-<br>MIMO) | 1.73 Gbps2                         |
| 802.11ac<br>wave1 | 5 GHz        | 20, 40, 80 MHz         | Multi Úser (MU-<br>MIMO) | 866.7 Mbps2                        |
| 802.11n           | 2.4 or 5 GHz | 20, 40 MHz             | Multi Üser (MU-<br>MIMO) | 450 Mbps                           |
| 802.11g           | 2.4 GHz      | 20 MHz                 | N/A                      | 54 Mbps                            |
| 802.11a           | 5 GHz        | 20 MHz                 | N/A                      | 54 Mbps                            |
| 802.11b           | 2.4 GHz      | 20 MHz                 | N/A                      | 11 Mbps                            |
| Legacy 802.11     | 2.4 GHz      | 20 MHz                 | N/A                      | 2 Mbps                             |

Rate: Rate at which data bits are transferred withing Wi Fi network (mb/s).

**Transmission power**: The most accurate way to express Wi Fi signal strength is with milliwatts (mW).

**Device**: Device selection.

Cloned MAC address: Cloned MAC address selection.

**MTU**: Maximum Transmission Unit, is the largest size packet that can be delivered in bytes without fragmentation. The largest size allowed over Ethernet and most of internet service providers is 1500 bytes.

Once you are done with configuring the connection settings, click on "Create..." button.

### **3.3 Select transport container**

On the Securaze Work start screen you will see an overview of the transport containers. The transport container is the container on which the assets where delivered to you.

By using the concept of <u>transport container</u> [190] and <u>orders</u> [187] you are able to split the assets into smaller pieces so they are easier to handle and track during daily operation. (e.g. generate erasure reports just for whole transport container or orders)

| Ŵ   | 1 of 2<br><b>Point of origin</b><br>Select palette, box or previous place of storage. <b>Use arro</b> | DOCU 🗗 Ctrl+Q<br>www.keys<br>Updated 8 sec ago F5        |
|-----|----------------------------------------------------------------------------------------------------|----------------------------------------------------------|
| •   | TRANSPORT CONTAINER                                                                                   | DESCRIPTION                                              |
| 19  | Retouren_Internal erasure                                                                             | div.Geräte Enter                                         |
| 18  | Ma01(SK15)                                                                                            | l p a d                                                  |
| 17  | Workplace                                                                                             | SFF/Tower                                                |
| 16  | Mobile iOS / Android                                                                                  | IOS&ANDROID                                              |
| 15  | Android&IOS 500 devices                                                                               | Android&IOS                                              |
| 14  | 1500 Phones                                                                                           | Android&IOS                                              |
| 13  | D e m o                                                                                               | Demo                                                     |
| 12  | 500 PC, 2000 Mobile                                                                                   | 234234234                                                |
| 11  | Securaze-Colli #22                                                                                    | -                                                        |
| 10  | Sky Colli                                                                                             | Sky Incoming Other                                       |
|     |                                                                                                    |                                                          |
| œ C | DNNECTED Ctrl+W Items per page: 10 Ctrl+A                                                             | 1 - 10 of 13 → Use arrow keys Q Ctri+S 🚱 Ctri+O 🕜 Ctri+H |

Select the desired transport container and confirm your selection with Enter.

## 3.4 Select container

Select the desired container within your company or warehouse and confirm your selection with Enter.

This is the container on which the asset should be put within your company or warehouse.

By using the concept of <u>container</u> you are able to group assets together by logical and/or logistical aspects.

|    | 2 of 2<br>Point of origin                   |                                  | 00CU Ə CH1+0                |
|----|---------------------------------------------|----------------------------------|-----------------------------|
|    | Select palette, box or previous place of st | orage. <b>Use arrow keys</b>     | Updated 13 sec ago <b>F</b> |
| •  | NAME                                        | DESCRIPTION                      | ТҮРЕ                        |
| 16 | Internal erasure                            | various devices                  | Palette                     |
| 15 | Ma01(SK15)                                  | l p a d                          | Palette                     |
| 14 | Workplace colli                             | SFF/Tower                        | Palette Ent                 |
| 13 | IOS&ANDROID Colli                           | IOS&ANDROID                      | Palette                     |
| 12 | Android&IOS Colli 2                         | Android&IOS(2)                   | Palette                     |
| 11 | Phones                                      | Phones                           | Palette                     |
| 10 | Securaze-Test                               | Twentoo-Test                     | Palette                     |
| 9  | Sky                                         | Sky Stock                        | Palette                     |
| 8  | Lenovo T440                                 | Lenovo T440                      | Palette                     |
| 7  | Expert ready pallets                        | stockpallets                     | Palette                     |
|    |                                             |                                  |                             |
|    |                                             | 10 Million 1 10 -617 . Her commu |                             |

Select the desired container and confirm your selection with Enter.

# 3.5 Perform Grading

After you have selected the respective containers, you will get to the overview where the drives are displayed.

| М         |                                       |                                                    |                             |
|-----------|---------------------------------------|----------------------------------------------------|-----------------------------|
|           | <b>Ready to Erase</b>                 |                                                    | START ERASURE Ctrl+S        |
| Ĵ         | Deselect drives you don't want erased | Use arrow keys                                     |                             |
| F1        |                                       |                                                    |                             |
|           |                                       |                                                    |                             |
| F2        | ( ( )                                 | R                                                  |                             |
| <b>\$</b> |                                       |                                                    |                             |
| F3        | VBOX<br>VBOX CD-ROM                   | VBOX<br>VBOX HARDDISK                              |                             |
|           |                                       | 34 GB HDD                                          |                             |
|           |                                       | SERIAL                                             |                             |
|           |                                       | METHOD                                             |                             |
|           |                                       | SEC-221-SSD PERFORMANCE<br>(NIST 800-88 COMPLIANT) |                             |
| Ŷ         |                                       |                                                    |                             |
| F7        | NON-ERASABLE                          | Enter READY                                        |                             |
| Ø         |                                       |                                                    |                             |
| F9        |                                       |                                                    |                             |
| €         |                                       |                                                    |                             |
| F12       |                                       |                                                    | docu METHOD Ctrl+M ⑦ Ctrl+H |
|           |                                       |                                                    |                             |

To enter the Device Summary press F1 or click the **i** icon in the menu on the left side of the screen.

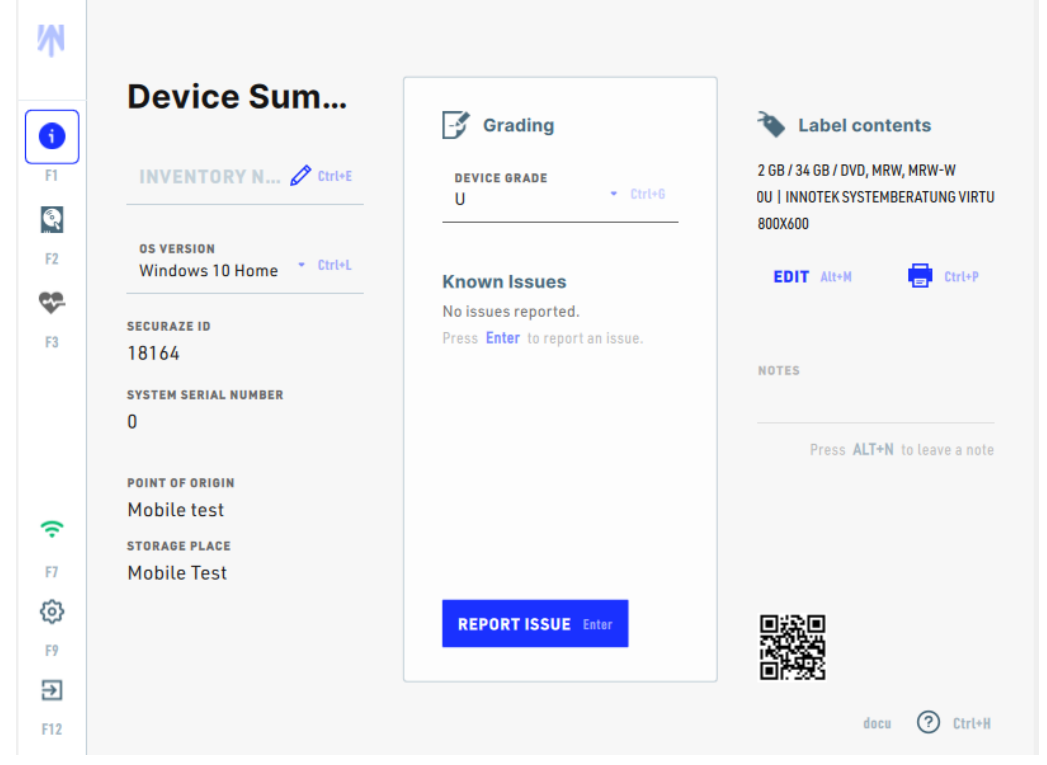

Here you can enter information about the device, such as **INVENTORY NUMBER** and **OS VERSION**.

| W   |                                        |                                                        |                                                                                |
|-----|----------------------------------------|--------------------------------------------------------|--------------------------------------------------------------------------------|
| (   | Device Sum                             | 子 Grading                                              | 🄖 Label contents                                                               |
| F1  | INVENTORY N 🖉 Ctri+E                   | DEVICE GRADE<br>U • Ctrl+6                             | 2 GB / 34 GB / DVD, MRW, MRW-W<br>OU   INNOTEK SYSTEMBERATUNG VIRTU<br>800X600 |
| F2  | OS VERSION<br>Windows 10 Home * Ctrl+L | Known Issues                                           | EDIT Alt+M                                                                     |
| F3  | Windows 10 Home 1 key                  | No issues reported.<br>Press Enter to report an issue. |                                                                                |
|     | Windows 10 Pro 2 key                   |                                                        | NOTES                                                                          |
|     | Windows Vista Home 3 key               |                                                        | Press ALT+N to leave a note                                                    |
|     | POINT OF ORIGIN                        |                                                        |                                                                                |
| ~   | Mobile test                            |                                                        |                                                                                |
|     | STORAGE PLACE                          |                                                        |                                                                                |
| F7  | Mobile Test                            |                                                        |                                                                                |
| ¢   |                                        | REPORT ISSUE Enter                                     |                                                                                |
| F9  |                                        |                                                        |                                                                                |
| €   |                                        |                                                        | <b>■</b> [7763                                                                 |
| F12 |                                        |                                                        | docu ? Ctrl+H                                                                  |

Simply click on the relevant line and enter the desired information or select the desired option from the menu.

In the Grading section you can rate the condition of the device and REPORT ISSUES.

The possible grades can be configured in Securaze Dashboard, as default the Securaze system ones are selectable.

| M        |                                        |                            |                                                                     |
|----------|----------------------------------------|----------------------------|---------------------------------------------------------------------|
| ()       | Device Sum                             | - Grading                  | Label contents                                                      |
| FI       | INVENTORY N 🖍 Ctrl+E                   | DEVICE GRADE<br>U * Ctrl+6 | 2 GB / 34 GB / DVD, MRW, MRW-W<br>OU   INNOTEK SYSTEMBERATUNG VIRTU |
| F2       | os version<br>Windows 10 Home * Ctrl+L | A No defects 2 key         | EDIT Alt+M                                                          |
| <b>C</b> | SECURAZE ID                            | A- Scratches 3 key         |                                                                     |
| F3       | 18164<br>system serial number          | B Missing parts 4 key      | NOTES                                                               |
|          | 0                                      |                            | Press ALT+N to leave a note                                         |
|          | POINT OF ORIGIN                        |                            |                                                                     |
| î        | MODILE TEST                            |                            |                                                                     |
| F7       | Mobile Test                            |                            |                                                                     |
| Ø        |                                        |                            |                                                                     |
| F9       |                                        | REPORTISSUE Enter          |                                                                     |
| €        |                                        |                            | LEIC'2763                                                           |
| F12      |                                        |                            | docu 🥐 Ctrl+H                                                       |

Simply select the desired grade from the pull-down menu or press the corresponding hotkey.

With **REPORT ISSUE** you can add details about the condition of the device. To do this, click on **Report Issue** or press Enter.

|              | Device Su                     | <b>Q</b> Start typing issue ( | code or description | ents            |
|--------------|-------------------------------|-------------------------------|---------------------|-----------------|
| F1           | INVENTORY N 6                 | All issues                    |                     | W, MRW-W        |
| Q            |                               | C100 Device untested          | I                   | BERATUNG VIRTU  |
|              | os version<br>Windows 10 Home | C101 RAM installed/r          | eplaced             | CtrieP          |
| <b>\$</b> 9- |                               | C102 Device minor tra         | aces of use         |                 |
|              | 18164                         | C103 Noisy                    |                     |                 |
|              | SYSTEM SERIAL NUMBER          | C105 Security label           |                     |                 |
|              | 0                             | C107 Used condition           |                     | to leave a note |
|              | POINT OF ORIGIN               | C108 Already erased           |                     |                 |
| (ŗ           | Mobile test                   | C109 OS license stick         | er damaged          |                 |
|              | storage place<br>Mobile Test  | C135 No Optical drive         | 2                   |                 |
| ø            |                               | C160 Scratches on ca          | se                  |                 |
|              |                               |                               |                     |                 |
| €            |                               |                               |                     |                 |
|              |                               |                               |                     | docu (?) Ctrl+H |

Now you select the issue by entering the description or issue code or clicking on the corresponding issue.

You can find information on this under Menu Items - Report Issue 175.

In the Label contents section you can edit the information, that is printed on the label.

| W               |                                                                |                                                                                      |                                                                                  |
|-----------------|----------------------------------------------------------------|--------------------------------------------------------------------------------------|----------------------------------------------------------------------------------|
| ()              | Device Sum                                                     | 📑 Grading                                                                            | 🄖 Label contents                                                                 |
| F1              | INVENTORY N 🖉 Ctrl+E                                           | DEVICE GRADE<br>U * Ctrl+6                                                           | <mark>2 GB / 34 GB / DVD, MRW, MRW-W</mark><br>0U   INNOTEK SYSTEMBERATUNG VIRTU |
| F2<br>F3        | os version<br>Windows 10 Home Ctrl+L<br>securaze id<br>18164   | <b>Known Issues</b><br>No issues reported.<br>Press <b>Enter</b> to report an issue. | BOOX600                                                                          |
|                 | system serial number<br>O                                      |                                                                                      | NOTES                                                                            |
| <b>(:</b><br>F7 | POINT OF ORIGIN<br>Mobile test<br>storage place<br>Mobile Test |                                                                                      | Press <b>ALT+N</b> to leave a note                                               |
| <b>63</b>       |                                                                | REPORT ISSUE Enter                                                                   |                                                                                  |
| <b>F</b> 12     |                                                                |                                                                                      | docu 🕐 Ctrl+H                                                                    |

Simply click on **EDIT** or press Alt+N to edit the first row of the label information.

To print the label click on the printer icon or press Ctrl+P.

If you want to leave a Note about the device press Alt+N.

# 3.6 Print label

In the Settings, you can choose a printer to print on. Select the relevant printer and confirm your selection with **ENTER.** 

# Settings

Please do not change these settings unless you know what you are doing

| GENERAL                | PROXY & NETWORK | PRINTERS  |
|------------------------|-----------------|-----------|
| Select default printer |                 |           |
| 📄 Zebra @home office   |                 | Enter     |
| 📄 Zebra GK420d Office  |                 |           |
| 📄 Zebra ZD420          |                 |           |
| REFRESH Ctrl+R         |                 | CLOSE Esc |

To print a label press either on the Printer icon or start printing with the shortcut Ctrl+P.

| M<br>()  | Device Su                                       | n                  | Grading            |              | 🍾 Label         | content       | S                  |
|----------|-------------------------------------------------|--------------------|--------------------|--------------|-----------------|---------------|--------------------|
| F1       | INVENTORY N &                                   | Seleo<br>Before pr | ct default printer | printer to u | se.             | W, MI<br>BERA | ₹W-W<br>TUNG VIRTU |
| F3       | Windows 10 Home<br>securaze id<br>18035         | Available          | e Printers<br>ker_ |              |                 | •             | Ctrl+P             |
|          | system serial number<br>O                       | 📄 Zebra            | a @home office     |              | En              | iter          | eave a note        |
| (ŀ       | POINT OF ORIGIN<br>Mobile test<br>storage place | 📄 Zebra            | a GK420d Office    | Esc. SA      | VF & PRINT Pkey |               |                    |
| F7<br>©} | Mobile Test                                     |                    | REPORT ISSUE Enter |              |                 | 1             |                    |
| F9       |                                                 |                    |                    |              |                 | docu (        | ⑦ Ctrl+H           |
|          |                                                 |                    |                    |              |                 |               |                    |

Printing labels from the cloud:

Securaze Command is required to print labels from the Cloud (Securaze Dashboard).

The printer does not need to be connected to the PXE network, it can be connected to the Command machine directly, or any other device, as long as it's included in the local network.

The printer has its own IP address, which you enter in Securaze Dashboard under Settings - Printers.

| 8        | Dashboard 👻             | ↔ <sup>SSECURAZE</sup> Q Search                                   |
|----------|-------------------------|-------------------------------------------------------------------|
| Γū       | Assets 👻                |                                                                   |
| <b>P</b> | Reports 👻               | <del>~</del>                                                      |
|          | Logistic 👻              | Create printer                                                    |
| ±        | Download                | Name                                                              |
|          | Account management 💌    | Please select printer type value                                  |
| ٠        | Settings 🔺              | Zebra                                                             |
|          | Presets                 | URI                                                               |
|          | Installed software      | Example: 192.168.1.1                                              |
|          | Grading                 | Local network printer (without usage of Securaze Control Machine) |
|          | Report customization    |                                                                   |
|          | Printers                |                                                                   |
|          | Network zone            |                                                                   |
|          | Securaze Standards      |                                                                   |
|          | External system setting |                                                                   |

Start the print job in Securaze Work using the created printer. The print request is submitted to the cloud and passed to Securaze Command. The label is printed by Securaze Command on a local printer.

# 3.7 Apple devices

Securaze Work supports Apple devices of different ages and builds, the following table helps to identify the right method for the specific device.

| Age of device    | CPU Architecture                 | Compatible models                    | Securaze version to use              |
|------------------|----------------------------------|--------------------------------------|--------------------------------------|
| 2020 and newer   | Apple Silicon                    | MacBook Air M1 (2020)                | Latest Work macOS application.*      |
|                  |                                  | MacMini M1 (2020)                    |                                      |
| 2012 until today | Intel CPU <b>with</b> T2-chip    | MacBook (Early 2015 - 2017)          | Latest Work macOS (Catalina)         |
|                  |                                  | MacBook Air (Mid 2012 - 2020)        | image.                               |
|                  |                                  | MacBook Pro (Mid 2012 - 2020)        |                                      |
|                  |                                  | Mac mini (Late 2012 - 2018)          | Use either External boot macOS       |
|                  |                                  | iMac (Late 2012 - 2020)              | from USB Stick or boot from internal |
|                  |                                  | iMac Pro (2017)                      | recovery partition 110.              |
|                  |                                  | Mac Pro (Late 2013 - 2019)           |                                      |
|                  |                                  |                                      |                                      |
|                  |                                  | Details per model 112                |                                      |
| 2010 to 2020     | Intel CPU with / without T2-chip | MacBook (Early 2015 or newer)        | Latest Work macOS (Mojave) image.    |
|                  |                                  | MacBook Air (Mid 2012 or newer)      |                                      |
|                  |                                  | MacBook Pro (Mid 2012 or newer)      | Use either External boot macOS       |
|                  |                                  | Mac mini (Late 2012 or newer)        | from USB Stick or boot from internal |
|                  |                                  | iMac (Late 2012 or newer)            | recovery partition 110.              |
|                  |                                  | iMac Pro (2017)                      |                                      |
|                  |                                  | Mac Pro (Late 2013; Mid 2010 and     |                                      |
|                  |                                  | Mid 2012 with specifc graphic cards) |                                      |
| 2006 - 2015      | Intel CPU without T2-chip        | MacBook Pro (2010)                   | Latest Work macOS application.       |
|                  |                                  | Mac mini (2009)                      |                                      |
|                  |                                  | iMac (2010)                          | Use <u>External Securaze Image</u>   |
|                  |                                  | Mac Pro (2010)                       | boot 29 from USB stick.              |
|                  |                                  | MacBook Air (2012)                   |                                      |
| 1994 - 2006      | PowerPC                          | iMac G3/G4, iBook G3/4,              | Not supported                        |
|                  |                                  | PowerBook G3/G4                      |                                      |
| 1982 - 1995      | Motorola                         | Macintosh PowerBook                  | Not supported                        |

\* Securaze Mobile is also able to detect and erase Apple Silicon devices in DFU mode - but no Diagnose available in that case.

### 3.7.1 Apple T2 erasure

This is the suggested way how to erase an Apple device with T2 or Intel chip. This method is compatible with all devices supporting macOS Mojave or macOS Catalina.

### Prerequisites: Machine

Ensure internet connection either via LAN cable or Wi-Fi.

Ensure that the machine is connected to power for the entire duration of the erasure process.

Ensure that the USB or external SSD (preferred) remains connected to macOS throughout the entire erasure process.

Ensure that the sleep mode on your computer is disabled before starting the download and burning process.

### Preparations: USB / external SSD

Download Securaze Creator from Securaze Dashboard in the menu Downloads.

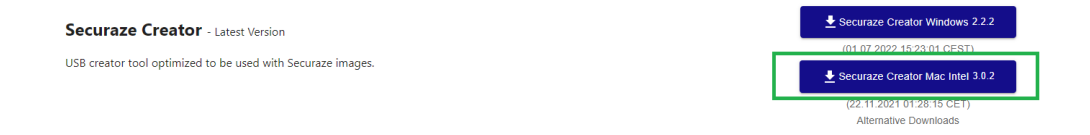

Download the file, double click the image, drag it into the Applications Folder and run it from there.

| USB C                | reator       |
|----------------------|--------------|
| M _                  |              |
| Securaze USB Creator | Applications |

Start the Securaze Creator from the Applications folder. You will be asked for administrator password. This is your Mac password, that you use to access your Mac user account. Make sure this Mac user has Administrator rights on the Mac.

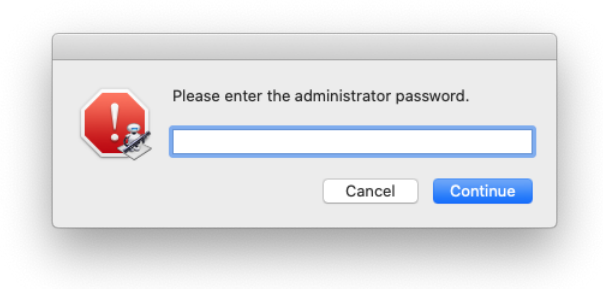

In Securaze Dashboard in the menu **Download** you can download the Securaze Work macOS image.

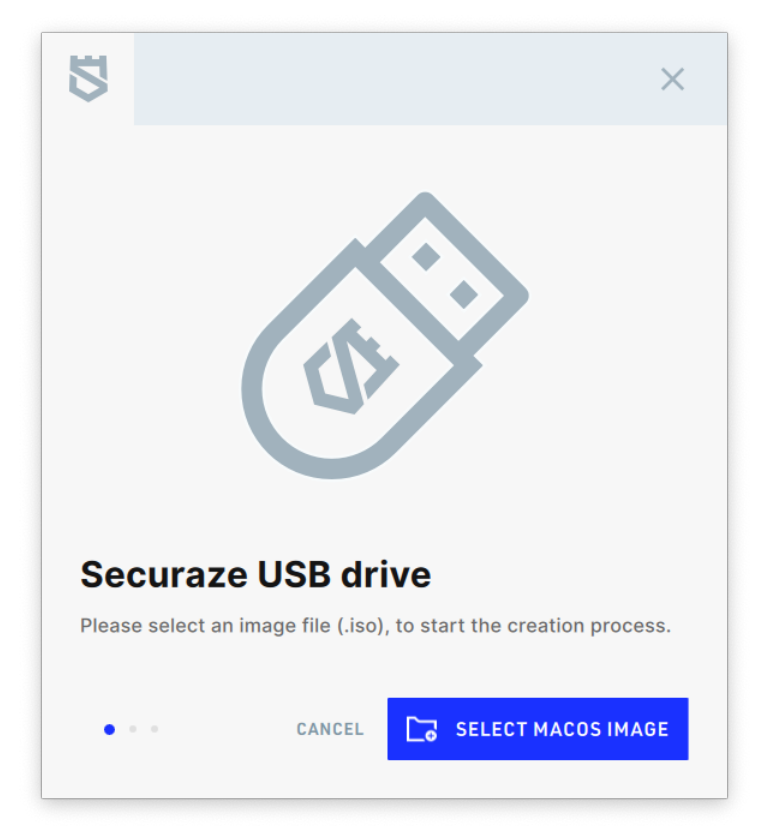

Choose the downloaded image (.dmg file).

| 9rt       Name       Anderungsdatum       Größe       Art            Crte        Catalina_SecurazeWork2.9.8_APAC.dmg       Gestern, 21:35       10,59 GB       Disk II            Catalina_SecurazeWork2.9.8_EUJdmg       Vorgestern, 12:23       10,59 GB       Disk II            Catalina_SecurazeWork2.9.8_USWEST.dmg       Gestern, 22:31       10,59 GB       Disk II            Catalina_SecurazeWork2.9.8_USWEST.dmg       Gestern, 14:26       9,42 GB       Disk II            Mojave_SecurazeWork2.9.8.dmg       Gestern, 14:26       9,42 GB       Disk II            Mojave_SecurazeWork2.9.8_USWEST.dmg       Gestern, 14:26       9,42 GB       Disk II            Medien           Musik                   Medien           Musik                   Medien           Medien                   Medien                     Orange           Orange           Offnen           Offnen             Meuer Ordner           Dibb Corigite (iso), to start the creation process. </th <th></th> <th>5</th> <th>Work</th> <th>\$</th> <th>Q Suchen</th> <th></th> <th></th>                                                                                                    |               | 5      | Work                                  | \$                | Q Suchen  |         |           |
|----------------------------------------------------------------------------------------------------|---------------|--------|---------------------------------------|-------------------|-----------|---------|-----------|
| Orte       Catalina_SecurazeWork2.9.8_APAC.dmg       Gestern, 21:35       10,59 GB       Disk I         SECURAZE ±       Catalina_SecurazeWork2.9.8_EU.dmg       Vorgestern, 12:23       10,59 GB       Disk I         Start with ±       Catalina_SecurazeWork2.9.8_USWEST.dmg       Gestern, 22:31       10,59 GB       Disk I         HEMNAS       Mojave_SecurazeWork2.9.8.dmg       Gestern, 14:26       9,42 GB       Disk I         Medien       Mojave_SecurazeWork2.9.8.dmg       Gestern, 14:26       9,42 GB       Disk I         Tags       Red       Orange       Orange       Offnen         Neuer Ordner       Abbrechen       Öffnen         Dease select an image file (.iso), to start the creation process.       Please select an image file (.iso), to start the creation process.                                                                                                    | gıt           | Name   | ^                                     | Änderungsdatum    | Größ      | e       | Art       |
| SECURAZE ≜       Catalina_SecurazeWork2.9.8_EU.dmg       Vorgestern, 12:23       10,58 GB       Disk I         Start with ≜       Catalina_SecurazeWork2.9.8_USWEST.dmg       Gestern, 22:31       10,59 GB       Disk I         HEMNAS ≜       Mojave_SecurazeWork2.9.8.dmg       Gestern, 14:26       9,42 GB       Disk I         Netzwerk       Mojave_SecurazeWork2.9.8.dmg       Gestern, 14:26       9,42 GB       Disk I         Medien       Musik       Fotos       Filme       Image: Compare the securate of the securate of the se                                                                                                    | Orte          |        | Catalina_SecurazeWork2.9.8_APAC.dmg   | Gestern, 21:35    | 1         | 0,59 GB | Disk Imag |
| Catalina_SecurazeWork2.9.8_USWEST.dmg Gestern, 22:31 10,59 GB Disk I<br>Mojave_SecurazeWork2.9.8.dmg Gestern, 14:26 9,42 GB Disk I<br>HEMNAS ▲<br>HEMNAS(AFP)<br>Netzwerk<br>Medien<br>Musik<br>Fotos<br>Filme<br>Tags<br>Red<br>Orange<br>Neuer Ordner<br>Abbrechen<br>Öffnen<br>SECULTAZE USD OLTIVE<br>Please select an image file (.iso), to start the creation process.                                                                                                    | SECURAZE ≜    |        | Catalina_SecurazeWork2.9.8_EU.dmg     | Vorgestern, 12:23 | 1         | 0,58 GB | Disk Imag |
| Start With: <ul> <li>Mojave_SecurazeWork2.9.8.dmg</li> <li>Gestern, 14:26</li> <li>9,42 GB</li> <li>Disk I</li> </ul> HEMNAS                                                                                                    | Ctart with    | 2      | Catalina_SecurazeWork2.9.8_USWEST.dmg | Gestern, 22:31    | 1         | 0,59 GB | Disk Imag |
| <ul> <li>HEMNAS ▲</li> <li>HEMNAS(AFP)</li> <li>Netzwerk</li> <li>Medien</li> <li>Musik</li> <li>Fotos</li> <li>Filme</li> <li>Tags</li> <li>Red</li> <li>Orange</li> <li>Neuer Ordner</li> <li>Abbrechen</li> <li>Öffnen</li> <li>SECULIAZE USB OILIVE</li> <li>Please select an image file (.iso), to start the creation process.</li> </ul>                                                                                                    |               |        | Mojave_SecurazeWork2.9.8.dmg          | Gestern, 14:26    |           | 9,42 GB | Disk Imag |
| HEMNAS(AFP) Netzwerk Medien Medien Musik Fotos Filme Filme Tags Red Orange Neuer Ordner Abbrechen Öffnen Offnen Please select an image file (.iso), to start the creation process.                                                                                                    | L HEMNAS ≜    |        |                                       |                   |           |         |           |
| Netzwerk Medien Musik Fotos Filme Tags Red Orange Neuer Ordner Abbrechen Öffnen SECUFAZE USB OFFIVE Please select an image file (.iso), to start the creation process.                                                                                                    | 📾 HEMNAS(AFP) |        |                                       |                   |           |         |           |
| Medien Medien Musik Fotos Filme Tags Red Orange Neuer Ordner Abbrechen Öffnen Offnen Please select an image file (.iso), to start the creation process.                                                                                                    | Netzwerk      |        |                                       |                   |           |         |           |
| Musik Fotos Filme Filme | Medien        |        |                                       |                   |           |         |           |
| Fotos Filme Tags • Red • Orange Neuer Ordner Abbrechen Öffnen Offnen Securaze USB GITIVE Please select an image file (.iso), to start the creation process.                                                                                                    | 🎵 Musik       |        |                                       |                   |           |         |           |
| Filme   Tags   Red   Orange     Neuer Ordner     Abbrechen   Öffnen   Please select an image file (.iso), to start the creation process.                                                                                                    | 💿 Fotos       |        |                                       |                   |           |         |           |
| Tags       Red         Orange       Abbrechen Öffnen         Neuer Ordner       Abbrechen Öffnen         Securaze USB grive       Please select an image file (.iso), to start the creation process.                                                                                                    | Filme         |        |                                       |                   |           |         |           |
| Red     Orange     Neuer Ordner     Abbrechen     Öffnen     Securaze USB arrive     Please select an image file (.iso), to start the creation process.                                                                                                    | Tags          | -      |                                       |                   |           |         |           |
| Orange Neuer Ordner Abbrechen Öffnen  SECURAZE USB GRIVE Please select an image file (.iso), to start the creation process.                                                                                                    | 🛑 Red         |        |                                       |                   |           |         |           |
| Neuer Ordner       Abbrechen       Öffnen         Securaze USB arrive       Please select an image file (.iso), to start the creation process.                                                                                                    | 🔴 Orange      |        |                                       |                   |           |         |           |
| Securaze USB Grive<br>Please select an image file (.iso), to start the creation process.                                                                                                    | Neuer Ordner  |        |                                       |                   | Abbrechen | Öf      | fnen      |
| Please select an image file (.iso), to start the creation process.                                                                                                    |               | Sec    | uraze USB arive                       |                   |           |         |           |
|                                                                                                    |               | Please | select an image file (.iso), to star  | rt the creation   | process.  |         |           |
| CANCEL     CANCEL     SELECT MACOS IMAGE                                                                                                    |               | • •    | • CANCEL                              | SELECT MACO       | S IMAGE   |         |           |

Plug in either an external SSD or a USB-C drive to your system and click on **CREATE DRIVE** 

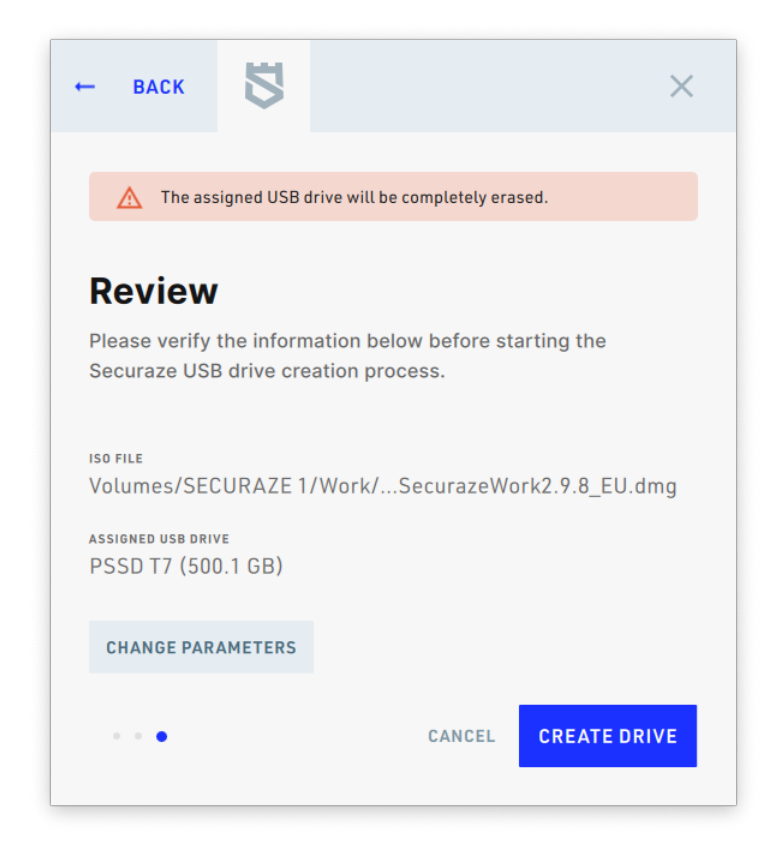

The Securaze image is now being burned onto the stick. You can monitor the progress in the opened window.

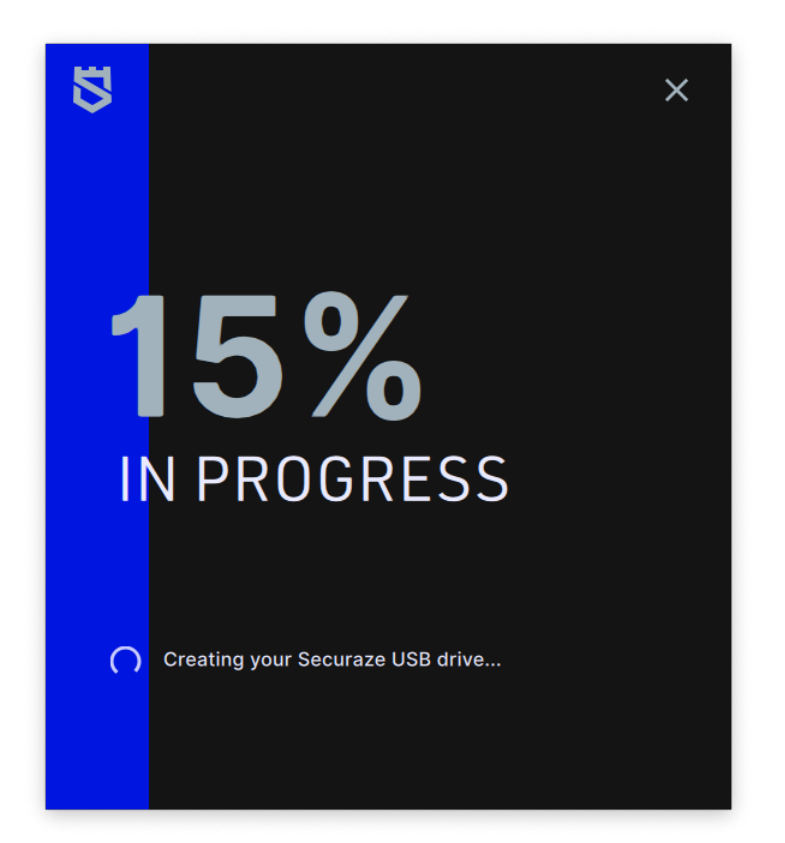

After the image has been burned to the external SSD / USB drive, you can use it to boot Securaze.

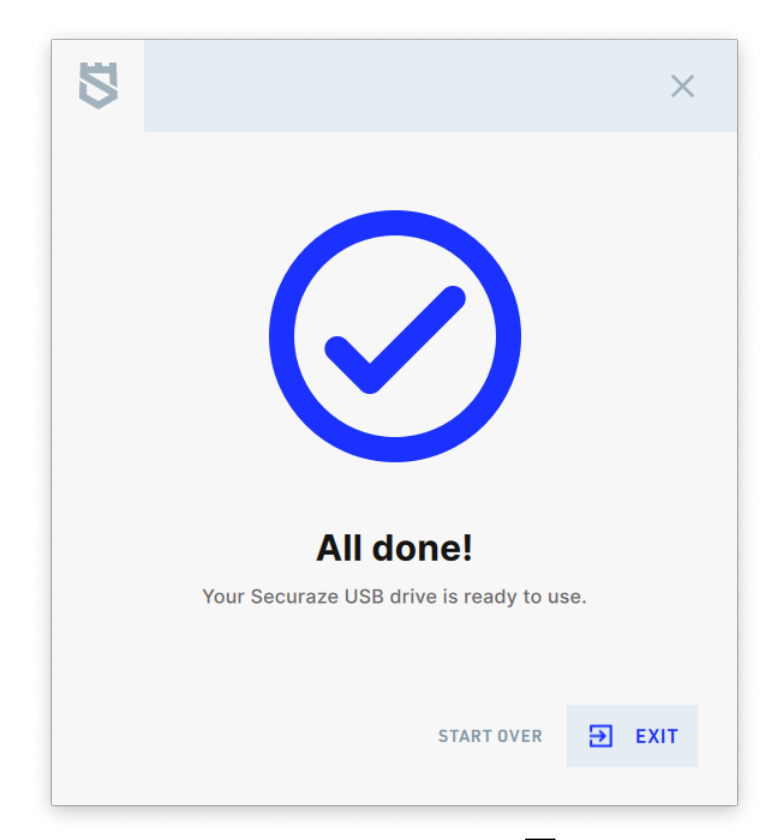

If this workflow fails, please use Disk Utility 252.

### First boot of the new generated external SSD / USB stick

Only for macOS Mojave image:

On the first boot, a dialog appears asking which region the external SSD / USB stick should be used for.

Select the region where your customer is located (currently APAC, EU, USA). This selection is permanent and will not be asked again for further boots with this external SSD / USB stick.

It is also possible to pre-configure Wifi connections for example, these are also persistent on the external SSD / USB stick.

## **General workflow**

### Download

Download the macOS version with integrated Securaze Work Client from the Dashboard or the given download link.

Follow the instructions above to generate a bootable external SSD / USB stick which contains as well macOS as the Securaze Work application.

#### **Erasure process**

Connect the external SSD / USB stick to the Apple device.

Boot from the external storage by pressing Option Key immediately after powering on the device.

If booting from external storage is disabled you need to enable it - see chapter Exceptions in Workflow 111.

### **Process within Securaze Work**

Log-in with your Securaze credentials (username@namespace + password). Depending on your pre-defined customer presets, you need to choose a transport container and warehouse container.

Depending on your pre-defined customer presets, the erasure starts automatically or needs to be started manually.

## System compatibility

- o macOS Monetrey
- macOS BigSur
- $_{\odot}$  macOS Catalina (latest updates required to start burning)
- macOS Mojave (supports only Mojave images, Catalina images are not possible on Mojave - as Mojave doesn't support Catalina)
- $_{\odot}$  all older macOS versions are not compatible

### 3.7.2 Apple Silicon erasure

Prerequisites:

- 1. An Apple Silicon device running on macOS Ventura 13.1 (at time of writing this the latest one) or newer
- 2. An external SSD to install macOS on (we can recommend Samsung T7 series SSDs as great performers)
- 3. An adapter from USB-C to USB-A

Example:

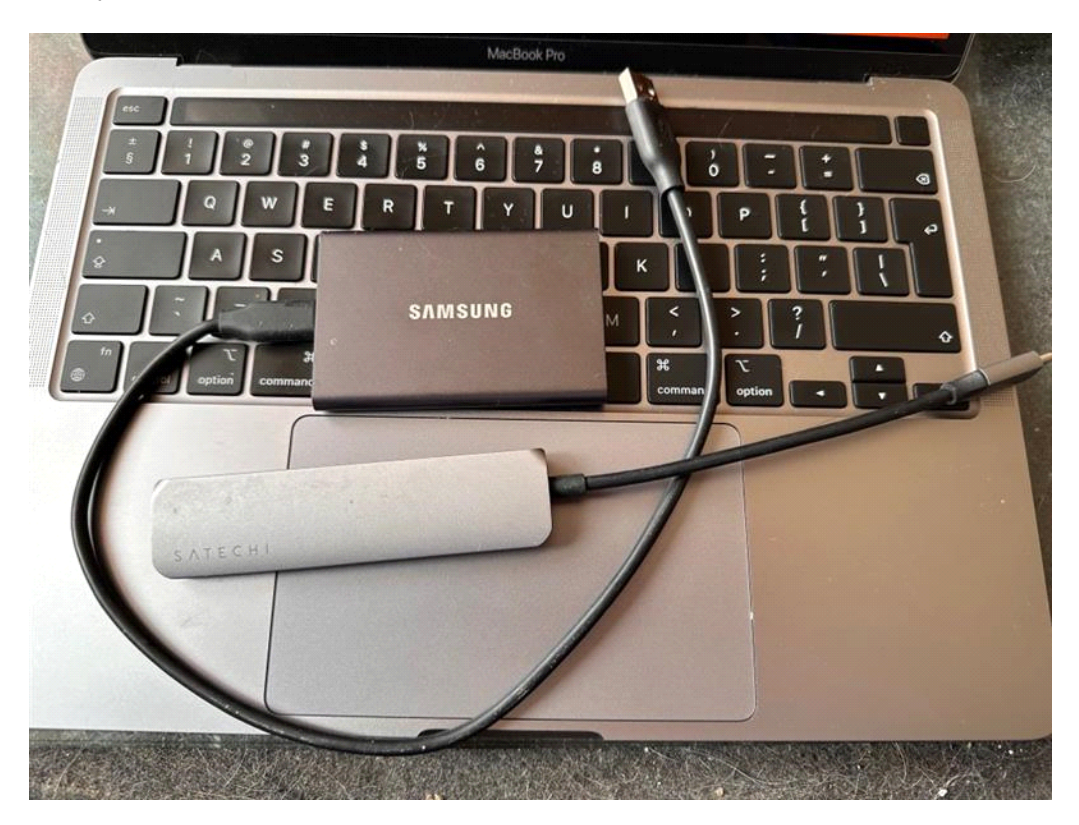

Step 1:

Download the macOS Ventura Installer on the machine - open the following URL: https://apps.apple.com/de/app/macos-ventura/id1638787999?mt=12

# Operation

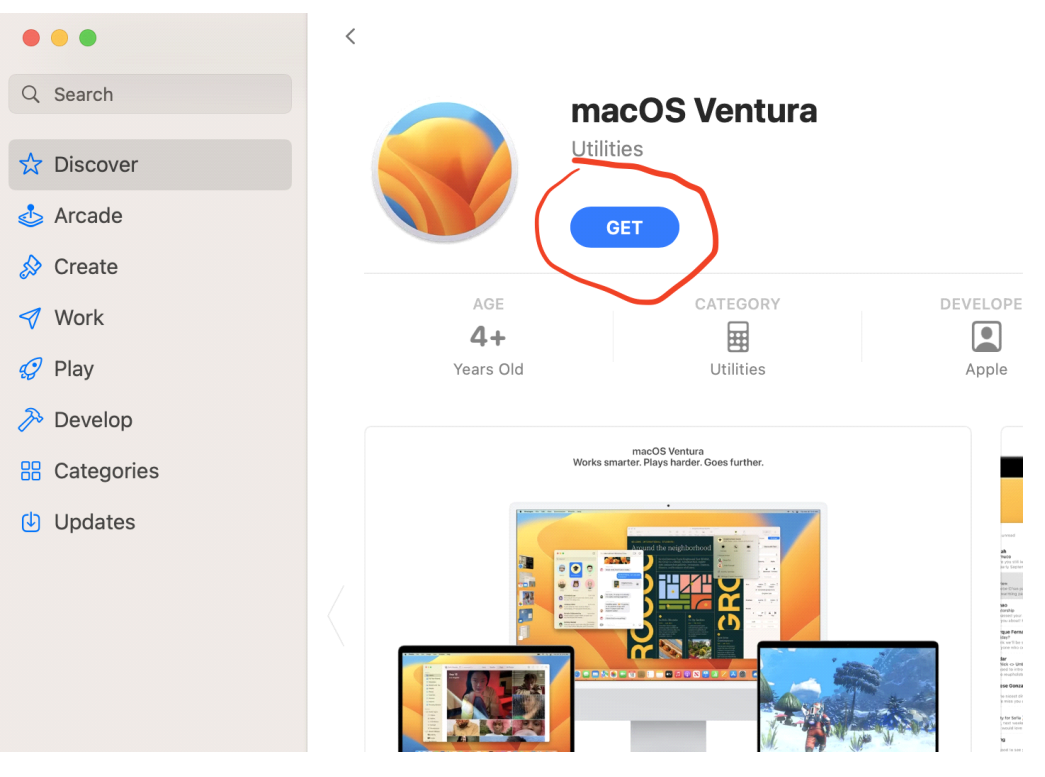

Click on "GET" button (and grab a coffee while the 12 GB image is being downloaded).

### Step 2:

Plug in the external USB SSD.

⚠ DO NOT USE A USB-C to USB-C cable, use the adapter to connect the SSD via the USB-C to USB-A adapter!

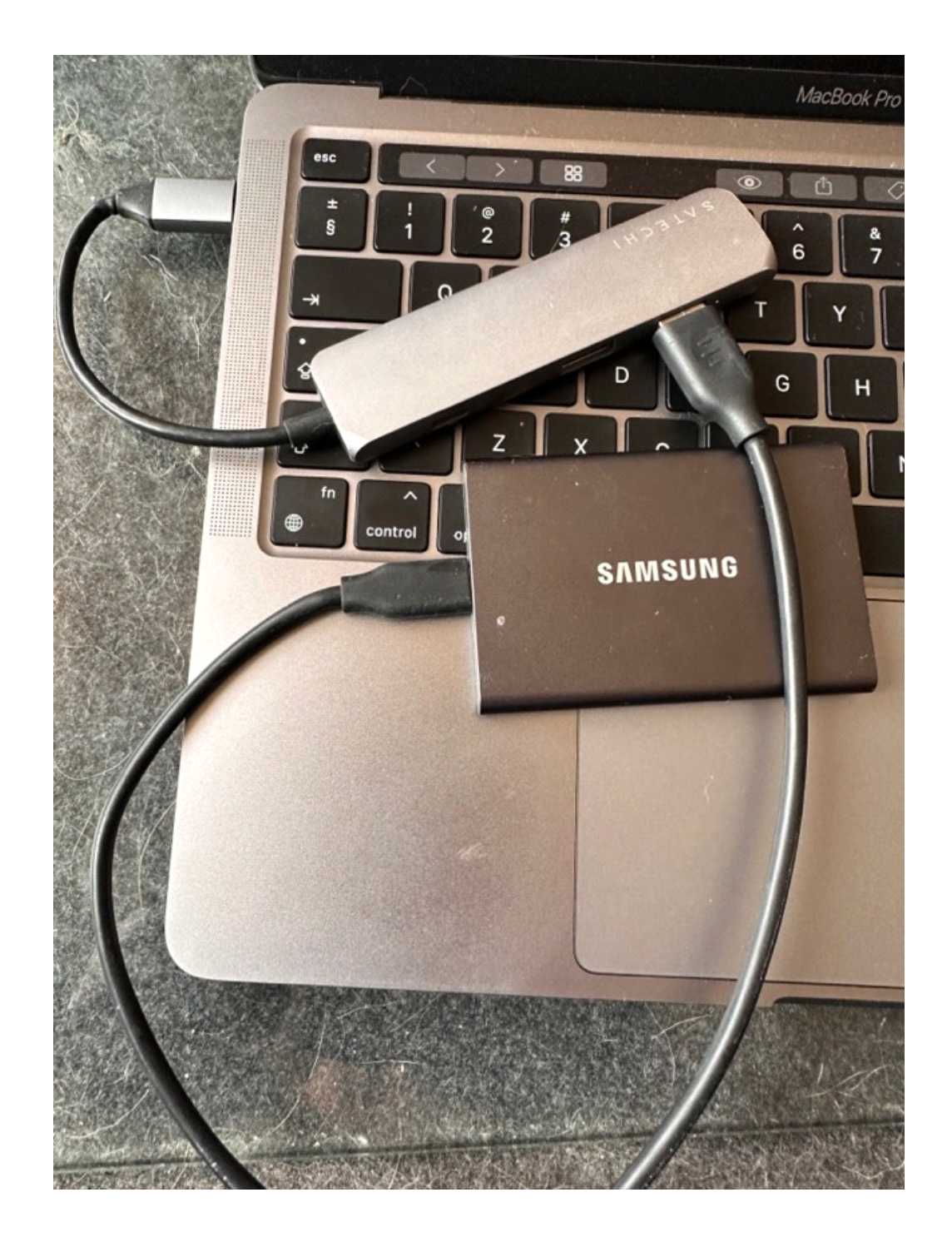

Step 3:

Open "Disk Utility".

It will show the connected external USB SSD on the bottom of the left-pane (In example, named "Untitled").

Click on the External drive, and then "Erase".

# Operation

| •••                                                                     | Disk Utility            |                         | + - 😪<br>Volume First Aid | Partition Erase | S ⊜ (<br>Restore Unmount II |
|-------------------------------------------------------------------------|-------------------------|-------------------------|---------------------------|-----------------|-----------------------------|
| Adcintosh HD volumes     Adcintosh HD     Adcintosh HD     Adcintosh HD | Untitlec<br>APFS Volume | • APFS (Case-sensitive) |                           |                 | 1 TB                        |
| External                                                                |                         |                         |                           |                 |                             |
| 🖨 Untitled 🏻 🗯                                                          |                         |                         |                           |                 |                             |
|                                                                         | Used<br>893 KB          | Other Volumes           |                           | 999,79 GB       |                             |
|                                                                         | Mount Point:            | /Volumes/Untitled       | Type:                     |                 | APFS Volume                 |
|                                                                         | Capacity:               | 1 TB                    | Owners:                   |                 | Disabled                    |
|                                                                         | Available:              | 999,79 GB               | Connection:               |                 | USB                         |
|                                                                         | Used:                   | 893 KB                  | Device:                   |                 | disk5s2                     |

### Select Format "APFS (Case-sensitive)" and click on "Erase".

|            | Erase "<br>Erasing "<br>can't und | Untitled"?<br>Untitled" will permanently erase all data sto<br>lo this action. | red on it. You |                           |
|------------|-----------------------------------|--------------------------------------------------------------------------------|----------------|---------------------------|
| • U<br>8   | Name:                             | Untitled                                                                       |                | ○ <b>Free</b><br>999,79 G |
|            | Format:                           | APFS (Case-sensitive)                                                          | $\bigcirc$     |                           |
| Мо         |                                   | Cancel                                                                         | Erase          |                           |
| Available: |                                   | 999,79 GB                                                                      | Connection:    |                           |
| Lined      |                                   | 000 //D                                                                        | Daviaa         |                           |

Step 4:

Once the download of macOS Ventura has been completed, open the "Applications" folder and start the "Install macOS Ventura" application.

# Operation

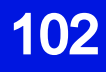

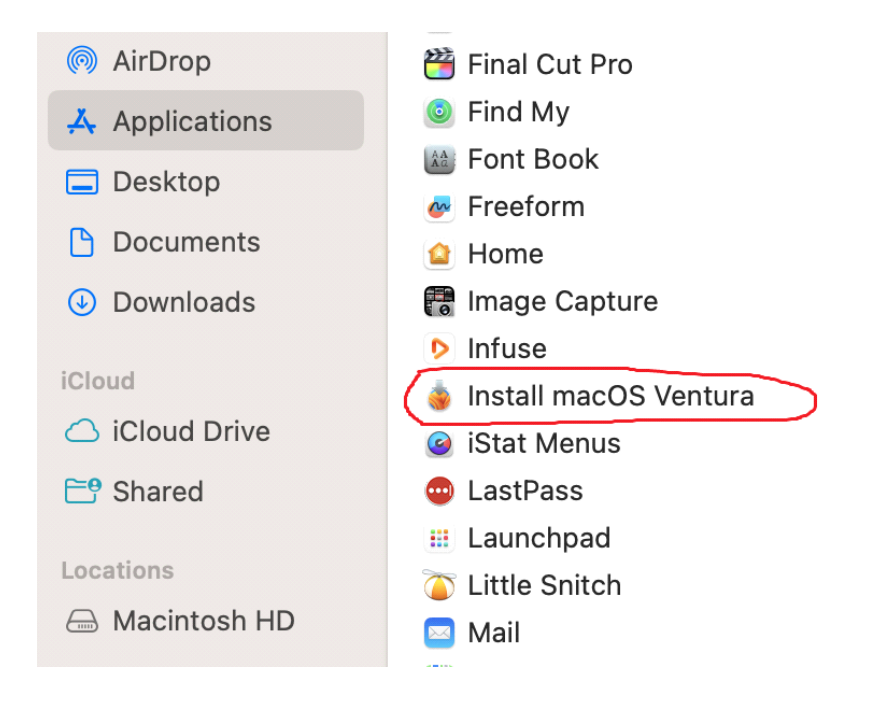

### Click on "Continue" button.

| macOS Ventura                                                |
|--------------------------------------------------------------|
| To set up the installation of macOS Ventura, click Continue. |
| Continue                                                     |

Click on "Show All Disks..." button.

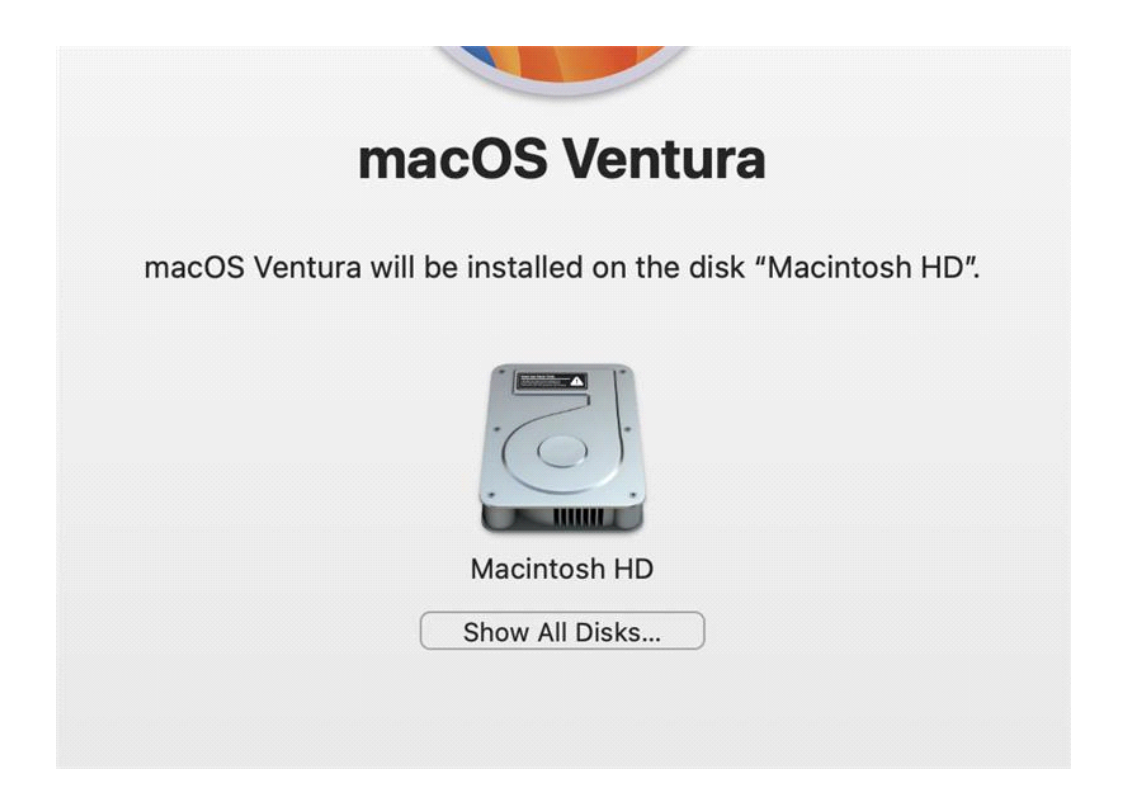

A new external SSD will be shown as well. Select the external drive and click "Continue".

| macOS Ventura                                                                                                    |
|----------------------------------------------------------------------------------------------------|
| macOS Ventura will be installed on the disk "Untitled".                                                                   |
| Macintosh HD       Untitled         494,38 GB total       1 TB total         39,12 GB available       999,79 GB available |
| Back Continue                                                                                                    |

Select your current user as the new owner.

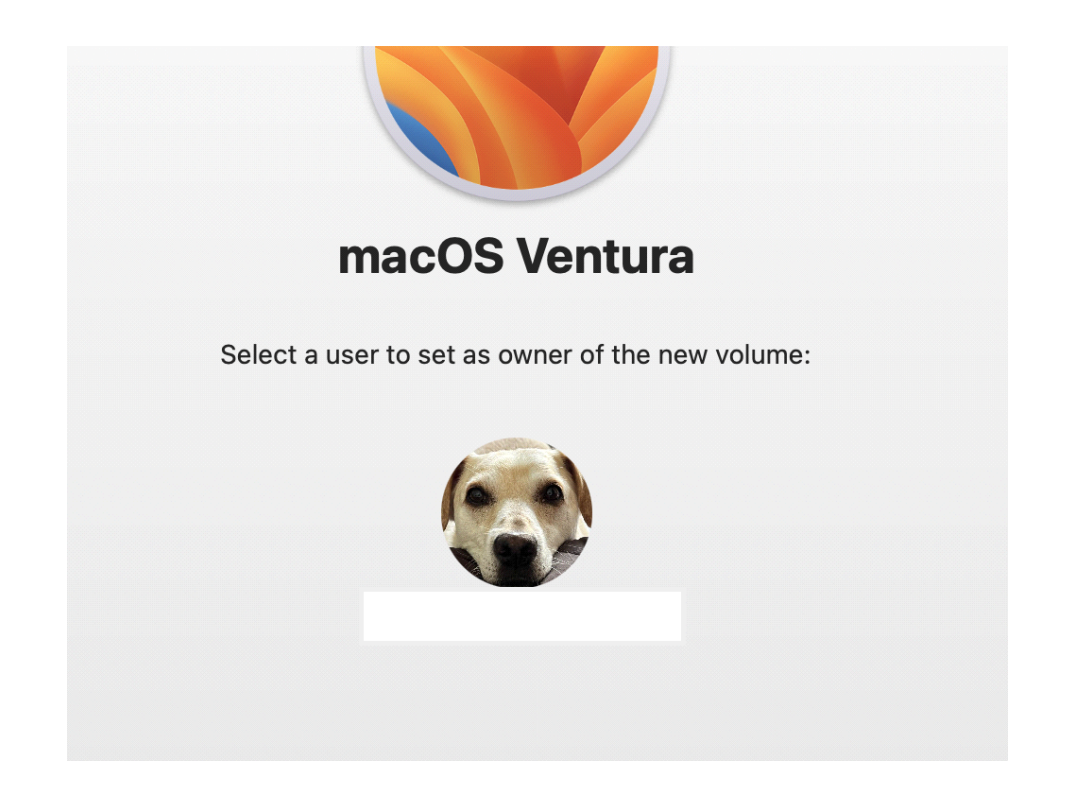

Wait for the installation to be complete.

| macus ventura                                           |
|---------------------------------------------------------|
| macOS Ventura will be installed on the disk "Untitled". |
| Untitled                                                |
| About 57 minutes remaining                              |
| Cancel                                                  |

After the installation is complete, you will be asked to restart your Mac.

Step 4:

Upon restart, select your country or region.

| (En)                                               |      |
|----------------------------------------------------|------|
| Select Your Country -                              |      |
|                                                    |      |
| Turkey<br>Turkmenistan<br>Turks & Caicos Islands   |      |
| Uganda<br>Ukraine<br>United Arab Emirates          |      |
| United Kingdom<br>United States<br>Uruguay         |      |
|                                                    |      |
| Press the Form                                     | Back |
| Triple-click Touch ID to view accessibility ontion | Cor  |
| by uptions.                                        |      |

Continue setup.

Select "Create a local user account to administer this computer". Click Continue.

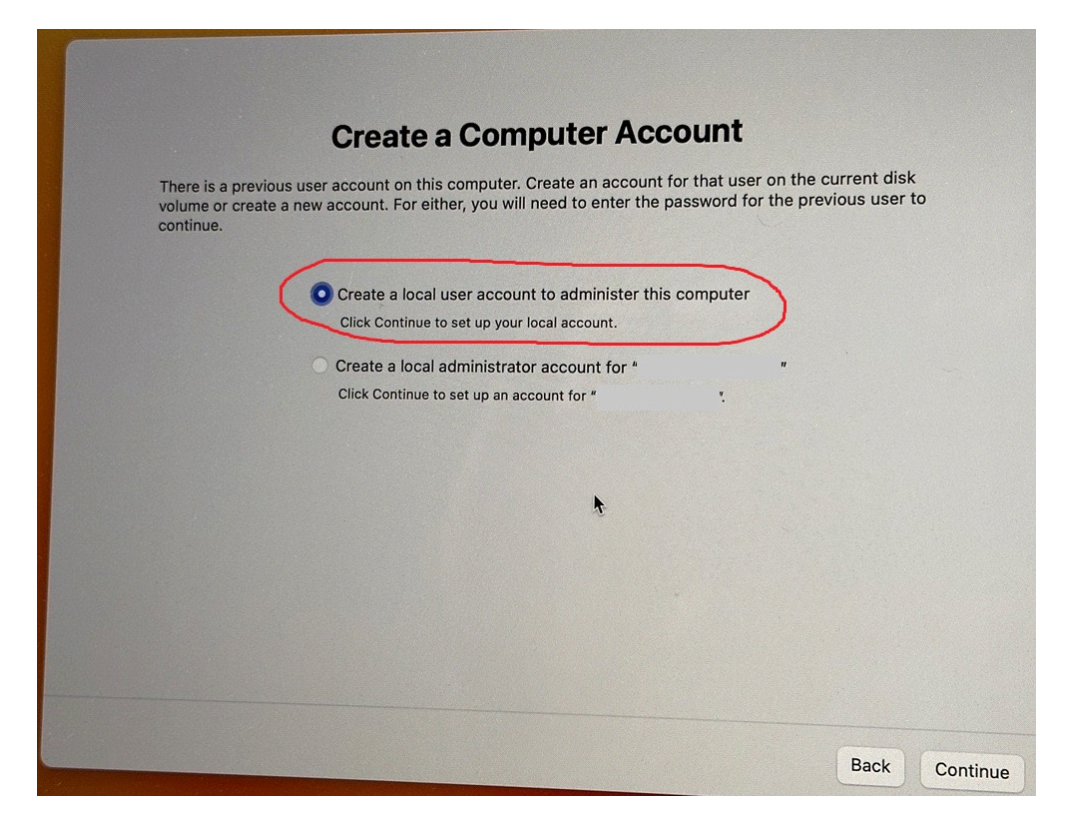

You will be asked to create a computer account, fill in the fields in the following way:

Full name: securaze Account name: securaze Password: admin

| Fill out t    | the following information to create your computer account. |
|---------------|------------------------------------------------------------|
| Full name     | : securaze                                                 |
| Account name: | securaze This will be the name of us                       |
| Password:     | •••••                                                      |
| Hint:         | optional                                                   |
|               |                                                            |

Continue the setup process till finished.

### Step 5:

Open the Terminal, and enter the following command to install Rosetta 2:

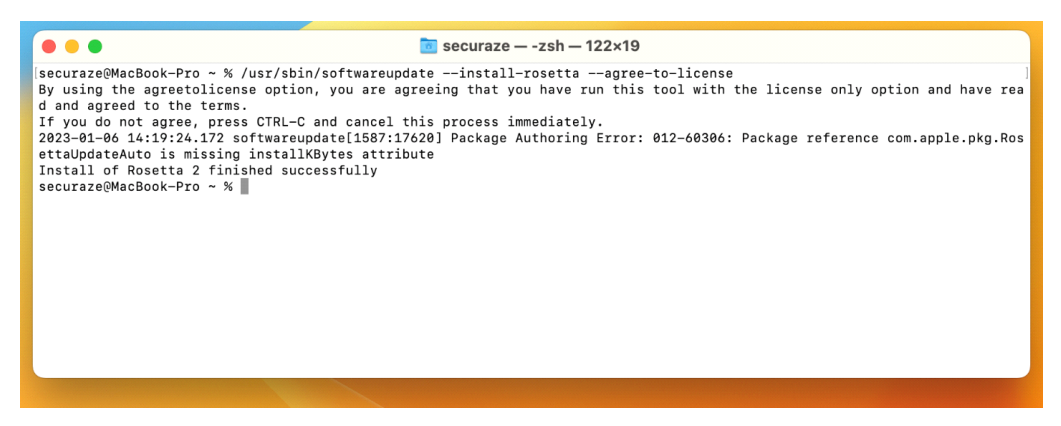

Step 6:

Once finished, download latest Securaze application for macOS from the Dashboard.

To start the application, open the Terminal. Change to the directory where you unpacked the zip and start the app with "sudo ./full.sh"

Enter the admin password you used during setup.

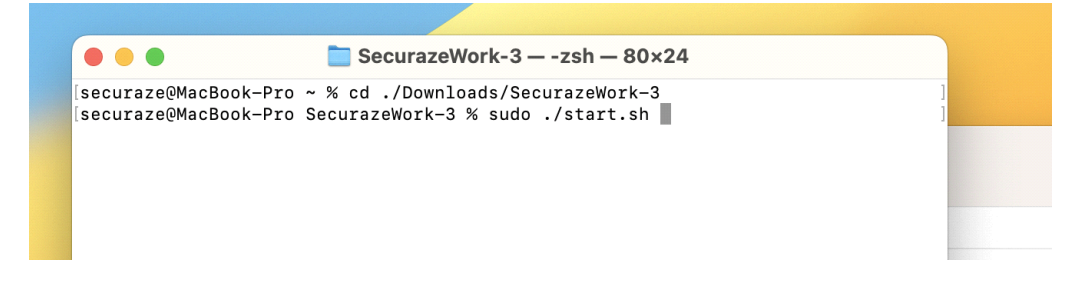

You will be greeted with a one-time error message.

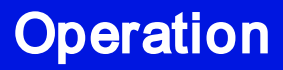

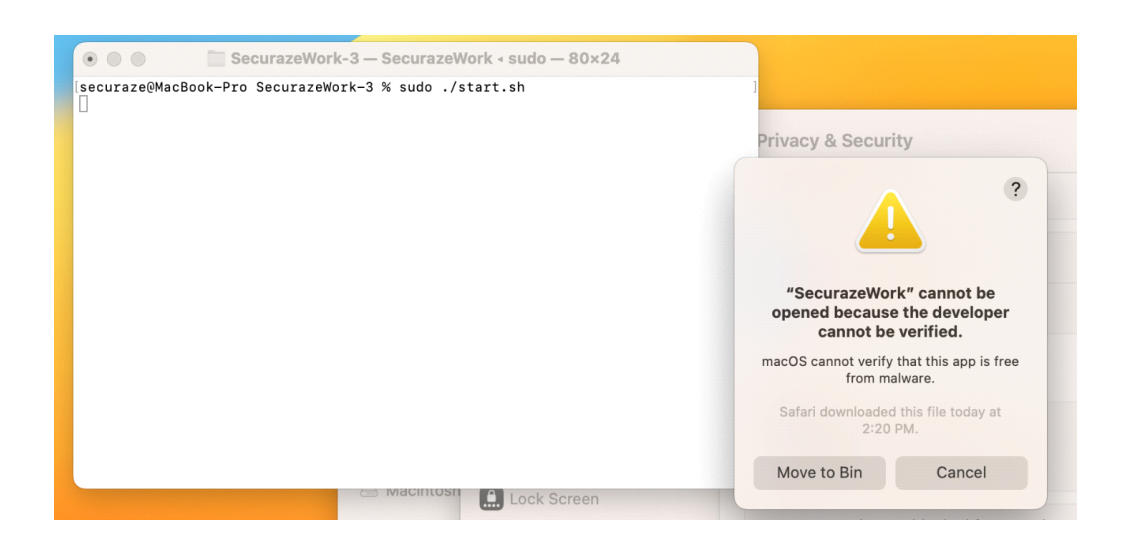

### Go to System settings, then to Privacy & security, and accept there to open Securaze work. (This needs to be done only once per disk created!)

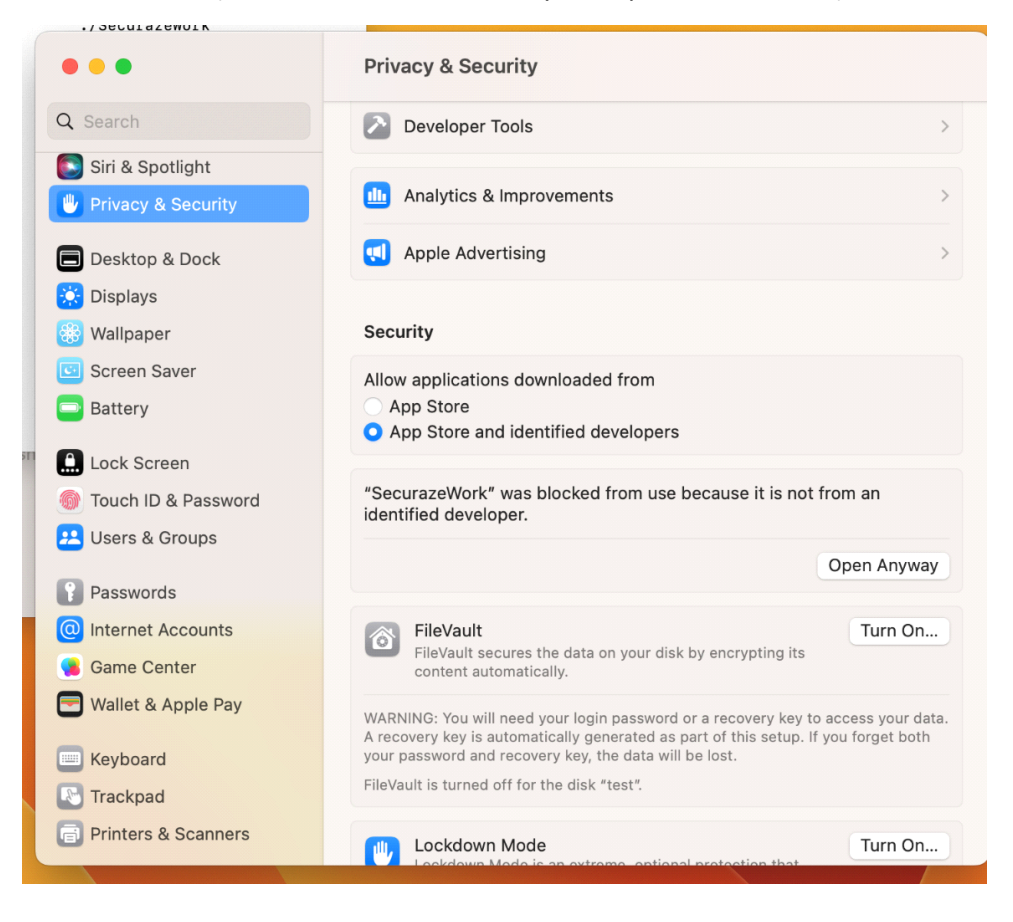

After the process is complete, your external SSD is ready to be used to boot Securaze Work on M1/M2 machines and you can perform diagnose and erasure according to the instructions:

#### **Erasure process**

Connect the external SSD to the Apple device.

Boot from the external storage by pressing Option Key immediately after powering on the device.
If booting from external storage is disabled you need to enable it - see chapter Exceptions in Workflow 111.

#### **Process within Securaze Work**

Log-in with your Securaze credentials (username@namespace + password). Depending on your pre-defined customer presets, you need to choose a transport container and warehouse container.

Depending on your pre-defined customer presets, the erasure starts automatically or needs to be started manually.

# 3.7.3 Using Apple recovery mode

This is the suggested way how to erase an Apple device without T2 chip or if macOS Mojave cannot be booted anymore.

#### Prerequisites: Machine

Ensure internet connection either via LAN cable or Wi-Fi.

Ensure that the machine is connected to power for the entire duration of the erasure process.

Ensure that the Pendrive with SecurazeWork stays connected during the entire erasure process.

#### **Preparations: Pendrive**

Format a pendrive with Mac OS Extened (Journaled) filesystem and name the pendrive "Securaze" (so that it is not listed as storage in Securaze Work).

Copy SecurazeWork.app and the shell scripts "start.sh" and "cmd.sh" to the pendrive. Set the file permissions with "chmod +x \*.sh" in case the execution permissions are lost during the download.

Connect the drive to the Apple device which should be erased.

# **General workflow**

#### Download

Download SecurazeWork Client and unzip the .zip file to a location on a Mac. If you want to use the Command Line version, update "cmd.sh" with the Securaze credentials you intend to use.

#### Erasure process

Boot into Recovery Mode by pressing Command-R before/during startup (up to 3 Minutes) and start the Terminal in Recovery Mode "Utilities -> Terminal. If a password is needed to continue, you need to disable it - see chapter Exceptions in Workflow [111].

Change directory towards Securaze Work content on pendrive by entering:

#### GUI-Mode:

cd /Volumes/Securaze [ENTER] Start Securaze Work by entering: ./start.sh [ENTER]

#### Command-Line-Mode:

cd /Volumes/Securaze [ENTER] Start Securaze Work by entering: ./cmd.sh [ENTER]

#### **Process within Securaze Work**

Log-in with your Securaze credentials (username + password). Depending on your pre-defined customer presets you need to choose an transport container and warehouse container.

Depending on your pre-defined customer presets the erasure starts automatically or needs to be started manually.

# 3.7.4 Exceptions in workflow

## Firmware password set or Filevault Encryption active

If a firmware password or Filevault Encryption is activated, it must be removed to keep the value of the device.

To remove it either the Administrator password needs to be entered or the storage needs to be erased and OSx reinstalled from scratch.

## Administrator Password known

Start "Startup Security Utilities" from "Utilities -> Startup Security Utilities" -> Turn off firmware password

-> Set Secure Boot to "No security"

The FileFault encryption will be removed during erasure in Securaze Work.

## Reinstall

Boot into Recovery Mode by pressing Command-R before/during startup (up to 5 Minutes)

Goto Disk Utility and erase the storage with Apple "Erase" functionality Boot into Internet Recovery Mode by pressing Command-R before/during startup (up to 30 Minutes)

Boot into Recovery Mode by pressing Command-R before/during startup (up to 5 Minutes)

Start "Startup Security Utilities" from "Utilities -> Startup Security Utilities" -> Turn off firmware password

-> Set Secure Boot to "No security"

#### Duration

The duration of the general workflow (boot into recovery mode + erasure) takes on a typical Macbook Air with 128 GB SSD about ~15 minutes including secure erasure with Securaze Work.

After the erasure an Internet Recovery needs to be done to reinstall OSx on the device. This takes up to 30 minutes, depending on the speed of the internet connection.

# 3.7.5 macOS Catalina compatibility

Securaze Work supports Apple devices of different ages and builds, the following table helps to identify the right method for the specific device.

| Device      | Compatible models                         |
|-------------|-------------------------------------------|
| MacBook Pro | MacBook Pro (13-inch, Mid 2021 - 2020)    |
|             | MacBook Pro (16-inch, 2019)               |
|             | MacBook Pro (15-inch, Mid 2012 - 2019)    |
|             | MacBook Pro (Retina, 15-inch, Mid 2012 -  |
|             | Mid 2015)                                 |
|             | MacBook Pro (Retina, 13-inch, Late 2021 - |
|             | Early 2015)                               |
|             | MacBook Pro (15-inch, Mid 2012)           |
|             | MacBook Pro (13-inch, Mid 2012)           |
| MacBook Air | MacBook Air (Retina, 13-inch, 2018-2020)  |
|             | MacBook Air (13-inch, 2017)               |
|             | MacBook Air (13-inch, Early 2015)         |
|             | MacBook Air (11-inch, Early 2015)         |
|             | MacBook Air (13-inch, Early 2014)         |
|             | MacBook Air (11-inch, Early 2014)         |
|             | MacBook Air (13-inch, Mid 2013)           |
|             | MacBook Air (11-inch, Mid 2013)           |
|             | MacBook Air (13-inch, Mid 2012)           |
|             | MacBook Air (11-inch, Mid 2012)           |
| MacBook     | MacBook (Retina, 12-inch, 2017)           |
|             | MacBook (Retina, 12-inch, Early 2016)     |
|             | MacBook (Retina, 12-inch, Early 2015)     |
| iMac Pro    | iMac Pro (2017)                           |
| iMac        | iMac (Retina 5K, 27-inch, Late 2014-2020) |
|             | iMac (Retina 4K, 21.5-inch, Late 2015 -   |
|             | 2019)                                     |
|             | iMac (21.5-inch, Late 2012 - 2017)        |
|             | iMac (27-inch, Late 2012 - Late 2013)     |
| Mac mini    | Mac mini (2018)                           |
|             | Mac mini (Late 2014)                      |
|             | Mac mini (Late 2012)                      |
| Mac Pro     | Mac Pro (2019)                            |
|             | Mac Pro (Late 2013)                       |

# 3.8 Perform erasure

You can now perform the erasure.

# 3.8.1 Drive Erasure

In the Drive Erasure section, you will see an overview of all hard drives available for erasure.

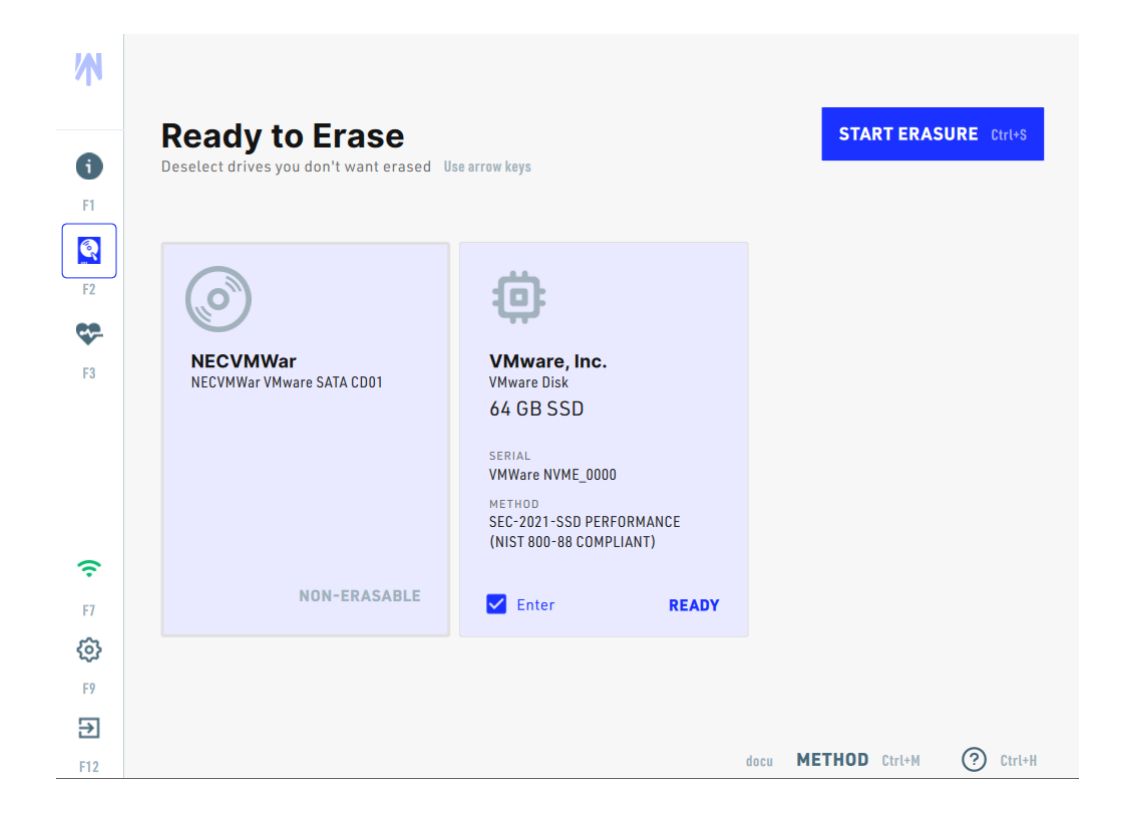

#### Detecting RAID controller on servers

Since it is necessary for Securaze software to access each and every physical disk to wipe it, the removal of that virtual drive is necessary, before the full wipe is completed and deemed as successful. We have implemented features in Work that will automatically turn off the RAID functionality on the server RAID controller – but warn the operator upfront, because even that first step of turning it off will cause loss of data.

By confirming, the user allows Securaze to destroy RAID setup and provide information about each disk (serial number, capacity etc.) in the erasure report.

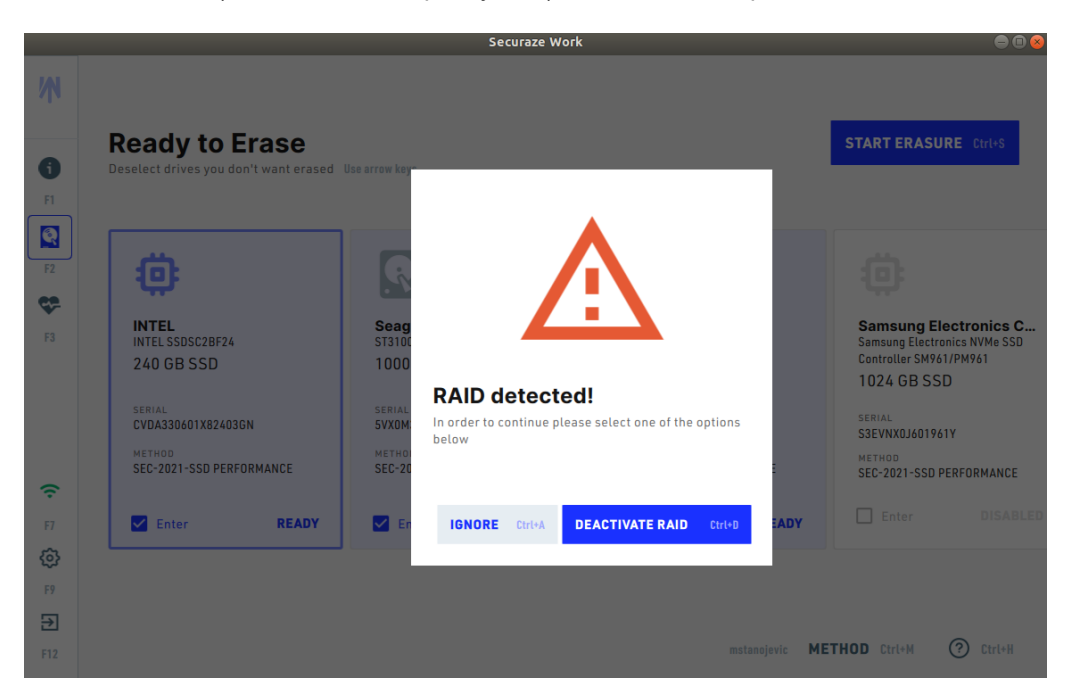

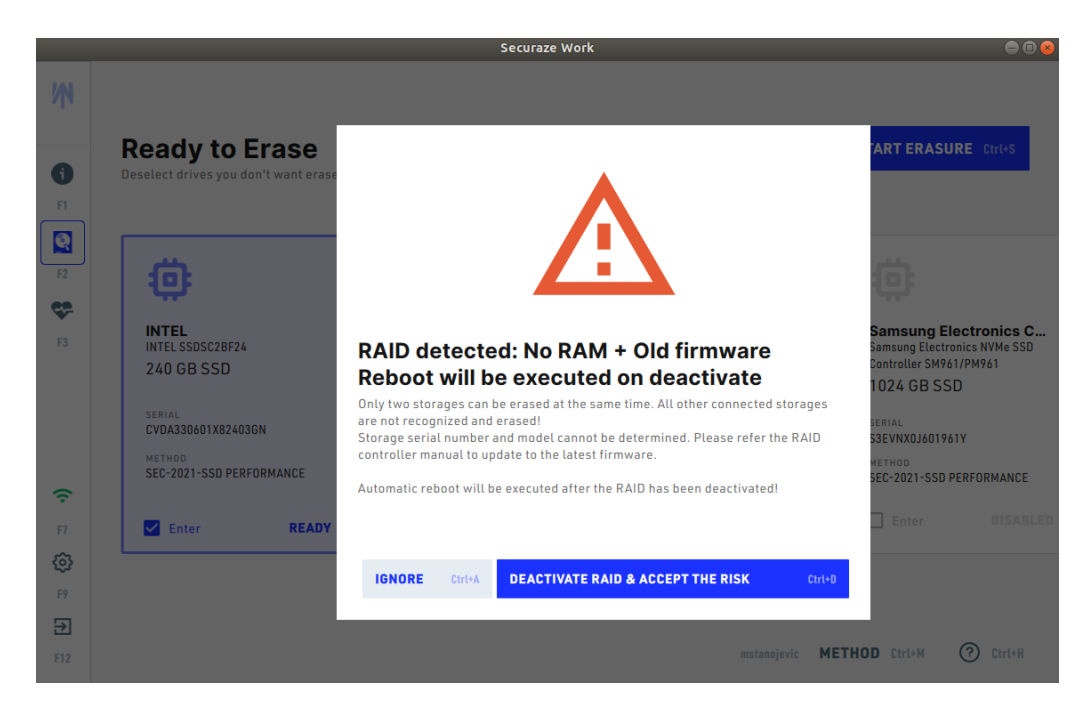

Click on the hard disk(s) you want to erase and select START ERASURE Ctrl+S.

If the storage needs unfreezing, the unfreeze dialog appears.

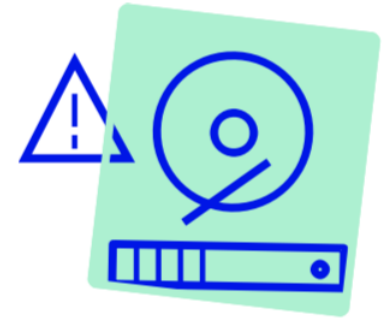

# **Disk Frozen**

We will attempt to unfreeze the disk. The device will briefly shut off and restart.

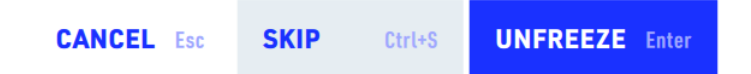

If you want to skip the attempt to unfreeze, select **SKIP**. Erasure methods which are based purely on firmware based erasure will fail subsequently.

If the unfreeze process fails, the erasure will fail.

We recommend not to skip the process at the first attempt, but to try to unfreeze the disk.

The optimal erasure method is automatically used for the specific type of storage medium.

For information on changing the erasure method, see <u>Menu Items - Erasure</u> 173.

If more then 4 disks are found in the device a table-view is shown which provides a good overview about all storages.

To select/deselect all discs, simply press ALT + A (by default all are selected). Below each disc you will see additional status info like "Erasure in progress/ finished", etc..

| F2              | O of 8 drives<br>During erasu | rasing dri<br>selected and Altra<br>ure you can still perform | <b>VES</b><br>grading duties for t | his device. |         | Ciriter<br>Ciriter | START ERASU          | RE Ctrl+S      |
|-----------------|-------------------------------|---------------------------------------------------------------|------------------------------------|-------------|---------|--------------------|----------------------|----------------|
|                 |                               | VENDOR                                                        | MODEL                              | TYPE SIZE   | SEC. ID | SERIAL             | METHOD               | STATUS         |
|                 | 31% 1                         | VMware,                                                       | VMware Virtual S                   | HDD 4 GB    | 19269   | /dev/disk/by-path/ | SEC-2021-SSD PERFOR  | 35 M 2 MIN     |
|                 | 34% 2                         | VMware, Inc.                                                  | VMware Disk                        | SSD 4GB     | 17003   | VMware NVME_0000   | SEC-2021-SSD PERFOR  | 39 M 2 MIN     |
|                 | 27% 3                         | VMware, Inc.                                                  | VMware Disk                        | SSD 5GB     | 17003   | VMware NVME_0000   | SEC-2021-SSD PERFOR  | 39 M 2 MIN     |
|                 | 40% 4                         | VMware                                                        | VMware Virtual S                   | HDD 3GB     | 16986   | 0000000000000000   | SEC-2021-SSD PERFOR  | 35 M 1 MIN     |
|                 | 5                             | VMware,                                                       | VMware Virtual S                   | HDD 1GB     | 17136   | /dev/disk/by-path/ | SEC-2021-SSD PERFORM | ANCE COMPLETED |
|                 | Serasure 🖉                    | E SUCCESSFUL                                                  |                                    |             |         |                    |                      |                |
| •••<br>F7       | 46% 6                         | VMware, Inc.                                                  | VMware Disk                        | SSD 3 GB    | 17003   | VMware NVME_0000   | SEC-2021-SSD PERFOR  | 40 M 1 MIN     |
| ŝ               | 7                             | VMware, Inc.                                                  | VMware Disk                        | SSD 1GB     | 17003   | VMware NVME_0000   | SEC-2021-SSD PERFORM | ANCE READY     |
| F9              | 48% 8                         | VMware, Inc.                                                  | VMware Disk                        | SSD 3GB     | 17003   | VMware NVME_0000   | SEC-2021-SSD PERFOR  | 41 M 1 MIN     |
| <b>→</b><br>F12 |                               |                                                               |                                    | (           | locu Q  | SEARCH s           | METHOD Ctrl+M        | ⑦ Ctrl+H       |

To show the screensaver immediately, press CTRL+W.

You can monitor the progress at any time during the erasure process on the screensaver.

#### Successful erasure

For progress with no errors, the display will be blue:

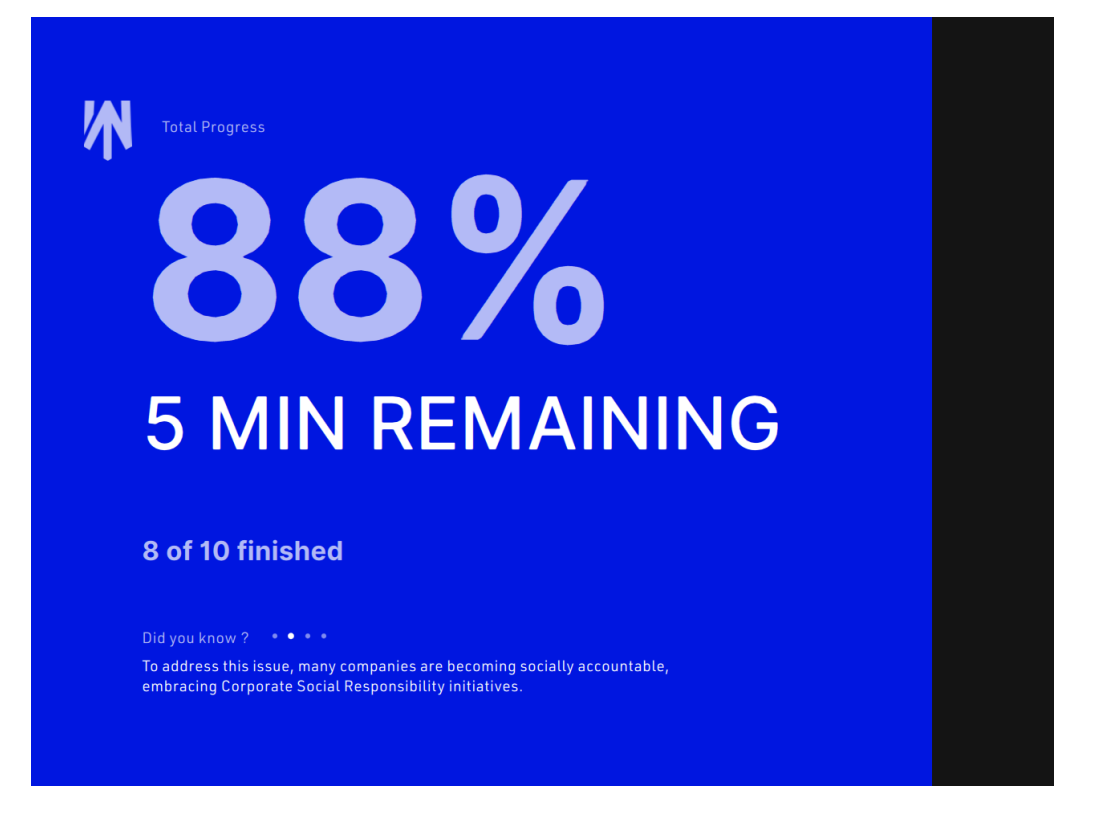

For successfully completed erasure, the screen will be green:

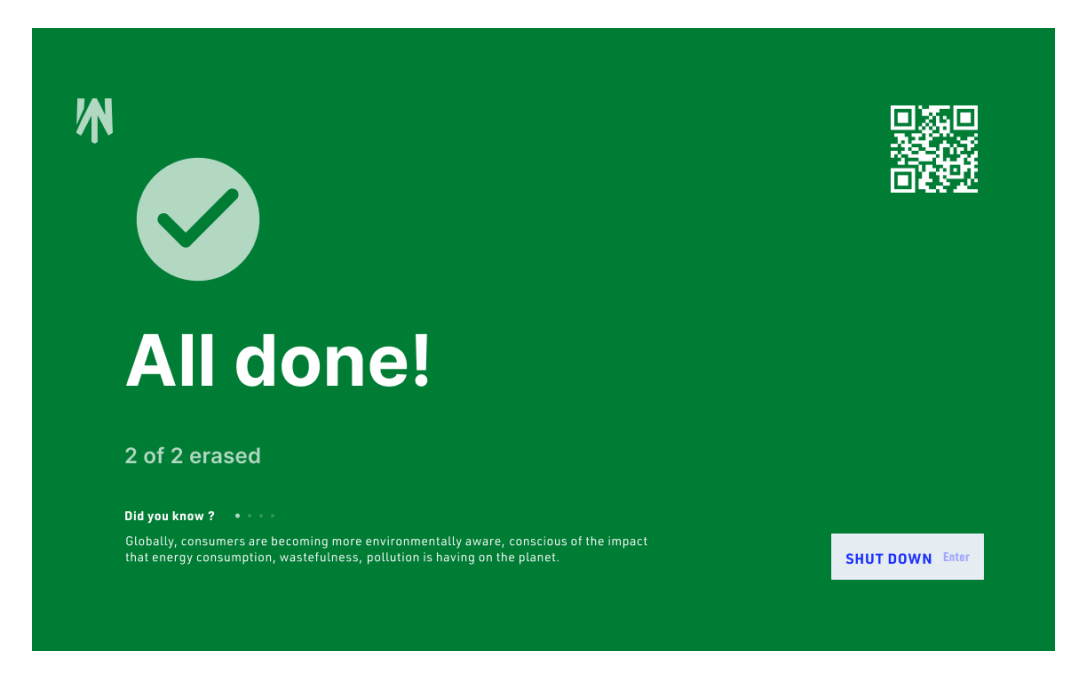

# Error during erasure

If an erasure fails, you will see the warning icon and the screen will turn partially red.

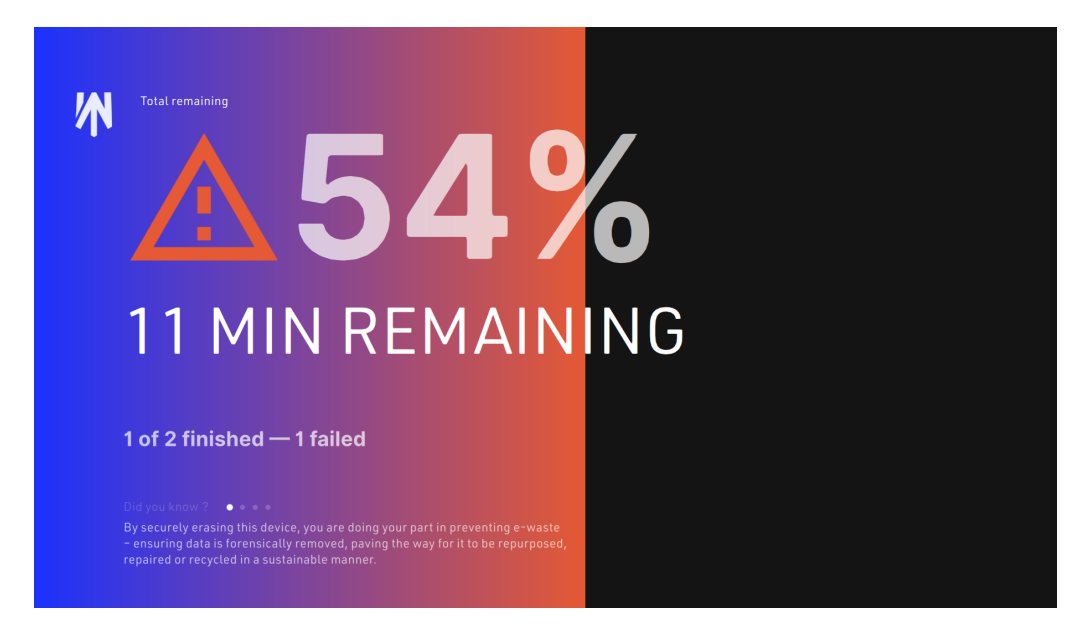

If the erasure process failed for some assets, the screen will be red-blue:

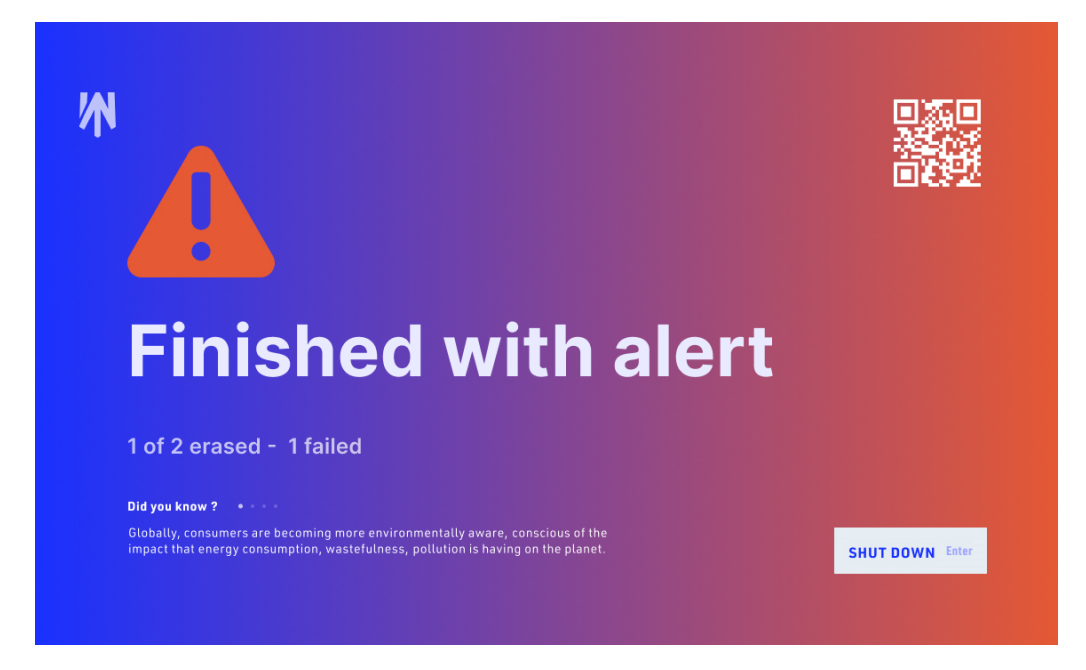

If the erasure process failed for all assets, the screen will be red:

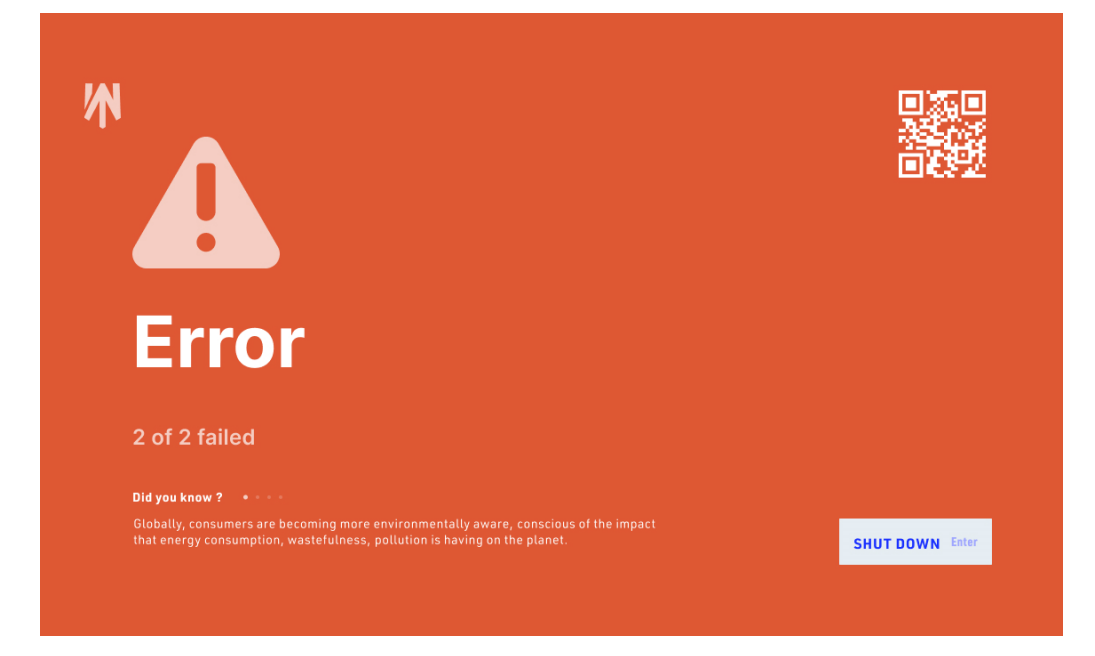

# Offline during erasure

If the device goes offline during the erasure process, you will see the disconnected icon and the screen will turn partially gray.

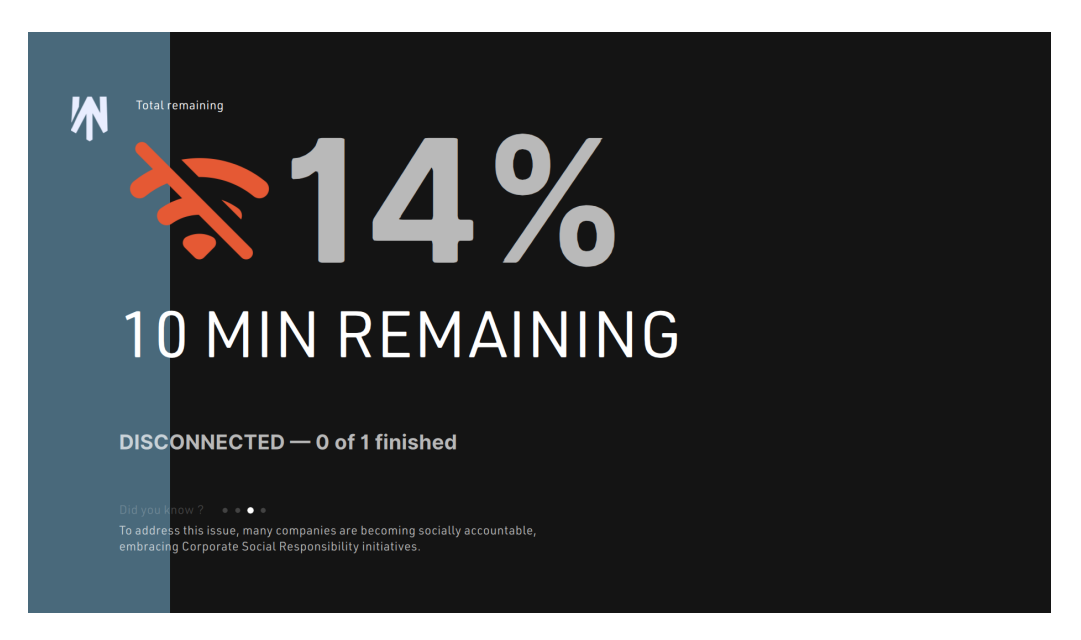

If the device goes offline during the erasure process and the erasure fails, you will see both the disconnected and the warning icon and the screen will turn partially gray and red.

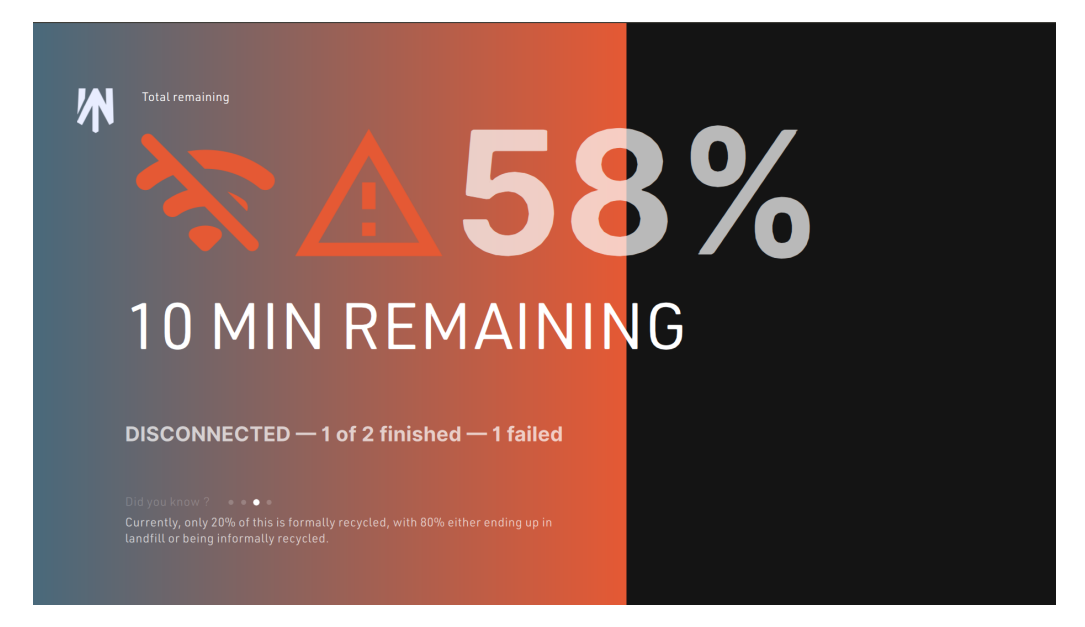

When the erasure process is complete, but the device is still disconnected (erasure report could not be uploaded to the Dashboard automatically), the screen will be gray-red:

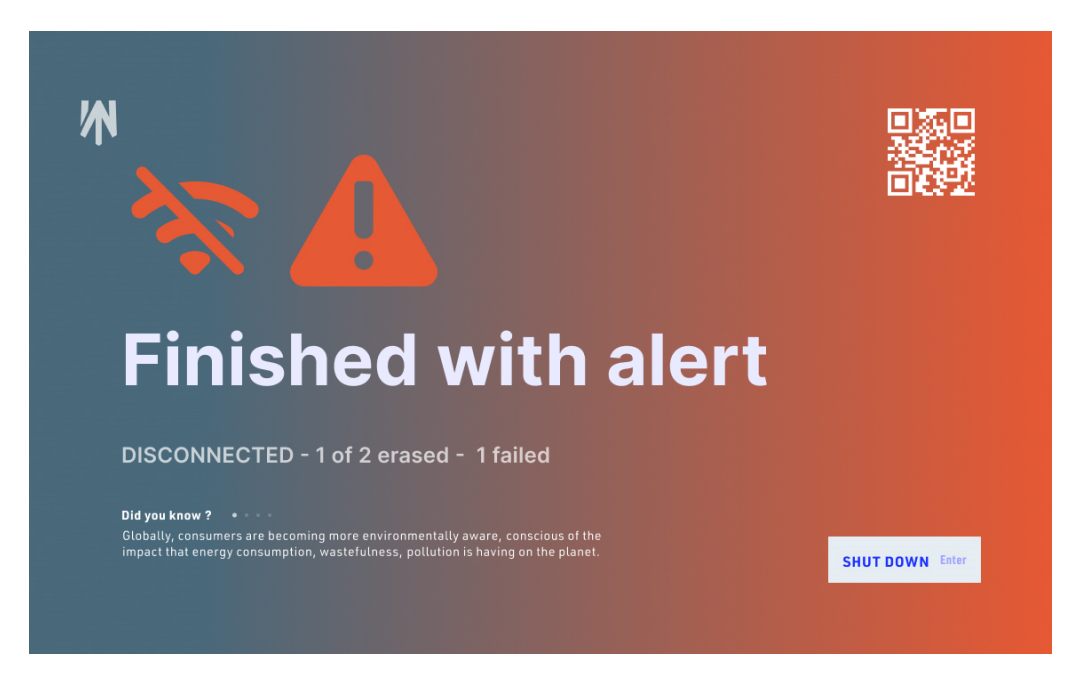

If the internet connection is stable, at the end of the erasure you will receive a report in the Securaze Dashboard, regardless of whether the erasure was successful or failed.

Information about erasure reports can be found under <u>Reports - Download erasure</u> <u>Report</u>

#### Offline at the end of erasure

If the device is still offline at the end of erasure, you have two options:

- Reconnect network-cable or WiFi-Connection and Securaze Work will automatically detect the reconnected network and will upload the asset and erasure data. No additional steps are needed.
- Use Securaze Motion App to upload the asset and erasure data. (for Details see Work Offline 142))

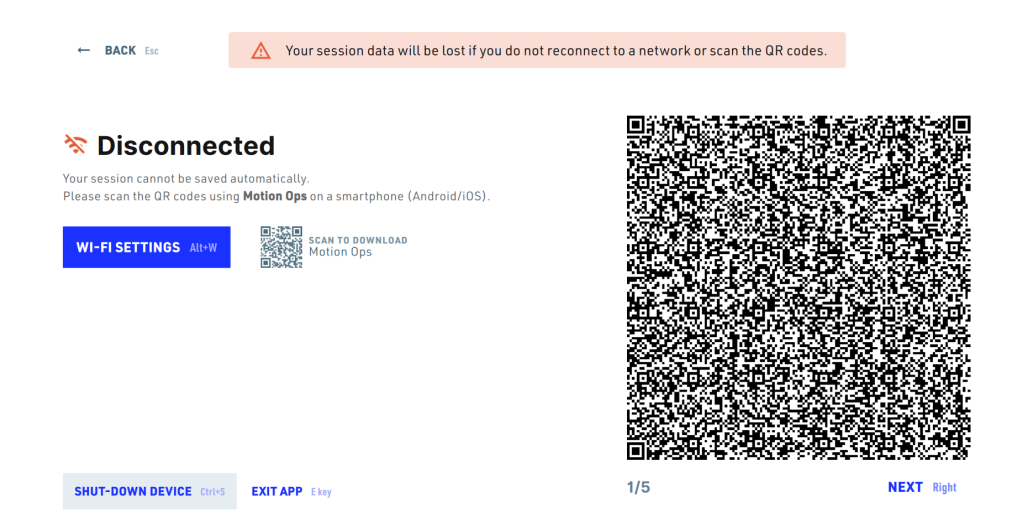

# 3.8.2 Schredded Storage Product

In case you cannot erase a disk, meaning either the erasure fails, or the disk is not even registered by Securaze Work, so simply said - it is a bad piece of hardware that is deemed to be destroyed (shredded), there is a way of saving the disk information within Securaze Dashboard. This way, all of the disks you are trying to process will be accounted for.

To create a shredded storage product, log in to the **Dashboard** in your browser, in the left sidebar menu click on **Assets**, then on **Single disk-drives**. You will see a plus button in the upper area, and when you hover over it with mouse pointer, a message "Create shredded storage product" will be displayed. Click on the button to add a new shredded disk.

| Dashboard - <> SECURAZE Q Sea                                 | arch |
|---------------------------------------------------------------|------|
| Assets                                                        |      |
| All assets       ← Single disk-drives       ≓       C       + |      |
| Work Create shredded storage product                          |      |
| Mobile Action Securaze ID Order                               |      |
| Single disk-drives =                                          |      |

A pop-up window will appear, where you can choose the logistics details, storage type (HDD / SDD) and then type in the rest of data manually.

Important note: If you set in Presets (Settings menu) the logistics (Order, Container and Transport Container), it will also be automatically selected during the creation of the shredded storage products.

You can still change it if you want to.

# Create shredded storage product

| Select order               |                         |   |
|----------------------------|-------------------------|---|
| 1 - Default                |                         | - |
| Select transport container |                         |   |
| 1 - Default                |                         | - |
| Select container           |                         |   |
| Default (1)                |                         | - |
|                            |                         |   |
| Select storage type        |                         | * |
|                            |                         |   |
| Storage size (GB)          |                         |   |
|                            |                         |   |
| Serial number              |                         |   |
|                            |                         |   |
| Vendor                     |                         |   |
|                            |                         |   |
| Component model            |                         |   |
|                            |                         |   |
| Shredded info              |                         |   |
|                            |                         |   |
|                            |                         |   |
|                            | Create shredded product |   |

After all the information is stored, click on "Create shredded product".

This shredded disk will now be visible in the Single disk-drive section of the Dashboard. You can click on **Storage details** icon to check, add or edit the information of each disk, or download the shredded storage product report (found in the REPORTS tab).

# 3.9 Diagnostics

To enter Diagnostics press F3 or click the heart icon in the menu on the left side of the screen.

| <b>F</b> 1 | <b>Diagnostics</b><br>Please press the buttons appearing on screen | USTOMIZE C key                                            |
|------------|--------------------------------------------------------------------|-----------------------------------------------------------|
| F2         | AUTOMATIC<br>The following tests will run in the background.       | MANUAL<br>The following tests will run in the background. |
| F3         | RAM 1 key                                                          | WEBCAM Att+1 key                                          |
| 15         | BATTERY 2 key                                                      | NOTEBOOK PORTS Alt+2 key                                  |
|            | MOTHERBOARD 3 key                                                  | SCREEN Alt+3 key                                          |
|            | BLUETOOTH 4 key                                                    | KEYBOARD Alt+4 key                                        |
|            | WIFI 5 key                                                         | TOUCHPAD Alt+5 key                                        |
| (î         |                                                                    | MICROPHONE QUICK Alt+6 key                                |
| F7         |                                                                    | SPEAKER Alter / key                                       |
| ¢          |                                                                    |                                                           |
| F9         |                                                                    |                                                           |
| €          |                                                                    |                                                           |
| F12        |                                                                    | docu 🧿 Ctrl+H                                             |

In the Diagnostics overview you can see the tests that are performed by default. These are divided into automatic tests, where everything is executed automatically, and manual tests, where an action from the operator is required

To customize which tests should be performed, click on **CUSTOMIZE** in the upper area of the screen and a new window will open.

|           | Diagno            | G Customize                             |              |
|-----------|-------------------|-----------------------------------------|--------------|
| A         | Please pres       | Select which tests you want to perform. |              |
|           | screen            |                                         |              |
|           |                   | SELECT ALL AIT*A                        |              |
| <u>e</u>  | AUTOMATIC         |                                         |              |
| F2        | The following tes | AUTOMATIC                               |              |
| <b>\$</b> | RAM 1 key         | RAM                                     |              |
| F3        | BATTERY 2         | Battery                                 |              |
|           | MOTHERBO          | Motherboard                             |              |
|           | BLUETOOTH         | Bluetooth                               |              |
|           | WIFI 5 key        | Vifi Wifi                               |              |
| (:        |                   | MANUAL                                  |              |
| F7        |                   | Vebcam                                  |              |
| ŝ         |                   |                                         |              |
| F9        |                   |                                         |              |
| €         |                   | CLOSE Esc                               |              |
| F12       |                   |                                         | ocu 🥐 Ctrl+H |

Here you can select which tests should be performed by checking the corresponding checkbox (you can also select or deselect all) and then clicking on **CLOSE**.

You can start each test separately using the respective keys on keyboard (e.g. 1 key for Battery, 3 key for Bluetooth, alt + 0 key for USB, alt + 2 key for Keyboard etc). The session starts by pressing Enter key on the keyboard or clicking on **START TESTING** in the upper right corner.

Below you will find an **overview** of **all diagnostic cases**, which are divided into categories.

#### <u>Camera</u>

| Name   | Automatic | Manual | Short descriptionLink         |
|--------|-----------|--------|-------------------------------|
| Webcam |           |        | In this test the Webcam [127] |
|        |           |        | turned on and                 |
|        |           | x      | the operator has              |
|        |           |        | to see if the                 |
|        |           |        | image is clear                |
|        |           |        | and alright.                  |

#### Communication

| Name      | Automatic | Manual | Short description link                                                                                                    |
|-----------|-----------|--------|----------------------------------------------------------------------------------------------------|
| Bluetooth | x         |        | In this test, the device searches for other devices nearby. The operator has to make sure that there is a device nearby that sends out a permanent Bluetooth signal. |
| WiFi      | x         |        | In this test, the WiFi 126<br>device searches<br>for a WiFi signal.<br>The operator<br>therefore has to<br>ensure that a<br>WiFi signal is<br>available.             |

# <u>Control</u>

| 001101     |           |        |                                                                                                    |
|------------|-----------|--------|----------------------------------------------------------------------------------------------------|
| Name       | Automatic | Manual | Short descriptionLink                                                                                                    |
| Keyboard   |           | x      | In this test, the operator must press all the keys on the keyboard and it will be displayed if all the keys are reacting to the key press. |
| Trackpoint |           | x      | In this test, the <u>Trackpoint</u> । 132ो<br>operator has to<br>swipe their finger                                                        |

| Name     | Automatic | Manual          | Short description  | Link         |
|----------|-----------|-----------------|--------------------|--------------|
|          |           |                 | over the           |              |
|          |           |                 | trackpoint and     |              |
|          |           |                 | thereby move       |              |
|          |           |                 | the mouse.         |              |
| Touchpad |           |                 | In this test, the  | Touchpad 131 |
|          |           |                 | operator should    |              |
|          |           |                 | slide their finger |              |
|          |           | , v             | on the touchpad    |              |
|          |           | X               | to the left and    |              |
|          |           | right and click |                    |              |
|          |           |                 | the left and right |              |
|          |           |                 | mouse buttons.     |              |

#### Screen

| Name Automatic I | Manual | Short descriptionLink                                                                                                    |
|------------------|--------|----------------------------------------------------------------------------------------------------|
| Screen           | X      | In this test, the Screen [129]<br>operator has to<br>choose at the<br>beginning if they<br>want to test<br>everything or<br>only certain<br>colors or<br>patterns. With<br>"All tests" the<br>screen changes<br>color from red to<br>green, to blue, to<br>black and white<br>squares, to<br>white only, to<br>black only and<br>then back to<br>screen outputs.<br>The operator<br>must then select<br>if everything was<br>error free or if<br>there were stuck |

#### Sound

| Name                | Automatic | Manual | Short description Link                                                                                                    |
|---------------------|-----------|--------|----------------------------------------------------------------------------------------------------|
| Microphone<br>Quick |           | x      | In this test, the<br>operator needs<br>to make a sound<br>and as soon as<br>a sound is<br>perceived by the<br>device, the test |
| Speakers            |           | x      | In this test, Speakers 133<br>sound is played<br>on all speakers                                                               |

| Name | Automatic | Manual | Short descriptionLink |
|------|-----------|--------|-----------------------|
|      |           |        | one after another     |
|      |           |        | and the operator      |
|      |           |        | must confirm          |
|      |           |        | whether a sound       |
|      |           |        | is heard per          |
|      |           |        | speaker.              |

System

| System           |           |        |                   | i               |
|------------------|-----------|--------|-------------------|-----------------|
| Name             | Automatic | Manual | Short description | Link            |
| Battery capacity |           |        | In this test, the | Battery         |
|                  |           |        | condition of the  | capacity 127    |
|                  | x         |        | battery is        |                 |
|                  |           |        | checked and       |                 |
|                  |           |        | displayed.        |                 |
| RAM              |           |        | In this test,     | RAM 126         |
|                  |           |        | random data is    |                 |
|                  |           |        | written to the    |                 |
|                  | x         |        | free areas of     |                 |
|                  |           |        | RAM and it is     |                 |
|                  |           |        | checked if all    |                 |
|                  |           |        | data is valid.    |                 |
| Motherboard      |           |        | In this test, the | Motherboard 127 |
|                  |           |        | CMOS              |                 |
|                  |           |        | checksum,         |                 |
|                  |           |        | CMOS battery,     |                 |
|                  |           |        | RTC (Real-Time    |                 |
|                  |           |        | Clock), UEFI      |                 |
|                  | X         |        | and Desktop       |                 |
|                  |           |        | management        |                 |
|                  |           |        | interface are     |                 |
|                  |           |        | automatically     |                 |
|                  |           |        | tested for proper |                 |
|                  |           |        | functionality.    |                 |
| Touchbar         |           |        | In this test, the | Touchbar 134    |
|                  |           |        | operator has to   |                 |
|                  |           |        | move the slider   |                 |
|                  |           | х      | completely,       |                 |
|                  |           |        | which will show   |                 |
|                  |           |        | up on the         |                 |
|                  |           |        | Touchbar.         |                 |
| USB              |           |        | In this test, the | USB 128         |
|                  |           |        | operator has to   |                 |
|                  |           | × ×    | connect a device  |                 |
|                  |           | X      | to see if all     |                 |
|                  |           |        | detected ports    |                 |
|                  |           |        | are listed.       |                 |

Here you will find the detailed descriptions of the various diagnostic cases.

# 3.9.1 Automatic tests

All of the Automatic tests will be performed in the background. A pop-up window with the information that the tests have been completed (and also if any of them failed for did not meet the requirements) will appear afterwards.

## 3.9.1.1 RAM

Random data is written to the free areas of RAM (full RAM test not doable on booted device). Securaze checks back to affirm all is valid; if good, Securaze verifies it is working and test is passed. If not, it is failed.

Securaze Work cannot detect the defect RAM bar from software, as there are many different hardware related variables which make it impossible to tell which RAM bar is the defect. There is, however, a workaround, as suggested by <u>memtestx86</u>:

Once a memory error has been detected, determining the failing SIMM/DIMM module is not a clear cut procedure. Different CPUs map memory addresses to physical memory sticks in different ways. Features like dual channel RAM (with interleaving), channel hashing and NUMA make the mapping of addresses to modules, banks & rows very difficult. Due to the large number of CPUs and motherboard vendors and potential combinations of memory slots we do not have a general solution, though in some cases limited decode is possible. However, there are steps that may be taken to determine the failing module. Here are some techniques that you may wish to use:

#### 1) Removing modules

This is simplest method for isolating a failing modules, but may only be employed when one or more modules can be removed from the system. By selectively removing modules from the system and then running the test you will be able to find the bad modules. Be sure to note exactly which modules are in the system when the test passes and when the test fails.

#### 2) Rotating modules

When none of the modules can be removed then you may wish to rotate modules to find the failing one. This technique can only be used if there are three or more modules in the system. Change the location of two modules at a time. For example put the module from slot 1 into slot 2 and put the module from slot 2 in slot 1. Run the test and if either the failing bit or address changes then you know that the failing module is one of the ones just moved. By using several combinations of module movement you should be able to determine which module is failing.

#### 3) Replacing modules

If you are unable to use either of the previous techniques then you are left to selective replacement of modules to find the failure.

#### 3.9.1.2 Bluetooth

During this test, the device goes into scan mode and looks for nearby devices. As such, it is important to have a device around that emits a persistent BT signal. If found, radio works and the test is passed. If not, it is failed.

#### 3.9.1.3 WiFi

During this test, the device goes into scan mode and looks for a WiFi signal. If Securaze Work Ops is connected to internet via WiFi, it passes immediately.

# 3.9.1.4 Battery capacity

The battery capacity test checks the state of the battery and indicates what condition the battery is in. In the production of each battery a maximum capacity must be set for the battery capacity. This test compares the current maximum capacity with the original maximum capacity and calculates the difference to know how good the battery is.

# 3.9.1.5 Motherboard

The motherboard test checks the CMOS checksum, the CMOS battery, RTC, UEFI and DMI.

The CMOS checksum is tested and checked to see if it is faulty. If the CMOS checksum is valid, the test is passed.

For the CMOS battery, it is tested and evaluated whether it still works well or is already weak and a new battery is needed.

In the RTC part of the motherboard test, it is checked if an Apple Silicon is present or not and if it is present, the RTC (Real-Time Clock) is checked for functionality.

The UEFI part of the test checks if an Apple silicon is present or not, and if it is, UEFI is tested for functionality.

With DMI, seven different properties are tested and at least 5 of the 7 must be detected for the test to be successful. Some of these seven properties that are tested are BIOS date, version, vendor and release as well as board serial.

# 3.9.2 Manual tests

## 3.9.2.1 Webcam

The webcam is turned on and you just need to check if the picture you see is ok.

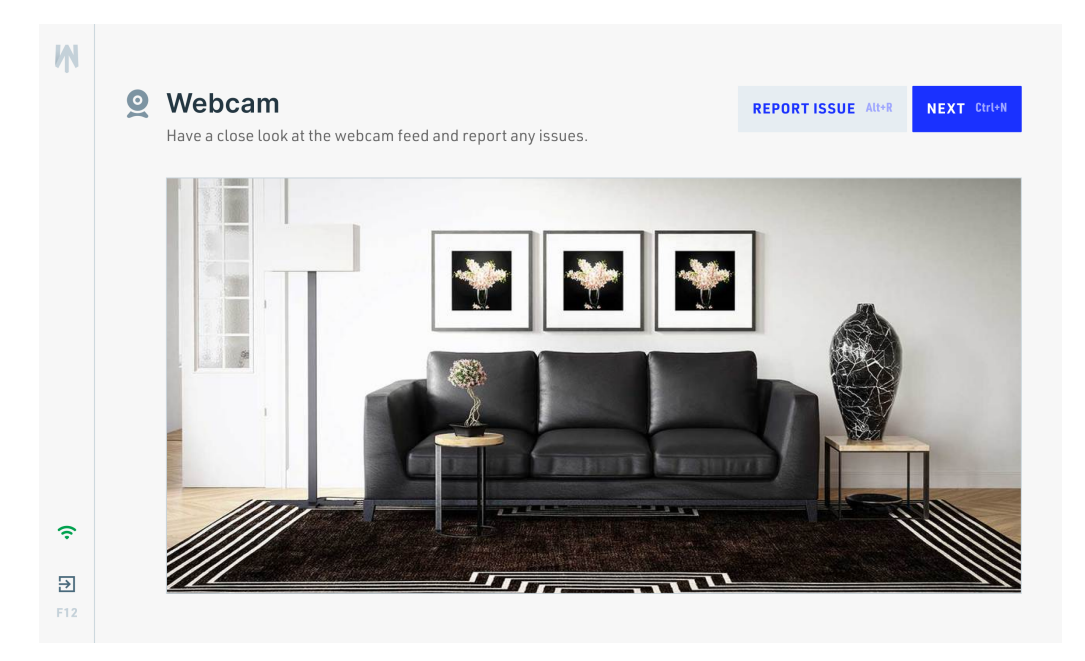

If there are any issues click on **REPORT ISSUE** and a pop-up will open.

| Noticed anything? Please select what type of issue the camera exhibits. |                             |  |  |  |  |  |
|-------------------------------------------------------------------------|-----------------------------|--|--|--|--|--|
| TYPE OF ISSUE                                                           |                             |  |  |  |  |  |
| I don't see picture 1 key                                               | Picture is blurry 2 key     |  |  |  |  |  |
| Picture is noisy 3 key                                                  | Colors are unbalanced 4 key |  |  |  |  |  |
| Picture is too dark 5 key                                               | Picture is too bright 6 key |  |  |  |  |  |
|                                                                         |                             |  |  |  |  |  |
|                                                                         | CLOSE Enter                 |  |  |  |  |  |
|                                                                         |                             |  |  |  |  |  |

Here you can select what type of issue the camera exhibits by checking the corresponding checkbox and then clicking on **CLOSE**.

To proceed to the next test, click on NEXT.

# 3.9.2.2 USB

For testing USB ports, Work Diagnostics asks you to connect a device, so it can list all the detected ports.

| Ж                                              | ⊕ USB Ports                                                              |                   |                   |
|------------------------------------------------|--------------------------------------------------------------------------|-------------------|-------------------|
| <ul> <li>F1</li> <li>F2</li> <li>F3</li> </ul> | As you connect a device, the list will be populated with detected ports. | KEPUKI ISSUE CANK | <b>KEXI</b> Exter |
| F7                                             |                                                                          |                   | root (?) Cirl+H   |

If there are any issues click on **REPORT ISSUE** and a pop-up will open where you can report a damaged port.

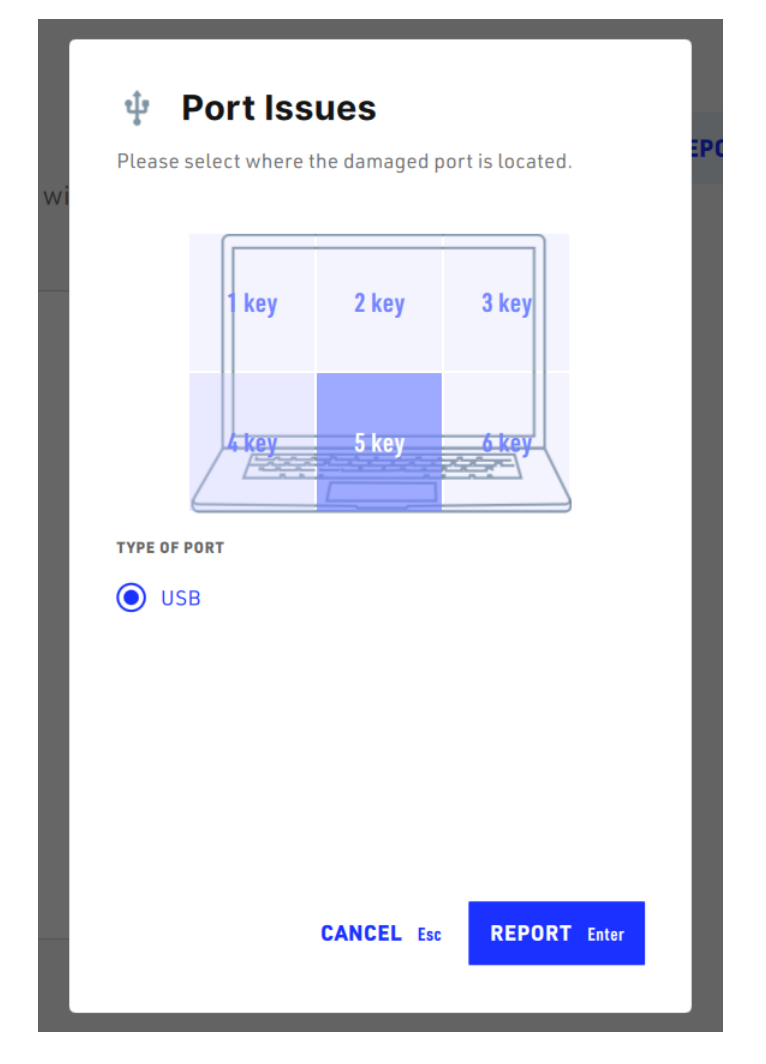

# 3.9.2.3 Screen

Before you can start the Pixel error detection, you need to choose a test type.

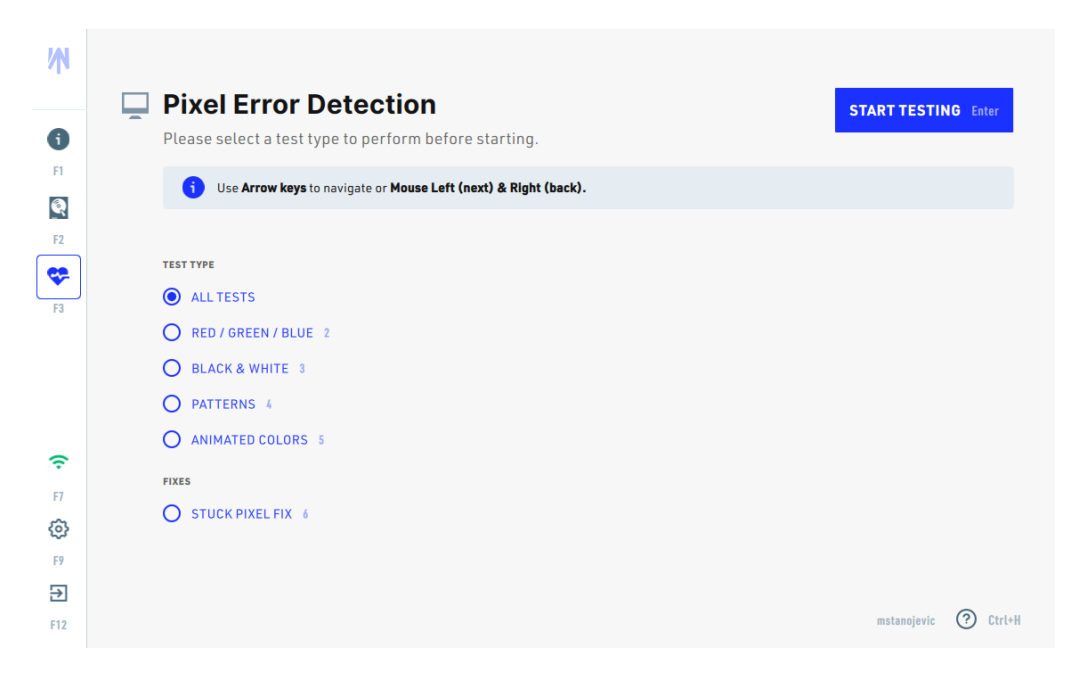

You can make your selection with arrow keys or mouse left-click (next) and right-click (back).

The test starts and the screen changes colors from red, to green, to blue, to black and white squares, to white only, to black only and then back to Screen issues.

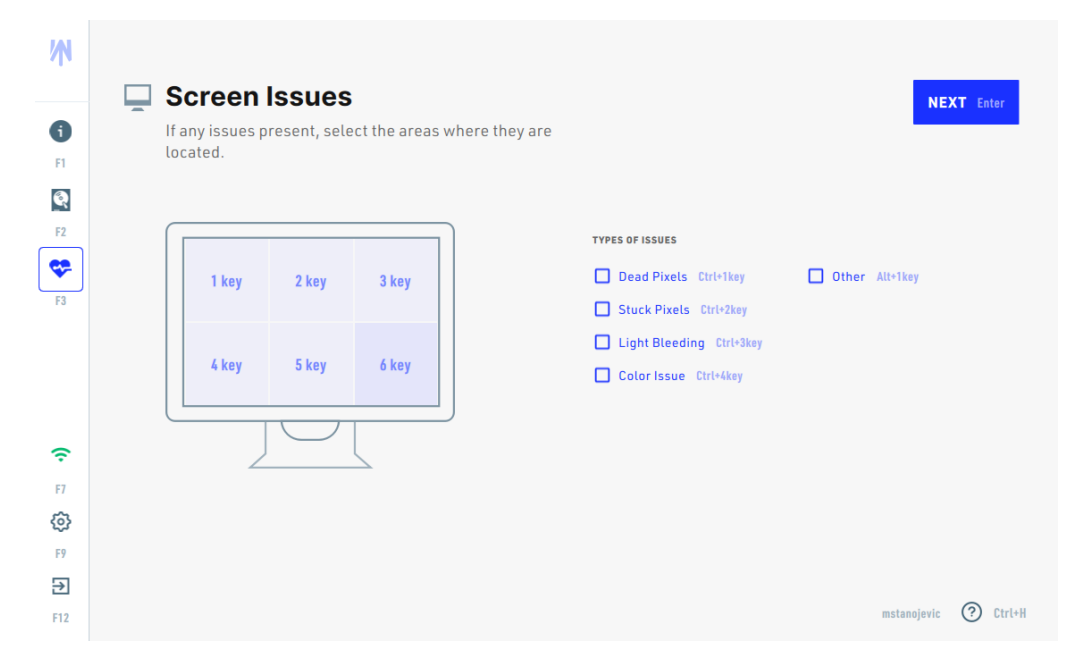

In the screen issues, you can select the screen part that is damaged by clicking on the corresponding field or pressing the corresponding key (1 to 6) and choose the type of damage:

- Dead Pixels (ctrl + 1 key)
- Stuck Pixels (ctrl + 2 key)
- Light Bleeding (ctrl + 3 key)
- Color Issues (ctrl + 4 key)
- Other (alt +1 key)

To proceed to the next test, click on NEXT.

# 3.9.2.4 Keyboard

For the keyboard test, all the keys on the keyboard simply need to be pressed, and if all of them work, the whole keyboard will appear in green on the screen.

| W   |                         |           |       |       |     |    |   |       |    |    |    |    |    |       |         |                                     |             |            |    |
|-----|-------------------------|-----------|-------|-------|-----|----|---|-------|----|----|----|----|----|-------|---------|-------------------------------------|-------------|------------|----|
|     | 📼 Keyboard              |           |       |       |     |    |   |       |    |    |    |    |    |       | REPORT  | ISSUE Ctrl+R                        | NEXT        | Ctrl+Enter |    |
| F1  | Please press the button | s appeari | ing o | in so | ree | n. |   |       |    |    |    |    |    |       |         | KEYBOARD TYPE<br>US                 | :           | ▼ Ctrl+K   | _  |
| ଝ   | Inputs Tested           |           |       |       |     |    |   |       |    |    |    |    |    |       |         |                                     |             |            |    |
| F2  | Space key               |           |       |       |     |    |   |       |    |    |    |    |    |       |         |                                     |             |            |    |
|     | I key<br>Caps key       | Esc       | F1    | F2    | F3  | F4 |   | F5    | F6 | F7 | F8 |    | F9 | F10 F | F11 F12 | Print Scroll Pause                  |             |            |    |
| F3  | Tab key                 | × 1       | 2     | 3     | 4   | 5  | 6 | 7     | 8  | 9  | 0  | -  | =  |       |         | Insert Home P. Up                   | Num 1. /    | * -        |    |
|     | Pkey                    | Tab       | ۵     | w     | E   | R  | т | Y     | U  | Т  | 0  | Р  | I  | 1     | N.      | Delete End P. Do                    | 78          | 9 +        |    |
|     | [ key                   | Cape      | Α     | S     | D   | F  | G | H     | J  | К  | L  | 4  | •  |       | e -     | _                                   | 4 5         | 6 4        |    |
|     | \ key                   | 1         | _     | z     | x   | C  | ۷ | В     | N  | м  |    |    | 1  |       | 1       | 1                                   | 1 2         | 3          |    |
|     | ] key                   | Ctrl      | ⊞     | AL    | t   |    |   | Space |    |    | AU | 0r | ⊞  | ≡     | Ctrl    | $\leftarrow \downarrow \rightarrow$ | 0           | ·          |    |
|     | Z key                   |           |       |       |     |    |   |       |    |    |    |    |    |       |         |                                     |             |            |    |
| ÷.  | X key                   |           |       |       |     |    |   |       |    |    |    |    |    |       |         |                                     |             |            |    |
| F7  | Vkey                    |           |       |       |     |    |   |       |    |    |    |    |    |       |         |                                     |             |            |    |
| ¢   | B key                   |           |       |       |     |    |   |       |    |    |    |    |    |       |         |                                     |             |            |    |
| F9  | N key                   |           |       |       |     |    |   |       |    |    |    |    |    |       |         |                                     |             |            |    |
| €   |                         |           |       |       |     |    |   |       |    |    |    |    |    |       |         |                                     |             |            |    |
| F12 |                         |           |       |       |     |    |   |       |    |    |    |    |    |       |         |                                     | mstanojevic | ? Ctrl     | +H |

You can select the keyboard type (e.g. US) in the upper right corner.

If there are any issues click on **REPORT ISSUE** and a pop-up will open where you can report a damaged key.

To proceed to the next test, click on **NEXT**.

# 3.9.2.5 Touchpad

To start it, you slide left and right with your finger on the touchpad and click both left click and right click buttons. The touchpad fields shown on the screen will turn from white to green if they are functional.

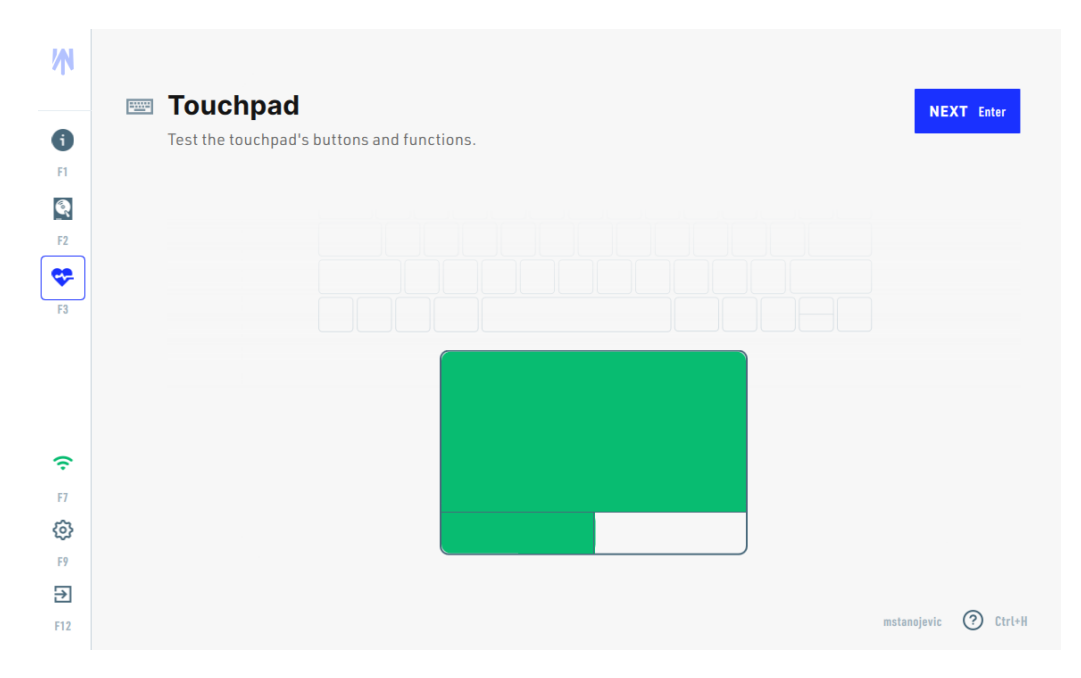

## 3.9.2.6 Trackpoint

To test the trackpoint, simply move your finger on the trackpoint in all directions and see if the cursor on the screen moves in the respective direction. If the movement is perceived, the test is passed successfully.

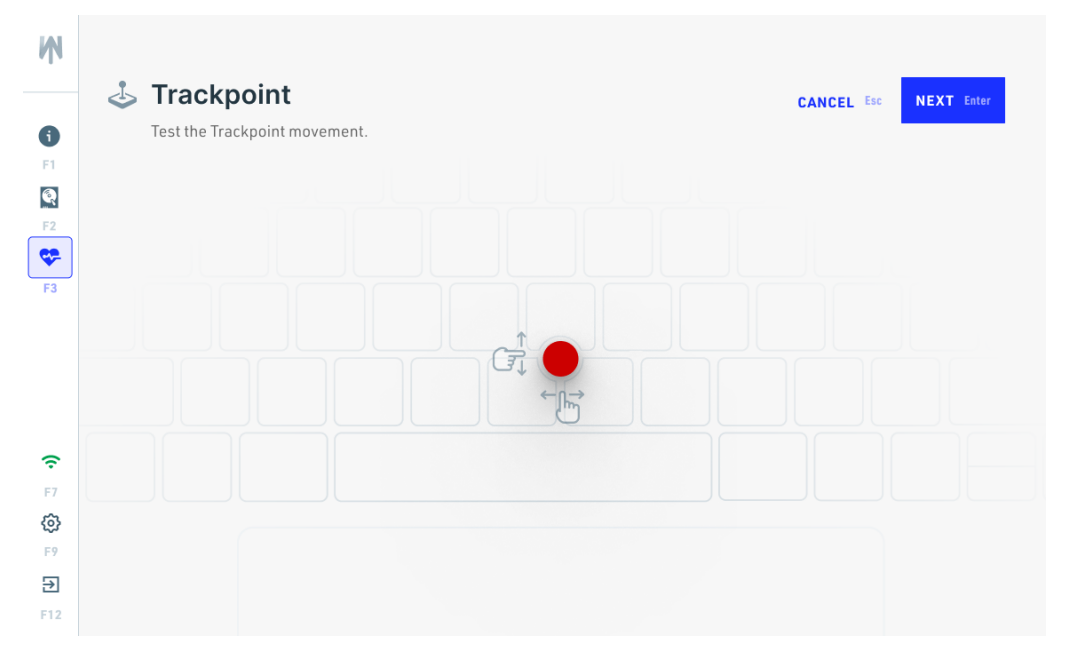

To proceed to the next test, click on **NEXT**.

## 3.9.2.7 Microphone Quick

In the Microphone Quick test, you need to click the "Record Sound" button and then say a few words or make sounds that the microphone will record. After the microphone has perceived the sounds, the sounds you have just recorded will be played and you will have to confirm whether you heard the sound clearly or not by pressing a button. You can also play the sounds again by clicking the "Restart" button.

| W         |                                                              |
|-----------|--------------------------------------------------------------|
|           | MICrophone QUICK     CANCEL Esc NEXT Enter                   |
| 6         | Press the button and say few phrases to test the microphone. |
| F1        |                                                              |
| <b>Q</b>  |                                                              |
| F2        | 1                                                            |
| <b>\$</b> | a fa f f f f f f f f f f f f f f f f f                       |
| F3        |                                                              |
|           |                                                              |
|           | RECORD SOUND Space                                           |
| (         |                                                              |
| F7        | Did you hear the sound clearly?                              |
| 63        | VES T kay NO 2 key                                           |
| F9        |                                                              |
| ₽         |                                                              |
| F12       |                                                              |
|           |                                                              |

## 3.9.2.8 Speakers

During the speaker test, a sound is automatically played on the left speaker and you must check whether you can hear the sound clearly. Then confirm with the "Yes" or "No" key whether you could hear the sound clearly. After that, the same is repeated for the right speaker and you have to confirm again if you can hear the sound clearly. After that, an overview appears where you can see how you decided and can repeat the test and play the sounds again.

The shortcuts for the answers are 1 for "Yes" and 2 for "No".

| Ŵ         |                                                        |                       |  |  |  |  |  |
|-----------|--------------------------------------------------------|-----------------------|--|--|--|--|--|
|           | 📢 Speaker                                              | CANCEL Esc NEXT Enter |  |  |  |  |  |
| 6         | Play the sound and check if you could hear it clearly. |                       |  |  |  |  |  |
| F1        |                                                        |                       |  |  |  |  |  |
| ଭ         | 1                                                      |                       |  |  |  |  |  |
| F2        |                                                        |                       |  |  |  |  |  |
| <b>\$</b> |                                                        |                       |  |  |  |  |  |
| F3        |                                                        |                       |  |  |  |  |  |
|           | ← Left Speaker                                         |                       |  |  |  |  |  |
|           | • STOP Space                                           |                       |  |  |  |  |  |
| ê         |                                                        |                       |  |  |  |  |  |
| F7        | Did you hear the sound clearly?                        |                       |  |  |  |  |  |
| 3         | VES 1 key NO 2 key                                     |                       |  |  |  |  |  |
| F9        |                                                        |                       |  |  |  |  |  |
| €         |                                                        |                       |  |  |  |  |  |
| F12       |                                                        |                       |  |  |  |  |  |

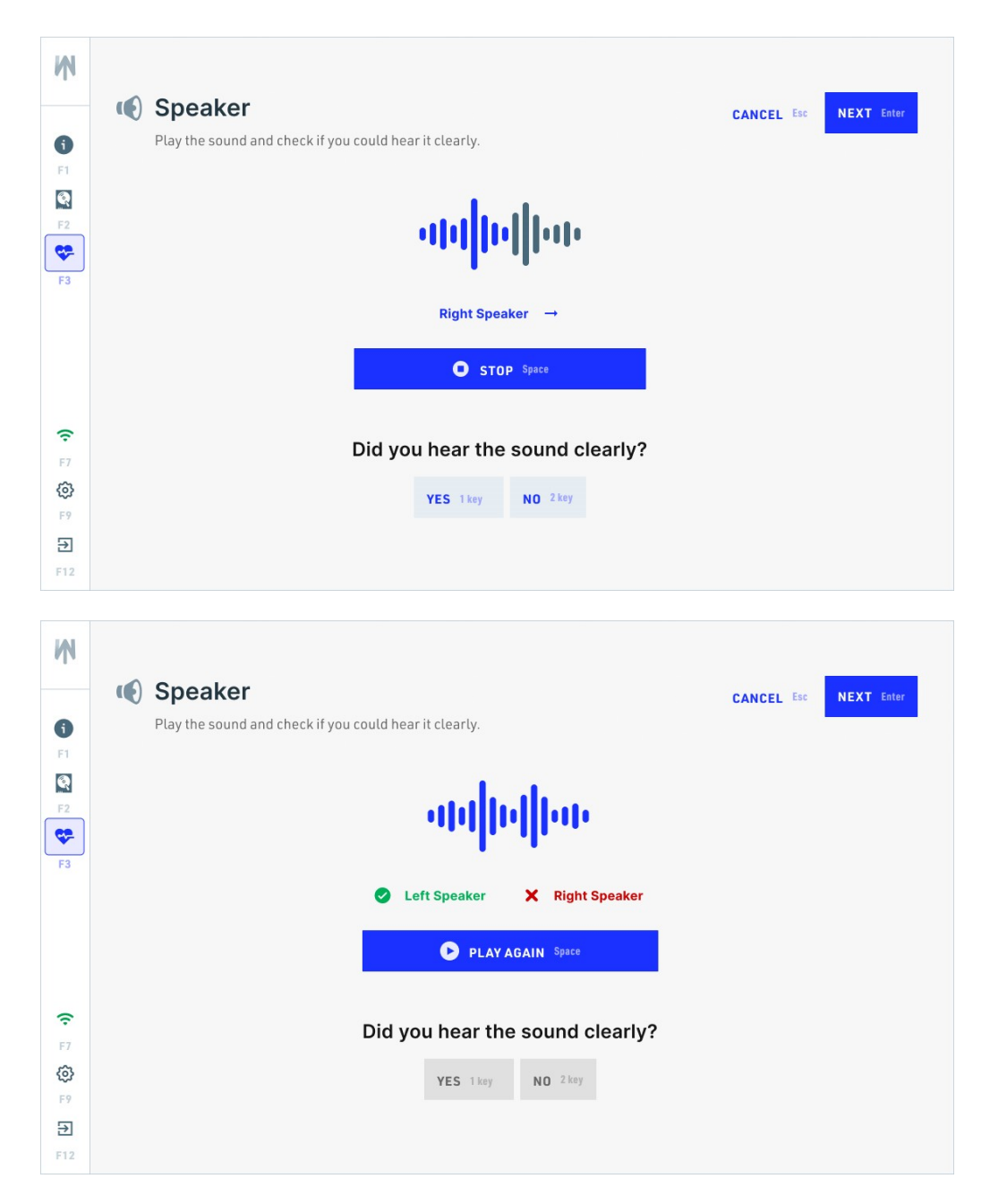

# 3.9.2.9 Touchbar

The Touchbar is the bar at the very top of the keyboard on certain MacBooks and Macs. In this test, you have to use your finger to slide the provided slider completely to the left and right. If you manage to move the slider completely, the test is passed successfully.

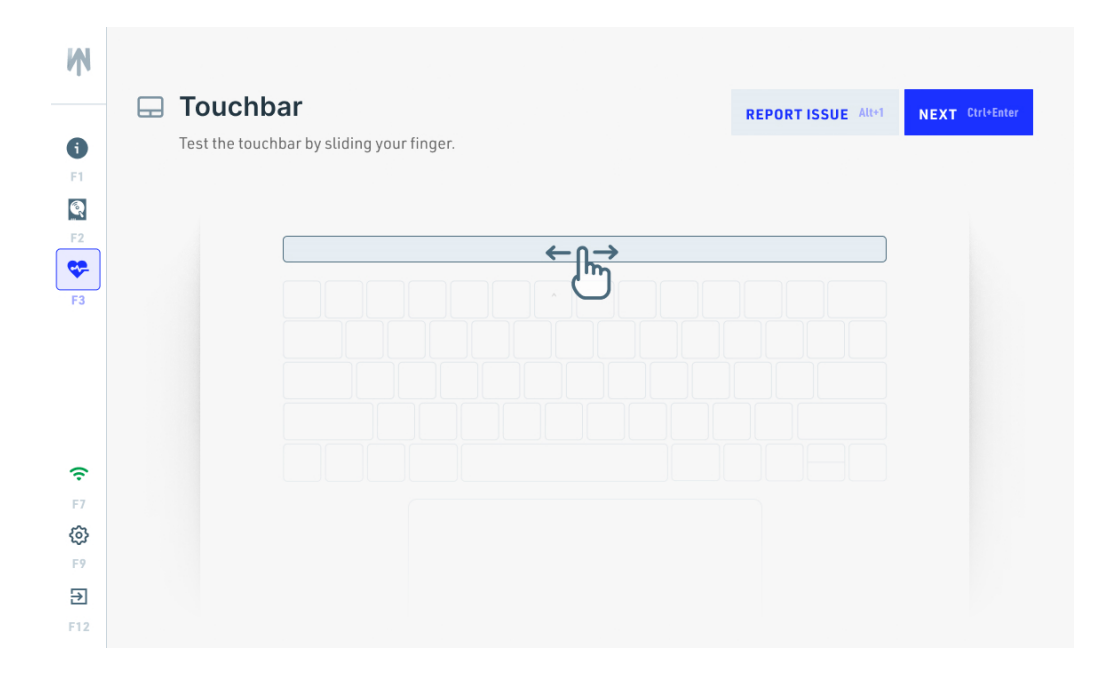

If there are any issues, click on **REPORT ISSUE** and a pop-up will open where you can specify what is not working with the Touchbar. The test is not supported when the device is in Apple Recovery Mode.

To proceed to the next test, click on **NEXT**.

# 3.9.3 Diagnose completed

You are now back on the Diagnostics page, where the results of the tests are shown.

| <b>6</b><br>F1 | <b>Diagnostics</b><br>Please press the buttons appearing on screen | C TEST AGAIN Enter                                        |
|----------------|--------------------------------------------------------------------|-----------------------------------------------------------|
| <b>F</b> 2     | AUTOMATIC<br>The following tests will run in the background.       | MANUAL<br>The following tests will run in the background. |
| <b>*</b>       | RAM 1 key                                                          | WEBCAM Alt+1 key                                          |
|                | BATTERY 2 key     MOTHERBOARD 3 key                                | NOTEBOOK PORTS Alt+2 key     SCREEN Alt+3 key             |
|                | <b>BLUETOOTH</b> 4 key                                             | KEYBOARD Alt+4 key                                        |
| Ģ              | X WIFI 5 key                                                       | TOUCHPAD Alt+5 key     MICROPHONE QUICK Alt+6 key         |
| F7             |                                                                    | SPEAKER All+7 key                                         |
| F9             |                                                                    |                                                           |
| <b>₽</b>       |                                                                    | docu 🕜 Ctrl+H                                             |

Green check symbol is next to a successfully completed test and red "x" is next to the failed test.

You may start the tests again with clicking **TEST AGAIN** or by pressing alt + A key on the keyboard. You select / deselect the tests you wish to perform again and start with ENTER on the keyboard or clicking on **START AGAIN** on the lower right part of the screen.

**Command Line Usage** 

# 4 Command Line Usage

Securaze Work can be controlled by command line. It is used to securely erase selected files and folders using various rules. The software will erase the files and folders in the background on selected machines. Command Line is currently only available for macOS.

You can use the following parameters to achieve the desired action:

| Options:                          |                                                      |
|-----------------------------------|------------------------------------------------------|
| -h,help                           | Show help                                            |
| -n,nogui                          | Run client without gui                               |
| -u,username <username></username> | User to login <securaze username="">.</securaze>     |
| -p,password <password></password> | Password to login <securaze password="">.</securaze> |
| -s,standard                       | The erasure standard which should be used            |
|                                   | for erasure. e.g.                                    |
| -a,advanced                       | Advanced output mode                                 |

| For File erasure (upcomine | g feature)                                                           |
|----------------------------|----------------------------------------------------------------------|
| -o,aon                     | Checks if all files can be erased and erases                         |
|                            | only if all files can be erased [valid for<br>erasefile+erasefolder] |
| leave                      | The file should be erased but not removed                            |
|                            | from the filesystem. [valid for erasefile+erasefolder]               |
| force                      | The file should be removed even a program                            |
|                            | is currently having it open. [valid for                              |
| nath                       | Report file path can be specified as an                              |
| patri                      | optional parameter [valid for                                        |
|                            | erasefile+erasefolder]                                               |
| -b,batch                   | A file containing the files or folders to erase.                     |
|                            | The file must contain fullpaths. [valid for                          |
|                            | erasefile+erasefolder]                                               |
| olderthen n                | Erase only files or folders older than n                             |
|                            | days/date. (If n < 1900 then n = no of days,                         |
|                            | else n = YYYYMMDD date) e.golderthen                                 |
|                            | 10 orolderthen 20201224 [valid for                                   |
|                            | erasefile+erasefolder]                                               |

| Arguments:  |                                                                                                    |
|-------------|----------------------------------------------------------------------------------------------------|
| standards   | List all available algorithms                                                                                                    |
| print       | Print device configuration                                                                                                    |
| register    | Register the system with all hardware<br>informations. [Login required]                                                                                            |
| erasesystem | To start erasure, specify the storage to<br>erase. [Login required] More storages can<br>be specified and seperated with spaces.<br>e.g. "/dev/disk0" "/dev/disk1" |

| erasedisk                      | To start erasure of specific disks, specify<br>the storage to erase. [Login required] More<br>storages can be specified and seperated                                                                                |
|--------------------------------|----------------------------------------------------------------------------------------------------|
|                                | with spaces. e.g. "/dev/disk0" "/dev/disk1"                                                                                                    |
| erasefile (upcoming feature)   | To start erasure of specific files, specify<br>fullpath of the file. [Login required] More<br>files can be specified and seperated with<br>spaces. e.g. "C:\SecretFile\file1.txt" "D:<br>\AnotherLocation\file2.txt" |
| erasefolder (upcoming feature) | To start erasure of specific folders, specify<br>fullpath of the folder. [Login required] More<br>folders can be specified and seperated with<br>spaces. e.g. "C:\SecretFile" "D:<br>\AnotherLocation"               |

# Work Offline

→ Ctrl+Q

# 5 Work Offline

If you want to use Securaze Work Offline, you need to download the Securaze Motion App on your Smartphone from

The available downloads are listed on the Securaze Motion Ops product page: <u>https://securaze.com/motion-operations</u> and are found on the individual AppStores:

Apple AppStore https://apps.apple.com/in/app/securaze-motion-app/id1552368203

or

Google PlayStore https://play.google.com/store/apps/details?id=com.securazemotion

Instead of the login screen, where you enter your username and password, you will see a QR Code.

| <b>Hello, who's this ?</b><br>Use your Securaze username/email address and password |                         |
|-------------------------------------------------------------------------------------|-------------------------|
| XXXX-XXXX-XXXX<br>LOG-IN Enter                                                      |                         |
| Ctrl+W                                                                              | ENGLISH Ctri+L 💮 Ctri+H |

Scan the QR Code with the Securaze Motion App on your Smartphone by using the functionality "Scan QR".

# Work Offline

| ≡ | Home            |  |
|---|-----------------|--|
|   | 🎉 Get info      |  |
|   | ≜ Upload        |  |
|   | Collect devices |  |
|   |                 |  |
|   | 鰐, Scan QR      |  |
|   | 🌣 Settings      |  |
|   |                 |  |

Click on Scan QR to start the scanning.

# Work Offline

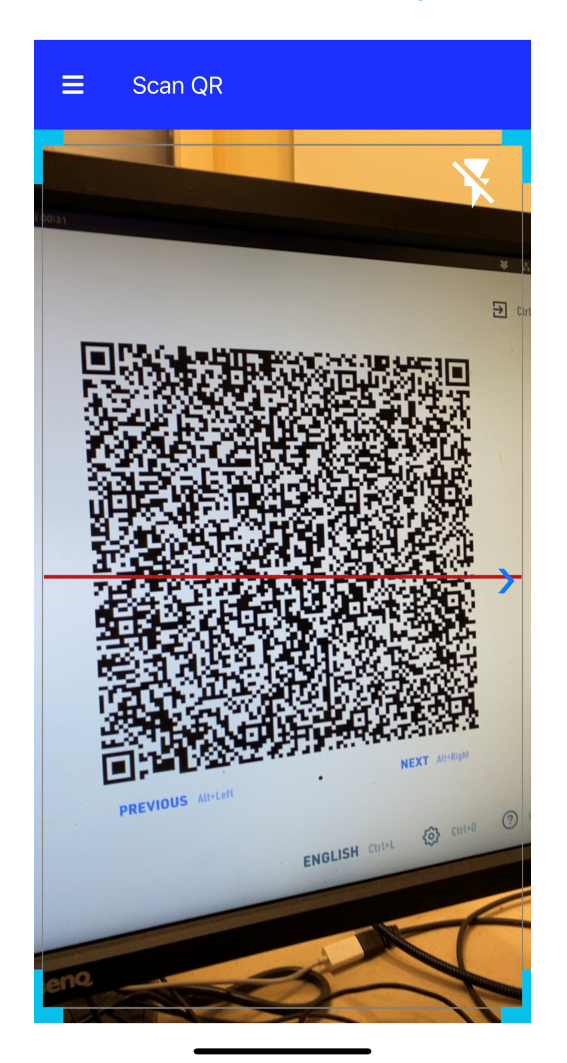

When the scanning is completed, you will receive the message **QR Code scanned successfully** on the App Securaze Motion.

An OTP - One Time Password will be generated.
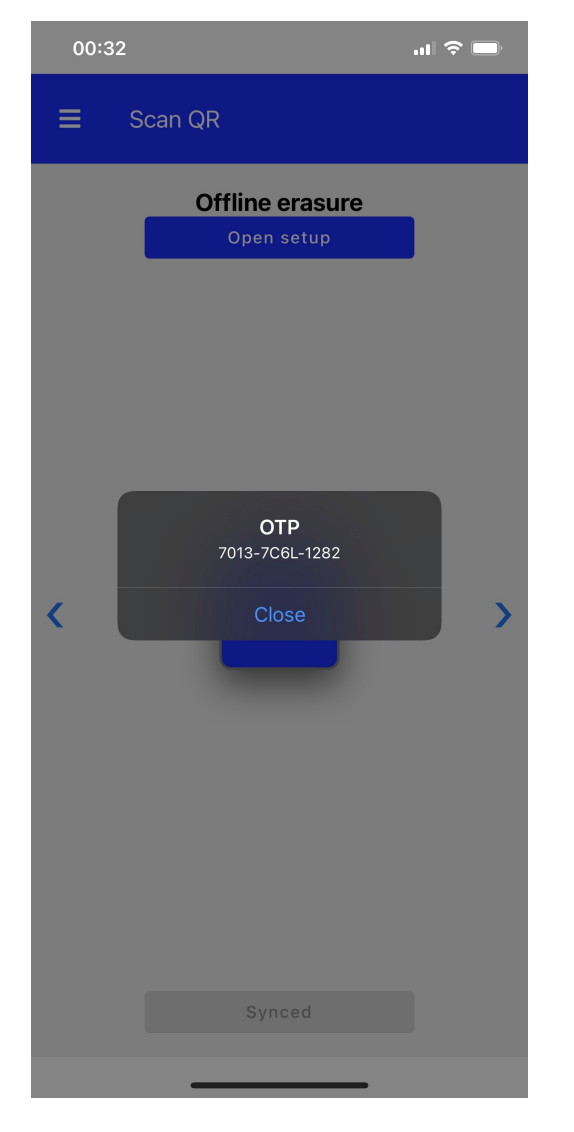

With this password you can log onto Securaze Work.

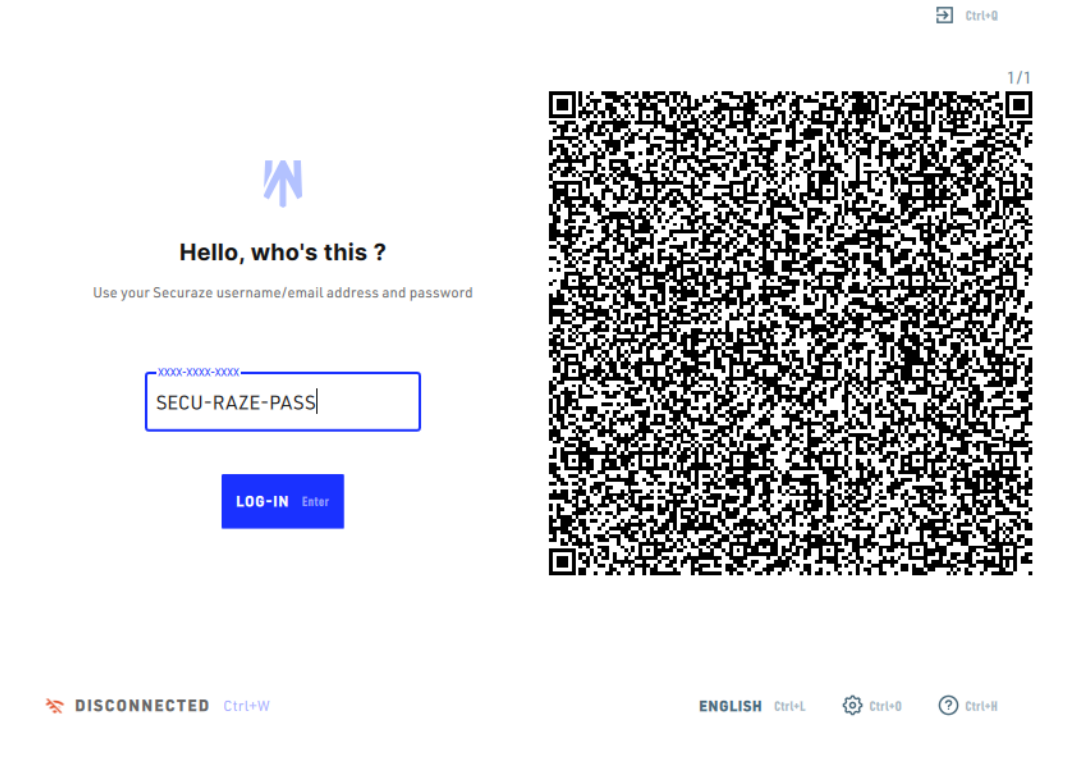

Enter the created password (OTP) in Securaze Work and select LOG-IN [ENTER].

After the Login you proceed as described in chapter Operation 72 with grading and erasure.

After the erasure Securaze Work shows QR Codes of the erasure.

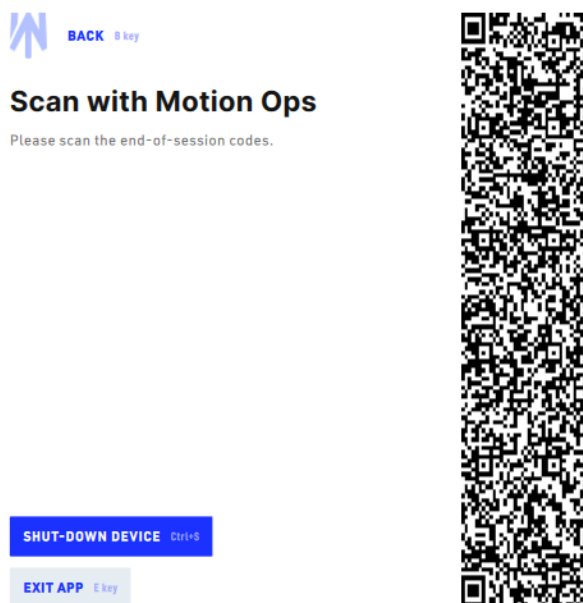

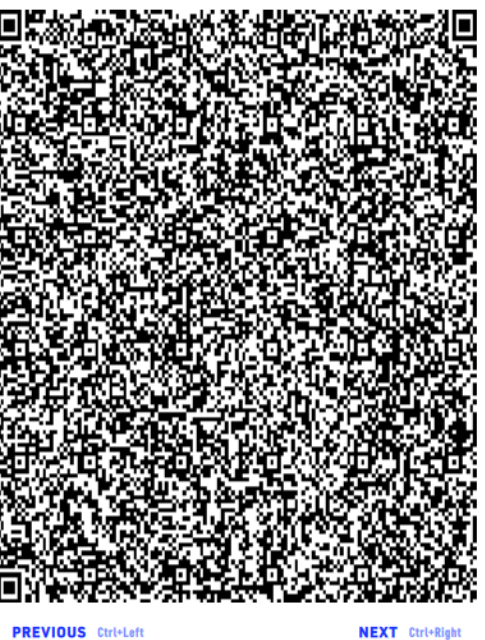

1/8

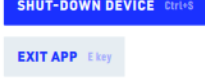

TISCONNECTED Ctrl+W

Now you can scan the QR Codes with the Securaze Motion App by clicking on **Scan QR**. You need to switch after each successful scan to the next QR-Code in Securaze Work.

After all QR-Codes are scanned you can choose the logistic data.

| ≡    | Scan QR                                                     |   |
|------|-------------------------------------------------------------|---|
|      | Offline erasure<br>Close setup                              |   |
|      |                                                             |   |
|      | Twentoo-Test                                                |   |
| ¥2.5 | Skyline & AQ Stock<br>Lenovo T440                           |   |
| <    | Twentoo-Test                                                | > |
|      | Skyline & AQ Incoming Other<br>Skyline & AQ Incoming Phones |   |
|      | $\bigcirc$                                                  |   |
|      | Start erasure                                               |   |
|      |                                                             |   |

You can see all QR Codes in the Securaze Motion App.

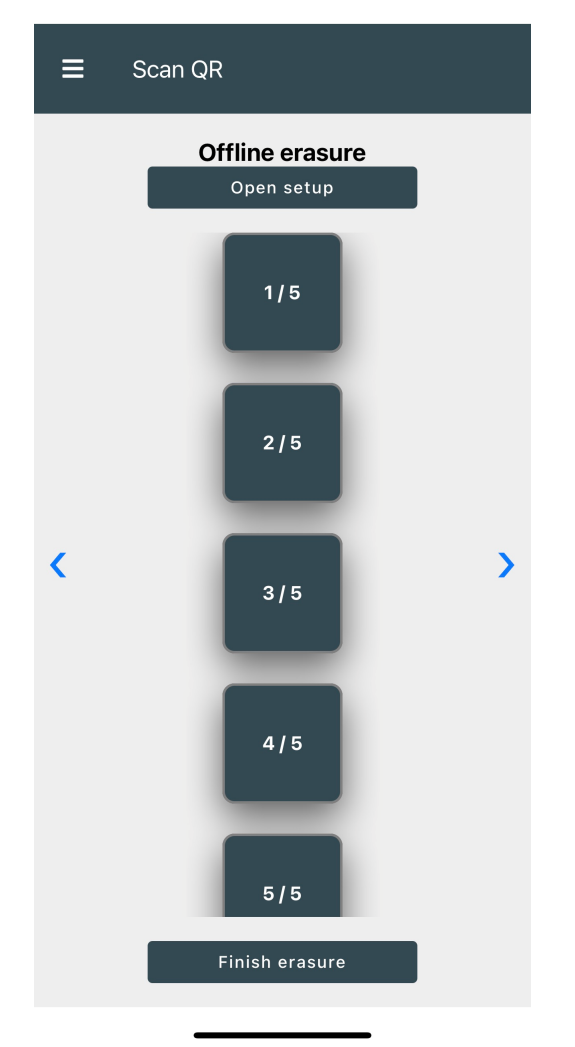

Press Finish erasure to transfer the erasure data to the cloud.

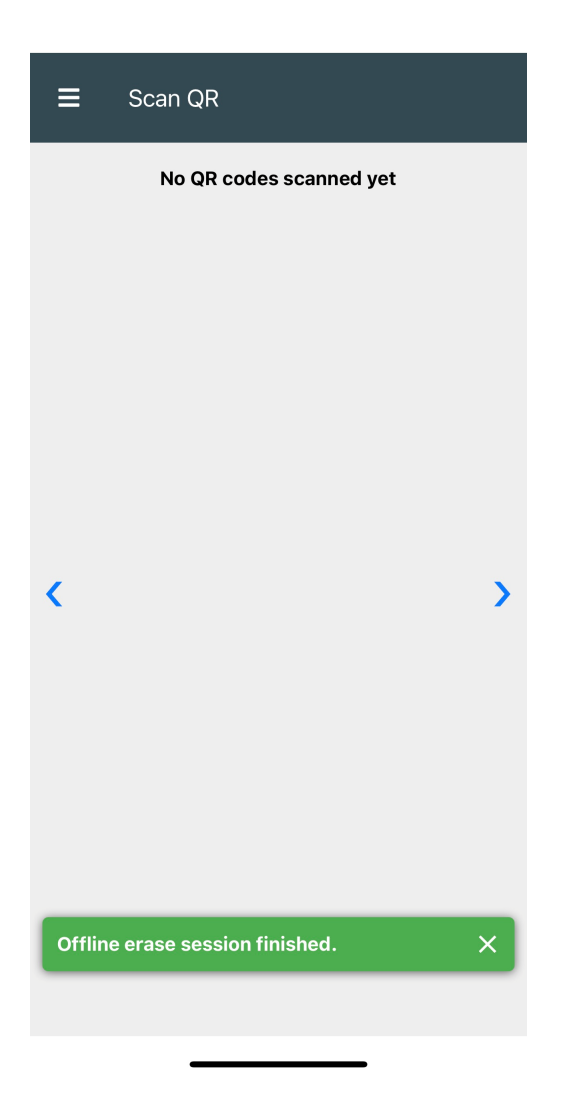

# Reports

### 6 Reports

You can find the erasure reports in Securaze Dashboard.

## 6.1 Download erasure and diagnose report

You have several options to download erasure and / or diagnose reports.

1. You can download reports in the menu Assets - Work in Securaze Dashboard.

| 8        | Dashboard 👻          | $\diamond$ | 8     | SECURAZE    |                            | Q     | Search    |           |          |            |       |                       |                 | 0                                          | 3 0                                    | Den          | 10 / docu |
|----------|----------------------|------------|-------|-------------|----------------------------|-------|-----------|-----------|----------|------------|-------|-----------------------|-----------------|--------------------------------------------|----------------------------------------|--------------|-----------|
| Гū       | Assets 🔺             |            |       |             | ~                          |       |           |           |          |            |       |                       |                 |                                            |                                        |              |           |
|          | All assets           | <b>1</b>   | - Wo  | rk (Demo) 🔁 | G                          |       |           |           |          |            |       |                       |                 |                                            |                                        |              |           |
|          | Work                 |            |       |             |                            |       |           |           |          |            |       |                       |                 |                                            |                                        | Manual       | 1         |
|          | Mobile               |            | Actio | n           | Status                     | Order | Transport | Container | Securaze | Inventory  | Group | Chassis               | Vendor          | Model                                      | Serial                                 | Entered      | Grade:    |
|          | Single disk-drives   |            |       |             |                            |       | container |           | U        | numper     |       |                       |                 |                                            |                                        | Number       |           |
| P35      | Reports 👻            |            |       |             |                            | Ŧ     | ÷         | Ŧ         | Ŧ        | Ŧ          | n/a - | - <del>-</del>        | Ŧ               | Ŧ                                          | Ŧ                                      | Ŧ            |           |
|          | Logistic 👻           |            | ۵     | ē           | Not erased: 1              | 51    | 55        | 56        | 18164    | n/a        | n/a   | Other                 | innotek         | VirtualBox                                 | 0                                      | n/a          | -<br>U    |
| <u>.</u> | Download             |            | Bac'  |             |                            |       |           |           |          |            |       |                       | GmbH            |                                            |                                        |              |           |
|          | Account management 👻 |            | ٩     | ē           | No storages                | 51    | 55        | 56        | 18151    | n/a        | n/a   | Rack Mount<br>Chassis | HP              | ProLiant DL380<br>Gen9                     | CZ3521Y7W4                             | n/a          | n/a       |
| ٠        | Settings 👻           |            | ۵     | ē           | Erased: 1<br>Not erased: 1 | 50    | 54        | 55        | 18150    | n/a        | n/a   | All In One            | Apple Inc.      | IMac (27-Inch,<br>Late 2013)<br>[IMac14,2] | C02LG266F8J5                           | n/a          | n/a       |
|          | Advanced 👻           |            |       |             |                            |       |           |           |          |            |       |                       |                 |                                            |                                        |              |           |
|          |                      |            | ۵     | ē           | Not erased: 1              | 51    | 55        | 56        | 18149    | n/a        | n/a   | Desktop               | FUJITSU         | ESPRIMO_D756                               | YM4L017225                             | n/a          | n/a       |
|          |                      |            | ٩     | 0           | No storages                | 51    | 55        | 56        | 18145    | n/a        | n/a   | Rack Mount<br>Chassis | HP              | ProLiant DL380p<br>Gen8                    | SGH404BTC4                             | n/a          | n/a       |
|          |                      |            | ۵     | ē           | Not erased: 1              | - 51  | 55        | 56        | 18143    | None       | n/a   | Other                 | innotek<br>GmbH | VirtualBox                                 | 0                                      | n/a          | n/a       |
|          |                      | <u> </u>   |       | -           | Fraced: 9                  | - 54  | 55        | 56        | 18132    | <u>n/a</u> | n/a   | Other                 | VMware,         | VMware Virtual                             | VMware-56 4d a3<br>65 52 48 df 55,25 f | a n/a        | ۵.        |
|          |                      |            |       |             |                            |       |           |           |          |            |       |                       |                 | 100 rows                                   | <b>-</b>  < <                          | 1-100 of 413 | > >1      |

Select the assets for which you want to download the reports by checking the box. You can also select all Assets by checking the box next to **Action** in the upper area. Once you have checked the desired assets, you can select whether you want to download the erasure reports or diagnose reports in the top left section.

| 86     | Dashboard          | • |              | 8       | SECURAZE |                            | Q     | Search    |           |          |            |       |                       |                 | 0 1                                        | 3 0                                    | Dem             | no / docu |
|--------|--------------------|---|--------------|---------|----------|----------------------------|-------|-----------|-----------|----------|------------|-------|-----------------------|-----------------|--------------------------------------------|----------------------------------------|-----------------|-----------|
| Ξū     | Assets             | • |              |         | 00       |                            |       |           |           |          |            |       |                       |                 |                                            |                                        |                 |           |
|        | All assets         |   | 5 ro         | ow(s) s |          | 0                          |       |           |           |          |            |       |                       |                 |                                            |                                        |                 |           |
|        | Work               |   |              |         |          |                            |       |           |           |          |            |       |                       |                 |                                            |                                        | Manual          |           |
|        | Mobile             |   |              | Actio   | n        | Status                     | Order | Transport | Container | Securaze | Inventory  | Group | Chassis               | Vendor          | Model                                      | Serial                                 | Entered         | Grade:    |
|        | Single disk-drives |   | _            |         |          |                            |       | container |           | ID       | number     |       |                       |                 |                                            |                                        | Senal<br>Number |           |
| 100    | Reports            | - |              |         |          |                            | Ŧ     | Ŧ         | Ŧ         | Ŧ        | Ŧ          | n/a 👻 | Ŧ                     | Ŧ               | Ŧ                                          | Ŧ                                      | Ŧ               |           |
|        | Logistic           | • | $\checkmark$ | ٥       | e        | Not erased: 1              | 51    | 55        | 56        | 18164    | n/a        | n/a   | Other                 | innotek<br>GmbH | VirtualBox                                 | 0                                      | n/a             | U         |
| ÷<br>8 | Account management | - |              | Q       | ē        | No storages                | - 51  | 55        | 56        | 18151    | n/a        | n/a   | Rack Mount<br>Chassis | HP              | ProLiant DL380<br>Gen9                     | CZ3521Y7W4                             | n/a             | n/a       |
| ٠      | Settings           | • |              | ٩       | e        | Erased: 1<br>Not erased: 1 | 50    | 54        | 55        | 18150    | n/a        | n/a   | All In One            | Apple Inc.      | IMac (27-Inch,<br>Late 2013)<br>IIMac14.21 | C02LG266F8J5                           | n/a             | n/a       |
| 幸      | Advanced           | • | ~            | ٥       | ē        | Not erased: 1              | 51    | 55        | 56        | 18149    | n/a        | n/a   | Desktop               | FUJITSU         | ESPRIMO_D756                               | YM4L017225                             | n/a             | n/a       |
|        |                    |   | ~            | ٥       | ē        | No storages                | - 51  | 55        | 56        | 18145    | n/a        | n/a   | Rack Mount<br>Chassis | HP              | ProLiant DL380p<br>Gen8                    | SGH404BTC4                             | n/a             | n/a       |
|        |                    |   |              | Q       | ē        | Not erased: 1              | 51    | 55        | 56        | 18143    | None       | n/a   | Other                 | innotek<br>GmbH | VirtualBox                                 | 0                                      | n/a             | n/a       |
|        |                    |   | _            |         | -        | Frasart 2                  | 54    | 55        | 56        | 18192    | <u>n/a</u> | n/a   | Other                 | VMware,         | VMware Virtual                             | VMware-56 4d a3<br>65 52 48 df 55 2b f | 'a n/a          | ۵.        |
|        |                    |   |              |         |          |                            |       |           |           |          |            |       |                       |                 | 100 rows                                   |                                        | 1-100 of 413    | > >1      |

The reports will be downloaded to your download folder.

2. You can download reports based on date of processing in the menu Assets - All Assets in Securaze Dashboard.

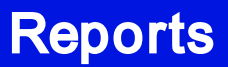

|     | Dashboard 🔹          | ⇔ <sup>ଷ</sup> sec               | URAZE      |                      | Q Search                        |                                       |                 |                            | 0 ⊨ 0           | Dem                                                       | io / docu           |
|-----|----------------------|----------------------------------|------------|----------------------|---------------------------------|---------------------------------------|-----------------|----------------------------|-----------------|-----------------------------------------------------------|---------------------|
| ĹΟ  | Assets 🔺             | 1                                |            |                      |                                 |                                       |                 |                            |                 |                                                           |                     |
|     | All assets           | ← All asset                      | s C        |                      |                                 |                                       |                 |                            |                 |                                                           |                     |
|     | Work                 | Please select dat                | e from     | Please select date t |                                 |                                       |                 |                            |                 |                                                           |                     |
|     | Mobile               | 25.01.2022                       |            | 01.02.2022           |                                 |                                       |                 |                            |                 |                                                           |                     |
|     | Single disk-drives   | Please select tab<br>ProductsAll | le view    | SAVE 👻               |                                 |                                       |                 |                            |                 |                                                           |                     |
| 100 | Reports 👻            |                                  |            |                      |                                 |                                       |                 |                            |                 |                                                           | 1                   |
|     | Logistic 👻           | Action                           | Securaze 4 | Vendor               | Model                           | Serial number / IMEI                  | Туре            | Wipe<br>Started            | Wipe status     | Securaze<br>Standard                                      | Secura<br>Solutio   |
| *   | Download             |                                  | -          | -                    | -                               | =                                     | Work, Mobile, 👻 |                            | n/a. Erased. N  | •                                                         |                     |
|     | Account management 👻 |                                  |            |                      | -                               |                                       |                 |                            |                 | SEC-2021-SSD                                              |                     |
| ۵   | Settings 🔹 👻         | Q Î                              | 18166      | SAMSUNG              | GALAXY A5(2017) 32 GB           | IMEI: 352602099923929                 | MobileProduct   | 01.02.2022<br>14:57:35 CET | Erased          | (NIST 800-88<br>compliant)                                | Advanced<br>Erasure |
|     | Advanced 👻           |                                  | 18165      | APPLE                | iPhone 11 Pro 256 GB Space Gray | F17D15EUN6Y6<br>IMEI: 352834112320474 | MobileProduct   |                            |                 |                                                           |                     |
|     |                      | Q î                              | 18164      | innotek GmbH         | VirtualBox                      | 0                                     | PCProduct       |                            | Not erased      | SEC-2021-SSD<br>Performance<br>(NIST 800-88<br>compliant) |                     |
|     |                      | Q Î                              | 18163      | APPLE                | iPad (3rd gen.) 64 GB White     | DMPHRNJMDVGM<br>IMEI: 013212002076632 | MobileProduct   | 28.01.2022<br>21:37:07 CET | Aborted by user | SEC-2021-SSD<br>Performance<br>(NIST 800-88<br>compliant) | Advanced<br>Erasure |
|     |                      |                                  | 18162      | Apple                | Mac mini (M1, 2020)             | C07F18CBQ6NV                          | MobileProduct   | 27.01.2022<br>01:40:05 CET | Erased          |                                                           | Data Wipe           |
|     |                      | Q Î                              | 18151      | HP                   | ProLiant DL380 Gen9             | CZ3521Y7W4                            | PCProduct       |                            |                 |                                                           |                     |
|     |                      | -                                |            |                      |                                 |                                       |                 |                            | 20 rows 👻 🖂     | < 1-20 of 73                                              | > >1                |

Here you can select the date of the reports you want to download. Click on **Export** filtered data and a new window will open, where you can customize the output.

|                                         | Export filtered data     |   |  |
|-----------------------------------------|--------------------------|---|--|
| Group<br>n/a 👻                          |                          |   |  |
| Please select report overview type      |                          |   |  |
| Excel file format (.xlsx)               | One .xlsx file per asset |   |  |
| JSON file format (.json)                | One .json file per asset | ß |  |
| XML file format (.xml)                  | One .xml file per asset  |   |  |
| CSV file format (.csv)                  | One .csv file per asset  |   |  |
| Please select output mode               |                          |   |  |
| Download                                |                          |   |  |
| Email                                   |                          |   |  |
| Include pdf erasure reports             |                          |   |  |
| Include diagnose reports                |                          |   |  |
| Include verification reports            |                          |   |  |
| Include aggregated pdf erasure report   | s                        |   |  |
| Include aggregated pdf verification rep | ports                    |   |  |
| Include summary pdf erasure reports     |                          |   |  |
| Include summary pdf verification report | ts                       |   |  |
| Generate new reports                    |                          |   |  |
|                                         | Download                 |   |  |

Choose your desired report overview type and output mode by checking the corresponding boxes and click on **Download**.

You will get a .zip file with the report overview and all erasure reports you download folder.

3. You can download reports in the menu **Reports** in Securaze Dashboard.

|      | S EU - Securaze Dashiboard | ×         | ŀ       |                       | h          |                                                                   |                          |              |       |                         | - • ×                                 |
|------|----------------------------|-----------|---------|-----------------------|------------|-------------------------------------------------------------------|--------------------------|--------------|-------|-------------------------|---------------------------------------|
| ÷    | ⇒ ଫ ଲ 😫 clouds             | eourazeko | iom/rep | orts/verification-rep | iorts      |                                                                   |                          |              |       |                         | 🗞 🖈 🔲 🋱 Inlangnico 🗄                  |
| • •  |                            |           | 🌀 Geoj  |                       |            |                                                                   |                          |              |       |                         |                                       |
| - 55 | Dashboard 👻                |           |         | SECURAZE              | <u>م</u>   |                                                                   |                          |              | 0 🕫 0 |                         | Demo / docu                           |
| ш    |                            |           |         |                       |            |                                                                   |                          |              |       |                         | [Aomn]                                |
|      | Reports 🔺                  | 1         | (- Ver  | ification reports     | G          |                                                                   |                          |              |       |                         |                                       |
|      | Erasure reports            | Actio     | n       |                       | Vendor     | Model                                                             | Туре                     | Serial       | IMEI  | Status                  | Requested at                          |
|      | Diagnose reports           |           |         |                       | <b>Ŧ</b>   | ₹                                                                 | Display Product, Mobile, | Ŧ            | Ŧ     | Ready to generate, In + |                                       |
|      | User reports               | ٥         | ٥       | 69                    | Apple Inc. | MacBook Pro (Retina, 15-inch, Late 2013) [MacBookPro11,3 / A1398] | Work                     | C02MC820FD57 | nia   | Generated               | 24.12.2023 04:07:36 CET               |
|      | Logistic 👻                 | ٥         | ٥       | GÐ                    | Apple Inc. | MacBook Pro (Retina, 15-inch, Late 2013) [MacBookPro11,3 / A1398] | Work                     | C02MC820FD57 | nia   | Generated               | 24.12.2023 01:49:30 CET               |
| ±    | Downloads •                | ٥         | ٥       | G                     | Apple Inc. | MacBook Pro (Retina, 15-inch, Late 2013) [MacBookPro11,3 / A1398] | Work                     | C02MC820FD57 | nia   | Generated               | 24.12.2023 01:01:49 CET               |
| в    | Account management *       | ٥         | ٥       | 69                    | Apple Inc. | MacBook Pro (Retina, 15-inch, Late 2013) [MacBookPro11,3 / A1398] | Work                     | C02MC820FD57 | nia   | Generated               | 22.12.2023 15:41:34 CET               |
| ٠    | Settings 👻                 | ٥         | ٥       | GÐ                    | Apple Inc. | MacBook Pro (Retina, 15-inch, Late 2013) [MacBookPro11,3 / A1398] | Work                     | C02MC820FD57 | nia   | Generated               | 22.12.2023 15:18:33 CET               |
| 荘    | Advanced -                 | ٥         | ٥       | QD.                   | HP         | HP EliteBook 840 G3                                               | Work                     | 50083630V0   | nia   | Generated               | 20.12.2023 10.42.22 CET               |
|      |                            | ٥         | ٥       | QD                    | HP         | HP EliteBook 840 G3                                               | Work                     | 50083630V0   | nia   | Generated               | 20.12.2023 01.29.14 CET               |
|      |                            | ٥         | ٥       | QD                    | HP         | HP ElfeBook 840 G3                                                | Work                     | 5CG8363QVG   | nia   | Generated               | 20.12.2023 01:28:19 CET               |
|      |                            | ٥         | ٥       | QD                    | HP         | HP ElfeBook 840 G3                                                | Work                     | 5CG8363QVG   | nia   | Generated               | 20.12.2023 01.28.09 CET               |
|      |                            | ٥         | ٥       | 00                    | HP         | HP EliteBook 840 G3                                               | Work                     | 5CG8363QVG   | nia   | Generated               | 20.12.2023 01:27:44 CET               |
|      |                            | ٥         | ٥       | 60                    | HP         | HP EliteBook 840 G3                                               | Work                     | 5CG8363QVG   | nia   | Generated               | 20.12.2023 01:26:49 CET               |
|      |                            | ٥         | ٥       | 60                    | HP         | HP EliteBook 843 G3                                               | Work                     | 5068363QVG   | nia   | Generated               | 20.12.2023 01:21:54 CET               |
|      |                            | ٥         | Q       | GÐ                    | Apple Inc. | MacBook Pro (Retina, 15-inch, Late 2013) [MacBookPro11,3 / A1398] | Work                     | C02MC820FD57 | nta   | Generated               | 20.12.2023 01:04:12 CET               |
|      |                            | ٥         | ٥       | GÐ                    | Apple Inc. | MacBook Pro (Retins, 12-inch, Early 2015) [MacBookPro12,1/A1502]  | Work                     | C17PH46TFVH3 | nia   | Generated               | 19.12.2023 23:18:45 CET               |
|      |                            |           |         |                       |            |                                                                   |                          |              |       | 100 rows 👻              | <pre>&lt; 1-16 of 16 &gt; &gt;)</pre> |
|      |                            |           |         |                       |            |                                                                   |                          |              |       |                         |                                       |

Click **Download report(s)** to download a single erasure report. The reports will be downloaded to your download folder.

4. You can download reports based on the Order they belong to. In the left sidebar menu, click on **Logistics**, and then on **Orders**.

Find the order for which you wish to generate reports, and click on the button **E** Create Collection.

| -   | Dashboard           | •    | $\leftrightarrow$ | <sup>ଷ</sup> SEC | URA    | ZE     |     |             |      | Q  | Search   |
|-----|---------------------|------|-------------------|------------------|--------|--------|-----|-------------|------|----|----------|
| Γū  | Assets              | •    |                   |                  |        | _      |     |             |      |    |          |
| PDF | Reports             | •    | ~                 | Orders           | + Crea | te new | G   |             |      |    |          |
|     | Logistic            | •    |                   |                  |        |        |     |             |      |    |          |
|     | Orders              |      |                   | Action           |        |        |     |             | ID   | J. | Name     |
|     | Transport container |      |                   | Action           |        |        |     |             | 10   | ¥  | Hume     |
|     | Container           |      |                   |                  |        |        |     |             |      |    |          |
|     | Warehouses          |      |                   |                  |        |        | _   |             | ₹    |    | <u>=</u> |
| Ŧ   | Download            |      |                   | ۵ 🔳              |        | [0]    |     | ٦           | 1    |    | Default  |
|     | Account managemer   | nt 🔻 |                   |                  |        |        | Cre | eate collec | tion |    |          |
| \$  | Settings            | •    |                   |                  |        |        |     |             |      |    |          |
| 莊   | Advanced            | •    |                   |                  |        |        |     |             |      |    |          |
|     |                     |      |                   |                  |        |        |     |             |      |    |          |
|     |                     |      |                   |                  |        |        |     |             |      |    |          |
|     |                     |      |                   |                  |        |        |     |             |      |    |          |

A download of .zip file with single PDF erasure reports, aggregated PDF reports and .xlsx file will commence.

## 6.2 Upload erasure report

In case you performed an offline erasure, you will have to manually collect the erasure report onto a USB stick, and then upload it to the Dashboard when you have internet access.

The first step is to complete the erasure in the offline mode. To do so, create the bootable USB drive with Securaze Work image on it, and add licences for offline erasure (steps are described in <u>Burning Securaze Images</u> ) section. Next, plug in the USB stick to the device you wish to erase, and power on the device. You will be asked to select your timezone and the current time. After that, you will be taken to the erasure screen.

#### Note: Diagnose is not available in the offline mode.

You can now select the drives you want to erase and click on START ERASURE. A message notifying you that it is now safe to remove the USB stick will be shown. After the erasure has been completed, click on Settings (F9).

Next, collect the report onto the USB stick, by plugging in the USB stick into the erased asset and clicking on RETRY (ctrl+R).

The reports are now saved onto the USB stick and you may remove the USB stick and shut down the device.

| W              |                                      | Your d       | ata have been successfully saved |
|----------------|--------------------------------------|--------------|----------------------------------|
|                | BACK ESC                             |              | ste nere seen seeesstaky saved.  |
|                | You can exit the application safely. |              |                                  |
|                | Ø JSON                               |              |                                  |
|                | ⊘ xml                                |              |                                  |
|                | ⊘ PDF                                |              |                                  |
|                | ✓ USB Safe to remove                 |              |                                  |
|                |                                      |              |                                  |
|                |                                      |              |                                  |
| *              |                                      |              |                                  |
| F7<br>63<br>F9 | SHUT-DOWN DEVICE Ctrl+S              | RETRY Ctrl+R | EXIT APP E key                   |

You can use the same USB stick to collect as many erasure reports as you'd like (the total amount depends on the USB storage capacity).

To upload these saved erasure reports, open your browser and log into the Dashboard. In the left sidebar menu click on **Dashboard**, then on **Upload erasure data**.

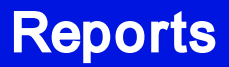

| -        | Dashboard 🔺          | ↔ <sup>IS</sup> SECURAZE Q Search 0 🖬 🥥   |
|----------|----------------------|-------------------------------------------|
|          | Asset overview       |                                           |
|          | KPI Console          | Select order                              |
|          | System overview      |                                           |
|          | Remote access        | Select transport container                |
| Г        | Upload erasure data  |                                           |
|          | Assets 👻             | Select container                          |
|          | Reports 👻            | Supported format: json.                   |
|          | Logistic 👻           | Drag and drop a file or click here to add |
| <u>.</u> | Download             |                                           |
| *        | Account management 👻 | U                                         |
| ٠        | Settings 👻           |                                           |
|          | Advanced 👻           |                                           |
|          |                      | L                                         |
|          |                      | Imonf                                     |
|          |                      | inport                                    |
|          |                      |                                           |
|          |                      |                                           |

Here you should select Order, Transport container, and Container, to which the assets you erased in offline mode belong.

After you are done selecting this, plug in the USB stick with the erasure reports, and then open the folder **ErasureData**.

Select all the .json formats of the erasure reports you would like to upload.

| Erasure        | Data        |       |                    |                   | _    |    |
|----------------|-------------|-------|--------------------|-------------------|------|----|
| Sha            | re View     |       |                    |                   |      |    |
| <mark> </mark> | EC > Erasur | √ 5 √ | Search ErasureData |                   |      |    |
| Secura         | Name        | ^     | Date modified      | Туре              | Size |    |
|                | o securaze_ |       | 13-Feb-23 18:13    | JSON Source File  | 7 k  | B  |
|                | securaze    |       | 13-Feb-23 18:13    | AIVIE Source File | 16 k | (B |
| IS             | 👃 securaze  |       | 13-Feb-23 18:13    | Adobe Acrobat D   | 28 k | (B |
| ıts            |             |       |                    |                   |      |    |

After they have been selected, drag them onto the drag & drop area. If the file was successfully added, you will see a paperclip icon in the drag & drop area, and a message in the lower left screen area.

|   | Dashboard 🔺                                      | ↔ Securaze Q Search                                | Û | <b>•</b> 0 | ) |
|---|--------------------------------------------------|----------------------------------------------------|---|------------|---|
|   | Asset overview<br>KPI Console<br>System overview | Select order<br>1 - Default                        |   |            |   |
|   | Remote access                                    | Select transport container 2 - Transport container |   |            |   |
|   | Upload erasure data                              | Select container                                   |   |            |   |
| ш | Assets 👻                                         | Container (2)                                      |   |            |   |
| 2 | Reports 👻                                        | cupperior comm. j.on.                              |   |            |   |
|   | Logistic 👻                                       | Drag and drop a file or click here to add          |   |            |   |
| * | Download                                         |                                                    |   |            |   |
|   | Account management 👻                             |                                                    |   |            |   |
| ۰ | Settings 👻                                       |                                                    |   |            |   |
| 群 | Advanced 👻                                       |                                                    |   |            |   |
|   |                                                  |                                                    |   |            |   |
|   |                                                  | Import                                             |   |            |   |
|   |                                                  |                                                    |   |            |   |
|   |                                                  |                                                    |   |            |   |
|   |                                                  |                                                    |   |            |   |
|   |                                                  |                                                    |   |            |   |
|   |                                                  |                                                    |   |            |   |
|   | File securaze                                    | D json successfully added. X                       |   |            |   |
|   |                                                  |                                                    |   |            |   |

Next, click on Import.

After the import was successfully completed, you will see a confirmation message in the lower right corner of the screen.

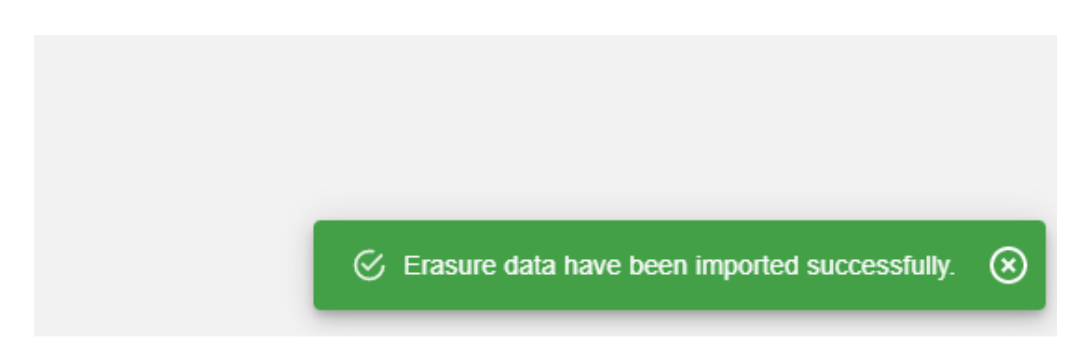

To check if the reports are stored properly, go to **Dashboard**, then click on **Reports**, then on **Erasure reports** section.

| 8        | Dashboard           | •   | <b>&lt;&gt;</b> | SECURAZ            | E                 | Q | Search                |
|----------|---------------------|-----|-----------------|--------------------|-------------------|---|-----------------------|
| Lū       | Assets              | •   |                 |                    |                   |   |                       |
| PDF      | Reports             | •   | ~               |                    |                   |   |                       |
| [        | Erasure reports     | ]   |                 | :                  | SINGLE PDF REPORT |   |                       |
|          | Diagnose reports    |     | <               | Single pdf reports | C                 |   |                       |
|          | User Reports        |     |                 | 5 1 1              | 0                 |   |                       |
|          | Old diagnose report |     | Action          |                    | Vendor            |   | Model                 |
|          | Logistic            | -   |                 |                    | ₹                 |   | ÷                     |
| <b>±</b> | Download            |     | 0               | Q 🕀                | LENOVO            |   | LENOVO ThinkPad T440s |
|          | Account managemen   | t 🔻 |                 | _                  |                   |   |                       |

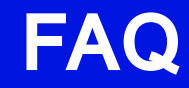

# FAQ

## 7 FAQ

## 7.1 Chromebook

The erasure of Intel based Chromebooks can be done with the following procedure.

#### **Pre-Condition:**

- Prepared pendrive with latest Securaze Work.

#### 1. Enable Developer mode

Turn off your ChromeBook. Holding Esc + Refresh (F3) buttons while pressing Power button. Then release

Power Button.

Your screen will display Recovery screen. Here, press Ctrl+D to turn on Developer mode. Then wait for couple of minutes.

#### 2. Setup Wifi / Internet connection

In the Setup-Screen of the Chromebook choose a Wifi connection or establish a cabled internet connection

#### 3. Install legacy firmware to enable USB-boot

Press CTRL+F3 to open terminal and login with user ChromeOS To download and run this script under ChromeOS, from a terminal/shell type: cd; curl -LO mrchromebox.tech/firmware-util.sh sudo install -Dt /usr/local/bin -m 755 firmware-util.sh sudo firmware-util.sh and press enter. (copy/paste these to avoid typos)

#### 4. Reboot the device and start it from prepared pendrive with Securaze Work Start or reboot the device

Plugin the prepared pendrive with Securaze Work Press CTRL+L on first screen Press ESC to enter boot drive selection Choose the pendrive from the shown list

#### 5. Securaze Work starting

After Securaze Work started successfully it can be used.

#### Chromebook erasure with Raspberry Pi (RPi) image

Download official RPi imager from <u>Raspberry Download page</u>. <u>Windows:</u> https://downloads.raspberrypi.org/imager/imager\_latest.exe <u>macOS:</u> https://downloads.raspberrypi.org/imager/imager\_latest.dmg

Use the downloaded Raspberry Pi imager (RPi imager) to generate the SD card. Click on **Operating System**.

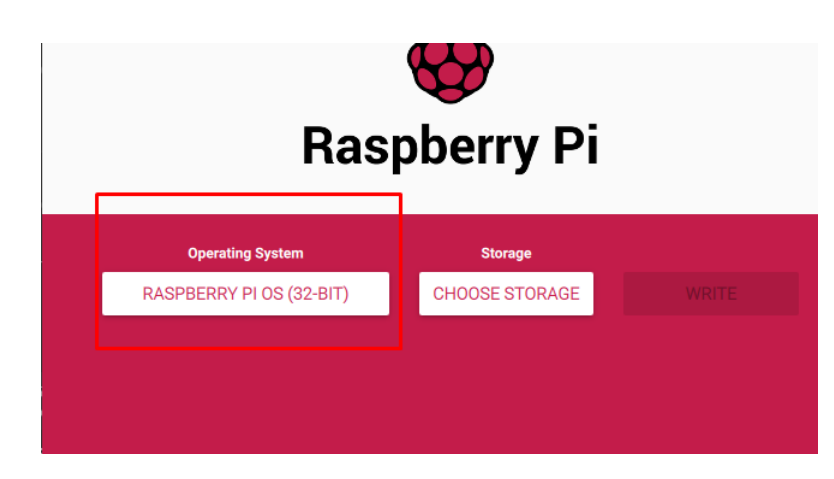

#### Select Use custom

| poeny rrining |                                                                                                | _ |
|---------------|------------------------------------------------------------------------------------------------|---|
|               | Operating System                                                                               | x |
| <u>:</u>      | Other specific purpose OS<br>Thin clients, digital signage and 3D printers OS                  | > |
| ×             | Other language-specific OS<br>Operating systems specifically tailored for particular languages | > |
| Ľ             | Misc utility images<br>Bootloader EEPROM configuration, etc.                                   | > |
| 亡             | Erase<br>Format card as FAT32                                                                  |   |
| img           | Use custom<br>Select a custom .img from your computer                                          |   |

#### Select the Custom Securaze RPi image.

| Select im | age     |                       |          |         |              |    |   | 1 |    |
|-----------|---------|-----------------------|----------|---------|--------------|----|---|---|----|
| Look in:  | 🕳 F:\   |                       |          |         | ~ 0          | Θ  | 0 | Ø | :: |
| 馬 My Co   | omputer | Name                  | Size     | Туре    | Date Modifie | ed |   |   |    |
| szabo     |         | 🚳 securaze-rpi.img.gz | 3.59 GiB | gz File | 9/12/2:07 F  | М  |   |   |    |
| <u> </u>  |         |                       |          |         |              |    |   |   |    |
|           |         |                       |          |         |              |    |   |   |    |

After the previous process is finished, press **Choose storage**, which opens a new explorer window, where you can select the boot partition on the SD card.

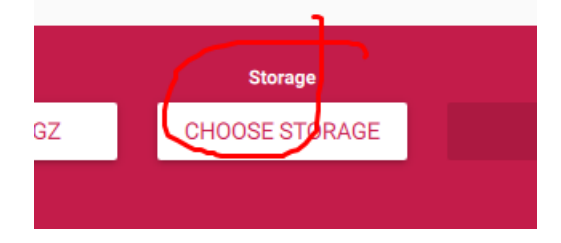

There you will find the boot partition.

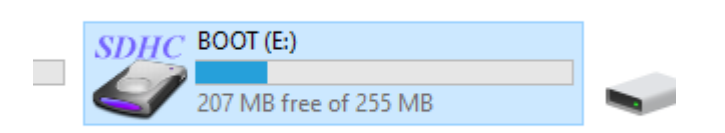

Find "defaultWifi.conf" on the SD card.

|   | -                |
|---|------------------|
|   | COPYING.linux    |
|   | defaultWifi.conf |
| - |                  |

🔄 fixup.dat

Edit the Wi-Fi settings with Notepad or any other similar Text-Editor. (not Word or any other full grown Word-Processor)

Enter the Wi-Fi SSID and password after the equal signs.

File Edit Format View Help ssid= pass=

After that place the SD Card in the RPi and boot it. Please ensure that the Securaze "Network Zone" is configured in Securaze Dashboard correctly (for more information see chapter <u>Network Zone</u> 230).

Then select Settings - Installed Software - Work Dongle in Securaze Dashboard

Rename the Work Dongle to a meaningful name, so it can be differentiated later during operations.

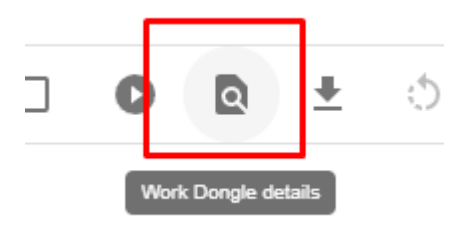

Change the Name of the Work Dongle

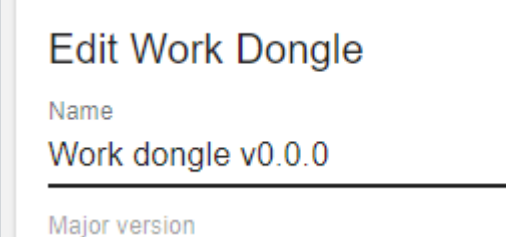

Select the containers you want to use for the erasure in the Customer presets.

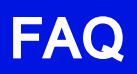

| $\leftarrow$                                 |         |                  |            |
|----------------------------------------------|---------|------------------|------------|
|                                              | DETAILS | PRESET           | DEBUG LOGS |
|                                              |         |                  |            |
| RESET                                        |         | Propot basic     |            |
| <ul> <li>Enable presets</li> </ul>           |         | FIESEL DASIC     |            |
| Please select Order<br>Default               |         |                  |            |
| Please select Transport container<br>Default |         |                  | ×          |
| Please select container<br>Default (1)       |         |                  | <b>*</b>   |
|                                              |         | Presets advanced |            |
| Please select grade                          |         |                  | -          |
|                                              |         |                  |            |
|                                              |         | Wifis            |            |
| ADD WIFI                                     |         |                  |            |
|                                              |         |                  |            |
|                                              |         | SAVE             |            |

Update the presets with your settings, connect Chromebook with root console, then hit **Erase**.

| $\leftarrow$ Work Dangles $C$ |                          |              |                    |                        |         |                  |           |             |
|-------------------------------|--------------------------|--------------|--------------------|------------------------|---------|------------------|-----------|-------------|
|                               | ] Show only not assigned |              |                    |                        |         |                  |           |             |
|                               | Action(s)                | Erase status | Name               | Hardware ID            | Version | Status           | Online    | Securaze ID |
|                               |                          | Ŧ            | Ŧ                  | Ŧ                      |         | Inactive, Active | ✓ Yes, No | * =         |
|                               | 0 <u>8</u> ± 5           | Analyzing    | Work dongle v0.0.0 | 1000000440fe191 c03111 | 0.0.0   | Active           | Yes       | 32          |
|                               | birt session             |              |                    |                        |         |                  |           |             |

You can optimize to start the erasure process with a Scanner - find the QR Codes in the Appendix.

Before Starting the erasure process, please ensure that the Chromebook is in the Developer Mode & in a Root Shell Terminal.

- Power on device and hold the 'Escape + Refresh Key'
- Once at the OS Verification page, press 'Ctrl + d' to boot into developer mode
- Press 'Enter'
- Wait until another OS verification page pops up and then press 'Ctrl + d' again
- Now wait until the developer OS is booted in
- Once in, press 'Ctrl+Alt+F3' to boot into the root terminal

### 7.2 Two-Factor Authentication (2FA)

**Securaze Dashboard** supports the two-factor authentication login method, to offer users an extra layer of protection, beyond just a username and password.

To activate this type of authentication, User needs to log in to Securaze Dashboard, and hover the mouse pointer over the customer name in the upper right corner of the screen. A drop-down menu appears, and the User should select **My profile**.

| My profile             |
|------------------------|
| Change active customer |
| Logout                 |
|                        |

In the My profile section, select tab **"YOUR SETTINGS**". In this tab, you will see the option **"Two factor authentication**" and a toggle button on the right. Click on the toggle button, and a menu for selecting the authentication method appears.

| 55     | Dashboard          | • | $\diamond$                | SECURAZE                          | Q Search      | 0 🕫 0                    |  |  |
|--------|--------------------|---|---------------------------|-----------------------------------|---------------|--------------------------|--|--|
| ш<br>— | Assets             | Ť | ÷                         |                                   |               |                          |  |  |
|        | Reports            | Ť | ,                         | PERSONAL INFORMATION USER ADDRESS | YOUR SETTINGS | 3 INDIVIDUAL LICENSES    |  |  |
|        | Logistic           | Ť |                           |                                   |               |                          |  |  |
| ÷      | Account management |   | Clier                     | nt Settings                       |               |                          |  |  |
| ±      | Settinos           |   |                           |                                   |               |                          |  |  |
| 莊      | Advanced           |   | 8                         | Typical problems                  |               |                          |  |  |
| _      |                    |   | WEB                       | 8 UI Settings                     |               |                          |  |  |
|        |                    |   | _                         | Lock word and a state of          |               |                          |  |  |
|        |                    |   |                           | Last used printer                 |               |                          |  |  |
|        |                    |   | •                         | Change language                   |               |                          |  |  |
|        |                    |   | Two factor authentication |                                   |               |                          |  |  |
|        |                    |   | Two factor methods        |                                   |               |                          |  |  |
|        |                    |   | Aut                       | henticator app                    |               | ADD                      |  |  |
|        |                    |   | Ema                       | ail                               |               | ADD                      |  |  |
|        |                    |   |                           |                                   |               |                          |  |  |
|        |                    |   |                           |                                   |               |                          |  |  |
|        |                    |   |                           |                                   |               |                          |  |  |
|        |                    |   |                           |                                   |               | S Authentication enabled |  |  |

For Authenticator app method, we suggest using Google Authenticator, found in both <u>App Store</u> and <u>Google Play</u>, or Microsoft Authenticator, also found in both <u>App Store</u> and <u>Google Play</u>.

To select this method, click on "**ADD**" button on the right. A pop-up window will appear, asking you to scan the QR code with the app you chose to use.

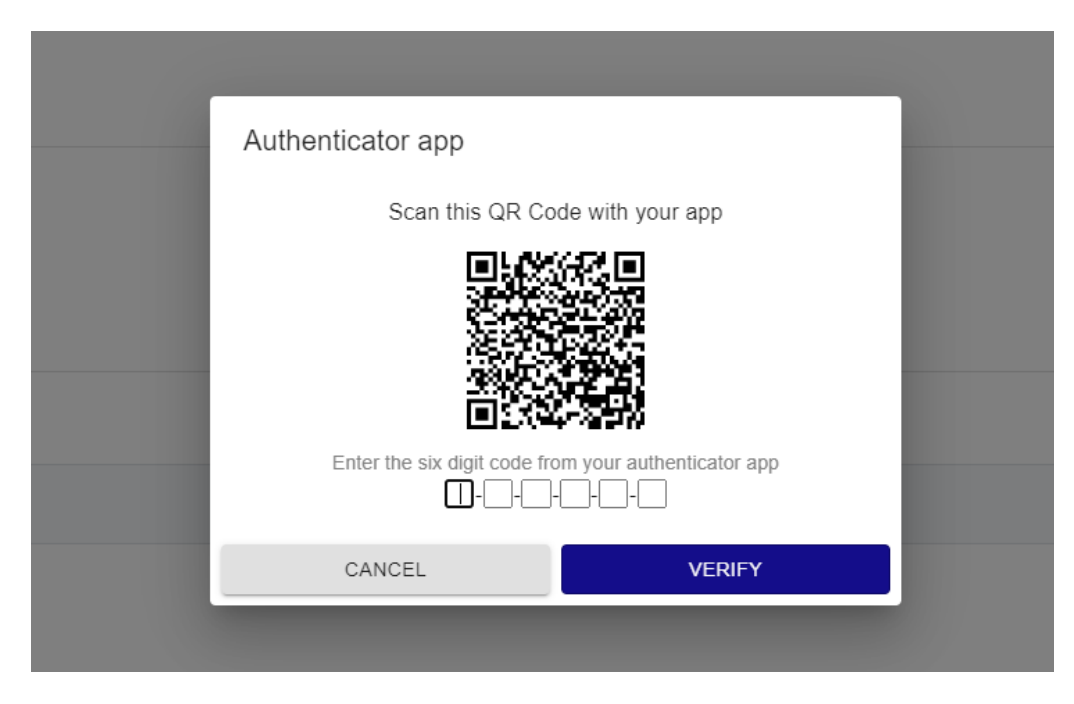

After you have entered the code, click on "VERIFY" button.

You have now successfully activated this method of authentication. Next time you try to log into the Securaze Dashboard, the authentication window will appear after you entered your login credentials, asking you for the code that was generated in your chosen app.

| SECURA:                                                | ZE |
|--------------------------------------------------------|----|
| Two factor authentication                              | on |
| Authentication code                                    |    |
|                                                        |    |
| lect another authentication method<br>ithenticator app | Ŧ  |
| VERIFY                                                 |    |
| Q 🗖 🛧                                                  |    |

Be aware: the code in the app refreshes every 30 seconds.

## 7.3 Screen Mirroring

In case you wish to erase a notebook / laptop with broken screen, Securaze Work has integrated screen mirroring option, available immediately upon booting. Connect your external display (screen) to you device, and then press CTRL + F7.

After that, you should be able to continue with your erasure process.

# **Release notes**

## 8 Release notes

The current release notes can be found at:

Securaze Work Release Notes

# Menu items

9 Menu items

### 9.1 Overview

After starting Securaze, you will be taken to the login screen

| Ŵ                                                        |           |        |            |
|----------------------------------------------------------|-----------|--------|------------|
| Hello, who's this ?                                      |           |        |            |
| Use your Securaze username/email address and<br>password |           |        |            |
|                                                          |           |        |            |
| Username or email address<br>docu@demo                   |           |        |            |
| Password Q                                               |           |        |            |
| <u> </u>                                                 |           |        |            |
| F7 LOG-IN Enter OPENID Ctrl+Enter                        |           |        |            |
| 0                                                        |           |        |            |
| F9                                                       |           |        |            |
| 2                                                        | ENGLISH   | Ctrl+I | (2) Ctrl+H |
| F1Z                                                      | LITOLIOII | OTT L  | O date     |

On the bottom left you will see the connection state, either "Connected" or "Disconnected".

In the lower right area the following items are available for selection: ENGLISH (Ctrl+L) - allows you to change the client language OPTIONS (Ctrl+O) - allows you to change options within the Work client

HELP+SUPPORT (Ctrl+H) - starts the Help & Support dialog

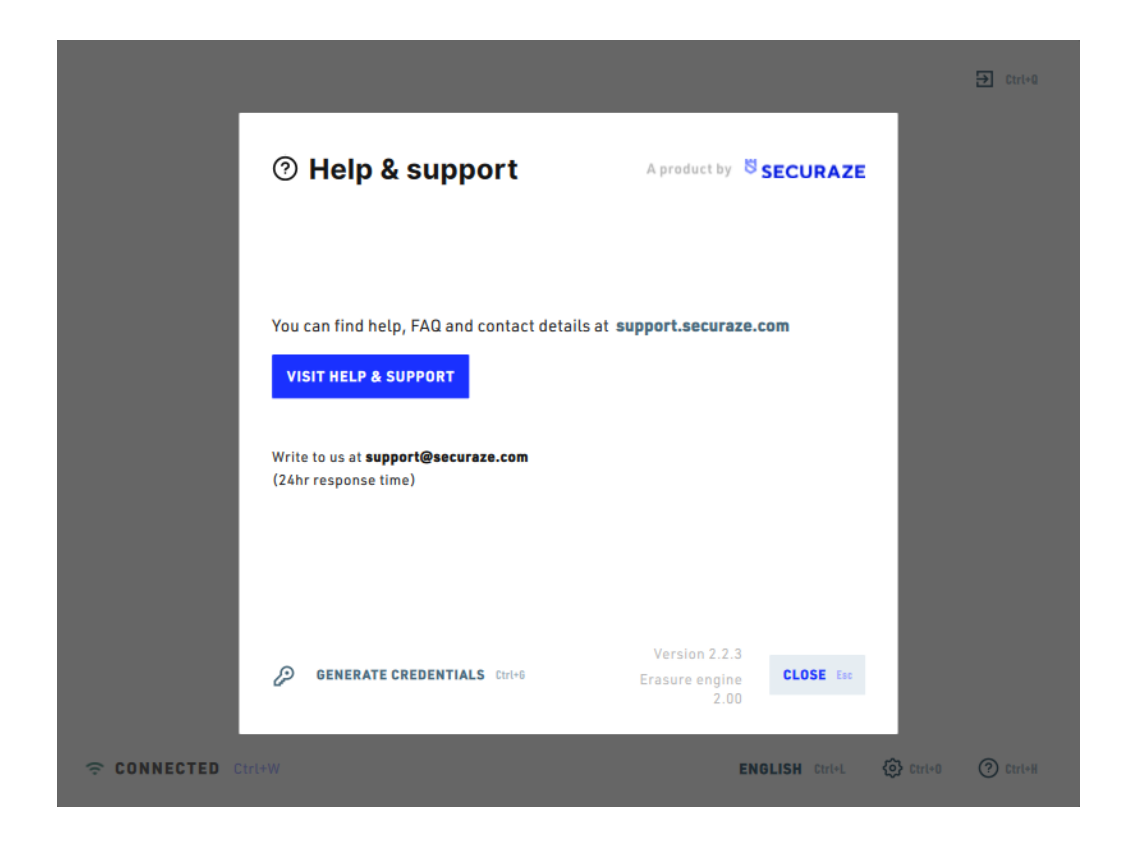

You can visit the **Securaze Help & Support online Portal** which allows you to create tickets, start support chat and search the knowledge base.

|   | 2                        |                                                                 |                          |                                                             |
|---|--------------------------|-----------------------------------------------------------------|--------------------------|-------------------------------------------------------------|
|   |                          |                                                                 |                          |                                                             |
|   |                          | How can we help you?                                            | ?                        |                                                             |
|   | Q. Search for            | answers                                                         |                          |                                                             |
|   |                          |                                                                 |                          |                                                             |
|   | 5                        | W                                                               | 8                        | Securace Support Chat<br>We hypically ready as two menuters |
|   | Release Notes            | Securaze Work<br>Erasure & Diagnostic of computer<br>and server | General Support Articles |                                                             |
|   |                          |                                                                 |                          |                                                             |
|   |                          |                                                                 |                          | Write a message                                             |
| 6 | securaze.com Help Center | Go to securaze.com                                              | Contact us Sign in       | $\mathbf{x}$                                                |

#### Generate Credentials for Remote Support

You can create manually credentials for remote support, these are automatically transferred to Securaze Dashboard and can communicated also to the Securaze Support team..

Working Offline

If no connection to the server can be established on startup a Ofline QR-Code for usage with Securaze Motion is shown.

Also connecting with a Wifi is possible instead of using a cabled network connection. Find details regarding working Offline in the chapter Work Offline 142.

After logging in, you will be taken to the Securaze Work start screen where the current input palettes are displayed.

| Ŵ            | 1 of 2<br><b>Point of origin</b><br>Select palette, box or previous place of storage. <b>Use arrow keys</b> |                                     | DOCU 🔁 ctrl+a               |
|--------------|----------------------------------------------------------------------------------------------------|-------------------------------------|-----------------------------|
|              |                                                                                                    |                                     | Updated 8 sec ago <b>F5</b> |
| •            |                                                                                                    | DESCRIPTION                         | Falsa                       |
| 19           | Retouren_Internal erasure                                                                                   | div.Gerate                          | Enter                       |
| 18           | Ma01(SK15)                                                                                                  | Ipad                                |                             |
| 17           | Workplace                                                                                                   | SFF/Tower                           |                             |
| 16           | Mobile iOS / Android                                                                                        | IOS&ANDROID                         |                             |
| 15           | Android&IOS 500 devices                                                                                     | Android&105                         |                             |
| 14           | 1500 Phones                                                                                                 | Android & IOS                       |                             |
| 13           | Demo                                                                                                    | Demo                                |                             |
| 12           | 500 PC, 2000 Mobile                                                                                         | 234234234                           |                             |
| 11           | Securaze-Colli #22                                                                                          | -                                   |                             |
| 10           | Sky Colli                                                                                                   | Sky Incoming Other                  |                             |
|              |                                                                                                    |                                     |                             |
| <b>╤ C</b> ( | DNNECTED Ctrl+W Items per page: 10 Ctrl+A 1                                                                 | -10 of 13 → Use arrow keys Q Ctrl+S | 🔅 Ctrl+0 🕜 Ctrl+H           |

After selecting an input pallet by pressing ENTER, the storage pallets are displayed.

|    | Select palette, box or previous place of sto | orage. <b>Use arrow keys</b> |         |
|----|----------------------------------------------|------------------------------|---------|
| •  | NAME                                         | DESCRIPTION                  | түре    |
| 16 | Internal erasure                             | various devices              | Palette |
| 15 | Ma01(SK15)                                   | l p a d                      | Palette |
| 14 | Workplace colli                              | SFF/Tower                    | Palette |
| 13 | IOS&ANDROID Colli                            | IOS&ANDROID                  | Palette |
| 12 | Android&IOS Colli 2                          | Android&IOS(2)               | Palette |
| 11 | Phones                                       | Phones                       | Palette |
| 10 | Securaze-Test                                | Twentoo-Test                 | Palette |
| 9  | Sky                                          | Sky Stock                    | Palette |
| 8  | Lenovo T440                                  | Lenovo T440                  | Palette |
| 7  | Expert ready pallets                         | stockpallets                 | Palette |

## 9.2 Drive Erasure [F1]

In the Drive Erasure section you will see an overview of all hard disks available for erasure.

The optimal deletion method is automatically stored with the respective hard drives. For each hard disk, you can also manually specify the deletion method and the verification to be carried out.

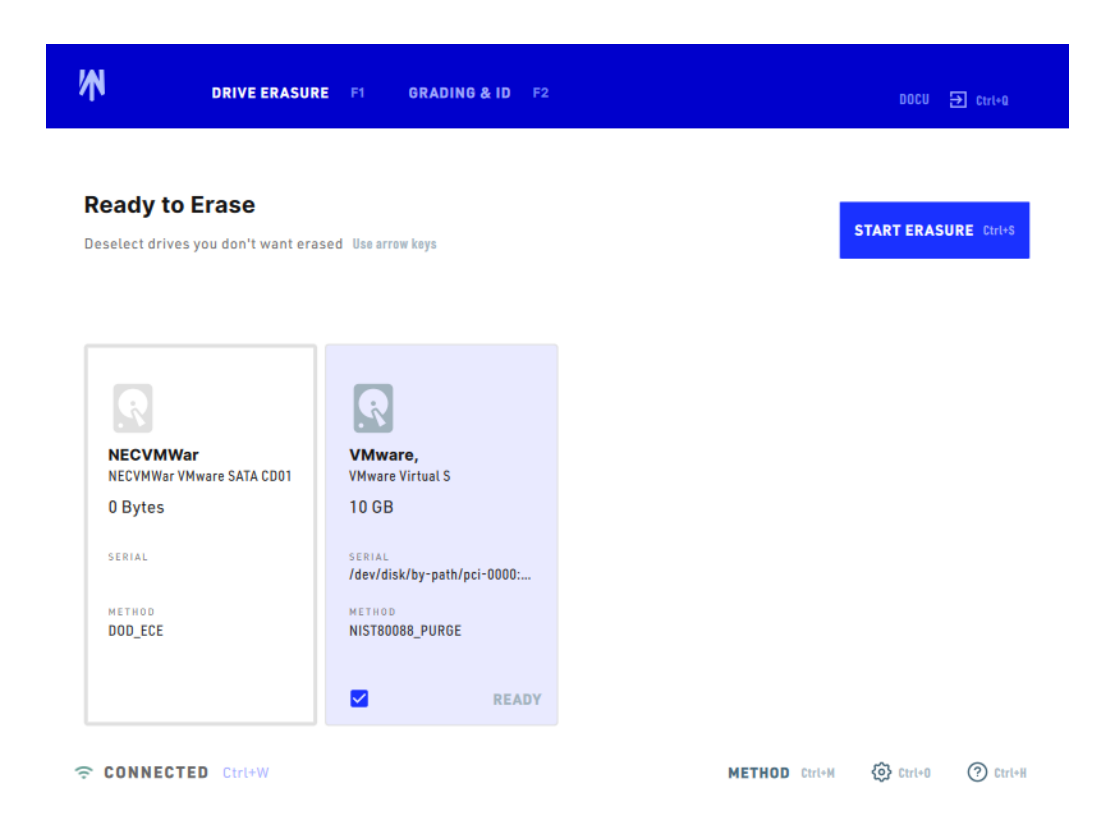

First select the erasure method and then the verification level. To change the erasure method, click on the **METHOD (Ctrl+M)**.

## You can find information on the currently supported erasure methods under **Erasure Methods** [237].

The following options are available for the levels of verification: **Minimum**: Default setting (provides sufficient verification) **Last**: only the last step is verified **All**: every step is verified **Custom**: offers an individual setting of the verification level

The selection of the verification level affects the duration of the deletion process.

The selected settings can be applied to the hard drives: ALL: on all hard disks SELECTED: on the selected hard disks HDD: only on HDD hard drives SSD: only on SSD hard drives

You can monitor the progress at any time during the erasure process.

## Menu items

| ₩                                                                                                    |                         | DRIVE ERASURE | F1 GRADING & ID F2                 |         |          |                        | DOCL            | □ 🔁 Ctrl+û    |
|----------------------------------------------------------------------------------------------------|-------------------------|---------------|------------------------------------|---------|----------|------------------------|-----------------|---------------|
| 0                                                                                                    | Era                     | sing drives   | During erasure you can still perfo | orm gra | ading di | uties for this device. | START E         | RASURE:trl+S  |
|                                                                                                    |                         | VENDOR        | MODEL                              | TY      | SIZE     | SERIAL                 | METHOD          | STATUS        |
|                                                                                                    | 1                       | NECVMWar      | NECVMWar VMware IDE CDR10          | CD      | 0 Byt    |                        | DOD_ECE         | READY         |
| 50%                                                                                                    | 2                       | VMware,       | VMware Virtual S                   | HDD     | 2 GB     | /dev/disk/by-path/pc   | NISTBOOBB_PURGE | 37 MB/s 1 MIN |
| 99%                                                                                                    | 3                       | VMware,       | VMware Virtual S                   | HDD     | 1 GB     | /dev/disk/by-path/pc   | NIST80088_PURGE | 36 MB/s 0 MIN |
| 99%                                                                                                    |                         | VMware        | VMware Virtual I                   | HDD     | 1 GB     |                        |                 | 37 MB/s 0 MIN |
|                                                                                                    | 5                       | VMware, Inc.  | VMware Disk                        | SSD     | 1 GB     | VMWare NVME_0000       | SECURAZE_SSD    | COMPLETED     |
|                                                                                                    | 6                       | VMware, Inc.  | VMware Disk                        | SSD     | 1 GB     | VMWare NVME_0000       | SECURAZE_SSD    | COMPLETED     |
|                                                                                                    | 7                       |               | Floppy Disk                        | FL      | 0 Byt    |                        | DOD_ECE         | READY         |
| CONNECTED Cirt+W         METHOD Cirt+H         Image: Cirt+H         Image: Cirt+H         Imag |                         |               |                                    |         |          |                        |                 |               |
| Ŵ                                                                                                    | N Total Progress<br>34% |               |                                    |         |          |                        |                 |               |

At the end of the erasure you will receive a erasure report in Securaze Dashboard regardless of whether the erasure was successful or failed.

10 MIN REMAINING

To address this issue, many companies are becoming socially accountable, embracing Corporate Social Responsibility in tiatives.

You can find information on erasure reports under Reports - Download erasure report

## 9.3 Grading & ID [F2]

0 of 1 finished

In the **Grading** area on the left side you can set the Device Grade and report known issues of the device.

州

Grading

DRIVE ERASURE F1

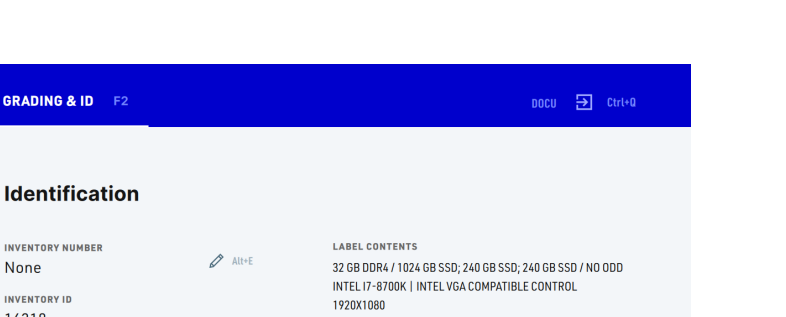

| Device Grade<br>B<br>A No defe | ects    | <ul> <li>Ctrl+G</li> <li>1 key</li> </ul> | INVENTORY NI<br>None<br>Inventory Id<br>16218 | MBER                         | Ø A      | lt+E | LABEL CONTENTS<br>32 GB DDR4 / 1024 GB SSD; 240 C<br>INTEL 17-8700K   INTEL VGA COM<br>1920X1080 | B SSD; 240 GB SSD<br>IPATIBLE CONTROL | ) / NO ODD<br>- |
|--------------------------------|---------|-------------------------------------------|-----------------------------------------------|------------------------------|----------|------|--------------------------------------------------------------------------------------------------|---------------------------------------|-----------------|
| A- Scratch                     | ies     | 2 key                                     | system seria<br>System Se                     | rial Number                  |          |      | MODIFY Alt+M                                                                                     |                                       |                 |
| B Missing                      | j parts | 3 key                                     | POINT OF ORIG<br>Ma01 (SK                     | in<br>5)                     |          |      | NOTES                                                                                            |                                       |                 |
| REPORT ISSUE Enter             |         |                                           | storage pla<br>Ma01(SK                        | storage place<br>Ma01 (SK15) |          |      | Press ALT+N to leave a note                                                                      |                                       |                 |
|                                |         |                                           | OS Licence<br>W10P                            |                              | ▼ Ctrl+L |      |                                                                                                  |                                       |                 |
|                                |         |                                           |                                               |                              |          |      |                                                                                                  |                                       |                 |
| CONNECTED Ctrl+W               |         |                                           |                                               |                              |          |      |                                                                                                  | Ctrl+0                                | Ctrl+H          |

By Pressing Device Grade (Ctrl+G) the overall device grade can be choosen.

The following assessments of the overall condition are available for this purpose:

- $\circ$  U (Untested)
- **C-/D**
- $\circ$  C
- **B-**
- **B**
- A-
- A

By Pressing Enter Issues can be reported.

Issues can be filtered either by entering the issue short code or the description, and it's assigned by pressing ENTER.

| Ŵ                                                                  | GRADING & ID | 1 DRIV       | E ERASURE F2                        |                                         | DOCU ə Ctrl+Q               |  |  |
|--------------------------------------------------------------------|--------------|--------------|-------------------------------------|-----------------------------------------|-----------------------------|--|--|
| Oredina                                                            |              | <b>Q</b> Sta | rt typing issue code or description | FILTERS Right                           |                             |  |  |
| Grading                                                            |              | \star Mos    | t used                              |                                         |                             |  |  |
| Device Grade                                                       | ← Ctrl+G     | C100         | Device untested                     | GB SSD; 240 GB SSD; 240 GB SSD / NO ODD |                             |  |  |
|                                                                    |              | C103         | Noisy                               |                                         | VIEL VOA COMPATIBLE CONTROL |  |  |
| KNOWN ISSUES<br>No issues reported.<br>Press <b>Enter</b> to repor | t an issue.  | All issu     | es                                  |                                         |                             |  |  |
|                                                                    |              | C162         | Case adhesive residues              |                                         |                             |  |  |
|                                                                    |              | C230         | Fan missing                         |                                         | eave a note                 |  |  |
|                                                                    |              | C233         | RAM missing                         |                                         |                             |  |  |
| REPORT ISSUE                                                       | iter         | C235         | ODD missing                         |                                         |                             |  |  |
|                                                                    |              | C260         | Deep scratches on case              |                                         |                             |  |  |
|                                                                    |              | C261         | Case key missing                    |                                         |                             |  |  |
| CONNECTED                                                          |              | C262         | Laao(s) missina                     |                                         | Ctrl+0 (?) Ctrl+H           |  |  |

In the **Identification** area on the right side you can set Device Grade, Inventory number, add a Note etc.

By pressing **Inventory Number (ALT+E**) a optional existing inventory number of the device can be entered or scanned.

Under **OS License (Ctrl+L)** you can choose any existing operating system license

|                                        | F1 GRADING & ID F2             |         | DOCU 🕣 Ctri+a                                                                                                |
|----------------------------------------|--------------------------------|---------|----------------------------------------------------------------------------------------------------|
| Grading                                | Identification                 |         | <ul> <li>1次回<br/>設置の内<br/>回答(3)</li> </ul>                                                                   |
| Device Grade<br>A • Ctri+6             | securaze id<br>17931           | 🖉 Alt+E | LABEL CONTENTS<br>2 GB / 34 GB / DVD, MRW, MRW-W<br>INTEL I7-5600U   INNOTEK SYSTEMBERATUNG VIRTU<br>892X644 |
| клоwn issues<br>No issues reported.    | Windows 10 Home                | 1 key   | MODIFY Alt+M 🔂 Ctrl+P                                                                                        |
| Press <b>Enter</b> to report an issue. | Windows 10 Pro                 | 2 key   | NOTES                                                                                                    |
|                                        | Windows Vista Home             | 3 key   | Press ALT+N to leave a note                                                                                  |
| REPORT ISSUE Enter                     | OS LIcence * Windows 10 Home * | Ctrl+L  |                                                                                                    |
| CONNECTED Ctrl+W                       |                                |         | 🔅 Ctrl+0 🧿 Ctrl+H                                                                                            |

By pressing **Modify (ALT+M**) the label comments for label printing can be edited. By pressing **NOTES (ALT+N**) additional notes for the device can be entered.

# Securaze Dashboard

### 10 Securaze Dashboard

After logging in to Securaze Dashboard you will be taken to the overview

The following tabs are available in the dashboard

- 1. <u>Dashboard</u> 234 shows an overview of deleted devices in the last 24 hours.
- 2. Logistic Orders shows a list of all orders
- Logistic Lot shows a list of all Lots on which the assets where transported to the company
- 4. Logistic Sale Lot shows a list of all Sale Lots with the status of the erasure.
- 5. Settings individual settings for Securaze can be made here
- 6. Download here you can create a USB stick from which PCs/notebooks can be deleted using Securaze Work.
- 7. Print queue shows current and past print jobs
- 8. Erasure Reports shows the erasure reports and allows you to download them (see chapter Erasure Reports)
- 9. Customers Customer settings and information
- 10. User shows a list of all users
- 11. Licenses opens license settings (admin users only)
- 12. Logout Logging off from Securaze Dashboard

#### Search bar:

In the upper area there is the possibility of a simple and efficient search, which searches in all categories and subcategories. You can search for a device model, a Pickup Order, pallet or even a serial number.

The search is also an ideal tool if only parts of the searched information are available.

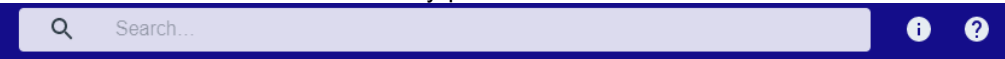

Simple search:

Enter a word into the input field and press "Enter" to start the search.

Advanced search:

If you do not get any results with the simple search, use the wildcards to search for items: \*your word or phrase\*

Search by date:

To search for a specific date, use wildcard and the following format: \*2021-12-31\*;

Multiple search:

To search for several parameters simultaneously, use separator "; " e.g. => my\_word; my\_word2; \*my\_word3\*.
# 10.1 Menu items

### 10.1.1 Dashboard

### 10.1.1.1 Asset overview

In the Asset Overview menu you can see an overview of all assets and select them by date.

| 8        | Dashboard          | - |          | SECU                               | RAZE         |                                  | Q S | Search               |                       |                    | 6 🖻          | 0                        | Demo / docu                                                                                      |
|----------|--------------------|---|----------|------------------------------------|--------------|----------------------------------|-----|----------------------|-----------------------|--------------------|--------------|--------------------------|--------------------------------------------------------------------------------------------------|
|          | Asset overview     |   |          |                                    |              |                                  |     |                      |                       |                    |              |                          |                                                                                                  |
|          | System overview    |   | <        | <ul> <li>All assets</li> </ul>     | C            |                                  |     |                      |                       |                    |              |                          |                                                                                                  |
|          | Remote access      |   | PI<br>1- | lease select date fro<br>4.05.2021 | m            | Please select date to 21.05.2021 |     | ۵                    |                       |                    |              |                          |                                                                                                  |
|          | Assets             | • |          |                                    |              |                                  |     |                      |                       |                    |              |                          |                                                                                                  |
| <u>-</u> | Reports            | • | Actio    | n                                  | Inventory II | 0↓ Vendor                        |     | Model                | Serial number / IMEI  | Туре               | Wipe Started | Wipe status              | wipe method                                                                                      |
|          | Logistic           | • |          |                                    | Ŧ            | Ŧ                                |     | Ŧ                    | ₹                     | Work, Mobile, Si * |              | n/a, Erased, Not         | ·                                                                                                |
| <u>*</u> | Download           |   | ٩        |                                    | 17388        |                                  |     |                      | 151PE5008952          | PCProduct          |              | Not erased<br>Not erased |                                                                                                  |
| \$       | Account management | • |          |                                    |              |                                  |     |                      |                       |                    |              | Noterased                | SEC-2021-SSD<br>Performance (NIST 800-88<br>compliant)<br>SEC-2021-SSD                           |
| *        | Advanced           | • | ٥        | (100                               | 17387        | Dell Inc.                        |     | PowerEdge R610       | 39J3F01               | PCPreduct          |              | Not erased<br>Not erased | Performance (NIST 800-88<br>compilant)<br>SEC-2021-SSD<br>Performance (NIST 800-88<br>compilant) |
|          |                    |   | ٩        | ((                                 | 17386        |                                  |     | IBM-207x ST600MM0006 | S0M1WK3B0000B429B40X  | StorageProduct     |              | Not erased               | SEC-2021-SSD<br>Performance (NIST 800-88<br>compliant)                                           |
|          |                    |   | ٥        | (                                  | 17385        |                                  |     | IBM-207x ST600MM0006 | S0M1WJEP000084299Q2M  | StorageProduct     |              | Not erased               | SEC-2021-SSD<br>Performance (NIST 800-88<br>compliant)                                           |
|          |                    |   | ٥        | Î                                  | 17384        |                                  |     | IBM-207x ST600MM0006 | S0M1X4N70000B429DP5F  | StorageProduct     |              | Not erased               | SEC-2021-SSD<br>Performance (NIST 800-88<br>compliant)                                           |
|          |                    |   | ٥        | Î                                  | 17383        |                                  |     | IBM-207x ST600MM0006 | S0M1WRSX0000B429DYJ4  | StorageProduct     |              | Not erased               | SEC-2021-SSD<br>Performance (NIST 800-88<br>compliant)                                           |
|          |                    |   | ٩        | (                                  | 17382        |                                  |     | IBM-207x ST600MM0006 | S0M1WLCE0000E428AM23  | StorageProduct     |              | Not erased               | SEC-2021-SSD<br>Performance (NIST 800-88<br>compliant)                                           |
|          |                    |   | ٥        | (                                  | 17381        |                                  |     | IBM-207x ST600MM0006 | S0M1WVD90000E4299VE4  | StorageProduct     |              | Not erased               | SEC-2021-SSD<br>Performance (NIST 800-88<br>compliant)                                           |
|          |                    |   | ٥        | Î                                  | 17380        |                                  |     | IBM-207x ST600MM0006 | \$0M1VAW40000B4299YFP | StorageProduct     |              | Not erased               | SEC-2021-SSD<br>Performance (NIST 800-88<br>compliant)                                           |
|          |                    |   | ٥        |                                    | 17379        |                                  |     | IBM-207x ST600MM0006 | S0M1WP7V0000B428GN86  | StorageProduct     |              | Not erased               | SEC-2021-SSD<br>Performance (NIST 800-88<br>compliant)                                           |
|          |                    |   |          |                                    |              |                                  |     |                      |                       |                    |              | 20 rows 👻 🛛 🤇            | 1-20 of 294 > >1                                                                                 |

By clicking on **export filtered data**, you can select the format in which you want to download the erasure report or receive it as an e-mail.

# Export filtered data Please select report overview type Excel file format (.xlsx) JSON file format (.json) CSV file format (.csv) XML file format (.xml) Please select output mode Download Email Include pdf erasure reports

Download

Work V4.x.x

© 2024 Securaze AG

# 

In the area on the right you will see the **show columns** option.

Here you can select the columns to be displayed by placing the check mark next to the corresponding column heading. Confirm your entry by clicking SAVE.

### 10.1.2 Assets

In the Assets menu you can see all devices, divided into Work, Mobile and Single diskdrives.

### 10.1.2.1 Work

In the Assets - Work menu you can see an overview of all Work devices.

| -        | Dashboard            |   | $\diamond$ | 8     | SECURAZE    |                            | Q      | Search                 |           |                |                     |       |                       |                 | <b>0</b> P                                 | 9                                     | Den               | no / docu |
|----------|----------------------|---|------------|-------|-------------|----------------------------|--------|------------------------|-----------|----------------|---------------------|-------|-----------------------|-----------------|--------------------------------------------|---------------------------------------|-------------------|-----------|
| Lo       | Assets<br>All assets | î | ~          | - Wo  | rk (Demo) ≓ | G                          |        |                        |           |                |                     |       |                       |                 |                                            |                                       |                   | ш         |
|          | Work                 |   |            |       |             |                            |        |                        |           |                |                     |       |                       |                 |                                            |                                       | Manual            | Ĩ         |
|          | Mobile               |   |            | Actio | n           | Status                     | Order  | Transport<br>container | Container | Securaze<br>ID | Inventory<br>number | Group | Chassis               | Vendor          | Model                                      | Serial                                | Entered<br>Serial | Grade:    |
|          | Single disk-drives   |   |            |       |             |                            |        |                        |           |                |                     |       |                       |                 |                                            |                                       | Number            |           |
| <b>P</b> | Reports              | Ť |            |       |             |                            | Ŧ      | Ŧ                      | Ŧ         | Ŧ              | Ŧ                   | n/a 🗣 | Ŧ                     | Ŧ               | Ŧ                                          | Ŧ                                     | ₹                 |           |
| •        | Logistic             | Ť |            | Q     | ē           | Not erased: 1              | - 51 - | 55                     | 56        | 18164          | n/a                 | n/a   | Other                 | innotek<br>GmbH | VirtualBox                                 | 0                                     | n/a               | U         |
|          | Account management   | ÷ |            | Q     | •           | No storages                | 51     | 55                     | 56        | 18151          | n/a                 | n/a   | Rack Mount<br>Chassis | HP              | ProLiant DL380<br>Gen9                     | CZ3521Y7W4                            | n/a               | n/a       |
| •        | Settings             | • |            | ٩     | ē           | Erased: 1<br>Not erased: 1 | 50     | 54                     | 55        | 18150          | n/a                 | n/a   | All In One            | Apple Inc.      | IMac (27-Inch,<br>Late 2013)<br>[IMac14,2] | C02LG266F8J5                          | n/a               | n/a       |
| 2        | Advanced             | Ť |            | ۵     | ē           | Not erased: 1              | 51     | 55                     | 56        | 18149          | n/a                 | n/a   | Desktop               | FUJITSU         | ESPRIMO_D756                               | YM4L017225                            | n/a               | n/a       |
|          |                      |   |            | Q     | ē           | No storages                | 51     | 55                     | 56        | 18145          | n/a                 | n/a   | Rack Mount<br>Chassis | HP              | ProLiant DL380p<br>Gen8                    | SGH404BTC4                            | n/a               | n/a       |
|          |                      |   |            | ۵     | ē           | Not erased: 1              | 51     | 55                     | 56        | 18143          | None                | n/a   | Other                 | innotek<br>GmbH | VirtualBox                                 | 0                                     | n/a               | n/a       |
|          |                      |   |            |       | -           | Ersent 2                   | - 54   | 55                     | 56        | 18132          | <u>n/a</u>          | nla   | Other                 | VMware,         | VMware Virtual                             | VMware-56 4d a3<br>65 52 48 df 5525 f | a n/a             | ۵.        |
|          |                      |   |            |       |             |                            |        |                        |           |                |                     |       |                       |                 | 100 rows                                   |                                       | 1-100 of 413      | > >       |

# 

In the area on the right you will see the **show columns** option.

Here you can select the columns to be displayed by placing the check mark next to the corresponding column heading.

Confirm your entry by clicking SAVE.

To select all devices, check the Action box.

To generate an erasure report for all devices, click on **Download erasure report.** 

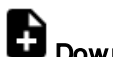

In the middle of the page you can see the Work devices with the related information. Here you have the following options:

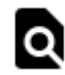

### **Product details**

To open the Product details in a new tab, hold down the control button while clicking on it with your mouse. To open the Product details in a new window hold down the shift button while clicking on it with your mouse.

You can also select the desired option by right-clicking on Product details.

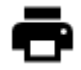

### **Print label**

### 10.1.2.2 Mobile

In the Assets - Mobile menu you can see an overview of all Mobile devices.

|          | Dashboard          |   |   | <sup>₿</sup> SECURAZE |               | ۹         | Search    |                 |         |                                           |              |         | 0      | F       | 0            | Demo /     | docu       |
|----------|--------------------|---|---|-----------------------|---------------|-----------|-----------|-----------------|---------|-------------------------------------------|--------------|---------|--------|---------|--------------|------------|------------|
| ĹΟ       | Assets             | ^ |   |                       |               |           |           |                 |         |                                           |              |         |        |         |              |            |            |
|          | Work               |   | ~ | Mobile (Demo) ≓       | G             |           |           |                 |         |                                           |              |         |        |         |              |            |            |
|          | Mobile             |   |   |                       |               |           |           |                 |         |                                           |              | Manual  |        |         |              |            |            |
|          | Single disk-drives |   |   | Action                | Status        | Inventory | Inventory | IMEI            | Vendor  | Model                                     | Serial       | Entered | Grades | Disk    | Disk Serial  | Disk       | Bal<br>Cyr |
| <b>P</b> | Reports            | • |   |                       |               | IU.       | number    |                 |         |                                           |              | Number  |        | vendor  |              | Status     | Co         |
|          | Logistic           | * |   |                       |               | Ŧ         | Ŧ         | Ŧ               | Ŧ       | Ŧ                                         | Ŧ            | Ŧ       |        |         |              |            |            |
| •        | Download           | * |   | 0 0                   | Not erased: 1 | 16322     | n/a       | n/a             | APPLE   | iPhone XR                                 | n/a          | n/a     | n/a    | APPLE   | n/a          | Not erased | 0          |
| н<br>1   | Account management | Ţ |   | 0 🖶                   | Error : 1     | 16321     | n/a       | 352046067317542 | APPLE   | IPhone 5s 16 GB<br>Space Gray             | DX6PD1F6FFG8 | n/a     | n/a    | APPLE   | DX6PD1F6FFG8 | Error      | 90         |
| #        | Advanced           | - |   | 0 0                   | Erased: 1     | 16300     | n/a       | 359427051335372 | SAMSUNG | GALAXY NOTE<br>10.1 2014 EDITION<br>16 GB | RF2F10FFF6W  | n/a     | n/a    | SAMSUNG | RF2F10FFF6W  | Erased     | n/a        |
|          |                    |   |   | 0 0                   | Erased: 1     | 16298     | n/a       | 354626098402856 | SAMSUNG | GALAXY S8 64 GB                           | RF8JC2RSVLL  | n/a     | n/a    | SAMSUNG | RF8JC2RSVLL  | Erased     | n/a        |
|          |                    |   |   | 0 🙃                   | Erased: 1     | 16297     | n/a       | 354639092686218 | SAMSUNG | GALAXY A3(2017)<br>16 GB                  | RF8K1135RTP  | n/a     | n/a    | SAMSUNG | RF8K1135RTP  | Erased     | n/a        |
|          |                    |   |   | 0 0                   | Erased 1      | 16296     | n/a       | 355038092944678 | SAMSUNG | GALAXY A8(2018)<br>32 GB                  | R58K40E1YAW  | n/a     | n/a    | SAMSUNG | R58K40E1YAW  | Erased     | n/a        |
|          |                    |   |   | 0 🙃                   | Erased: 1     | 16295     | n/a       | 358651081498824 | SAMSUNG | GALAXY A5(2017)<br>32 GB                  | R58J46L2SLR  | n/a     | n/a    | SAMSUNG | R58J46L2SLR  | Erased     | n/a        |
|          |                    |   |   |                       |               |           |           |                 |         |                                           |              |         | 50     | rows 👻  | < < 1-50 c   | of 166 🔉   | ×          |

### 

In the area on the right you will see the show columns option.

Here you can select the columns to be displayed by placing the check mark next to the corresponding column heading.

Confirm your entry by clicking SAVE.

To select all devices, check the Action box.

To generate an erasure report for all devices, click on **Download erasure report.** 

In the middle of the page you can see the Workp devices with the related information. Here you have the following options:

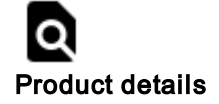

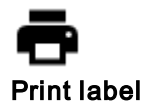

### 10.1.2.3 Single disk-drives

In the **Assets - Single disk-drives** menu you can see an overview of all Single diskdrives devices.

| -        | Dashboard 🗸        | $\diamond$ | <sup>₿</sup> SECURAZE     | ٩            | Search |           |           |                 | 0             | ₽ 0                                        | Demo / o      | docu |
|----------|--------------------|------------|---------------------------|--------------|--------|-----------|-----------|-----------------|---------------|--------------------------------------------|---------------|------|
| LD       | Assets 🔺           |            |                           |              |        |           |           |                 |               |                                            |               |      |
|          | Work               | ÷          | Single disk-drives (Demo) | ≓ C          |        |           |           |                 |               |                                            |               |      |
|          | Mobile             |            | A stiller                 | la valan iD  | 0.444  | Transport | Container | Carlel          | Mine adaption | 14 for a second second                     | Ch., 44, 4    |      |
|          | Single disk-drives |            | Action                    | Inventory ID | Order  | container | Container | Serial          | wipe status   | wipe method                                | Shredded      | - 1  |
| <b>P</b> | Reports 👻          |            |                           | ₹            | Ŧ      | Ŧ         | Ŧ         | ₹               |               | •                                          | No            | •    |
|          | Logistic 👻         |            | ۵                         | 16320        | 14     | 17        | 16        | 76C0A0M0FUYB16  | Not erased    | SEC-2018-SSD FM<br>(NIST 800-88 compliant) | No            |      |
| •        | Download 👻         |            | ۵                         | 16319        | 14     | 17        | 16        | 76C0A1F1FUYB16  | Not erased    | SEC-2018-SSD FM<br>(NIST 800-88 compliant) | No            |      |
| ы<br>ф   | Account management |            | ۵                         | 16318        | 14     | 17        | 16        | 76C0A0ZHFUYB16  | Not erased    | SEC-2018-SSD FM<br>(NIST 800-88 compliant) | No            |      |
| 華        | Advanced 🗸         |            | ٥                         | 16317        | 14     | 17        | 16        | 76C0A0A8FUYB16  | Not erased    | SEC-2018-SSD FM<br>(NIST 800-88 compliant) | No            |      |
|          |                    |            | ٩                         | 16316        | 14     | -17       | 16        | KNH9AN1F        | Not erased    | SEC-2018-SSD FM<br>(NIST 800-88 compliant) | No            |      |
|          |                    |            | ۵                         | 16315        | 14     | 17        | 16        | KNH9RRKF        | Not erased    | SEC-2018-SSD FM<br>(NIST 800-88 compliant) | No            |      |
|          |                    |            | ٩                         | 16314        | 14     | 17        | 16        | KNH9H87F        | Not erased    | SEC-2018-SSD FM<br>(NIST 800-88 compliant) | No            |      |
|          |                    |            | Q                         | 16313        | 14     | 17        | 16        | KNH9P5JF        | Not erased    | SEC-2018-SSD FM<br>(NIST 800-88 compliant) | No            |      |
|          |                    |            |                           | in a         |        | 47        | 10        | 1/10 10 TO 10/2 | Alex          | SEC-2018-SSD FM                            |               | _    |
|          |                    |            |                           |              |        |           |           |                 | 50            | rows 👻 I< <                                | 1-50 of 432 > | ы    |

# 

In the area on the right you will see the **show columns** option.

Here you can select the columns to be displayed by placing the check mark next to the corresponding column heading.

Confirm your entry by clicking SAVE.

To select all devices, check the Action box.

To generate a deletion report for all devices, click on **Download erasure report.** 

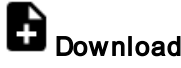

In the middle of the page you can see the Workp devices with the related information. Here you have the following options:

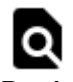

**Product details** 

# 10.1.3 Reports

In the menu Reports - Erasure reports you can find the erasure report for one asset (Tab **SINGLE PDF REPORT**) or for all assets of one Sale Lot, one Lot or one whole order (Tab COLLECTION REPORTS)

| oru |                    |     |        |                    |               |                         | <b>)</b> .                                                   |          |                         |                                                                  |                        |                        |
|-----|--------------------|-----|--------|--------------------|---------------|-------------------------|--------------------------------------------------------------|----------|-------------------------|------------------------------------------------------------------|------------------------|------------------------|
| 8   | Dashboard          |     |        | SECURAZ            | :E            | Q                       | Search                                                       |          |                         | 0 🕫 0                                                            |                        | Demo / docu            |
| LD  | Assets             | •   |        |                    |               |                         |                                                              |          |                         |                                                                  |                        |                        |
| P01 | Reports            | •   | ←      |                    |               |                         | -                                                            |          |                         |                                                                  |                        |                        |
|     | Erasure reports    |     |        |                    | 1             | SINGLE PDF REPORT       |                                                              |          |                         | COLLECTION REPORTS                                               |                        |                        |
|     | Diagnose reports   |     | 4      | Single pdf reports | C             |                         |                                                              |          |                         |                                                                  |                        |                        |
|     | Report generator   |     |        |                    |               |                         |                                                              |          |                         |                                                                  |                        | 1                      |
|     | Logistic           | •   | Action |                    | Vendor        | Model                   | Serial                                                       | Username | Status                  | Original file name                                               | Number of<br>downloads | Requested<br>at        |
| ٠   | Download           | •   |        |                    | _             | _                       | _                                                            | _        | Ready to generate In -  | -                                                                | _                      |                        |
|     | Account management | t 👻 |        |                    | -             | -                       | -                                                            | 7        | Ready to generate, in * | -                                                                | -                      |                        |
| ٠   | Settings           | •   | 0      | ۵                  | VMware, Inc.  | VMware Virtual Platform | VMware-56 4d 28<br>29 05 c4 aa 53-8d<br>3c 0a 96 34 f1 d7 2f | docu     | Generated               | report_16244VMware-<br>564d282905c4aa53-<br>8d3c0a9634f1d72f.pdf | 0                      | 03.03.2021<br>20:16:36 |
| 華   | Advanced           | •   | ٥      | ٥                  | VMware, Inc.  | VMware Virtual Platform | VMware-56 4d 28<br>29 05 c4 aa 53-8d<br>3c 0a 96 34 f1 d7 2f | docu     | Generated               | report_16244VMware-<br>564d282905c4aa53-<br>8d3c0a9634f1d72f.pdf | 0                      | 03.03.2021<br>20:16:36 |
|     |                    |     | ٥      | ٩                  | VMware, Inc.  | VMware Virtual Platform | VMware-56 4d 28<br>29 05 c4 aa 53-8d<br>3c 0a 96 34 f1 d7 2f | docu     | Generated               | report_16244VMware-<br>564d282905c4aa53-<br>8d3c0a9634f1d72f.pdf | 0                      | 03.03.2021<br>20:16:36 |
|     |                    |     | ۵      | ۵                  | System manufa | System Product Name     | System Serial<br>Number                                      | docu     | Generated               | report_16258SystemSerialNumber.pdf                               | 0                      | 03.03.2021<br>01:18:48 |
|     |                    |     | ٥      | ۵                  | Dell Inc.     | OptiPlex 7010           | 9MV6ZZ1                                                      | docu     | Generated               | report_162509MV6ZZ1.pdf                                          | 1                      | 02.03.2021<br>21:01:38 |
|     |                    |     | ٥      | ۵                  | Dell Inc.     | Latitude E6540          | H9TQR32                                                      | docu     | Generated               | report_16241H9TQR32.pdf                                          | 1                      | 02.03.2021<br>20:58:49 |
|     |                    |     |        |                    |               |                         |                                                              |          |                         | 50 rows 👻 🖂                                                      | < 1-50 of              | 3683 > >               |

Download an erasure report: One asset:

To download an erasure report of one asset, click on **Reports - Erasure reports** in the Menu section.

| 5  | Dashboard          |   |        | SECURAZ            | Έ             | Q                       | Search                                                      |          |                           | 6 🛛 0                                                            |                        | Demo / docu            |
|----|--------------------|---|--------|--------------------|---------------|-------------------------|-------------------------------------------------------------|----------|---------------------------|------------------------------------------------------------------|------------------------|------------------------|
| Lo | Assets             | × | 4      |                    |               |                         |                                                             |          |                           |                                                                  |                        |                        |
| P  | Reports            | • | 4      |                    |               |                         |                                                             |          |                           |                                                                  |                        |                        |
|    | Erasure reports    |   |        |                    | s             | INGLE PDF REPORT        |                                                             |          |                           | COLLECTION REPORTS                                               |                        |                        |
|    | Diagnose reports   |   | <      | Single pdf reports | C             |                         |                                                             |          |                           |                                                                  |                        |                        |
|    | Report generator   |   |        |                    |               |                         |                                                             |          |                           |                                                                  |                        |                        |
|    | Logistic           | • | Action |                    | Vendor        | Model                   | Serial                                                      | Username | Status                    | Original file name                                               | Number of<br>downloads | Requested<br>at        |
| ۵  | Download           | • |        |                    | _             | _                       | _                                                           | _        | Ready to generate In -    | -                                                                | _                      |                        |
|    | Account management | • |        |                    | -             | -                       | -                                                           | -        | - Ready to generate, in * |                                                                  | -                      |                        |
| ٠  | Settings           | • | ٥      | ۵                  | VMware, Inc.  | VMware Virtual Platform | VMware-56 4d 28<br>29 05 c4 aa 53-8d<br>3c 0a 96 34 f1 d7 2 | docu     | Generated                 | report_16244VMware-<br>564d262905c4aa53-<br>8d3c0a9634f1d72f.pdf | 0                      | 03.03.2021<br>20:16:36 |
| 謹  | Advanced           | • | ٥      | ۵                  | VMware, Inc.  | VMware Virtual Platform | VMware-56 4d 28<br>29 05 c4 aa 53-8d<br>3c 0a 96 34 f1 d7 2 | docu     | Generated                 | report_16244VMware-<br>564d282905c4aa53-<br>8d3c0a9634f1d72f.pdf | 0                      | 03.03.2021<br>20:16:36 |
|    |                    |   | ٥      | ۵                  | VMware, Inc.  | VMware Virtual Platform | VMware-56 4d 28<br>29 05 c4 aa 53-8d<br>3c 0a 96 34 f1 d7 2 | docu     | Generated                 | report_16244VMware-<br>564d282905c4aa53-<br>8d3c0a9634f1d72f.pdf | 0                      | 03.03.2021<br>20:16:36 |
|    |                    |   | ۵      | ۵                  | System manufa | System Product Name     | System Serial<br>Number                                     | docu     | Generated                 | report_16258SystemSerialNumber.pdf                               | 0                      | 03.03.2021<br>01:18:48 |
|    |                    |   | ٥      | ٥                  | Dell Inc.     | OptiPlex 7010           | 9MV6ZZ1                                                     | docu     | Generated                 | report_162509MV6ZZ1.pdf                                          | 1                      | 02.03.2021<br>21:01:38 |
|    |                    |   | 0      | ٥                  | Dell Inc.     | Latitude E6540          | H9TQR32                                                     | docu     | Generated                 | report_16241H9TQR32.pdf                                          | 1                      | 02.03.2021<br>20:58:49 |
|    |                    |   |        |                    |               |                         |                                                             |          |                           | 50 rows 👻 🛛 🕹                                                    | < 1-50 of 3            | J683 > >I              |

Select the desired report and click **Download report(s).** The report is downloaded in pdf format.

### <u>Order:</u>

To download an erasure report for all assets of one Order, click on **Logistic - Orders** in the Menu section.

| Se | Select the desired Order and click on E Create Collection. |     |     |                  |       |              |   |   |                 |                                 |             |                       |                  |           |                        |         |                    |                      |
|----|------------------------------------------------------------|-----|-----|------------------|-------|--------------|---|---|-----------------|---------------------------------|-------------|-----------------------|------------------|-----------|------------------------|---------|--------------------|----------------------|
| -  | Dashboard -                                                | · . | > t | <sup>S</sup> SEC | URA   | ZE           |   |   |                 | Search                          |             |                       |                  |           |                        | 0 🖻 (   | 2                  | Demo / docu          |
| ш  | Assets                                                     |     |     |                  | _     | _            |   |   |                 |                                 |             |                       |                  |           |                        |         |                    |                      |
| 2  | Reports 👻                                                  |     | < ( | Orders           | + Cre | ate new      | C |   |                 |                                 |             |                       |                  |           |                        |         |                    |                      |
|    | Logistic 🔺                                                 |     |     |                  |       |              |   |   |                 |                                 |             |                       |                  |           | Use only               |         |                    |                      |
|    | Orders                                                     |     | Ad  | tion             |       |              |   |   | $ID \downarrow$ | Name                            | Description | Report<br>Information | File<br>patterns | Signature | the latest<br>diagnose | Deleted | Туре               | Status               |
|    | Transport container                                        |     |     |                  |       |              |   |   |                 |                                 |             |                       |                  |           | session?               |         |                    |                      |
|    | Container                                                  |     |     |                  |       |              |   |   | ₹               | Ŧ                               | Ŧ           | ₹                     | Ŧ                | No, Yes   | ✓ No, Yes              | * No    | * Pickup, Delivery | · New, Scheduled, In |
|    | Download                                                   |     |     | ) ≡              | ٢     | [•0]         |   | ۵ | 36              | Server(Mario_2)                 | n/a         | CC4 Remarketing       | n/a              | No        | No                     | No      | Pickup             | New                  |
|    | Account management 👻                                       |     | C   | . =              | ۲     | Co0          |   | ۵ | 35              | AppleMacBook                    | n/a         | CC4 Remarketing       | n/a              | No        | No                     | No      | Pickup             | New                  |
| ٠  | Settings -                                                 |     | C   | . =              |       | [•D          |   | ٥ | 34              | Server(Mario)                   | нр          | CC4 Remarketing       | n/a              | No        | No                     | No      | Pickup             | New                  |
| 荘  | Advanced -                                                 |     |     | ) ≡              | Ţ     | L=0          | 6 | ٥ | 33              | Control_Maschine_BG             | div.device  | CC4 Remarketing       | n/a              | No        | No                     | No      | Pickup             | New                  |
|    |                                                            |     | C   | . =              | ۲     | C=0          |   | ۵ | 32              | div.MacBook                     | Lapis       | CC4 Remarketing       | n/a              | No        | No                     | No      | Pickup             | New                  |
|    |                                                            |     |     |                  |       | [:0          |   | ٥ | 31              | New_Mobile_Version_2.3.4_Diagno | se n/a      | n/a                   | n/a              | No        | No                     | No      | Pickup             | New                  |
|    |                                                            |     | C   | ) ≡              | ٦     | [.0          |   | ٩ | 30              | Tablet's(Mario)                 | Tab         | CC4 Remarketing       | n/a              | No        | No                     | No      | Pickup             | New                  |
|    |                                                            |     | C   | . =              | ۲     | [ <u>.</u> 0 |   | ۵ | 29              | New_Mobile_Version_2.3.4        | IOS/ANDROID | CC4 Remarketing       | n/a              | No        | No                     | No      | Pickup             | New                  |
|    |                                                            |     | C   |                  | Ţ     | [:0          |   | ٩ | 28              | 25Geräte(Tems)                  | USDT        | CC4 Remarketing       | n/a              | No        | No                     | No      | Pickup             | New                  |
|    |                                                            | -   |     |                  |       |              |   |   |                 |                                 |             |                       |                  |           |                        |         | 20 rows 💌 🖂        | < 1-20 of 35 > >     |

The erasure report will be generated.

| Create collection finished. | $\otimes$ |
|-----------------------------|-----------|
| Create collection started.  | $\otimes$ |

A ZIP file is downloaded containing the reports as a PDF file and a listing of assets as an XLS file. The erasure reports are displayed on **Reports - Erasure reports** in the Menu section.

In the menu **Reports - Erasure reports** you can download the reports again any time by clicking on **Download report(s)**.

### Lot:

To download an erasure report of all assets of one Lot, click on **Logistic - Lot** in the Menu section.

Select the desired Order and click on E Create Collection.

| 86       | Dashboard           | •          | $\diamond$ | 8                   | SEC         | URA              | ZE        |                               | Q                             | Search |                                   |          |                                   | 6 🕫 (       | O Demo                      | o / docu |
|----------|---------------------|------------|------------|---------------------|-------------|------------------|-----------|-------------------------------|-------------------------------|--------|-----------------------------------|----------|-----------------------------------|-------------|-----------------------------|----------|
|          | Assets              | Ť.,        |            | ( T.                |             |                  |           |                               |                               |        |                                   |          |                                   |             |                             |          |
| <b>•</b> | Reports             | •          |            | < 10                | ansport     | Contail          |           | <ul> <li>Create ne</li> </ul> | w                             |        |                                   |          |                                   |             |                             |          |
| •••      | Logistic            | 1          |            | Please se<br>Please | select date | from<br>date fro | m         | Please sel<br>Please s        | ect date to<br>select date to | G      |                                   |          |                                   |             |                             |          |
|          | Orders              |            |            |                     |             |                  |           |                               |                               |        |                                   |          |                                   |             |                             |          |
|          | Transport container |            |            | Acti                | on          |                  |           |                               | ID                            |        | Order name                        | Order ID | Name                              | Description | Arrived at                  |          |
|          | Container           |            |            |                     |             |                  |           |                               | _                             |        | _                                 | _        | _                                 | _           |                             |          |
|          |                     |            |            |                     |             |                  |           |                               |                               |        |                                   |          |                                   |             |                             |          |
| *        | Download            |            |            | ٩                   | ٩           |                  | [0]       |                               | 38                            |        | Server(Mario_2)                   | 36       | Server(Mario_2)                   | Server      | 29.03.2021 11:10:51 CEST    |          |
| •        | Account managemen   | t <b>*</b> |            | ٥                   | ۵           |                  | []        |                               | 37                            |        | AppleMacBook                      | 35       | div.AppleMacbook                  | Apple       | 25.03.2021 14:28:50 CET     |          |
| ٠        | Settings            | •          |            | D                   | B           |                  | <b>E1</b> |                               | 36                            |        | Server(Mario)                     | 34       | Server(Mario)                     | HP          | 25.03.2021 08:48:16 CET     |          |
| 羅        | Advanced            | •          |            |                     | 6           | 9                | Lou       |                               |                               |        |                                   | _        |                                   |             |                             |          |
|          |                     |            |            | ٩                   | ٩           | ۲                | [0]       |                               | 35                            |        | Control_Meschine_BG               | 33       | Control_Maschine_BG               | div.device  | 24.03.2021 16:25:05 CET     | l        |
|          |                     |            |            | ٩                   |             |                  | [00       |                               | 34                            |        | div.MacBook                       | 32       | div.MacBook                       | Lapis       | 24.03.2021 16:09:58 CET     |          |
|          |                     |            |            | ٥                   | e           |                  | [0]       |                               | 33                            |        | New_Mobile_Version_2.3.4_Diagnose | 31       | New_Mobile_Version_2.3.4_Diagnose | ANDROID     | 23.03.2021 12:28:33 CET     |          |
|          |                     |            |            | ٥                   | ٥           |                  | [0]       |                               | 32                            |        | Tablet's(Mario)                   | 30       | Tablet's(Mario)                   | Tab         | 22.03.2021 09:05:39 CET     |          |
|          |                     |            |            | ٥                   | ٥           |                  | [0]       |                               | 31                            |        | New_Mobile_Version_2.3.4          | 29       | New_Mobile_Version_2.3.4          | IOS/ANDROID | 22.03.2021 08:55:14 CET     |          |
|          |                     |            |            | ٥                   | ۵           | ۲                | [0]       |                               | 30                            |        | 25Geräte(Tems)                    | 28       | 25Geräte(Tems)                    | USDT        | 18.03.2021 15:12:35 CET     |          |
|          |                     |            |            |                     |             |                  |           |                               |                               |        |                                   |          |                                   |             | 20 rows -  < < 1-20 of 32 > | ж        |
| The      | e erasi             | ure        | e r        | en                  | ort         | w                | /ill      | be                            | aene                          | rated  |                                   |          |                                   |             |                             |          |

| J                           |           |
|-----------------------------|-----------|
| Create collection finished. | $\otimes$ |
| Create collection started.  | $\otimes$ |

A ZIP file is downloaded containing the reports as a PDF file and a listing of assets as an XLS file. The erasure reports are displayed on **Reports - Erasure reports** in the Menu section.

In the menu **Reports - Erasure reports** you can download the reports again any time by

clicking on **Ownload report(s)**.

### Container:

To download an erasure report of all assets of one container, click on **Logistic -Container** in the Menu section.

Select the desired Order and click on 🕒 Create Collection.

| -      | Dashboard 👻                      |   | > * | SEC     | URA     | ZE    |       |    | <b>Q</b> Sear  | ch               |                |             |                                                                                                    | 0 🖻      | 0                    | Demo         | docu |
|--------|----------------------------------|---|-----|---------|---------|-------|-------|----|----------------|------------------|----------------|-------------|----------------------------------------------------------------------------------------------------|----------|----------------------|--------------|------|
| <br>@  | Assets •<br>Reports •            |   | ← c | ontaine | er-Ware | house | (Demo |    | + Create new C |                  |                |             |                                                                                                    |          |                      |              | ш    |
|        | Logistic ·                       |   | Ac  | tion    |         |       |       |    | ID             | Name             | Container type | Description | Status                                                                                                    | location | Finished             | Locked       | Lock |
|        | Transport container              |   |     |         |         |       |       |    | Ŧ              | Ŧ                |                | * =         |                                                                                                    | Ŧ        | Unfinished, Finished | + Yes, No +  |      |
|        | Container<br>Warehouses          |   | ٩   | ٥       |         | 60    | 1     | 49 | 37             | Server(Mario_2)  | PALETTE        | Server      | Products registered 6<br>Products without storages 0<br>Storages erased 7 / 34<br>Storages failed to erase: 11  | (PALETTE | ) Unfinished         | No           | n/a  |
| *      | Download<br>Account management • | 0 | ٥   | ٥       |         | [0]   | 1     | -0 | 36             | dix.AppleMacbook | PALETTE        | Apple       | Products registered 7<br>Products without storages 2<br>Storages erased 0 / 7<br>Storages tailed to erase: 1    |          | Unfinished           | No           | n/a  |
| ₽<br># | Settings •                       |   | ٥   | ٥       |         | 60    | 1     | Ð  | 35             | V2.3.5_Shelf     | PALETTE        | n/a         | Products registered 2<br>Products without storages 2<br>Storages erased 0 / 0<br>Storages failed to erase: 0    | (PALETTE | Unfinished           | No           | n/a  |
|        |                                  |   | 0   | ٥       |         | [±0   | 1     | 49 | 34             | Server(Mario)    | PALETTE        | HP          | Products registered 4<br>Products without storages 0<br>Storages erased 12 / 26<br>Storages failed to erase: 2  | (PALETTE | Unfinished           | No           | n/a  |
|        |                                  |   | 0   | ٥       | ۲       | 60    |       | 0  | 33             | V2.3.5           | PALETTE        | div.device  | Products registered 10<br>Products without storages 1<br>Storages erased 11 / 17<br>Storages failed to erase: 1 | (PALETTE | Unfinished           | No           | n/a  |
|        |                                  |   | ٥   | ē       | ۲       | [10   |       | Ð  | 32             | dir.MacBook      | PALETTE        | n/a         | Products registered 1<br>Products without storages 1<br>Storages erased 0 / 0<br>Storages failed to erase: 0    | (PALETTE | Unfinished           | No           | n/a  |
|        |                                  | _ |     |         |         |       |       |    |                |                  |                |             | Products registered 20<br>Deadlocks official diseases 0                                                         |          | 20 rows 👻  < <       | 1-20 of 37 > | ×    |

The erasure report will be generated.

| Create collection finished. | $\otimes$ |
|-----------------------------|-----------|
| Create collection started.  | $\otimes$ |

A ZIP file is downloaded containing the reports as a PDF file and a listing of assets as an XLS file. The erasure reports are displayed on **Reports - Erasure reports** in the Menu section.

In the menu **Reports - Erasure reports** you can download the reports again any time by clicking on **Download report(s)**.

The erasure report contains all the information about the erased device and the date and time of the erasure.

# 10.1.4 Logistic

In the **Logistic** menu you can create, edit or remove orders, Lots and Sale Lots.

### 10.1.4.1 Orders

The Orders menu allows you to create new Order, edit existing ones and delete them.

There you see a list of all orders.

| 85      | Dashboard 👻          | ↔ <sup>®</sup> SECURAZE | Q Search                           |                                              | 0 🕫 0               | Demo / docu         |
|---------|----------------------|-------------------------|------------------------------------|----------------------------------------------|---------------------|---------------------|
| Гū      | Assets 👻             |                         |                                    |                                              |                     |                     |
| <b></b> | Reports 👻            | ← Orders + Create new C |                                    |                                              |                     |                     |
|         | Logistic 🔺           |                         |                                    |                                              | Use only            |                     |
|         | Orders               | Action                  | ID $\downarrow$ Name               | Description Report File information patterns | Signature diagnose  | Deleted Type        |
|         | Transport container  |                         |                                    |                                              | session?            |                     |
|         | Container            | =                       | <del>.</del> .                     | र र र                                        | No, Yes v No, Yes v | - No - Pickup, Deli |
|         | Warehouses           |                         | 0 div.Phones                       | n/a CC4 Remarketing n/a                      | No No               | No Pickup           |
| ۵       | Download 👻           |                         |                                    |                                              |                     |                     |
|         | Account management 👻 |                         | 9 SSD's (Mario)                    | n/a CC4 Remarketing n/a                      | No No               | No Pickup           |
| ٠       | Settings 👻           |                         | 8 Test_Session_Work_Offline_Server | Server CC4 Remarketing Default               | No No               | No Pickup           |
| 蒜       | Advanced 👻           |                         | 7 Test_Session_Work_Offline        | SFF/Tower n/a Default                        | No No               | No Pickup           |
|         |                      |                         | 6 Retouren_IntenerLöschung(CC4)    | div.geräte n/a Default                       | No No               | No Pickup           |
|         |                      |                         | 5 Ma01(SK15)                       | Ipad CC4 Remarketing Default                 | No No               | No Pickup           |
|         |                      | 🗆 🖻 🗮 🗐 🕡 🛑 🗐 14        | 4 Test_Session_Workplace(1.99.9)   | SFF/Tower Securaze Default                   | No No               | No Pickup           |
|         |                      |                         | 3 Test_Session(3)_Sec-             | Phone Securaze Default                       | No No               | No Pickup           |
|         |                      |                         |                                    |                                              | 20 rows 👻 🛛 🖉       | < 1-20 of 20 > >)   |

By selecting the option **Go to Work Products** you can access the list of work devices. By selecting the option **Go to Mobile Products** you get to the list of mobile devices of this palette.

By selecting Order Details you can see more details for the order.

| 8        | Dashboard           | ↔ <sup>ଷ</sup> SECURAZE                             | Q Search | 0 🖻 0 | Demo / docu |
|----------|---------------------|-----------------------------------------------------|----------|-------|-------------|
| Ĺΰ       | Assets              |                                                     |          |       |             |
| <b>1</b> | Reports             | <i>←</i>                                            |          |       |             |
|          | Logistic            | DETAILS MEDIA                                       | PRESET   |       |             |
|          | Orders              |                                                     |          |       |             |
|          | Transport container |                                                     |          |       |             |
|          | Container           | Edit Order                                          |          |       |             |
|          | Warehouses          | Name<br>div.Phones                                  |          |       |             |
| ۵        | Download            | Description                                         |          |       |             |
|          | Account management  | Please select client                                |          |       |             |
| ٠        | Settings            |                                                     |          |       | *           |
| ₩ġ       | Advanced            | Please select project                               |          |       |             |
|          |                     | Please select status<br>New                         |          |       | •           |
|          |                     | Please select type<br>Pickup                        |          |       | *           |
|          |                     | Please select report information<br>CC4 Remarketing |          |       | -           |
|          |                     | Please select file pattern<br>None                  |          |       | *           |
|          |                     | Please select language<br>English - English         |          |       | ÷           |
|          |                     | Erasure report signature                            |          |       |             |
|          |                     | Keep only latest diagnose?                          |          |       |             |

### 10.1.4.1.1 Create new Orders

To create a new Collection Request, click **Collection Requests** in the Menu section, then click **Create New**.

Enter the name and description of the collection request and select the report information and file name pattern you entered.

| 8  | Dashboard 👻          | ↔ <sup>®</sup> SECURAZE Q. Search | 0 🛛 0 | Demo / docu |
|----|----------------------|-----------------------------------|-------|-------------|
| E0 |                      |                                   |       |             |
|    | Reports 👻            | ~                                 |       |             |
|    | Logistic 🔺           | Courte Contra                     |       |             |
|    | Orders               | Create Order                      |       |             |
|    | Transport container  | Name                              |       |             |
|    | 0                    |                                   |       |             |
|    | Container            | Description                       |       |             |
|    | Warehouses           | Please select client              |       | ~           |
| *  | Download             | Please select project             |       |             |
|    | Account management * |                                   |       | v           |
| ٠  | Settings 👻           | Planae select status<br>New       |       |             |
| 38 | Advanced 👻           | Received laws                     |       |             |
|    |                      | Pickup                            |       | *           |
|    |                      | Please select report information  |       |             |
|    |                      | None                              |       |             |
|    |                      | Plazas select the pattern<br>None |       | ~           |
|    |                      | Plasse select larguage            |       |             |
|    |                      | English - English                 |       | ×           |
|    |                      | Erasure report signature          |       |             |
|    |                      | Keep only latest diagnose?        |       |             |
|    |                      |                                   |       |             |
|    |                      |                                   |       |             |
|    |                      |                                   |       |             |
|    |                      |                                   |       |             |

After confirming the selection by clicking **SAVE**, the newly created order is displayed in the **Order** menu.

| -  | Dashboard 👻          |   |   | 8     | SEC  | URA    | ZE      |   |   | Q               | Search                          |             |                 |          |           | 0 🖻        | 0       | Demo / docu                 |
|----|----------------------|---|---|-------|------|--------|---------|---|---|-----------------|---------------------------------|-------------|-----------------|----------|-----------|------------|---------|-----------------------------|
| Γū | Assets 👻             | T |   |       |      |        |         |   |   |                 |                                 |             |                 |          |           |            |         |                             |
| P  | Reports 👻            |   | < | - Ord | lers | + Crea | ite new | G |   |                 |                                 |             |                 |          |           |            |         |                             |
|    | Logistic 🔺           |   |   |       |      |        |         |   |   |                 |                                 |             |                 |          |           | Use only   |         | 1                           |
|    | Orders               |   |   | Actic | n    |        |         |   |   | ID $\downarrow$ | Name                            | Description | Report          | File     | Signature | the latest | Deleted | Туре                        |
|    | Transport container  |   |   |       |      |        |         |   |   |                 |                                 |             | mormatori       | pattorna |           | session?   |         | - 1                         |
|    | Container            |   |   |       |      |        |         |   |   | Ŧ               | Ŧ                               | Ŧ           | Ŧ               | Ŧ        | No, Yes   |            | ▼ No    | ✓ Pickup, Deli <sup>1</sup> |
|    | Warehouses           |   |   | Q     |      |        | [0]     |   | 6 | 20              | div.Phones                      | n/a         | CC4 Remarketing | n/a      | No        | No         | No      | Pickup                      |
| ۵  | Download 👻           |   |   |       |      |        |         |   |   |                 |                                 |             |                 |          |           |            |         | _                           |
|    | Account management 👻 |   |   | ٩     |      | Ę      | LoD     |   | ٦ | 19              | SSD's (Mario)                   | n/a         | CC4 Remarketing | n/a      | No        | No         | No      | Pickup                      |
| ٠  | Settings 👻           |   |   | ٩     |      |        | [0]     |   | ٥ | 18              | Test_Session_Work_Offline_Serve | er Server   | CC4 Remarketing | Default  | No        | No         | No      | Pickup                      |
| 幸  | Advanced 👻           |   |   | ٥     |      |        | [0]     |   | ٦ | 17              | Test_Session_Work_Offline       | SFF/Tower   | n/a             | Default  | No        | No         | No      | Pickup                      |
|    |                      |   |   | ٩     |      |        | [0]     |   | ٦ | 16              | Retouren_IntenerLöschung(CC4)   | div.geräte  | n/a             | Default  | No        | No         | No      | Pickup                      |
|    |                      |   |   | ٥     |      |        | [0]     |   | ٦ | 15              | Ma01(SK15)                      | Ipad        | CC4 Remarketing | Default  | No        | No         | No      | Pickup                      |
|    |                      |   |   |       |      |        |         |   |   | 14              | Test_Session_Workplace(1.99.9)  | SFF/Tower   | Securaze        | Default  | No        | No         | No      | Pickup                      |
|    |                      |   |   |       |      |        |         |   |   |                 | Test_Session(3)_Sec-            | Phone       | Securaze        | Default  | No        | No         | No      | Pickup                      |
|    |                      |   |   |       |      |        |         |   |   |                 |                                 |             |                 |          |           | 20 rows 👻  | < < 1-2 | 0 of 20 > >1                |

## 10.1.4.1.2 Edit Orders

.

To edit a Pickup Order, select the Pickup Order and click Order Details.

| -        | Dashboard 🗸          | $\mathbf{c}$ | <sup>ଞ୍ଚ</sup> sec | URA    | ZE      |   |   | C               | Search                          |             |                 |          |           | 6 🖻 (      | 9       | Demo / docu                 |
|----------|----------------------|--------------|--------------------|--------|---------|---|---|-----------------|---------------------------------|-------------|-----------------|----------|-----------|------------|---------|-----------------------------|
| ш        | Assets 👻             | -            |                    |        |         |   |   |                 |                                 |             |                 |          |           |            |         |                             |
| <b>P</b> | Reports 👻            | < (          | Orders             | + Crea | ate new | G |   |                 |                                 |             |                 |          |           |            |         |                             |
|          | Logistic 🔺           |              |                    |        |         |   |   |                 |                                 |             |                 |          |           | Use only   |         | - I                         |
|          | Orders               |              | ction              |        |         |   |   | ID $\downarrow$ | Name                            | Description | Report          | File     | Signature | the latest | Deleted | Туре                        |
|          | Transport container  |              |                    |        |         |   |   |                 |                                 |             | mornation       | patterns |           | session?   |         |                             |
|          | Container            |              |                    |        |         |   |   | Ŧ               | Ŧ                               | Ŧ           | Ŧ               | Ŧ        | No, Yes   | ▼ No, Yes  | ▼ No    | ✓ Pickup, Deli <sup>*</sup> |
|          | Warehouses           |              |                    |        |         | - | 8 | 20              | div.Phones                      | n/a         | CC4 Remarketing | n/a      | No        | No         | No      | Pickup                      |
| ۵        | Download 👻           |              |                    |        | CTD     | - | - |                 |                                 |             |                 |          |           |            |         | -                           |
|          | Account management 🔻 |              |                    | Ē      | [00     |   | ٦ | 19              | SSD's (Mario)                   | n/a         | CC4 Remarketing | n/a      | No        | No         | No      | Pickup                      |
| ۵        | Settings 👻           |              |                    |        | [0]     |   | ٦ | 18              | Test_Session_Work_Offline_Serve | er Server   | CC4 Remarketing | Default  | No        | No         | No      | Pickup                      |
| 幸        | Advanced 👻           |              | ) ≡                | Ę      | [0]     |   | ۵ | 17              | Test_Session_Work_Offline       | SFF/Tower   | n/a             | Default  | No        | No         | No      | Pickup                      |
|          |                      |              |                    | ۲      | [0]     |   | ٨ | 16              | Retouren_IntenerLöschung(CC4)   | div.geräte  | n/a             | Default  | No        | No         | No      | Pickup                      |
|          |                      |              | ) ≡                | Ē      | [0]     |   | ٦ | 15              | Ma01(SK15)                      | Ipad        | CC4 Remarketing | Default  | No        | No         | No      | Pickup                      |
|          |                      |              |                    | ۲      | [0]     |   | ٦ | 14              | Test_Session_Workplace(1.99.9)  | SFF/Tower   | Securaze        | Default  | No        | No         | No      | Pickup                      |
|          |                      |              |                    |        | [       |   |   | 13              | Test_Session(3)_Sec-            | Phone       | Securaze        | Default  | No        | No         | No      | Pickup                      |
|          |                      |              |                    |        |         |   |   |                 |                                 |             |                 |          |           | 20 rows 👻  | < < 1-2 | 0 of 20 > > > > >           |

Make the desired changes and confirm them by clicking SAVE.

| -  | Dashboard           | ↔ <sup>SECURAZE</sup>                               | Q Search | 0 🕫 | 0 | Demo / docu |
|----|---------------------|-----------------------------------------------------|----------|-----|---|-------------|
| L0 | Assets              |                                                     | 005057   |     |   |             |
| 2  | Reports             | DETAILS MEDIA                                       | PRESET   |     |   |             |
|    | Logistic            |                                                     |          |     |   |             |
|    | Orders              | Edit Order                                          |          |     |   |             |
|    | Transport container | Name                                                |          |     |   |             |
|    | Container           | div.Phones                                          |          |     |   |             |
|    | Warehouses          | Description                                         |          |     |   |             |
| ۵  | Download            | Please select client                                |          |     |   |             |
|    | Account management  | Please select project                               |          |     |   |             |
| ۰. | Settings            |                                                     |          |     |   | *           |
| 3Ê | Advanced            | Please select status<br>New                         |          |     |   | -           |
|    |                     | Please select type<br>Pickup                        |          |     |   | •           |
|    |                     | Please select report information<br>CC4 Remarketing |          |     |   | •           |
|    |                     | Please select file pattern<br>None                  |          |     |   | -           |
|    |                     | Please select language<br>English - English         |          |     |   | *           |
|    |                     | Erasure report signature                            |          |     |   |             |
|    |                     | Keep only latest diagnose?                          |          |     |   |             |
|    |                     |                                                     |          |     |   |             |

# 10.1.4.1.3 Delete Orders

.

To delete an Order, select the Order and click Remove all selected Orders  $oxed{\mathbb{I}}$  .

| 8        | Dashboard           | ÷ | $\diamond$ | 8       | SEC  | URA    | ZE     |   |   | Q               | Search                          |             |                 |          |           | 0 🖬 (      | 9        | Demo / docu                                  |
|----------|---------------------|---|------------|---------|------|--------|--------|---|---|-----------------|---------------------------------|-------------|-----------------|----------|-----------|------------|----------|----------------------------------------------|
| Γū       | Assets              |   |            |         |      |        |        |   |   |                 |                                 |             |                 |          |           |            |          |                                              |
| <b>P</b> | Reports             |   |            | - Orc   | iers | + Crea | te new | G |   |                 |                                 |             |                 |          |           |            |          |                                              |
|          | Logistic            |   |            |         |      |        |        |   |   |                 |                                 |             |                 |          |           | Use only   |          |                                              |
|          | Orders              |   |            | Actio   | n    |        |        |   |   | ID $\downarrow$ | Name                            | Description | Report          | File     | Signature | the latest | Deleted  | Туре                                         |
|          | Transport container |   |            |         |      |        |        |   |   |                 |                                 |             | mormation       | patterns |           | session?   |          |                                              |
|          | Container           |   |            |         |      |        |        |   |   | Ŧ               | Ŧ                               | Ŧ           | Ŧ               | Ŧ        | No, Yes   | ▼ No, Yes  | * No     | <ul> <li>Pickup, Dell<sup>i</sup></li> </ul> |
|          | Warehouses          |   |            | D       | =    |        | L.Π.   |   |   | 20              | div Phones                      | n/a         | CC4 Remarketing | n/a      | No        | No         | No       | Pickup                                       |
| ۵        | Download            |   |            | iller." |      |        | CID    | - | - |                 |                                 |             |                 |          |           |            |          |                                              |
|          | Account management  |   |            | ٩       |      | Ę      | [0]    |   | ٦ | 19              | SSD's (Mario)                   | n/a         | CC4 Remarketing | n/a      | No        | No         | No       | Pickup                                       |
| ۵        | Settings            |   |            | ٩       |      |        | 60     |   | ٥ | 18              | Test_Session_Work_Offline_Serve | er Server   | CC4 Remarketing | Default  | No        | No         | No       | Pickup                                       |
|          | Advanced            |   |            | ٩       | ≡    | Ę      | [0]    |   | ۵ | 17              | Test_Session_Work_Offline       | SFF/Tower   | n/a             | Default  | No        | No         | No       | Pickup                                       |
|          |                     |   |            | Q       |      | Ţ      | [0]    |   | ۵ | 16              | Retouren_IntenerLöschung(CC4)   | div.geräte  | n/a             | Default  | No        | No         | No       | Pickup                                       |
|          |                     |   |            | ٩       | ≣    | Ę      | [0]    |   | ۵ | 15              | Ma01(SK15)                      | Ipad        | CC4 Remarketing | Default  | No        | No         | No       | Pickup                                       |
|          |                     |   |            | ٩       |      | Ţ      | [0]    |   | ٦ | 14              | Test_Session_Workplace(1.99.9)  | SFF/Tower   | Securaze        | Default  | No        | No         | No       | Pickup                                       |
|          |                     |   |            |         |      |        |        |   |   | 13              | Test_Session(3)_Sec-            | Phone       | Securaze        | Default  | No        | No         | No       | Pickup                                       |
|          |                     |   |            |         |      |        |        |   |   |                 |                                 |             |                 |          |           | 20 rows 👻  | < < 1-20 | of 20 > >1                                   |

### Confirm the erasure by clicking on $\ensuremath{\textbf{YES}}$ .

| 55 | Dashboard | ¥ | $\diamond$ | 13      | SEC     | URA | ZE  |   |   |      | Q Search                 |                  |                       |                  |           |                                                | 0 🕫 (   | 9             | Demo / docu  |
|----|-----------|---|------------|---------|---------|-----|-----|---|---|------|--------------------------|------------------|-----------------------|------------------|-----------|------------------------------------------------|---------|---------------|--------------|
|    |           |   | 1 n        | ow(s) s | selecte | d 📋 |     |   |   |      |                          |                  |                       |                  |           |                                                |         |               |              |
|    |           |   | 8          | Actio   | n       |     |     |   |   | ID 🗸 | Name                     | Description      | Report<br>Information | File<br>patterns | Signature | Use only<br>the latest<br>diagnose<br>session? | Deleted | Туре          | Status       |
|    |           |   |            | ٥       | ≡       | ۲   | 60  |   | ۵ | 10   | Order #4433              | High prio        | Securaze pattern      | Tutorial         | Yes       | Yes                                            | No      | Pickup        | In Warehouse |
| ۵  |           |   |            | ٥       |         |     | 60  | 6 | ۶ | 9    | Bulk delete Order        |                  |                       |                  | 25        | Yes                                            | No      | Pickup        | In Warehouse |
| 8  |           |   |            | ٥       | ≡       | ۲   | 60  |   | ۶ | 8    | Be careful when deleting | something.       |                       |                  | o         | No                                             | No      | Pickup        | in Warehouse |
| •  |           |   |            | ٥       | =       |     | [0] | 6 | ٥ | 7    | Are you sure you want to | delete those Ord | er data               |                  | 0         | No                                             | No      | Pickup        | In Warehouse |
|    |           |   |            | ٥       | ≡       | ۲   | [0] |   | ٩ | 6    |                          |                  | 1                     | NO YES           | •         | No                                             | No      | Pickup        | In Warehouse |
|    |           |   |            | ٥       | ≣       |     | [0] | 6 | ۶ | 5    | Car Company              | Car Company 20   | ITAD pattern          | Tutorial         | No        | No                                             | No      | Pickup        | In Warehouse |
|    |           |   |            | ٥       | ≡       | ۲   | [0] |   | ۶ | 4    | ITAD                     | ITAD             | Securaze              | Tutorial         | No        | No                                             | No      | Pickup        | In Warehouse |
|    |           |   |            | ٥       |         | ۲   | 60  | - | ٥ | 3    | 16 June 2020             | presentation     | Securaze              | Default          | No        | No                                             | No      | Pickup        | In Warehouse |
|    |           |   |            |         |         |     |     |   |   |      | Customer Pickup KW6      |                  | Securaze              | Shipment_SN      | No        | No                                             | No      | Pickup        | in Warehouse |
|    |           |   |            | ٥       |         |     |     |   |   |      | Customer Pickup KW 30    | Pickup between   | ITAD pattern          | Default          | Yes       | No                                             | No      | Pickup        | in Warehouse |
|    |           |   |            |         |         |     |     |   |   |      |                          |                  |                       |                  |           |                                                |         | 20 rows 👻 🛛 🔍 |              |

# 10.1.4.2 Lot

In the menu **Logistic - Lot** you can create new incoming palettes, edit and delete existing ones.

There you see a list of all Lots.

| 8            | Dashboard         | - | $\diamond$ | 8        | SECU        | JRAZ     | Έ    |        |           |        | ۹ |   |                   |          |               | 0 🕫 🔞          | )     | Demo / docu<br>[Admin]   |
|--------------|-------------------|---|------------|----------|-------------|----------|------|--------|-----------|--------|---|---|-------------------|----------|---------------|----------------|-------|--------------------------|
| £б           | Assets            |   |            |          | -           |          |      |        |           |        |   |   |                   |          |               |                |       | (Manin)                  |
| 2            | Reports           |   | 1          | - Lots   | + 0         | Create r | ew   |        |           |        |   |   |                   |          |               |                |       |                          |
|              | Logistic          |   |            | 10001-20 | ect date fi | tom      |      | Please | select de | ite to |   | C |                   |          |               |                |       | ш                        |
|              | Orders            |   |            |          |             |          |      | 10.0   | 1.2024    |        |   |   |                   |          |               |                |       |                          |
|              |                   |   |            |          |             |          |      |        |           |        |   |   |                   |          |               |                |       |                          |
|              | Sale lots         |   | 0          | Actio    | 1           |          |      |        |           |        | 0 |   | Groer name        | Urder ID | Name          | Description    | Group | Arrived at               |
|              | Warehouses        |   |            |          |             |          |      |        |           | -      | 7 |   | Ŧ                 | Ŧ        | <b>T</b>      | <del>.</del>   | n/a - |                          |
| ±            | Downloads 👆       |   |            | ۵        | ۵           | ۲        | [10] |        | ۵         |        | 5 |   | Order iPhones+PCs | 56       | PC Lot        | PC Lot         | 0%    | 10.01.2024 10:52:55 CET  |
| •            | User Manuals      |   |            | ٥        | ٥           |          | [z0  |        | 0         |        | 5 |   | Order #123        | 59       | Lot 1         | Lot with Phone | n'a   | 04.01.2024 00:00:00 CET  |
| ¥r.          | Unpaired assets   |   |            |          |             |          |      |        |           |        |   |   |                   | =        |               |                |       |                          |
|              | Account managemen |   |            | Q        | ٩           | ۲        | [s0  | í      | 0         | 8 *    | 1 |   | Order #451        | 58       | Lenovo NB Lot | Lot Desc       | n'a   | 11.09.2023 16:05:39 CEST |
| ٠            | Settings          |   |            | ٥        | ۵           | ۲        | [:0  |        | ۵         | 8      | 2 |   | Order iPhones+PCs | 56       | iPhone Lot    | iPhone Lot     | 0/2   | 05.05.2023 12:41:30 CEST |
| 4 <u>7</u> 2 | Advanced          |   |            |          |             |          |      |        |           |        |   |   |                   |          |               |                |       |                          |

By selecting the option **Go to Work Products** you can access the list of work devices. By selecting the option **Go to Mobile Products** you get to the list of mobile devices of this palette.

By selecting Lot Details you can see more details for the Lot.

| ÷                                        |         |      |       |   |
|------------------------------------------|---------|------|-------|---|
|                                          | DETAILS |      | MEDIA |   |
|                                          |         |      |       |   |
| Edit Lot                                 |         |      |       |   |
| iPhone Lot<br>Description<br>iPhone Lot  |         |      |       |   |
| Location<br>Vienna                       |         |      |       |   |
| Please select order<br>Order iPhones+PCs |         |      |       | * |
| 06.05.2023                               |         |      |       |   |
| Group<br>n/a                             |         |      |       | * |
|                                          |         | Save |       |   |

# 10.1.4.2.1 Create new Lot

To create a new input palette, click on **Logistic - Lot** in the Menu section and then on **Create New**.

Here you enter the name, description, and location of the Lot and select the order and arrival date.

| 88       | Dashboard        |      | SECURATE Q                  | 6 🗆 0 | Demo / docu |
|----------|------------------|------|-----------------------------|-------|-------------|
| -        |                  |      |                             |       | (Admin)     |
| 1.0      | ACCEPTS          |      |                             |       |             |
| <b>.</b> | Reports          | -    | ←                           |       |             |
|          | Logistic         | -    |                             |       |             |
|          | Orders           |      | Create lot                  |       |             |
|          |                  |      | Name                        |       |             |
|          | Sale lots        |      | Description                 |       |             |
|          | Warehouses       |      |                             |       |             |
| <u>*</u> | Downloads        |      | Location                    |       |             |
| •        | User Manuals     | •    | Please select order<br>Test |       |             |
| ¥.       | Unpaired assets  | -    | Please select arrived date  |       |             |
| E        | Account manageme | it 🔻 | 10.01.2024                  |       |             |
| ٠        | Settings         | -    | Group<br>D/A                |       |             |
| 荘        | Advanced         |      |                             |       |             |
|          |                  |      |                             |       |             |
|          |                  |      |                             |       |             |

After confirming the selection by clicking **SAVE**, the newly created Lot is visible in the menu **Logistc - Lot**.

| -        | Dashboard 👻          | 0 | 8                   | SEC                | URA    | ZE  |               |                      |        | ۹ |   |                   |          |               | 0              | = 0   | Demo / docu<br>[Admin]   |
|----------|----------------------|---|---------------------|--------------------|--------|-----|---------------|----------------------|--------|---|---|-------------------|----------|---------------|----------------|-------|--------------------------|
| τo       | Assets 👻             |   |                     |                    |        | -   |               |                      |        |   |   |                   |          |               |                |       |                          |
| 2        | Reports 👻            |   | ← Lo                | ts +               | Create | new |               |                      |        |   |   |                   |          |               |                |       |                          |
|          | Logistic 🗕           |   | Please 5<br>10.01 3 | elect data<br>2023 | from   |     | Pleas<br>10.0 | e select d<br>1 2024 | ate to |   | C |                   |          |               |                |       |                          |
|          | Orders               |   |                     |                    |        |     |               |                      |        |   |   |                   |          |               |                |       |                          |
|          |                      |   |                     |                    |        |     |               |                      |        |   |   |                   |          |               |                |       |                          |
|          | Sale lots            |   | Acti                | on                 |        |     |               |                      |        | D |   | Order name        | Order ID | Name          | Description    | Group | Arrived at               |
|          | Warehouses           |   |                     |                    |        |     |               |                      |        | - |   | Ŧ                 | Ŧ        | <del>.</del>  | Ŧ              | n/a   | •                        |
| <u>*</u> | Downloads 👆          |   | ۵                   | ٩                  | ٢      | [0] |               | ۵                    | 8      | 6 |   | Order IPhones+PCs | 56       | PC Lot        | PC Lot         | n/a   | 10.01.2024 10:52:55 CET  |
|          | User Manuals 👻       |   | ٥                   | ٦                  | ۵      | [eŪ |               | ۵                    |        | 5 |   | Order #123        | 59       | Lot 1         | Lot with Phone | n'a   | 04.01.2024 00:00:00 CET  |
| \$t      | Unpaired assets 🔹    |   |                     |                    | _      | _   |               |                      |        |   |   | Aut               |          |               | 1.00.000       |       |                          |
|          | Account management 👻 |   | (0)                 | (Ei                | Ψ      | LoO |               | 0                    | 8      | • |   | Urban #451        | 30       | Lanovo NB LOI | Lorbasc        | 110   | 11.09.2023 10.05.39 CEST |
| ٠        | Settings 👻           |   | ۵                   | ٦                  | ۲      | [:0 |               | ۵                    | 8      | 2 |   | Order (Phones+PCs | 56       | IPhone Lot    | Phone Lot      | n/a   | 05.05.2023 12:41:30 CEST |
| 72       | Advanced -           |   |                     |                    |        |     |               |                      |        |   |   |                   |          |               |                |       |                          |

# 10.1.4.2.2 Edit Lot

To edit an incoming pallet, select the relevant Lot and click **Q Lot Details**.

| 86  | Dashboard         | ٠ | $\diamond$ | øs         | ECU         | IRAZ    | ΖE   |        |          |        | ۹    |   |                   |          |               | 0 🕫 0          |       | Demo / docu<br>[Admin]   |
|-----|-------------------|---|------------|------------|-------------|---------|------|--------|----------|--------|------|---|-------------------|----------|---------------|----------------|-------|--------------------------|
| £ΰ  | Assets            |   |            |            | -           |         | -    |        |          |        |      |   |                   |          |               |                |       | ę                        |
| 2   | Reports           |   | <          | - Lots     | + 0         | reate n | ew   |        |          |        |      |   |                   |          |               |                |       |                          |
|     | Logistic          |   | 1          | lease sele | ct date fro | om      |      | Please | select d | ite to |      | с |                   |          |               |                |       | ш                        |
|     | Orders            |   | 1          | 0.01.20    | 23          |         |      | 10.0   | 1.2024   |        |      |   |                   |          |               |                |       |                          |
|     |                   |   |            |            |             |         |      |        |          |        |      |   |                   |          |               |                |       |                          |
|     | Sale lots         |   | U          | Action     |             |         |      |        |          |        | ID . |   | Order name        | Order ID | Name          | Description    | Group | Arrived at               |
|     | Warehouses        |   |            |            |             |         |      |        |          |        | Ŧ    |   | Ŧ                 | Ŧ        | <del>.</del>  | Ŧ              | n/a · |                          |
| ±.  | Downloads         |   |            | ۵          | ۵           | ٢       | [0]  | 6      | ۵        | 8      | 6    |   | Order iPhones+PCs | 56       | PC Lot        | PC Lot         | 08    | 10.01.2024 10:52:55 CET  |
|     | User Manuals      |   |            | ۵          | ٥           |         | [10] |        | ۵        | 8      | 6    |   | Order #123        | 59       | Lot 1         | Lot with Phone | nis   | 04.01.2024 00:00:00 CET  |
| \$¢ | Unpaired assets   |   |            |            |             | _       | _    |        |          | -      |      |   | 0.1               |          |               | 1.00.000       |       |                          |
|     | Account managemen |   |            | Q          | 6           | Ų       | L:O  |        | 0        | 8      | 4    |   | Order #451        | 58       | Lanovo NB Lot | Lot Desc       | na    | 11.09.2023 16:05:39 CEST |
| ٠   | Settings          |   |            | ۵          | ۵           |         | [:0  | 6      | ۵        | 8      | 2    |   | Order (Phones+PCs | 56       | IPhone Lot    | Phone Lot      | nia   | 05.05.2023 12:41:30 CEST |
| 3ž  | Advanced          |   |            |            |             |         |      |        |          |        |      |   |                   |          |               |                |       |                          |

Make the desired changes and confirm them by clicking SAVE.

| 8        | Dashboard          |      | ↔ <sup>ଔ</sup> SECURAZE           | Q Search | 🕕 🗖 🖓 Demo / doc |   |
|----------|--------------------|------|-----------------------------------|----------|------------------|---|
| Ĺο       | Assets             |      |                                   |          |                  |   |
| <b>@</b> | Reports            |      | $\leftarrow$                      |          |                  |   |
|          | Logistic           |      |                                   | DETAILS  | MEDIA            |   |
|          | Orders             |      |                                   |          |                  |   |
|          | Transport containe |      |                                   |          |                  |   |
|          | Container          |      | Edit Transport container          |          |                  |   |
|          | Warehouses         |      | Name<br>Android/Apple             |          |                  |   |
| ۵        | Download           |      | Description                       |          |                  |   |
|          | Account manageme   | nt 🔻 | div.Phones                        |          |                  |   |
| ٠        | Settings           |      | location<br>AT                    |          |                  |   |
| 帮        | Advanced           |      | Please select order<br>div.Phones |          |                  | - |
|          |                    |      | Please select arrived date        |          |                  |   |
|          |                    |      | 24.02.2021                        |          |                  |   |
|          |                    |      |                                   | Save     |                  |   |
|          |                    |      |                                   |          |                  |   |
|          |                    |      |                                   |          |                  |   |
|          |                    |      |                                   |          |                  |   |
|          |                    |      |                                   |          |                  |   |

# 10.1.4.2.3 Delete Lot

To delete an Lot, select the Lot and click **Delete** Lot

|     | Dashboard         | - | 0 | 8                   | SEC              | IDA.   | 7 F  |                |                     |        | Q  |   |                   |          |               | 6              | B 0      |       | Demo / docu              |
|-----|-------------------|---|---|---------------------|------------------|--------|------|----------------|---------------------|--------|----|---|-------------------|----------|---------------|----------------|----------|-------|--------------------------|
| _   |                   |   |   |                     |                  |        |      |                |                     |        |    |   |                   |          |               |                | <u> </u> |       | (Admin)                  |
| T.0 | Assets            |   |   |                     |                  |        | _    |                |                     |        |    |   |                   |          |               |                |          |       |                          |
| 2   | Reports           |   |   | ← Lo                | s +              | Create | new  |                |                     |        |    |   |                   |          |               |                |          |       |                          |
| ••  | Logistic          |   |   | nesse se<br>10.01.2 | lect date<br>023 | from   |      | Please<br>10.0 | select di<br>1.2024 | ite to |    | C |                   |          |               |                |          |       | ш                        |
|     | Orders            |   |   |                     |                  |        |      |                |                     |        |    |   |                   |          |               |                |          |       |                          |
|     |                   |   |   |                     |                  |        |      |                |                     |        |    |   |                   |          |               |                |          |       |                          |
|     | Sale lots         |   |   | Actic               | n                |        |      |                |                     |        | D  |   | Order name        | Order ID | Name          | Description    |          | Group | Arrived at               |
|     | Warehouses        |   |   |                     |                  |        |      |                |                     |        | Ŧ  |   | Ŧ                 | Ŧ        | Ŧ             | Ŧ              |          | n/a   | -                        |
| ±   | Downloads         |   |   | ٥                   | ۵                | ٢      | [:0] | 6              | ۵                   | 2      | 16 |   | Order IPhones+PCs | 56       | PC Lot        | PC Lot         |          | n'a   | 10.01.2024 10:52:55 CET  |
| •   | User Manuals      |   |   | ۵                   | ۵                | ۲      | [a]  | í.             | ۵                   |        | 15 |   | Order #123        | 59       | Lot 1         | Lot with Phone |          | nia   | 04.01.2024 00:00:00 CET  |
| \$  | Unpaired assets   |   |   | -                   | -                | _      |      |                |                     | _      |    |   |                   | _        |               |                |          |       |                          |
|     | Account managemen |   |   | e,                  | e                |        | LoO  |                | 0                   | 8      |    |   | Order #451        | 58       | Lenovo NB Lot | Lot Desc       |          | na    | 11.09.2023 16.05:39 CEST |
| ٠   | Settings          |   |   | ۵                   | ۵                | ۲      | [:0] | 6              | ۵                   |        | 12 |   | Order iPhones+PCs | 56       | iPhone Lot    | iPhone Lot     |          | n/a   | 05.05.2023 12:41:30 CEST |
|     |                   |   | _ |                     |                  |        |      |                |                     |        |    |   |                   |          |               |                |          |       |                          |

Confirm the erasure by clicking on YES.

| -  | Dashboard 👻 | 0 | 5       | SEC     | URA | ZE  |   |   | ۹  |        |                            |                         |               |                      | 0 🗆 (    | )        | Demo / docu<br>[Admin]   |
|----|-------------|---|---------|---------|-----|-----|---|---|----|--------|----------------------------|-------------------------|---------------|----------------------|----------|----------|--------------------------|
|    |             | 2 | ((w)(c) | selecto | a m |     |   |   |    |        |                            |                         |               |                      |          |          |                          |
|    |             |   |         |         |     |     |   |   |    |        |                            |                         |               |                      |          |          |                          |
| 99 |             |   | Actio   | m       |     |     |   |   | ID |        | Order name                 | Order ID                | Name          | Des                  | cription | Group    | Arrived at               |
|    |             |   |         |         |     |     |   |   | Ŧ  |        | Ŧ                          | Ŧ                       | ₹             | Ŧ                    |          | n/a      | *                        |
|    |             |   | ۵       | ٥       | ۵   | [0] | 6 | 1 | 67 |        | Order #123                 | 59                      | Lot with vari | aus products Lot wit | h vario  | n'a      | 10.01.2024 10.09:44 CET  |
|    |             |   | ۵       | ٠       | ۲   | [.0 | 6 |   | 65 |        | Order (Phones+PCs          | 55                      | PC Lot        | PC Lot               |          | nia.     | 10.01.2024 10:52:55 CET  |
| *  |             |   | ۵       | ٠       |     | [.0 | 6 |   | 65 |        | Order #123                 | 59                      | Lot 1         | Lot wit              | h Phone  | n¥       | 04.01.2024.00.00.00 CET  |
|    |             |   | ۵       | ۶       | ¢   | [.0 | 6 |   | 64 |        | Order #451                 | 53                      | Lenovo NB U   | .ot Lot De           | sc       | nia      | 11.09.2023 16:05:39 CEST |
| Ē  |             |   | ۵       | e       |     | 60  | 0 |   | 62 |        | Cutur 20                   |                         |               | Phone                | Lot      | nia      | 06.05.2023 12:41:30 CEST |
| •  |             |   |         |         |     |     |   |   |    | Bu     | lk delete Lot              |                         |               |                      |          |          |                          |
| #  |             |   |         |         |     |     |   |   |    | Be Are | careful when deleting some | hing<br>these Lot Data? | NO YES        |                      |          |          |                          |
|    |             |   |         |         |     |     |   |   |    |        |                            |                         |               |                      |          | 100 rows | ▼  < < 1-5 of 5 > >      |
|    |             |   |         |         |     |     |   |   |    |        |                            |                         |               |                      |          |          |                          |

### 10.1.4.3 Sale Lots

In the menu **Logistc - Sale Lots** you can create new containers, edit and delete existing ones.

There you see a list of all containers with the status of the erasure.

The Status field displays a brief overview of the content and status of the devices on the container.

|    | Dashboard                         | •      | 0 | <sup>S SEC</sup> | URAZ    | E         |             | ۹                |               |     |             |                                                                                                    |           |       |                                   | 0         | ₽ 6       | )           |            |       | Demo / d<br>[Ad | ocu<br>min]        |
|----|-----------------------------------|--------|---|------------------|---------|-----------|-------------|------------------|---------------|-----|-------------|----------------------------------------------------------------------------------------------------|-----------|-------|-----------------------------------|-----------|-----------|-------------|------------|-------|-----------------|--------------------|
|    | Assets<br>Reports                 |        | ÷ | Sale lots-       | Warehou | se (Demo) | = +         | Create new C     |               |     |             |                                                                                                    |           |       |                                   |           |           |             |            |       |                 |                    |
| •• | Logistic<br>Orders                | •      |   | Action           |         |           | ID          | Name             | Sale lot type |     | Description | Status                                                                                                    | Location  | Group | Finished                          |           | Locked    | Lock reason |            |       |                 | 3rades<br>(conditi |
|    |                                   |        |   |                  |         |           | <b>〒</b> 62 | × Ŧ              |               | * = |             |                                                                                                    | ₹         | n/a   | <ul> <li>Unfinished, F</li> </ul> | inished + | Yes, No + |             |            |       | Ψ               |                    |
|    | Sale lots<br>Warehouses           |        |   |                  |         | 50<br>10  | 62          | Test<br>Operator | PALETTE       | Ter | t Operator  | Products registered 161<br>Products without storages 3<br>Storages erased 58 / 233<br>Storages falaet to erace 10 | (PALETTE) | nia.  | Unfinished                        |           | No        | n/a         |            |       | U<br>C<br>B     |                    |
| •  | Downloads<br>User Manuals         |        |   |                  |         |           |             |                  |               |     |             |                                                                                                    |           |       |                                   |           |           |             |            |       |                 |                    |
| *  | Unpaired assets<br>Account manage | ment • |   |                  |         |           |             |                  |               |     |             |                                                                                                    |           |       |                                   |           |           |             |            |       |                 |                    |
| ٠  | Settings                          |        |   |                  |         |           |             |                  |               |     |             |                                                                                                    |           |       |                                   |           |           |             |            |       |                 |                    |
| 42 | Advanced                          |        |   |                  |         |           |             |                  |               |     |             |                                                                                                    |           |       |                                   |           |           |             |            |       |                 |                    |
|    |                                   |        |   |                  |         |           |             |                  |               |     |             |                                                                                                    |           |       |                                   |           |           |             |            |       |                 |                    |
|    |                                   |        |   |                  |         |           |             |                  |               |     |             |                                                                                                    |           |       |                                   |           |           |             |            |       |                 |                    |
|    |                                   |        |   |                  |         |           |             |                  |               |     |             |                                                                                                    |           |       |                                   |           |           |             |            |       |                 |                    |
|    |                                   |        |   |                  |         |           |             |                  |               |     |             |                                                                                                    |           |       |                                   |           |           |             |            |       |                 |                    |
|    |                                   |        |   |                  |         |           |             |                  |               |     |             |                                                                                                    |           |       |                                   |           |           |             |            |       |                 |                    |
|    |                                   |        |   |                  |         |           |             |                  |               |     |             |                                                                                                    |           |       |                                   |           |           |             |            |       |                 |                    |
|    |                                   |        | - |                  |         |           |             |                  |               |     |             |                                                                                                    |           |       |                                   |           |           |             | 100 rows 👻 | < < 1 | -1of1 >         |                    |

By selecting the option **Go to Work Products** you can access the list of work devices. By selecting the option **Go to Mobile Products** you get to the list of mobile devices of this palette. Here you can see some details about the devices and the status of the deletion.

Under **history** you can call up an overview, which shows when the device was deleted and what the result was.

By selecting Sale Lots Details you can see more details for the Sale Lot.

| <del>&lt;</del>                                                                                                    |          |
|----------------------------------------------------------------------------------------------------|----------|
|                                                                                                    |          |
| Edit Sale lot (Palette)                                                                                                    |          |
| Name                                                                                                    |          |
| Sale Lot iPhones                                                                                                    |          |
| Description<br>Sale Lot iPhones                                                                                             |          |
| Status                                                                                                    |          |
| Active                                                                                                    | *        |
|                                                                                                    |          |
| Location                                                                                                    | v        |
| Watehouse                                                                                                    |          |
| 1 - Demo                                                                                                    | ~        |
| Sate lot type                                                                                                    |          |
| Palette                                                                                                    | v        |
| Allowed grades (not selected means all allowed)                                                                             |          |
|                                                                                                    | -        |
| Allowed product types (not selected means all allowed)                                                                      |          |
| DisplayProduct (DisplayProduct) 🚳 StorageProduct (StorageProduct) 🔕 MobileProduct (MobileProduct) 🚳 PCProduct (PCProduct) 🚳 | ¥        |
| Arrived at                                                                                                    |          |
| 06.05.2023                                                                                                    |          |
| Date started                                                                                                    |          |
| 06.05.2023                                                                                                    |          |
| Finished                                                                                                    |          |
|                                                                                                    |          |
| Date end                                                                                                    |          |
|                                                                                                    | <u> </u> |
|                                                                                                    |          |
|                                                                                                    |          |
| Lock reason                                                                                                    |          |
|                                                                                                    | *        |
| Group                                                                                                    |          |
|                                                                                                    |          |

# 10.1.4.3.1 Create new Sale Lot

To create a new Sale Lot, click on **Sale Lots** in the Menu section and then on **Create New.** 

Here you enter the name, description and location of the storage pallet and select the date.

| ←                                                      |          |
|--------------------------------------------------------|----------|
| Create Sale lot (Palette)                              |          |
| Name                                                   |          |
| Description                                            |          |
| Suha                                                   |          |
| Active                                                 | <b>.</b> |
|                                                        |          |
| Location                                               | *        |
| Watehouse                                              |          |
| 1 - Demo                                               | Ŧ        |
| Sale of type                                           |          |
|                                                        |          |
| Allowed grades (not selected means all allowed)        | *        |
| Allowed product types (not selected means all allowed) | ÷        |
| Arrived at                                             |          |
| 10.01.2024                                             |          |
| Date started                                           |          |
| 10.01.2024                                             |          |
| Fnishd                                                 |          |
|                                                        | ÷        |
| Date end                                               |          |
|                                                        |          |
|                                                        |          |
| Lock reason                                            |          |
|                                                        | *        |
| Orup                                                   |          |
| n/a                                                    | *        |

After confirming the selection by clicking **SAVE**, the newly created storage pallet is visible in the **Sale Lots** menu.

| -      | Dashboard                          | •     | 0 | SECURAZE                    | ٩                           |                       |                                                                                                    |                          | 0 🖻 0              | Demo / docu<br>[Admin] |
|--------|------------------------------------|-------|---|-----------------------------|-----------------------------|-----------------------|----------------------------------------------------------------------------------------------------|--------------------------|--------------------|------------------------|
|        | Assets<br>Reports                  |       | < | - Sale lots-Warehouse (Demo | b) ≓ +Create new C          |                       |                                                                                                    |                          |                    | ш                      |
| •      | Logistic<br>Orders                 | , ^   |   | Action                      | ID Name                     | Sale lot type Descrij | tion Status                                                                                                    | Location Group Finished  | Locked Lock reason | Grades<br>(conditi     |
|        |                                    |       |   |                             | <u>∓ 62  ×</u> <del>∓</del> | * =                   |                                                                                                    | 〒 n/a ▼ Unfinished, Fi   | nished + Yes, No + | •                      |
|        | Sale lots<br>Warehouses            |       |   |                             | 62 Test<br>Operator         | PALETTE Test Open     | Products registered 161<br>Products without storages 3<br>Starages eraced 58 (233<br>Storages table to erace: 10 | (PALETTE) N/a Unfinished | No nia             | u<br>C<br>B            |
| •      | Downloads<br>User Manuals          |       |   |                             |                             |                       |                                                                                                    |                          |                    |                        |
| *      | Unpaired assets<br>Account managem | ent • |   |                             |                             |                       |                                                                                                    |                          |                    |                        |
| •<br># | Settings<br>Advanced               |       |   |                             |                             |                       |                                                                                                    |                          |                    |                        |
|        |                                    |       |   |                             |                             |                       |                                                                                                    |                          |                    |                        |
|        |                                    |       |   |                             |                             |                       |                                                                                                    |                          |                    |                        |
|        |                                    |       |   |                             |                             |                       |                                                                                                    |                          |                    |                        |
|        |                                    |       |   |                             |                             |                       |                                                                                                    |                          |                    |                        |
|        |                                    |       |   |                             |                             |                       |                                                                                                    |                          |                    |                        |
|        |                                    |       |   |                             |                             |                       |                                                                                                    |                          |                    |                        |
|        |                                    |       |   |                             |                             |                       |                                                                                                    |                          |                    |                        |

# 10.1.4.3.2 Edit Sale Lot

To edit a Sale Lot, select the container and click **Q** Sale Lot Details.

|    | Dashboard               |   | 0 | SECURAZE                   | [                       | ۹          |               |               |                                                                                     |           |       |                   | 0 = 0              |            | Demo / docu<br>[Admin] |
|----|-------------------------|---|---|----------------------------|-------------------------|------------|---------------|---------------|-------------------------------------------------------------------------------------|-----------|-------|-------------------|--------------------|------------|------------------------|
|    | Reports                 |   | < | - Sale lots-Warehouse (Den | 10) ≓ <mark>+</mark> cr | eate new C |               |               |                                                                                     |           |       |                   |                    |            | ш                      |
| •  | Logistic<br>Orders      | • |   | Action                     | ID                      | Name       | Sale lot type | Description   | Status                                                                              | Location  | Group | Finished          | Locked Lo          | ik reason  | Grades<br>(conditi     |
|    |                         |   |   |                            | <b>〒</b> 62             | × Ŧ        |               | * =           |                                                                                     | Ŧ         | n/a   | - Unfinished, Fir | nished + Yes, No + |            | •                      |
|    | Sale lots<br>Warehouses |   |   |                            | 62                      | Test       | PALETTE       | Test Operator | Products registered 161<br>Products without storages 3<br>Storages errored 59 / 333 | (PALETTE) | 102   | Untinished        | No nia             |            | u<br>c                 |
| ±  | Downloads               |   |   | <b>6 5</b> 0               |                         |            |               |               | Storages failed to erase: 10                                                        |           |       |                   |                    |            | B                      |
|    | User Manuals            |   |   |                            |                         |            |               |               |                                                                                     |           |       |                   |                    |            |                        |
| *  | Unpaired assets         |   |   |                            |                         |            |               |               |                                                                                     |           |       |                   |                    |            |                        |
| •  | Settings                | ÷ |   |                            |                         |            |               |               |                                                                                     |           |       |                   |                    |            |                        |
| si | Advanced                |   |   |                            |                         |            |               |               |                                                                                     |           |       |                   |                    |            |                        |
|    |                         |   |   |                            |                         |            |               |               |                                                                                     |           |       |                   |                    |            |                        |
|    |                         |   |   |                            |                         |            |               |               |                                                                                     |           |       |                   |                    |            |                        |
|    |                         |   |   |                            |                         |            |               |               |                                                                                     |           |       |                   |                    |            |                        |
|    |                         |   |   |                            |                         |            |               |               |                                                                                     |           |       |                   |                    |            |                        |
|    |                         |   |   |                            |                         |            |               |               |                                                                                     |           |       |                   |                    |            |                        |
|    |                         |   |   |                            |                         |            |               |               |                                                                                     |           |       |                   |                    |            |                        |
|    |                         |   |   |                            |                         |            |               |               |                                                                                     |           |       |                   |                    |            |                        |
|    |                         |   |   |                            |                         |            |               |               |                                                                                     |           |       |                   |                    |            |                        |
|    |                         |   |   |                            |                         |            |               |               |                                                                                     |           |       |                   |                    |            |                        |
|    |                         |   | _ |                            |                         |            |               |               |                                                                                     |           |       |                   |                    |            |                        |
|    |                         |   |   |                            |                         |            |               |               |                                                                                     |           |       |                   |                    | 100 rows 👻 | < < 1-1 of 1 > >       |

Make the desired changes and confirm them by clicking on SAVE.

| <del>¢</del>                                           |          |
|--------------------------------------------------------|----------|
| Create Sale lot (Palette)                              |          |
| Name                                                   |          |
|                                                        |          |
| Description                                            |          |
| Status                                                 |          |
| Active                                                 | Ψ        |
|                                                        |          |
| Location                                               | <b>.</b> |
| Warehouse                                              |          |
| 1 - Demo                                               | Ψ        |
| Sale to type                                           |          |
| Palette                                                | Ŧ        |
| Allowed grades (not selected means all allowed)        | *        |
|                                                        |          |
| Allowed product types (not selected means all allowed) | *        |
|                                                        | -        |
| 10.01.2024                                             |          |
| Date stand                                             |          |
| 10.01.2024                                             |          |
| Finished                                               |          |
|                                                        |          |
| Date end                                               |          |
|                                                        |          |
|                                                        |          |
| Lock reason                                            |          |
|                                                        | Ψ        |
| Group                                                  |          |
| n/a                                                    | Ŧ        |

# 10.1.4.3.3 Delete Sale Lot

To delete a Sale Lot, select the respective container and click on **Delete Sale Lot**  $\blacksquare$ .

| 8        | Dashboard       |         |   | SEC        | URA    | ZE        |                     | ۹        |               |        |           |                                                        |           |       |                | 0 🖻             | 0    |            |        | Dem         | o / docu<br>[Admin] |
|----------|-----------------|---------|---|------------|--------|-----------|---------------------|----------|---------------|--------|-----------|--------------------------------------------------------|-----------|-------|----------------|-----------------|------|------------|--------|-------------|---------------------|
| Lū       |                 |         |   | 0.00       |        |           |                     | a a      |               |        |           |                                                        |           |       |                |                 |      |            |        |             |                     |
| 2        | Reports         |         |   | 5818 10ts- | wareno | use (Demo | <i>n</i> ← <b>E</b> | G        |               |        |           |                                                        |           |       |                |                 |      |            |        |             |                     |
|          | Logistic        | ۰ 🐌     |   | Action     |        |           | ID                  | Name     | Sale lot type | De     | scription | Status                                                 | Location  | Group | Finished       | Lock            | ed L | ock reason |        |             | Grades              |
|          | Unders          |         |   |            |        |           |                     | _        |               | _      |           |                                                        | _         |       |                |                 |      |            |        |             |                     |
|          | Sale lots       |         | _ |            |        |           | <b>₹</b> 62         | × Ŧ      |               | * =    |           |                                                        | <b>-</b>  | n/a   | Unfinished, Fi | nished + Yes, N | 0 *  |            |        | -           |                     |
|          | Warehouses      |         |   | 0 6        |        | CoD       | 62                  | Test     | PALETTE       | Test C | Operator  | Products registered 161<br>Products without storages 3 | (PALETTE) | 1/2   | Unfinished     | No              | n/a  |            |        |             | u<br>c              |
| <u>.</u> | Downloads       |         | - | 6          |        | -0        |                     | Operator |               |        |           | Storages failed to erase: 10                           |           |       |                |                 |      |            |        |             | в                   |
|          | User Manuals    |         |   |            |        |           |                     |          |               |        |           |                                                        |           |       |                |                 |      |            |        |             |                     |
| *        | Unpaired assets |         |   |            |        |           |                     |          |               |        |           |                                                        |           |       |                |                 |      |            |        |             |                     |
| 8        | Account manage  | ement 👻 |   |            |        |           |                     |          |               |        |           |                                                        |           |       |                |                 |      |            |        |             |                     |
| ٠        | Settings        |         |   |            |        |           |                     |          |               |        |           |                                                        |           |       |                |                 |      |            |        |             |                     |
| 蒜        | Advanced        |         |   |            |        |           |                     |          |               |        |           |                                                        |           |       |                |                 |      |            |        |             |                     |
|          |                 |         |   |            |        |           |                     |          |               |        |           |                                                        |           |       |                |                 |      |            |        |             |                     |
|          |                 |         |   |            |        |           |                     |          |               |        |           |                                                        |           |       |                |                 |      |            |        |             |                     |
|          |                 |         |   |            |        |           |                     |          |               |        |           |                                                        |           |       |                |                 |      |            |        |             |                     |
|          |                 |         |   |            |        |           |                     |          |               |        |           |                                                        |           |       |                |                 |      |            |        |             |                     |
|          |                 |         |   |            |        |           |                     |          |               |        |           |                                                        |           |       |                |                 |      |            |        |             |                     |
|          |                 |         |   |            |        |           |                     |          |               |        |           |                                                        |           |       |                |                 |      |            |        |             |                     |
|          |                 |         |   |            |        |           |                     |          |               |        |           |                                                        |           |       |                |                 |      |            |        |             |                     |
|          |                 |         |   |            |        |           |                     |          |               |        |           |                                                        |           |       |                |                 |      |            |        |             |                     |
|          |                 |         |   |            |        |           |                     |          |               |        |           |                                                        |           |       |                |                 |      |            |        |             |                     |
|          |                 |         |   |            |        |           |                     |          |               |        |           |                                                        |           |       |                |                 |      |            |        |             |                     |
|          |                 |         |   |            |        |           |                     |          |               |        |           |                                                        |           |       |                |                 |      |            |        |             |                     |
|          |                 |         |   |            |        |           |                     |          |               |        |           |                                                        |           |       |                |                 |      |            |        |             |                     |
|          |                 |         |   |            |        |           |                     |          |               |        |           |                                                        |           |       |                |                 |      | 10         | 0.0000 | 1.1.4(1 - 1 |                     |
|          |                 |         |   |            |        |           |                     |          |               |        |           |                                                        |           |       |                |                 |      |            |        |             |                     |

# 10.1.5 Download

In the menu **Downloads** you can download the Securaze software and the User manuals.

You will always find the current version of the software and alternative downloads

| 8       | Dashboard                      | • | ↔ <sup>®</sup> SECURAZE Q Search                                                                                                    | 😗 🗖 🕜 Demo / docu                                                  |
|---------|--------------------------------|---|----------------------------------------------------------------------------------------------------|--------------------------------------------------------------------|
| <br>@   | Assets<br>Reports              | - | User manuals                                                                                                    | Download uter manuals                                              |
| *       | Logistik<br>Download           | × | 141                                                                                                    |                                                                    |
| 8<br>\$ | Account management<br>Settings | - | Work (PC) - Latest Version Full secure data ensure, management, and diagnostic for all workplace devices.                                     | PO ISO 23.8                                                        |
| ŦĖ      | Advanced                       | • | How to generate a uab stick                                                                                                    | Antonia (Antonia)                                                  |
|         |                                |   | Work (macOS) - Latest Version Full secure data ensure, management, and diagnostic for macOS devices.                                          | ▲ Mac with Intel CHip (Keyec) 2.3.0<br>Alternative Downloads       |
|         |                                |   | Remote - Latest Version<br>Simple & inhubite ensure experience. Erse user data without being onsite and gain time!                            | Mindow 2.3.8     Window M07.3.3  Alternative Downlasts             |
|         |                                |   | Mobile - Lakest Weston     Smurtprione & mobile device-centric secure data ensure, management, and dispositic tool.                           | ▲ Windows 1 st 4<br>Alternative Downloads                          |
|         |                                |   | Command - Latest Version Perfem TAG services out of one machine, without being an (1 expert.                                                  | <b>≜ r⊂isio 2.1</b><br>Alternative Downlaate                       |
|         |                                |   | Control - Latest Version Manae voor investor voor an intuitive smartphone sep (Android & KO), directly inveserbouse with offline capabilities | Coogle Pary     App Store     Andred Enterprise     XOS Enterprise |

Start the download by clicking on the corresponding button.

In this section you can also find the download for Securaze Creator, a tool that is used for creating a bootable USB stick, which is needed to boot Securaze Work.

# 10.1.6 Account Management

In the **Account Management** menu you can create, edit or remove users, roles and customers.

## 10.1.6.1 User

In the Users menu you can create new Users, edit existing ones and delete them.

### 10.1.6.1.1 Create new Users

To create a new user, click on Users in the Menu section and then on Create New.

Here you enter the data of the new user and set a password. By selecting the item **Force user to change password**, you assign a temporary password which the user must change after the first login.

| -        | Dashboard        |      | () 8 | <sup>S SECURAZE</sup>        | Q Search | 0 🕫 0          | ) Demo / docu |
|----------|------------------|------|------|------------------------------|----------|----------------|---------------|
| LO       | Assets           |      | ←    |                              |          |                |               |
| <b>—</b> | Reports          |      |      |                              | •        | 0              |               |
|          | Logistic         |      |      |                              | Users    | Access control |               |
| ۵        | Download         |      |      |                              |          |                |               |
| H        | Account manageme | nt 🔺 |      | First name                   |          |                |               |
|          | Users            |      |      |                              |          |                |               |
|          | Roles            |      |      | Last name                    |          |                |               |
|          | Customer         |      |      | Username                     |          |                |               |
| ٠        | Settings         |      |      | E-Mail                       |          |                |               |
| sit.     | Advanced         |      |      |                              |          |                |               |
|          |                  |      |      | Phone number                 |          |                |               |
|          |                  |      |      | Password                     |          |                | <i>S</i>      |
|          |                  |      |      | Password repeat              |          |                | <i>i</i> Q    |
|          |                  |      |      | Active                       |          |                | <b>*</b>      |
|          |                  |      |      | Please select status         |          |                |               |
|          |                  |      |      | Force user to change passwor | d        |                |               |
|          |                  |      |      |                              |          |                | NEXT          |

Confirm the entry of your data with **NEXT**.

| 5 | Dashboard   |            |   | SECURAZE                    | Q Search | 0 🖻 0          | Demo / docu |
|---|-------------|------------|---|-----------------------------|----------|----------------|-------------|
| E |             |            | - |                             |          |                |             |
| ø | Reports     |            |   | <i>\(</i>                   |          |                |             |
|   | Logistic    |            |   |                             |          |                |             |
| 0 | Download    |            |   |                             | 0        | 0              |             |
| B | Account man | igerrent + |   |                             | Users    | Access control |             |
|   | Users       |            |   | Rvie                        |          |                |             |
|   | Roles       |            |   | Account Manager             |          |                | Ψ           |
|   | Customer    |            |   | Permission for this role    |          |                | Ý           |
| ٥ | Settings    |            |   | included permissions        |          |                |             |
| 華 | Advanced    |            |   | Choose included permissions |          |                |             |
|   |             |            |   | Excluded permissions        |          |                |             |
|   |             |            |   | Choose excluded permissions |          |                |             |
|   |             |            |   |                             |          |                |             |
|   |             |            |   |                             |          |                | BACK        |
|   |             |            |   |                             |          |                |             |
|   |             |            |   |                             |          |                |             |
|   |             |            |   |                             |          |                |             |

In the next step, select the authorization level of the user: Admin Operator Supervisor Restricted EndUser

Below that you can assign permissions under **Included Permissions** and withdraw permissions under **Excluded Permissions**. To do so, click on the respective pull-down menu and select the desired permissions.

After confirming the selection by clicking on **SAVE**, the newly created user is visible in the **User** menu.

| 86 | Dashboard         |   | SECURAZE             |              | Q Search     |          |        |          | 0 🖻 0            | Demo / do |   |
|----|-------------------|---|----------------------|--------------|--------------|----------|--------|----------|------------------|-----------|---|
| Lο | Assets            |   |                      |              |              |          |        |          |                  |           |   |
| 2  | Reports           | ÷ | Users + Greate new C | 3            |              |          |        |          |                  | 1         |   |
|    | Logistic          |   | Action               | First name   | Last name    | Username | E-Mail | Role     | Status           | Deleted   |   |
| ۵  | Download          |   |                      | Ŧ            | Ŧ            | Ŧ        | Ŧ      | Ŧ        | Inactive, Active | * No      | * |
| •  | Account managemen |   | Ð                    | Bernhard     | Graus        | bg       |        | Admin    | Active           | No        |   |
|    | Roles             |   | ۵                    | Christoph    | Passegger    |          |        | Admin    | Active           | No        |   |
|    | Customer          |   | ۵                    | Demo         | User         |          |        | Admin    | Active           | No        |   |
| •  | Settings          |   | ۵                    | Ernst        | Schöry       |          |        | Admin    | Active           | No        |   |
| 20 | Advanced          |   | ۵                    | Jakov        | Babic        |          |        | Operator | Active           | No        |   |
|    |                   |   | ۵                    | Markus       | Heiss        |          |        | Admin    | Active           | No        |   |
|    |                   |   | ۵                    | Mics         | Mitric       |          |        | Admin    | Active           | No        |   |
|    |                   |   | ۵                    | Miloš        | Gojković     |          |        | Operator | Active           | No        |   |
|    |                   |   | ۵                    | Milos        | Millio       |          |        | Admin    | Active           | No        |   |
|    |                   |   | ۵                    | New User     | New User     |          |        | Operator | Active           | No        |   |
|    |                   |   | ۵                    | Presentation | Presentation |          |        | Admin    | Active           | No        |   |
|    |                   |   | ۵                    | Richie       | F            |          |        | Admin    | Active           | No        |   |
|    |                   |   | ۵                    | Sales        | Twentoo      |          |        | Admin    | Active           | No        |   |
|    |                   |   | ۵                    | Securaze     | User         |          |        | Admin    | Active           | No        |   |
|    |                   |   |                      |              |              |          |        |          |                  |           |   |

The created user has 3 different possibilities to log in: Login with complete username: Ent**ersername @ namespace** Login with e-mail address: Enter your registered e-mail address. Login with user name: This is only possible if you are in a created <u>network zone</u> and the authorization has been given that you can log in using a user name.

# 10.1.6.1.2 Edit User

To edit a user, select the respective user and click User details

| -  | Deshboard |            |   | SECURAZE             |              | Q Search     |          |        |          | 0 9 0            |         | Demo / docu |
|----|-----------|------------|---|----------------------|--------------|--------------|----------|--------|----------|------------------|---------|-------------|
|    | Assets    |            | ÷ | Users + Create new C | 3            |              |          |        |          |                  |         |             |
|    | Reports   | Ľ          | Ì |                      | -            |              |          |        |          |                  |         |             |
|    | Logistic" |            |   | Action               | First name   | Last name    | Username | E-Mail | Role     | Status           | Deleted |             |
|    | Download  |            |   |                      | 7            | =            | Ŧ        | Ŧ      | Ŧ        | Inactive, Active | * N0    | ×           |
| -  | Users     | « <b>-</b> |   | ۵                    | Bernhard     | Graus        | bg       |        | Admin    | Active           | No      |             |
|    | Roles     |            |   | ۵                    | Christoph    | Passegger    |          |        | Admin    | Active           | No      |             |
|    | Customer  |            |   | ۵                    | Demo         | User         |          |        | Admin    | Active           | No      |             |
| •  | Settings  |            |   | ۵                    | Ernst        | Schlery      |          |        | Admin    | Active           | No      |             |
| 20 | Advanced  |            |   | ۵                    | Jakov        | Babic        |          |        | Operator | Active           | No      |             |
|    |           |            |   | ۵                    | Markus       | Heiss        |          |        | Admin    | Active           | No      |             |
|    |           |            |   | ۵                    | Mics         | Mihic        |          |        | Admin    | Active           | No      |             |
|    |           |            |   | ۵                    | Miloš        | Gojković     |          |        | Operator | Active           | No      |             |
|    |           |            |   | ۵                    | Mics         | Mihic        |          |        | Admin    | Active           | No      |             |
|    |           |            |   | ۵                    | New User     | New User     |          |        | Operator | Active           | No      |             |
|    |           |            |   | ۵                    | Presentation | Presentation |          |        | Admin    | Active           | No      |             |
|    |           |            |   | ۵                    | Richie       | F            |          |        | Admin    | Active           | No      |             |
|    |           |            |   | ۵                    | Sales        | Twentoo      |          |        | Admin    | Active           | No      |             |
|    |           |            |   | ۵                    | Securaze     | User         |          |        | Admin    | Active           | No      |             |
|    |           |            |   |                      |              |              |          |        |          |                  |         |             |

Make the desired changes and confirm them by clicking SAVE.

| -  | Dashboard 👻        |                            | Q Search | 0 🛛 0      |       | Demo / docu |
|----|--------------------|----------------------------|----------|------------|-------|-------------|
| Гo |                    |                            |          |            |       | _           |
| ø  | Reports 👻          | ÷                          |          |            |       |             |
|    | Logistic 👻         |                            | USERS    | ACCESS COL | ITROL |             |
| ۵  | Download -         | L                          |          |            |       |             |
|    | Account management |                            |          |            |       |             |
|    | Users              | Pistoare                   |          |            |       |             |
|    | Roles              | Demo                       |          |            |       |             |
|    | Customer           | User                       |          |            |       |             |
| •  | Settings 👻         | Username                   |          |            |       |             |
| 莊  | Advanced -         | Collar<br>Collar           |          |            |       |             |
|    |                    | demo@securaze.com          |          |            |       |             |
|    |                    | Phone number               |          |            |       |             |
|    |                    | -                          |          |            |       |             |
|    |                    | Password                   |          |            | 8     |             |
|    |                    | Password repeat            |          |            | 8     |             |
|    |                    | Active                     |          |            | ¥     |             |
|    |                    | Please select status       |          |            |       |             |
|    |                    | Force user to change passw | rord     |            |       |             |
|    |                    |                            |          |            | SAVE  |             |
|    |                    |                            |          |            |       |             |
|    |                    |                            |          |            |       |             |
|    |                    |                            |          |            |       |             |
|    |                    |                            |          |            |       |             |
|    |                    |                            |          |            |       |             |
|    |                    |                            |          |            |       |             |

# 10.1.6.1.3 Delete User

To delete a user, select the respective user and click **Remove all selected Users**.

| 8 | Dashboard           | ÷ | 0 | SECURAZE             | Q S          | iearch       |            |        | 0 🕫      | 0                | Demo / docu |
|---|---------------------|---|---|----------------------|--------------|--------------|------------|--------|----------|------------------|-------------|
|   | Assets              |   | é | Users + Create new ( | 3            |              |            |        |          |                  |             |
|   | Neports<br>Logistic |   |   |                      | First        | 1            | University | - 14-3 | D-I-     | Chattan .        | Deland      |
|   | Download            |   | - | Action               | First name   | Lest name    | Osemame    | C-MBI  | POIN     | Status           | Deteted     |
|   | Account management  |   |   |                      | <b>Ŧ</b>     | <b>Ŧ</b>     | <b>Ŧ</b>   | 7      | Ŧ        | Inactive, Active | * No *      |
|   | Users               |   |   | ۵                    | Bernhard     | Graus        | bg         |        | Admin    | Active           | No          |
|   | Roles               |   |   | ۵                    | Christoph    | Passegger    |            |        | Admin    | Active           | No          |
|   | Customer            |   |   | ٩                    | Demo         | User         |            |        | Admin    | Active           | No          |
| ٠ | Settings            |   |   | ۵                    | Ernst        | Schöny       |            |        | Admin    | Active           | No          |
| 羅 | Advanced            |   |   | ۵                    | Jakov        | Babic        |            |        | Operator | Active           | No          |
|   |                     |   |   | ۵                    | Markus       | Heiss        |            |        | Admin    | Active           | No          |
|   |                     |   |   | ۵                    | Mics         | Mihic        |            |        | Admin    | Active           | No          |
|   |                     |   |   | ۵                    | Miloś        | Gojković     |            |        | Operator | Active           | No          |
|   |                     |   |   | ۵                    | Mics         | Mihic        |            |        | Admin    | Active           | No          |
|   |                     |   |   | ۵                    | New User     | New User     |            |        | Operator | Active           | No          |
|   |                     |   |   | ۵                    | Presentation | Presentation |            |        | Admin    | Active           | No          |
|   |                     |   |   | ۵                    | Richie       | F            |            |        | Admin    | Active           | No          |
|   |                     |   |   | ۵                    | Sales        | Twentoo      |            |        | Admin    | Active           | No          |
|   |                     |   |   | ۵                    | Securaze     | User         |            |        | Admin    | Active           | No          |

Confirm the erasure by clicking on **YES**.

| 55    |    |                   | Q Search     |              |                    |                                  |                                  |          |                  |         |  |
|-------|----|-------------------|--------------|--------------|--------------------|----------------------------------|----------------------------------|----------|------------------|---------|--|
| <br>@ | 11 | row(s) selected 🖀 |              |              |                    |                                  |                                  |          |                  |         |  |
|       |    | Action            | First name   | Last name    |                    | Usemane                          | E-Mail                           | Role     | Status           | Deleted |  |
|       |    |                   | <del></del>  | Ŧ            |                    | <del></del>                      | =                                | ₹        | Inactive, Active | ≁ No    |  |
|       |    | D                 | Bernhard     | Graus        |                    | tę.                              | bernhard graus@securate.com      | Admin    |                  | No      |  |
|       |    | Ð                 | Christoph    | Passegger    |                    | christoph                        | christoph passegger@securace.com | Admin    |                  | No      |  |
|       |    | D                 | Demo         | User         |                    | demo                             | demo@securaze.com                | Admin    |                  | No      |  |
| •     |    | D                 | Emat         | Schöny       |                    | ernst                            | ernat schoery@securaze.com       | Admin    |                  | No      |  |
| 242   |    | D                 | Jakov        | Babio        |                    | þ                                | - 12                             | Operator |                  | No      |  |
|       |    | D                 | Markus       | Heiss        |                    | herr                             | markus heiss@twentoo.com         | Admin    |                  | No      |  |
|       |    | D                 | Mirel        | Gojković     | Bulk delete Lis    | ers                              |                                  | Operator |                  | No      |  |
|       |    | D                 | Mice         | MNo          | Be careful when d  | elation something                |                                  | Admin    |                  | No      |  |
|       |    | D                 | Mice         | Mitte        | Are you sure you v | want to delete these Users data? |                                  | Admin    |                  | No      |  |
|       |    | D                 | New User     | New User     |                    |                                  | NO YES                           | Operator |                  | No      |  |
|       |    | D                 | Presentation | Presentation |                    | presentation                     | Presentation@securaze.com        | Admin    |                  | No      |  |
|       |    | D                 | Rionie       | ÷            |                    | riphie                           | richie@securaze.com              | Admin    |                  | No      |  |
|       |    | D                 | Sales        | Twentoo      |                    | sales                            | sales@twentco.com                | Admin    |                  | No      |  |
|       |    | D                 | Securate     | User         |                    | docu                             | doou@securate.com                | Admin    |                  | No      |  |
|       |    |                   |              |              |                    |                                  |                                  |          |                  |         |  |
|       |    |                   |              |              |                    |                                  |                                  |          |                  |         |  |
|       |    |                   |              |              |                    |                                  |                                  |          |                  |         |  |
|       |    |                   |              |              |                    |                                  |                                  |          |                  |         |  |
|       |    |                   |              |              |                    |                                  |                                  |          |                  |         |  |

## 10.1.6.2 Roles

In the Roles menu you can create new roles, edit existing ones and delete them.

### 10.1.6.2.1 Create new Role

To create a new role, click on **Roles** in the Menu section and then on **Create New**.

Here you enter the data of the new role.

| 55 | Dashboard 👻          |                    | Q Search | 0 🖻 0 | Demo / docu |
|----|----------------------|--------------------|----------|-------|-------------|
| £b | Assets 👻             |                    |          |       |             |
| ø  | Reports 👻            | <i>←</i>           |          |       |             |
|    | Logistic 👻           | Create Role        |          |       |             |
| •  | Download -           |                    |          |       |             |
| н  | Account management + | Name               |          |       |             |
|    | -                    | Fancy name         |          |       |             |
|    | Roles                | Туре               |          |       |             |
|    | Customer             | Public             |          |       |             |
| ~  |                      | Module             |          |       |             |
|    |                      | Locked             |          |       |             |
| 20 | Amarkea -            | Channe annalastan  |          |       |             |
|    |                      | Choose permissions |          |       | · ·         |
|    |                      |                    |          |       |             |
|    |                      |                    |          |       |             |
|    |                      |                    |          |       |             |
|    |                      |                    |          |       |             |
|    |                      |                    |          |       |             |
|    |                      |                    |          |       |             |
|    |                      |                    |          |       |             |
|    |                      |                    |          |       |             |
|    |                      |                    |          |       |             |
|    |                      |                    |          |       |             |
|    |                      |                    |          |       |             |
|    |                      |                    |          |       |             |
|    |                      |                    |          |       |             |
|    |                      |                    |          |       |             |
|    |                      |                    |          |       |             |
|    |                      |                    |          |       |             |
|    |                      |                    |          |       |             |
|    |                      |                    |          |       |             |
|    |                      |                    |          |       |             |
|    |                      |                    |          |       |             |

After confirming the selection by clicking on **SAVE**, the newly created user is visible in the **Roles** menu.

| 55 | Dashboard 🔹        | 0 | <sup>®</sup> SECURAZE | <b>Q</b> S | earch          |                 | 0 🛛 0  | Demo / docu |
|----|--------------------|---|-----------------------|------------|----------------|-----------------|--------|-------------|
| -  |                    |   | E Role + Create new C |            |                |                 |        |             |
|    | Reports +          |   |                       |            |                |                 |        |             |
| ~  | Download -         |   | Action                |            | Name           | Fancy name      | Module | Locked      |
|    | Account management | _ |                       |            | *              | <u></u>         |        | No, Yes +   |
|    | Users              |   | ۵                     |            | locountManager | Account Manager | nia    | Yes         |
|    | Roles              |   | ۵                     |            | Admin.         | Admin           | na     | Yes         |
|    | Customer           |   | ۵                     |            | Induser        | EndUser         | nia    | Yes         |
| ۰  | Settings 👻         |   | ۵                     | c          | Operator       | Operator        | nia    | Yes         |
| 32 | Advanced *         | 0 | ۵                     |            | featricted     | Resticted       | nia    | Yes         |
|    |                    |   | D                     | 6          | Supervisor     | Supervisor      | e/a    | Yes         |
|    |                    |   | -<br>P                |            | est            | lesi            | nia    | No          |
|    |                    | F | -                     |            |                |                 |        |             |
|    |                    |   |                       |            |                |                 |        |             |
|    |                    |   |                       |            |                |                 |        |             |
|    |                    |   |                       |            |                |                 |        |             |
|    |                    |   |                       |            |                |                 |        |             |
|    |                    |   |                       |            |                |                 |        |             |
|    |                    |   |                       |            |                |                 |        |             |
|    |                    |   |                       |            |                |                 |        |             |
|    |                    |   |                       |            |                |                 |        |             |
|    |                    |   |                       |            |                |                 |        |             |
|    |                    |   |                       |            |                |                 |        |             |
|    |                    |   |                       |            |                |                 |        |             |
| Γ  |                    |   |                       |            |                |                 |        |             |
|    |                    | _ |                       |            |                |                 |        |             |
|    |                    |   |                       |            |                |                 |        |             |

# 10.1.6.2.2 Edit Role

To edit a user, select the respective user and click Role details

| 8        | Dashboard -          | 0 | SECURAZE              | Q Search       |                 | 0 🕫 0  |         | Demo / docu |
|----------|----------------------|---|-----------------------|----------------|-----------------|--------|---------|-------------|
| <br>@    | Assets -             |   | ← Role + Create new C |                |                 |        |         |             |
| •        | Logistic 👻           |   | Action                | Name           | Fancy name      | Module | Locked  |             |
| 2        | Download •           |   |                       | <del></del>    | <del></del>     |        | No, Yes | ~           |
| 8        | Account management * |   | ۵                     | AccountManager | Account Manager | nia    | Yes     |             |
|          | Roles                |   | ۵                     | Admin          | Admin           | na     | Yes     |             |
|          | Customer             |   | ٥                     | Enduar         | Enduser         | na     | Yes     |             |
| <u>•</u> | Settings 👻           |   | ۵                     | Operator       | Operator        | nia    | Yes     |             |
| 200      | Advanced •           |   | D                     | Restricted     | Restricted      | nia    | Yes     |             |
|          |                      |   | D                     | Supervisor     | Supervisor      | nia    | Yes     |             |
|          |                      |   | D                     | test           | test            | na     | No      |             |
|          |                      |   |                       |                |                 |        |         |             |
|          |                      |   |                       |                |                 |        | 14 K 15 | 147 > >1    |

Make the desired changes and confirm them by clicking SAVE.

| 8  | Dathboard       | ÷ | ↔ <sup>®</sup> SECURAZE Q Search |     | 0 1 0 | Demo / docu |
|----|-----------------|---|----------------------------------|-----|-------|-------------|
| £ο |                 |   |                                  |     |       |             |
| ۲  | Reports         |   | <del>~</del>                     |     |       |             |
|    | Logistic        |   | Edit role                        |     |       |             |
| ۵  | Download        |   | Name<br>testa                    |     |       |             |
|    | Account managem |   | Faroy name                       |     |       |             |
|    | Users           |   | test                             |     |       |             |
|    | Roles           |   | Tope<br>Public                   |     |       | Ψ           |
|    | Customer        |   |                                  |     |       |             |
| •  | Settings        |   | Module                           |     |       |             |
| 1  |                 |   | Locked                           |     |       |             |
| 30 | Advanced        |   | Choose permissions               |     |       |             |
|    |                 |   | Address create 🔘                 |     |       | ·           |
|    |                 |   |                                  | Sam |       |             |
|    |                 |   |                                  |     |       |             |
|    |                 |   |                                  |     |       |             |
|    |                 |   |                                  |     |       |             |
|    |                 |   |                                  |     |       |             |
|    |                 |   |                                  |     |       |             |
|    |                 |   |                                  |     |       |             |

# 10.1.6.2.3 Delete Role

To delete a user, select the respective user and click **Remove all selected Roles**.

| 8 | Dashboard 👻           | 0   | SECURAZE          | Q Search       |                 | 0 🖻          | 0       | Demo / docu |
|---|-----------------------|-----|-------------------|----------------|-----------------|--------------|---------|-------------|
|   | Assets •<br>Reports • | 1 r | row(s) selected 🝵 |                |                 |              |         |             |
|   | Logistic <del>-</del> | •   | Action            | Name           | Fancy name      | Module       | Locked  |             |
| • | Download *            |     |                   |                | =               | <del>.</del> | No, Yes | -           |
|   | Users                 |     | ۵                 | AccountManager | Account Manager | n'a          | Yes     |             |
|   | Roles                 |     | ۵                 | Admin          | Admin           | n'a          | Yes     |             |
| ٠ | Settings -            |     | 0                 | EndUser        | EndUser         | n'a          | Yes     |             |
|   |                       |     | D                 | Operator       | Operator        | Na .         | Yes     |             |
|   |                       |     | D.                | Restricted     | Restricted      | na           | 143     |             |
|   |                       |     | D                 | 191            | test.           | 08           | No      |             |
|   |                       |     |                   |                |                 |              |         |             |

Confirm the erasure by clicking on **YES**.

| 5     |                     |      | <sup>®</sup> securaze | Q Search       |                                                    |                                     |          | 0 7 0   |  |
|-------|---------------------|------|-----------------------|----------------|----------------------------------------------------|-------------------------------------|----------|---------|--|
| <br>@ |                     | 1 re | ow(s) selected 🖀      |                |                                                    |                                     |          |         |  |
|       |                     | •    | Action                | Narre          |                                                    | Fancy name                          | Module   | Locked  |  |
| А     | brenet management * |      |                       | <del>.</del>   |                                                    | <u></u>                             | <u>=</u> | No, Yes |  |
| -     |                     |      | ۵                     | AccountManager |                                                    | Account Manager                     | *0       | Yes     |  |
|       |                     |      | ۵                     | Admin          |                                                    | Admin                               | 69       | Yes     |  |
|       |                     |      | D                     | EndUser        |                                                    | EndUser                             | r/a      | Yes     |  |
| *     |                     |      | ٥                     | Operator       |                                                    | Operator                            | 1/2      | Yes     |  |
|       |                     |      | ٥                     | Restricted     |                                                    | Restricted                          | ria      | Ves     |  |
|       |                     |      | ٥                     | Supervisor     |                                                    | Supervisor                          | r/a      | Yes     |  |
|       |                     |      | ۵                     | test           | Bulk delete Role                                   |                                     | *18      | No      |  |
|       |                     |      |                       |                | Be candi when obliging<br>Are you sure you want to | sonetting<br>datas Tinee Raie data? | 10 11    |         |  |
|       |                     |      |                       |                |                                                    |                                     |          |         |  |

# 10.1.6.3 Customer

In the **Customer** menu you see an overview of the customers created.

| -  | Dashboard 👻        |               | Q Search |           | 0 🖻 0            | Demo / decu                                            |
|----|--------------------|---------------|----------|-----------|------------------|--------------------------------------------------------|
|    |                    | 6 Custome O   |          |           |                  |                                                        |
| 0  | Reports 💌          | (- Customer C |          |           |                  |                                                        |
|    | Loghtic 👻          | Action        | Name     | Namespace | Status           | Password complexity                                    |
| 2  | Download *         |               | 7        | ÷         | Inactive, Active | * Securaze Basic, Securaze Standard, Microsoft, Nati * |
| 8  | Account management | D             | Demo     | demo      | Active           | Securaze Basic                                         |
|    | Users              |               |          |           |                  |                                                        |
|    | Customer           |               |          |           |                  |                                                        |
| •  | Settion -          |               |          |           |                  |                                                        |
| 75 | Advenced V         |               |          |           |                  |                                                        |
|    |                    |               |          |           |                  |                                                        |
|    |                    |               |          |           |                  |                                                        |
|    |                    |               |          |           |                  |                                                        |
|    |                    |               |          |           |                  |                                                        |
|    |                    |               |          |           |                  |                                                        |
|    |                    |               |          |           |                  |                                                        |
|    |                    |               |          |           |                  |                                                        |
|    |                    |               |          |           |                  |                                                        |
|    |                    |               |          |           |                  |                                                        |
|    |                    |               |          |           |                  |                                                        |
|    |                    |               |          |           |                  |                                                        |
|    |                    |               |          |           |                  |                                                        |
|    |                    |               |          |           |                  |                                                        |
|    |                    |               |          |           |                  |                                                        |
|    |                    |               |          |           |                  |                                                        |
|    |                    |               |          |           |                  |                                                        |
|    |                    |               |          |           |                  |                                                        |
|    |                    |               |          |           |                  |                                                        |
|    |                    |               |          |           |                  | 1                                                      |
|    |                    |               |          |           |                  | < < totatt > ⇒                                         |

By clicking on **Q** customer details you will get to the detailed view.

|                                        | kseb +             |   |                                   |          |                |          |
|----------------------------------------|--------------------|---|-----------------------------------|----------|----------------|----------|
|                                        | Reports 👻          |   |                                   |          |                |          |
| •••••••••••••••••••••••••••••••••••••• |                    | * | -                                 |          |                |          |
| • •<br>∎ ×                             | Logistic •         |   | DETAILS                           | ACCOUNTS | DELIVERY NOTES | ERASURES |
| <b>H</b> A                             | Download •         |   |                                   |          |                |          |
|                                        | Account management |   | Narra                             |          |                |          |
| U                                      | Users              |   | Demo                              |          |                |          |
| R                                      | Roles              |   | Namespace                         |          |                |          |
| c                                      | Customer           |   |                                   |          |                | 0        |
| •                                      | Settings 👻         |   | Street Address                    |          |                |          |
| 若 .x                                   | Advanced -         |   |                                   |          |                |          |
|                                        |                    |   | Post code                         |          |                |          |
|                                        |                    |   | City                              |          |                |          |
|                                        |                    |   |                                   |          |                |          |
|                                        |                    |   | Country                           |          |                |          |
|                                        |                    |   | Active                            |          |                | v        |
|                                        |                    |   | Please select password complexity |          |                |          |
|                                        |                    |   | Basic                             |          |                | Ť 0      |
|                                        |                    |   |                                   |          |                |          |
|                                        |                    |   |                                   |          |                |          |
|                                        |                    |   |                                   |          |                |          |
|                                        |                    |   |                                   |          |                |          |
|                                        |                    |   |                                   |          |                |          |
|                                        |                    |   |                                   |          |                |          |
|                                        |                    |   |                                   |          |                |          |
|                                        |                    |   |                                   |          |                |          |
|                                        |                    |   |                                   |          |                |          |
|                                        |                    |   |                                   |          |                |          |
|                                        |                    |   |                                   |          |                |          |
|                                        |                    |   |                                   |          |                |          |
|                                        |                    |   |                                   |          |                |          |
|                                        |                    |   |                                   |          |                |          |
|                                        |                    |   |                                   |          |                |          |

Here you can choose from the following tabs: DETAILS ACCOUNTS DELIVERY DOCUMENTS ERASURES

Select the desired tab by clicking on the respective word.

# 10.1.6.3.1 Details

Here you get an overview of the data of the selected customer.

| -  | Dashboard +        |                                            | Q Search | 0 🛛 0          | Demo / docu |
|----|--------------------|--------------------------------------------|----------|----------------|-------------|
| Lю |                    |                                            |          |                |             |
| ۲  | Reports 👻          | <i>←</i>                                   |          |                |             |
|    | Logistic +         | DETAILS                                    | ACCOUNTS | DELIVERY NOTES | ERASURES    |
| ۵  | Download -         |                                            |          |                |             |
|    | Account management | Narra                                      |          |                |             |
|    | Users              | Demo                                       |          |                |             |
|    | Roles              | Nerrespace                                 |          |                |             |
|    | Customer           | 0.00                                       |          |                | 0           |
| •  | Settings 👻         | Street Address                             |          |                |             |
| 莊  | Advanced 👻         | Destando                                   |          |                |             |
|    |                    | Posi cobe                                  |          |                |             |
|    |                    | City                                       |          |                |             |
|    |                    | Country                                    |          |                |             |
|    |                    | Please select customer status              |          |                |             |
|    |                    | Active                                     |          |                | Ψ           |
|    |                    | Please select password complexity<br>Rasic |          |                |             |
|    |                    |                                            |          |                |             |
|    |                    |                                            |          |                |             |
|    |                    |                                            |          |                |             |
|    |                    |                                            |          |                |             |
|    |                    |                                            |          |                |             |
|    |                    |                                            |          |                |             |
|    |                    |                                            |          |                |             |
|    |                    |                                            |          |                |             |
|    |                    |                                            |          |                |             |
|    |                    |                                            |          |                |             |
|    |                    |                                            |          |                |             |
|    |                    |                                            |          |                |             |
|    |                    |                                            |          |                |             |
|    |                    |                                            |          |                |             |
|    |                    |                                            |          |                |             |

First of all you will see the name and address of the customer.

### Namespace:

Each customer is assigned a unique namespace, which is defined when the customer is created. The selected namespace is valid in combination with the selected user name *uster name@namespace*) as the complete user name for the login 1961.

Only lower case letters, numbers and underscores are allowed for the namespace. The selected namespace should be as short, simple and unique as possible.

The namespace can only be changed afterwards by using a support ticket.

### Status:

Here you have 2 options to choose from: active inactive Choose the status of the customer by selecting it in the drop-down menu.

### Password complexity:

Here you have 4 options to choose from: Securaze simple Securaze Standard Microsoft National Institute of Standards and Technology Select the desired password complexity for the customer by selecting from the dropdown menu. After selecting the password complexity, you can see the requirements for the selected

option by placing the mouse pointer over the 🕕 icon.

| - 55 | Dashboard 👻        | 0 | SECURAZE                                | Search   |                | 0 🗆 0 | Demo / docu                                  |
|------|--------------------|---|-----------------------------------------|----------|----------------|-------|----------------------------------------------|
| £б   |                    | - |                                         |          |                |       |                                              |
| ø    | Reports -          | ÷ |                                         |          |                |       |                                              |
|      |                    |   | DETAILS                                 | ACCOUNTS | DELIVERY NOTES | E     | RASURES                                      |
| ۵    | Download -         |   |                                         |          |                |       |                                              |
|      | Accourt management |   | Name                                    |          |                |       |                                              |
|      | Users              |   | Demo                                    |          |                |       |                                              |
|      | Roles              |   | Namespace                               |          |                |       |                                              |
|      | Customer           |   | demo                                    |          |                |       |                                              |
|      | Settleos 👻         |   | Street Address                          |          |                |       |                                              |
|      |                    |   |                                         |          |                |       |                                              |
| -    | Advances -         |   | Post code                               |          |                |       |                                              |
|      |                    |   | City                                    |          |                |       |                                              |
|      |                    |   |                                         |          |                |       |                                              |
|      |                    |   | Country                                 |          |                |       |                                              |
|      |                    |   | Please select customer status<br>Activo |          |                |       | ~                                            |
|      |                    |   | Please select password complexity       |          |                |       |                                              |
|      |                    |   | Standard                                |          |                |       |                                              |
|      |                    |   |                                         |          |                |       | essevered must have at least one upper case. |
|      |                    |   |                                         |          |                | 2     | taword must have at least one lower case.    |
|      |                    |   |                                         |          |                |       |                                              |
|      |                    |   |                                         |          |                |       |                                              |
|      |                    |   |                                         |          |                |       |                                              |
|      |                    |   |                                         |          |                |       |                                              |
|      |                    |   |                                         |          |                |       |                                              |
|      |                    |   |                                         |          |                |       |                                              |
|      |                    |   |                                         |          |                |       |                                              |
|      |                    |   |                                         |          |                |       |                                              |
|      |                    |   |                                         |          |                |       |                                              |
|      |                    |   |                                         |          |                |       |                                              |
|      |                    |   |                                         |          |                |       |                                              |
|      |                    |   |                                         |          |                |       |                                              |
|      |                    |   |                                         |          |                |       |                                              |

# 10.1.7 Settings

In the **Settings** menu you can make settings for Presets, Grades, Report Customizations, Printers, Network Zone, Erasure Methods and External System Settings.

### 10.1.7.1 Presets

To define specific settings that Securaze should execute immediately after login, click on the **Presets** tab.

The presets are splitted in sections for General settings and settings for the individual clients.

### 10.1.7.1.1 General

The general settings are valid and used by all Securaze products.

| -        | Dashboard          | •                | ↔ <sup>®</sup> SECURAZE                         | Q 0 P 0         | Demo / docu<br>[Admin] |
|----------|--------------------|------------------|-------------------------------------------------|-----------------|------------------------|
| Lī       |                    |                  |                                                 |                 | (Mamin)                |
| 2        | Reports            |                  | RESET                                           |                 |                        |
|          | Logistic           | -                |                                                 | General Presets |                        |
| <u>.</u> | Downloads          |                  | Enable presets                                  |                 |                        |
|          | User Manuals       |                  | Auto enable remote access                       |                 |                        |
| ¥        | Unpaired assets    |                  | Autostart erasure                               |                 |                        |
|          | Account manageme   | ent <del>r</del> | Autostart diagnose                              |                 |                        |
| ٠        | Settings           |                  | Please select Order                             |                 |                        |
|          | Presets            |                  | Order #123                                      |                 | -                      |
|          | General            |                  | Lot 1                                           |                 | -                      |
|          | Work               |                  | Please select Sale lot<br>Sale Lot (Phones (62) |                 |                        |
|          | Work Verifier      |                  | Please select printers                          |                 |                        |
|          | Mobile             |                  | Zebra @home office (zebra)                      |                 | *                      |
|          | Single disk-driv   | ves              | Please select grade                             |                 | *                      |
|          | Installed software |                  |                                                 |                 |                        |
|          | Grading            |                  | Processing session end message                  |                 |                        |
|          | Report customizat  | bon              |                                                 | \$AVE           |                        |
|          |                    |                  |                                                 |                 | -                      |
|          | Printers           |                  |                                                 |                 |                        |
|          | Network zone       |                  |                                                 |                 |                        |
|          | Securaze Standar   | rds              |                                                 |                 |                        |
|          | External system s  | etting           |                                                 |                 |                        |
|          | Securaze API       |                  |                                                 |                 |                        |
|          | Groups             |                  |                                                 |                 |                        |
|          | Device Data API    |                  |                                                 |                 |                        |
|          | Diagnose cases     |                  |                                                 |                 |                        |
|          | Label template     |                  |                                                 |                 |                        |

Before you can make the desired settings, click Enable Presets.

You can make the following settings:

| Setting            | Description                                                           |
|--------------------|-----------------------------------------------------------------------|
| Enable presets     | Enable the presets or diable them at all (just defined Wifis will be  |
|                    | used)                                                                 |
| Auto shut down     | Check this box to specify that the system will automatically shut     |
| after successful   | down after erasure process finished successfully. In case the         |
| erasure (Work)     | erasure failed, the device will keep running.                         |
| Auto enable remote | Check this box for starting remote support for each started device.   |
| access             | <b>5</b> 11                                                           |
| Autostart erasure  | Check this box for auto start erasure.                                |
| Automatic unfreeze | Automatically unfreeze disks for erasure                              |
| Autostart diagnose | Check this box for auto start diagnostic.                             |
| Select Order       | Select the desired default-order from the list.                       |
| Select Lot         | Select the desired default-Lot from the list.                         |
| Select Sale Lot    | Select the desired default Sale Lot from the list.                    |
| SSD Securaze       | Select the desired method for SSD / flash storages from the list.     |
| Standard           | , i i i i i i i i i i i i i i i i i i i                               |
| SSD verification   | Select the desired verification method for SSD / flash storages from  |
| method             | the list.                                                             |
| HDD Securaze       | Select the desired method for HDD storages from the list.             |
| Standard           | , i i i i i i i i i i i i i i i i i i i                               |
| HDD verification   | Select the desired verification method for HDD storage from the list. |
| method             |                                                                       |
| Don't erase drives | Allows Securaze to warn the operator based on a bad SMART             |
| with worse SMART   | score of the storage that the erasure could possibly fail.            |
| score than:        |                                                                       |
|                    | Based on the Securaze default value of 80:                            |
|                    | If the calculated SMART score is 80-100, the disk is considered to    |
|                    | be in good condition. The score of 40-79 describes used condition,    |
|                    | and if it's less than 40, a failure is possible.                      |
|                    | The operator can set the SMART score bellow which the disks           |
|                    | should not be processed in the Presets for HDD erasure:               |
|                    |                                                                       |
| Disk Health        | This setting changes the calculation method of the SMART Health       |
| Calculation        | score.                                                                |
|                    | Currently currented                                                   |
|                    | Currently supported:                                                  |
|                    | Securaze proprietary method                                           |
|                    | securaze proprietary method (typically the most rigorous              |
|                    |                                                                       |
|                    | Hard disk sentingl (HDSentingl)                                       |
|                    | Hard disk sentinel method, based on public available                  |
|                    | documentation of the algorithm                                        |
|                    | https://www.bdsentinel.com/belp/en/52.cond.html                       |
|                    | https://www.hdsentinel.com/smart/index.php                            |
|                    | ndpo.//www.ndoontinei.com/oman/indox.php                              |
|                    | Acronis Drive Monitor                                                 |
|                    | Acronis Drive Monitor method, based on public available               |
|                    | documentation of the algorithm                                        |
|                    | https://kb.acronis.com/content/9264                                   |
|                    |                                                                       |
| Please select      | Available for both Work macOS and Work Linux, working for PC,         |
| normal screen      | macOS Native and also Mac booting WorkPC.                             |
| brightness (e.g.   |                                                                       |

| Setting              | Description                                                          |
|----------------------|----------------------------------------------------------------------|
| after login, while   | Normal Brightness can be set to any value between 20 and 100.        |
| entering data)       |                                                                      |
| Please select        | Reduced Brightness can be set to any value between 0 and 100, for    |
| reduced screen       | when screensaver is displayed during erasure (allowing the screen    |
| brightness (during   | to be black, if max. power saving is required)                       |
| screensaver mode)    | If Diagnose is started, the Brightness goes to 100 until Diagnose is |
|                      | finished, then it is returning to configured Normal Brightness.      |
| Please select        | Preselect the default printer.                                       |
| printers             |                                                                      |
| Please select grade  | Preselect the default grade.                                         |
| Please select        | Preselect the default operating system.                              |
| operating system     |                                                                      |
| Processing session   | Message which should appear after processing a device.               |
| end message          |                                                                      |
| Different erasure    | Enable to select different default values for iOS and Android        |
| solution for Android | devices.                                                             |
| and iOS              |                                                                      |
| Print upon           | Print a label on connection of a device.                             |
| connection           |                                                                      |
| Print upon           | Print a label on successful erasure.                                 |
| successful erasure   |                                                                      |
| Print upon failed or | Print a label on failed or aborted erasure.                          |
| aborted erasure      |                                                                      |
| Print upon diagnose  | Print a label on diagnose of a device.                               |
| Remove app after     | Remove Securaze application after diagnose.                          |
| diagnose             |                                                                      |
| Erasure after        | Erase the device after diagnose.Only if diagnose was not aborted.    |
| diagnose (only if    |                                                                      |
| diagnose not         |                                                                      |
| aborted)             |                                                                      |
| Count diagnosed      | Count diagnosed devices for the KPI Console.                         |
| devices for KPI      |                                                                      |
| Console              |                                                                      |
| Count registered     | Count registered devices for the KPI Console.                        |
| devices for KPI      |                                                                      |
| Console              |                                                                      |
| Please select        | Default value for the Securaze Standard.                             |
| mobile securaze      |                                                                      |
| standard             |                                                                      |
| Please select        | Default value for the Securaze Solution.                             |
| mobile securaze      |                                                                      |
| solution             |                                                                      |
| Please select        | Select the desired verification method from the list.                |
| mobile verify        |                                                                      |
| method               |                                                                      |
| Collect MobileOps    | Collects the geolocation of the device in the moment of processing   |
| geolocation          | the device.                                                          |
| Wifis                | Define the wifi(s) which should be used when processing the          |
|                      | devices.                                                             |
|                      | It is mandatory for iOS diagnose and iOS Advanced erasure.           |
|                      | And it can be used for generating QR-Codes for faster Android        |
|                      | USB-Debugging bypass.                                                |
|                      |                                                                      |
|                      |                                                                      |

| Setting | Description |
|---------|-------------|
|         |             |

# 10.1.7.1.2 Mobile

You can make the following preset settings for Mobile in Menu section **Settings - Presets - Mobile**:

|                                                                                            |                | OR CODE FOR ANDROID SETUP |
|--------------------------------------------------------------------------------------------|----------------|---------------------------|
| 5                                                                                          | Mobile Presets |                           |
| Different erasure solution for Android and iOS                                             |                |                           |
| Print upon connection                                                                      |                |                           |
| Print upon successful erasure                                                              |                |                           |
| Print upon failed or aborted erasure                                                       |                |                           |
| Print upon diagnose                                                                        |                |                           |
| Remove app after diagnose                                                                  |                |                           |
| Erasure after diagnose (only if diagnose not aborted & device was on hello screen)         |                |                           |
| Count diagnosed devices for KPI Console                                                    |                |                           |
| Count registered devices for KPI Console                                                   |                |                           |
| Please select mobile securace standard<br>SEC-2021-SSD Performance (NIST 800-88 compliant) |                | •                         |
| Prese select mobile securace solution<br>Data Clear                                        |                |                           |
| Please select mobile verify method<br>Minimum                                              |                | •                         |
| Please select SKU pattern                                                                  |                | -                         |
| Collect Mekile Core and and inc                                                            |                |                           |
| Collect MobileUps geolocation                                                              |                |                           |
| Auto shar down ar specific time (Mobile)                                                   |                |                           |
|                                                                                            |                |                           |
|                                                                                            | Wifis          |                           |
| Security<br>WPA2/WPA3                                                                      |                | -                         |
| WiFi name / SSID                                                                           |                | -                         |
| E1 024                                                                                     |                |                           |

| Setting                                                        | Description                                                       |
|----------------------------------------------------------------|-------------------------------------------------------------------|
| Print upon<br>connection                                       | Print a label on connection of a device.                          |
| Print upon<br>successful erasure                               | Print a label on successful erasure.                              |
| Print upon failed or<br>aborted erasure                        | Print a label on failed or aborted erasure.                       |
| Print upon diagnose                                            | Print a label on diagnose of a device.                            |
| Print upon<br>successful erasure                               | Print a label on successful erasure.                              |
| Remove App after<br>diagnose                                   | emove Securaze application after diagnose from the device.        |
| Erasure after<br>diagnose (only if<br>diagnose not<br>aborted) | Erase the device after diagnose.Only if diagnose was not aborted. |
| Count diagnosed<br>devices for KPI<br>Console                  | Count diagnosed devices for the KPI Console.                      |
| Count registered<br>devices for KPI<br>Console                 | Count registered devices for the KPI Console.                     |
| Please select<br>mobile securaze<br>standard                   | Default value for the Securaze Standard.                          |

| Setting                                      | Description                                                                                                    |
|----------------------------------------------|----------------------------------------------------------------------------------------------------|
| Please select<br>mobile securaze<br>solution | Default value for the Securaze Solution.                                                                                                    |
| Please select<br>mobile verify<br>method     | Select the desired verification method from the list.                                                                                                    |
| Select SKU pattern                           | Select a custom SKU pattern which can be defined in Settings / SKU in advance.                                                                                                    |
| Collect MobileOps geolocation                | Collects the geolocation of the device in the moment of processing the device.                                                                                                    |
| Auto shut down at<br>specific time           | Shutdown the Mobile station at a specific time to save energy after working hours.                                                                                                    |
| Wifis                                        | Define the wifi(s) which should be used when processing the<br>devices.<br>It is mandatory for iOS diagnose and iOS Advanced erasure.<br>And it can be used for generating QR-Codes for faster Android<br>USB-Debugging bypass. |
| QR Code for<br>Android Setup                 | This functionality allows to send the QR-Code for Android setup via mail.                                                                                                    |
|                                              |                                                                                                    |

# 10.1.7.1.3 Work

You can make the following preset settings for Work in Menu section **Settings - Presets** - **Work**:

| C <sub>2</sub>                                                                | Work Presets              |          |   |   |
|-------------------------------------------------------------------------------|---------------------------|----------|---|---|
| Auto shut down after successful erasure (Work)                                |                           |          |   |   |
| Automatic unfreeze (Work)                                                     |                           |          |   |   |
|                                                                               | Erasure SSD               |          |   |   |
| 880 securae standard<br>SEC-2021-SSD Performance (NIST 800-88 compliant)      |                           |          |   | ÷ |
| SSD verification method<br>Minimum                                            |                           |          |   | v |
|                                                                               | Erasure HDD               |          |   |   |
| HCD securics standard<br>SEC-2021-SSD Performance (NIST 800-88 compliant)     |                           |          |   |   |
| HCD weifcasion method<br>Minimum                                              |                           |          |   |   |
| Don't erase drives with worse SMART score than:                               |                           |          |   |   |
| Disk Heath Catalation<br>Hard Disk Sentinel                                   |                           |          |   | * |
|                                                                               | Presets advanced          |          |   |   |
| Please select normal somen brightness (e.g. after login, while entering data) |                           |          |   |   |
| Please select reduced screen brightness (during screenseer mode)              |                           |          |   |   |
| Please select operating system                                                |                           |          |   | Ţ |
| Pease select SH2 pattern                                                      |                           |          |   |   |
| B                                                                             | emove BIOS/UEFI Passwords |          |   |   |
| Z Enabled                                                                     |                           |          |   |   |
| Description                                                                   |                           |          |   |   |
| Pesnod                                                                        |                           | <b>^</b> | 4 |   |
|                                                                               |                           |          |   |   |
|                                                                               |                           |          |   |   |
| ADD BIOS/UEFI PASSWORD                                                        |                           |          |   |   |
|                                                                               |                           |          |   |   |
|                                                                               | SAVE                      |          |   |   |

| Setting             | Description                                                    |
|---------------------|----------------------------------------------------------------|
| Auto shutdown after | Device will shutdown after successful erasure and keep running |
| successful erasure  | otherwise.                                                     |
| Automatic unfreeze  | Device will do a automatic unfreeze before erasure.            |
| Please select SSD   | Default value for the Securaze Standard.                       |
| Securaze standard   |                                                                |

|     | _      | -            |
|-----|--------|--------------|
| Loy |        | $\mathbf{O}$ |
|     | U      |              |
|     | $\sim$ | $\sim$       |

| Setting            | Description                                                         |
|--------------------|---------------------------------------------------------------------|
| Please select SSD  | Select the desired verification method from the list.               |
| Verify method      |                                                                     |
| Please select HDD  | Default value for the Securaze Standard for HDDs.                   |
| Securaze standard  |                                                                     |
| Please select HDD  | Select the desired verification method for HDDs from the list.      |
| Verify method      |                                                                     |
| Don't erase drives | Specify the warning level for SMART score. If the SMART             |
| with worse SMART   | score(health) of the storage is below the specified value a warning |
| score than         | will appear.                                                        |
| Disk Health        | Choose the method of Disk Helath calculation method.                |
| Calculation        | Default is Hard Disk Sentinel. Available is as well Securaze and    |
|                    | Acronis.                                                            |
| Please select      | Screen brightness (e.g. after login, while entering data)           |
| normal screen      |                                                                     |
| brightness         |                                                                     |
| Please select      | Screen brightness (e.g. during screensaver mode)                    |
| reduced screen     |                                                                     |
| brightness (during |                                                                     |
| screensaver mode)  |                                                                     |
| Please select      | Default operating system for all devices.                           |
| operating system   |                                                                     |
| Please select SKU  | Used SKU pattern.                                                   |
| pattern            |                                                                     |
|                    |                                                                     |
| Remove BIOS/UEFI   | Specify BIOS/UEFI passwords which are getting removed.              |
| Passwords          | Supported are Dell, HP and Lenovo devices.                          |

## 10.1.7.1.4 Work Verifier

You can make the following preset settings for Mobile in Menu section **Settings -Presets - Work Verifier**:

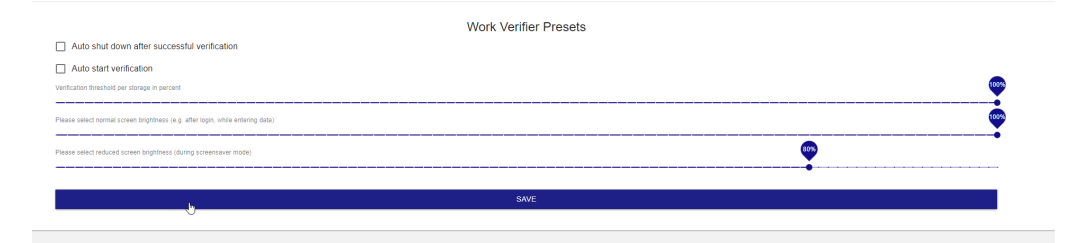

| Setting             | Description                                                         |
|---------------------|---------------------------------------------------------------------|
| Auto shutdown after | Device will shutdown after successful verification and keep running |
| successful          | otherwise.                                                          |
| verification        |                                                                     |
| Auto start          | Device will do a automatic verification after login.                |
| verification        |                                                                     |
| Verification        | How much data of the storage should get verified. (Default 100%)    |
| threshold per       |                                                                     |
| storage in percent  |                                                                     |

| Setting                                                                    | Description                                               |
|----------------------------------------------------------------------------|-----------------------------------------------------------|
| Please select<br>normal screen                                             | Screen brightness (e.g. after login, while entering data) |
| brightness                                                                 |                                                           |
| Please select<br>reduced screen<br>brightness (during<br>screensaver mode) | Screen brightness (e.g. during screensaver mode)          |
|                                                                            |                                                           |
|                                                                            |                                                           |
|                                                                            |                                                           |
|                                                                            |                                                           |
|                                                                            |                                                           |
|                                                                            |                                                           |
|                                                                            |                                                           |
|                                                                            |                                                           |

# 10.1.7.1.5 Single Disk-Drives

Single Disk-Drive presets are settings applied only when Securaze Work is used for erasure of loose drives (disks) in Dedicated Erasure Machine mode.

| 1 | Reports            |                   |                                                                | Q                   |                                   | 0 🖻 0 |
|---|--------------------|-------------------|----------------------------------------------------------------|---------------------|-----------------------------------|-------|
|   | Logistic           |                   |                                                                |                     |                                   |       |
| ± | Downloads          |                   |                                                                |                     | Dedicated Frasure Machine Presets |       |
| • | User Manuals       |                   | Auto shut down after successful erasur                         | e (Work)            | Dedicated Erasure Machine Fresets |       |
| * | Unpaired assets    |                   | Automatic unfreeze (Work)                                      |                     |                                   |       |
|   | Account managem    | ient <del>r</del> | Print upon connection                                          |                     |                                   |       |
| ۵ | Settings           |                   | Print upon successful erasure                                  |                     |                                   |       |
|   | Presets            |                   | Print upon failed or aborted erasure                           |                     |                                   |       |
|   | General            |                   |                                                                |                     |                                   |       |
|   | Mobile             |                   |                                                                |                     | Erasure SSD                       |       |
|   | Single disk-driv   | /es               | SSD Securaze standard<br>SEC-2024-SSD Performance (NIST 800-88 | compliant)          |                                   |       |
|   | Work               |                   | SSD verification method                                        |                     |                                   |       |
|   | Work Verifier      |                   | mininum                                                        |                     |                                   |       |
|   | Installed software |                   |                                                                |                     | Erasure HDD                       |       |
|   | Grading            |                   | HDD Securaze standard<br>SEC-2024-SSD Performance (NIST 800-88 | compliant)          |                                   |       |
|   | Report customiza   | ition             | HDD verification method                                        |                     |                                   |       |
|   | SKU                |                   |                                                                |                     |                                   |       |
|   | Printers           |                   | Don't erase drives with worse SMART scor                       | e than:             |                                   |       |
|   | Network zone       |                   | Securaze                                                       |                     |                                   |       |
|   | Securaze Standa    | rds               |                                                                |                     | Presets advanced                  |       |
|   | External system :  | setting           | Please select normal screen brightness (e.g. after login, w    | hile entering data) |                                   |       |

# 10.1.7.2 Installed software

In the menu **installed software** you can see the different versions of the software that are installed.

| 8       | Dashboard 🗸                     | ↔ <sup>SSECURAZE</sup> | Q Search       |             |         | 0 🖻 0            | Demo / docu |
|---------|---------------------------------|------------------------|----------------|-------------|---------|------------------|-------------|
| E0<br>@ | Assets •                        | COMMAND MOBILE E       | RASE STATION   |             |         |                  |             |
| *<br>-  | Logistic •                      | ← Command C            |                |             |         |                  | ш           |
| •       | Account management -            | Action                 | Name           | Hardware ID | Version | Status           |             |
|         | Presets                         |                        | <del>.</del>   | <del></del> |         | Inactive, Active | -           |
|         | Installed software              | î <b>a</b>             | Command v2.3.0 | gK-eZigoh3  | 2.3.0   | Active           |             |
|         | Grading<br>Report customization | î <b>a</b>             | Command v2.3.1 | DgRTLvT6AK  | 2.3.1   | Active           |             |
|         | Printers                        | î <b>a</b>             | Command v2.2.5 | hMIC6e4840  | 2.2.5   | Active           |             |
|         | Network zone                    | î <b>a</b>             | Command v2.2.5 | KURagmA681  | 2.2.5   | Inactive         |             |
|         | Erasure methods                 | î <b>a</b>             | Command v2.3.1 | h-90WFfUea  | 2.3.1   | Inactive         |             |
|         | Securaze API                    | î <b>6</b>             | Command v2.0.0 | Q9hNRY0n3q  | 2.0.0   | Inactive         |             |
| 華       | Advanced 👻                      | î <b>a</b>             | Command v2.2.5 | cwcViTFhX1  | 2.2.5   | Inactive         |             |
|         |                                 | î <b>a</b>             | Command v2.0.0 | yBs56rMQi5  | 2.0.0   | Inactive         |             |
|         |                                 | î <b>a</b>             | Command v2.2.5 | fWLikamiNb  | 2.2.5   | Inactive         |             |
|         |                                 | î <b>a</b>             | Command v2.0.0 | CXbcsn2Fs-  | 2.0.0   | Inactive         |             |
|         |                                 | î <b>a</b>             | Command v1.0.4 | Smef7-g-J2  | 1.0.4   | Inactive         |             |
|         |                                 | î <b>a</b>             | Command v2.0.0 | L7NBrivmzzX | 2.0.0   | Inactive         |             |
|         |                                 | î <b>a</b>             | Command v2.0.0 | jzFINBY1Be  | 2.0.0   | Inactive         |             |
|         |                                 | î <b>a</b>             | Command v2.0.0 | 24XhidwPYN  | 2.0.0   | Inactive         |             |

Here you can find the information about which version it is and if the software is active.

If you click on Command details, a new window will open showing the details.

| Command details                                    |  |
|----------------------------------------------------|--|
| Name<br>Command v2.3.0                             |  |
| Hardware ID<br>gK-eZlgoh3                          |  |
| Remote ID<br>827361796                             |  |
| Remote password<br>Sec@08383                       |  |
| License name<br>Auto created license on 23.03.2021 |  |
| License expires at<br>23.03.2023 02:31:03 CET      |  |
| License status<br>Active                           |  |
| Save                                               |  |

# If you click on the icon **Open Securaze Remote**, you can establish a remote connection via Anydesk.

Open AnyDesk?

https://cloud.securaze.com wants to open this application.

Always allow cloud.securaze.com to open links of this type in the associated app

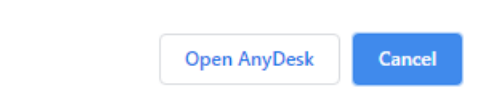

The password will be copied to clipboard automatically.

| Password is copied to clipboard. NOTE: Make sure you have installed AnyDesk | $\otimes$     |     |
|-----------------------------------------------------------------------------|---------------|-----|
| When Anydesk opens, paste the copied password here with CTRL+V a OK.        | and confirm w | ith |

| 2 | Authorization                                                                                                    |  |  |  |
|---|----------------------------------------------------------------------------------------------------|--|--|--|
|   | AnyDesk password required.<br>Due to security settings on the remote device, the session request<br>will only show up there if the AnyDesk window is open. |  |  |  |
|   | □ Log in automatically from now on                                                                                                    |  |  |  |
|   | OK Cancel                                                                                                    |  |  |  |

After that, a remote connection to the device will be established.

# 10.1.7.3 Grading

In the **Grading** menu you can see 4 tabs: GRADES TYPICAL PROBLEMS OPERATING SYSTEMS CHASSIS TYPES

# 10.1.7.3.1 Grades

|    | 510 y 00                        |   | an ooo a not of an                        | grades.                              |                       |         |                                            |
|----|---------------------------------|---|-------------------------------------------|--------------------------------------|-----------------------|---------|--------------------------------------------|
| 8  | Dashboard 👻                     |   | SECURAZE Q. Search                        |                                      |                       | 0 🖻 0   | Demo / docu                                |
|    |                                 |   |                                           |                                      |                       |         |                                            |
|    | lookite -                       | _ | GRADES TYPICAL PROBLEMS OPERATING STSTEMS | URASSIS TIPES                        |                       |         |                                            |
|    | Download *                      |   |                                           |                                      |                       |         |                                            |
| 8  | Account management 🔻            |   | C Grades + Cleate new C                   |                                      |                       |         |                                            |
| ٠  | Settings 🔺                      |   | Action                                    | Condition                            | International Grading | System  |                                            |
|    | Presets                         |   |                                           | -                                    | 7                     |         |                                            |
|    | Installed software              |   | ۵                                         | no defects                           | *                     | System  |                                            |
|    | Grading<br>Report customization |   | D                                         | soratches                            | *                     | System  |                                            |
|    | Printers                        |   | ۵                                         | missing parts                        | 0                     | System  |                                            |
|    | Network zone                    |   | ۵                                         | minor defecta                        | 5-                    | Byatem  |                                            |
|    | Erasure methods                 |   | ۵                                         | severe defects and/or non-functional | ¢                     | System  |                                            |
|    | External system setting         |   | ۵                                         | somp                                 | C-10                  | System  |                                            |
| ** | Advanced •                      | 0 | 0                                         | into                                 |                       | System  |                                            |
|    |                                 |   | D                                         | untested                             | U                     | System  |                                            |
|    |                                 |   | -                                         |                                      |                       |         |                                            |
|    |                                 |   |                                           |                                      |                       |         |                                            |
|    |                                 |   |                                           |                                      |                       |         |                                            |
|    |                                 |   |                                           |                                      |                       |         |                                            |
|    |                                 |   |                                           |                                      |                       |         |                                            |
|    |                                 |   |                                           |                                      |                       |         |                                            |
|    |                                 |   |                                           |                                      |                       |         |                                            |
|    |                                 |   |                                           |                                      |                       |         |                                            |
|    |                                 |   |                                           |                                      |                       |         |                                            |
|    |                                 |   |                                           |                                      |                       |         |                                            |
|    |                                 |   |                                           |                                      |                       |         |                                            |
|    |                                 |   |                                           |                                      |                       | 14 4 14 | of a la la la la la la la la la la la la l |

To create a new grade, click on **Grading** in the Menu section and then on the **Tab Grades**. Then choose **Create New**.

Here you enter the data of the new grade.

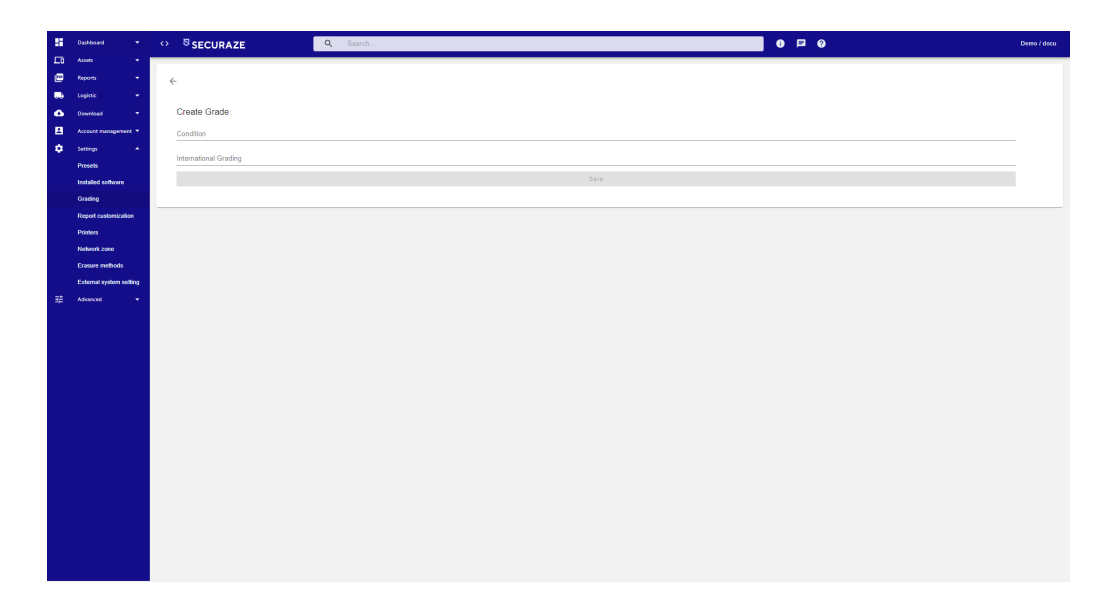

After confirming the selection by clicking **SAVE**, the newly created grade is displayed in the **Grades** menu.

# 10.1.7.3.2 Typical problems (Optional)

Here you can see a list of all typical problems.

| 5  | Dubbawi • C> SECURAZE Q. Sanch |   |       |                          |                           |                           |        | Demo / docu |                  |                |                                          |      |
|----|--------------------------------|---|-------|--------------------------|---------------------------|---------------------------|--------|-------------|------------------|----------------|------------------------------------------|------|
| E9 | Accets 👻                       |   |       |                          |                           |                           |        |             |                  |                |                                          | _    |
| 0  | Reporta 👻                      |   | GRAD  | TYPICAL PROB             | ILEMS OPERATING SYSTEMS   | CHASSIS TYPES             |        |             |                  |                |                                          |      |
|    | Logistic 👻                     |   |       |                          | _                         |                           |        |             |                  |                |                                          |      |
|    | Download                       | 1 | ∈ Тур | ical problems + Create n | G                         |                           |        |             |                  |                |                                          |      |
| *  | Settem A                       |   | Actio | n                        | Short name                | Long name                 | Grades | Code        | Grading category | System         | Visible                                  | - 1  |
|    | Presets                        |   |       |                          | -                         | -                         | Ŧ      | Ŧ           | -                | Custom, System | <ul> <li>Non visible, Visible</li> </ul> |      |
|    | Installed software             |   | ۵     | 0                        | Drased with Blancoo       | Erased with Blancoo       | A      | C105        | Storage          | System         | Vable                                    |      |
|    | Grading                        |   | ۵     | •                        | Rear cover missing        | Rear cover missing        | 8      | C265        | Printer          | Dystem         | Vable                                    |      |
|    | Report customization           |   | D     | 0                        | Cover missing             | Cover missing             | 8-     | W204        | Natebook         | System         | Vable                                    |      |
|    | Printers<br>Network zone       | _ | •     | 0                        | Case with burno(s)        | Case with burnols)        | A-     | C301        | Mobile           | System         | Vable                                    | - 1  |
|    | Erasure methods                |   |       | -                        | Errora aissiaa            | Ecomo mintino             |        | C100        | Dania            | -<br>Setter    | Value                                    |      |
|    | External system setting        |   |       | -                        |                           |                           |        |             |                  | opan.          |                                          |      |
| 羅  | Advanced 👻                     | U | Ø     | •                        | internal charger cerect   | internal onarger benedt   | c      | 0494        | Natebook         | System         | VS04                                     |      |
|    |                                |   | ۵     | •                        | Used condition            | Used condition            | A-     | C107        | Common           | System         | Visible                                  |      |
|    |                                |   | ۵     | 0                        | Internal charger defect   | Internal charger defect   | p-     | 0494        | Printer          | System         | Visible                                  |      |
|    |                                |   | ۵     | •                        | HDD removed and degaussed | HDD removed and degaussed | 1      | \$100       | PC & Server      | System         | Vable                                    |      |
|    |                                |   | ۵     | 0                        | Scratches on display      | Scratches on display      | 8-     | D401        | Display          | System         | Vable                                    |      |
|    |                                |   | ۵     | •                        | Part(a) missing           | Part(s) missing           | 8      | C200        | Common           | Dystem         | Vable                                    |      |
|    |                                |   | ۵     | •                        | Display low brightness    | Display low brightness    | 8-     | D418        | Mobile           | System         | Vable                                    |      |
|    |                                |   | ۵     | •                        | RAM missing               | Memory missing            | c      | C233        | Natebook         | System         | Valle                                    |      |
|    |                                |   | D     | 0                        | Port(s) deformed          | Port(s) deformed          | c      | C438        | PC & Server      | System         | Visible                                  |      |
|    |                                |   | P     | 0                        | Sound defect              | Sound defect              | c      | C409        | Natebook         | System         | Visible                                  |      |
|    |                                | _ | 5     | 0                        | Display missing           | Deplay missing            | c      | 0200        | Natebook         | Sutten         | Visible                                  |      |
|    |                                | - | -     | -                        |                           |                           |        |             |                  |                |                                          |      |
|    |                                | U | 1     | •                        | Case Correr worrdoz       | Case Comer excited        |        | 6.008       | Pu a serve       | aparen.        | 10.00                                    |      |
|    |                                | - | _     |                          |                           |                           |        |             |                  | 50 row         | a w I< < 1-60 of 311                     | > >I |

To create a new typical problem, click on **Grading** in the Menu section and then on the **Tab Typical Problems**. Then choose **Create New**.

Here you enter the data of the new typical problem.

| 8   | Dashboard •             | 0 | ○ <sup>S</sup> SECURAZE       Q     Search                                                                                                    | Demo / docu |
|-----|-------------------------|---|----------------------------------------------------------------------------------------------------|-------------|
| Б.  |                         |   |                                                                                                    |             |
|     | Reports -               |   | <del>4</del>                                                                                                    |             |
|     |                         |   |                                                                                                    |             |
| ۵   | Download -              |   | Create typical problem                                                                                                    |             |
| в   | Account management *    |   | Short name                                                                                                    |             |
| •   | Settings 🔹              |   |                                                                                                    |             |
|     | Presets                 |   | Long name                                                                                                    |             |
|     | Installed software      |   | Code                                                                                                    |             |
|     | Grading                 |   | Press select pade                                                                                                    |             |
|     | Report customization    |   |                                                                                                    | *           |
|     | Printers                |   | mass sense promotions promotions of the sense of the sense of the sens | ÷           |
|     | Network zone            |   |                                                                                                    |             |
|     | Erasure methods         |   |                                                                                                    |             |
|     | External system setting | - |                                                                                                    |             |
| 莊   | Advanced +              |   |                                                                                                    |             |
|     |                         |   |                                                                                                    |             |
|     |                         |   |                                                                                                    |             |
|     |                         |   |                                                                                                    |             |
|     |                         |   |                                                                                                    |             |
|     |                         |   |                                                                                                    |             |
|     |                         |   |                                                                                                    |             |
|     |                         |   |                                                                                                    |             |
|     |                         |   |                                                                                                    |             |
|     |                         |   |                                                                                                    |             |
|     |                         |   |                                                                                                    |             |
|     |                         |   |                                                                                                    |             |
|     |                         |   |                                                                                                    |             |
|     |                         |   |                                                                                                    |             |
|     |                         |   |                                                                                                    |             |
| 100 |                         |   |                                                                                                    |             |
|     |                         |   |                                                                                                    |             |
|     |                         |   |                                                                                                    |             |

After confirming the selection by clicking **SAVE**, the newly created grade is displayed in the **Typical Problems** menu.

# 10.1.7.3.3 Operating Systems

Here you can see a list of all Operating Systems.

| 8  | Dathboard 👻                      |   | SECURAZE                         | Q. Search         |               |                                | 0 0 0          | Demo / docu   |
|----|----------------------------------|---|----------------------------------|-------------------|---------------|--------------------------------|----------------|---------------|
| Γū |                                  |   |                                  |                   |               |                                |                |               |
| ø  | Reports 👻                        |   | GRADES TYPICAL PROBLEMS          | OPERATING SYSTEMS | CHASSIS TYPES |                                |                |               |
| •  | Logistic +                       |   |                                  |                   |               |                                |                |               |
| ٠  | Download *                       |   | ← Operating systems + Create new | C                 |               |                                |                |               |
|    | Account management 👻             |   | 1 Artist                         |                   | Shot same     | Long game                      | Sustem         |               |
| ۰  | Settings 🔺                       |   | ,                                |                   | CHOICE HARRY  | conginano                      |                |               |
|    | Presets                          |   |                                  |                   | 7             | <u>=</u>                       | Custom, System | *             |
|    | Installed software               |   |                                  |                   | W2/P          | Windows 2000 Pro               | System         |               |
|    | Grading                          |   | 0                                |                   | we            | Windows & Home Pro             | Dystern        |               |
|    | Report customization<br>Printers |   | 0                                |                   | ND CDA        | No Certificate of authenticity | System         |               |
|    | Neheork zone                     |   |                                  |                   | 39P           | Windows XP Pro                 | System         |               |
|    | Erasure methods                  |   | 0                                |                   | W10P          | Windows 10 Pro                 | System         |               |
| 荘  | Advanced •                       |   | 0                                |                   | WH            | Windows Vista Home             | System         |               |
|    |                                  |   | 0                                |                   | w7u           | Windows 7 Ultimate             | System         |               |
|    |                                  |   |                                  |                   | wva           | Windows Vista Business         | System         |               |
|    |                                  |   |                                  |                   | W7P           | Windows 7 Pro                  | System         |               |
|    |                                  |   |                                  |                   | Win 08        | Windows 98                     | System         |               |
|    |                                  |   | 0                                |                   | хрн           | Windows XP Home                | System         |               |
|    |                                  |   | 0                                |                   | WICH          | Windows 10 Home                | System         |               |
|    |                                  |   | 0                                |                   | W7H           | Windows 7 Home                 | System         |               |
|    |                                  | _ |                                  |                   |               |                                |                | 16 - 6 100403 |

To create a new operating system, click on **Grading** in the Menu section and then on the **Tab Operating Systems**. Then choose **Create New**.

Here you enter the data of the new operating system.

| -  | Dathboard +             | c | SECURAZE                | Q Search |      | 0 🖻 0 | Demo / docu |
|----|-------------------------|---|-------------------------|----------|------|-------|-------------|
| 10 |                         |   |                         |          |      |       |             |
| ø  | Reports 👻               |   | <i>\(</i>               |          |      |       |             |
|    | Logistic -              |   |                         |          |      |       |             |
| ۵  | Download •              |   | Create operating system |          |      |       |             |
| 8  | Account management      |   | Short name              |          |      |       |             |
| •  | Settings 🔺              |   |                         |          |      |       |             |
|    | Presets                 |   | Long name               |          |      |       |             |
|    | Installed software      |   |                         |          | Sare |       |             |
|    | Grading                 |   |                         |          |      |       |             |
|    | Report customization    |   |                         |          |      |       |             |
|    | Printera                |   |                         |          |      |       |             |
|    | Network zone            |   |                         |          |      |       |             |
|    | Erasure methods         |   |                         |          |      |       |             |
|    | External system setting |   |                         |          |      |       |             |
| 动  | Advanced 👻              |   |                         |          |      |       |             |
|    |                         |   |                         |          |      |       |             |
|    |                         |   |                         |          |      |       |             |
|    |                         |   |                         |          |      |       |             |
|    |                         |   |                         |          |      |       |             |
|    |                         |   |                         |          |      |       |             |
|    |                         |   |                         |          |      |       |             |
|    |                         |   |                         |          |      |       |             |
|    |                         |   |                         |          |      |       |             |
|    |                         |   |                         |          |      |       |             |
|    |                         |   |                         |          |      |       |             |
|    |                         |   |                         |          |      |       |             |
|    |                         |   |                         |          |      |       |             |
|    |                         |   |                         |          |      |       |             |
|    |                         |   |                         |          |      |       |             |
|    |                         |   |                         |          |      |       |             |
|    |                         |   |                         |          |      |       |             |

After confirming the selection by clicking **SAVE**, the newly created grade is displayed in the **Operating Systems** menu.

# 10.1.7.3.4 Chassis Types

Here you can see a list of all Chassis Types.

| 8 | Dashboard 👻          | <sup>ଷ</sup> SECURAZE          | Q Search        |                     |            | 0 🕫 0 | )              | Demo / docu                    |
|---|----------------------|--------------------------------|-----------------|---------------------|------------|-------|----------------|--------------------------------|
|   | Assets 👻             |                                |                 |                     |            |       |                |                                |
|   | Reports •            | GRADES TYPICAL PROBLEMS OF     | ERATING SYSTEMS | CHASSIS TYPES       |            |       |                |                                |
| ~ | Download -           |                                |                 |                     |            |       |                |                                |
|   | Account management * | - Chassis types + Create new C |                 |                     |            |       |                |                                |
| ٠ | Settings 🔺           | Action                         |                 | Kay                 | Value      |       | System         |                                |
|   | Presets              |                                |                 | <u>=</u>            | <u>=</u>   |       | Custom, System |                                |
|   | Installed software   | ٥                              |                 | Low Profile Desktop | PC-SFF     |       | System         |                                |
|   | Grading              | ۵                              |                 | Space-saving        | PC-SFF     |       | System         |                                |
|   | Printera             | ۵                              |                 | Mini Tower          | PC-Tower   |       | System         |                                |
|   | Network zone         | ۵                              |                 | Tower               | PC-Tower   |       | System         |                                |
|   | Erasure methods      | ۵                              |                 | PC                  | PO         |       | System         |                                |
| 荘 | Advanced •           | ۵                              |                 | Portable            | Laptop     |       | System         |                                |
|   |                      | ۵                              |                 | Laptop              | Laptop     |       | System         |                                |
|   |                      | ۵                              |                 | Notebook            | Laptop     |       | System         |                                |
|   |                      | ۵                              |                 | Desktop             | PC-Desitop |       | System         |                                |
|   |                      | ۵                              |                 | Low Profile Desktop | PC-GFF     |       | System         |                                |
|   |                      | ۵                              |                 | Space-saving        | PC-GFF     |       | System         |                                |
|   |                      | ۵                              |                 | Mini Tower          | PC-Tower   |       | System         |                                |
|   |                      | ۵                              |                 | Tower               | PC-Tower   |       | Dystem         |                                |
|   |                      | ۵                              |                 | ec.                 | PC         |       | System         |                                |
|   |                      | ۵                              |                 | Portable            | Laptop     |       | System         |                                |
|   |                      | ۵                              |                 | Laptep              | Laptop     |       | System         |                                |
|   |                      | ۵                              |                 | Notebook            | Laptop     |       | System         |                                |
|   |                      |                                |                 |                     |            |       |                |                                |
|   |                      |                                |                 |                     |            |       |                | 20 rosts +  < < 1-20 of 37 > > |

To create a new chassis type, click on **Grading** in the Menu section and then on the **Tab Chassis Types**. Then choose **Create New**.

Here you enter the data of the new chassis type.

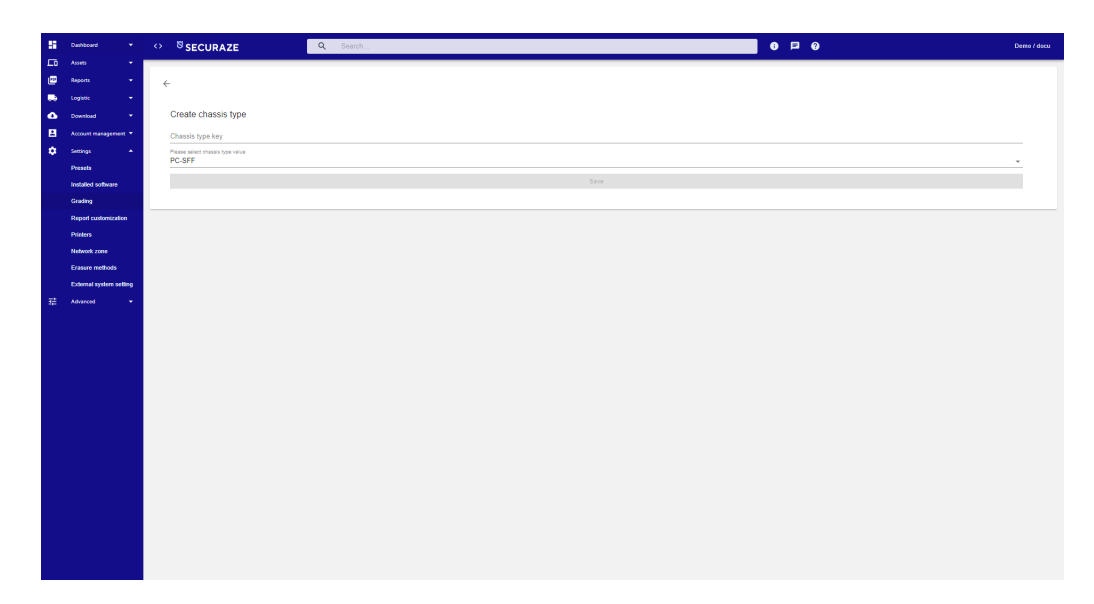

After confirming the selection by clicking **SAVE**, the newly created grade is displayed in the **Chassis Types** menu.

### 10.1.7.4 Report Customization

Geben Sie hier den Text ein.

### 10.1.7.4.1 Logos

In the menu **Settings - Report Customization**, Tab **Logos** you can create new logos, edit existing ones and delete them.

### 10.1.7.4.1.1 Create new Logo

To create a new logo to be displayed on the deletion report, click **Settings - Report Customization** in the Menu section and then on the Tab **LOGOS.** There you choose **Create New**.

Here you upload the desired logo by kicking on UPLOAD and assign a name.

### Recommended size of the logo:

Square shaped: 512 x 512 pixel

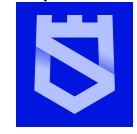

Rectangular shaped: 600 x 400 pixel SECURAZE
| -        | Dashboard -             | ¢ | SECURAZE     | Q. Search 0 📮 Q                           | Demo / docu |
|----------|-------------------------|---|--------------|-------------------------------------------|-------------|
| Γū       | Assets                  |   |              |                                           |             |
| <b>E</b> | Reports 👻               |   | <del>~</del> |                                           |             |
|          | Logistic 👻              |   |              |                                           |             |
| ۵        | Download -              |   | Create logo  |                                           |             |
| •        | Account management 🔻    |   | Name         |                                           |             |
| ۰.       | Settings 🔹              |   |              |                                           |             |
|          | Presets                 |   |              | Drag and drop an image file here or click |             |
|          | Installed software      |   |              | A                                         |             |
|          | Grading                 |   |              | u di di di di di di di di di di di di di  |             |
|          | Report customization    |   |              |                                           |             |
|          | Printers                |   |              |                                           |             |
|          | Network zone            |   |              |                                           |             |
|          | Erasure methods         |   |              | Save                                      |             |
|          | External system setting |   |              |                                           |             |
| F#       | Advanced 👻              |   |              |                                           |             |
|          |                         |   |              |                                           |             |
|          |                         |   |              |                                           |             |
|          |                         |   |              |                                           |             |
|          |                         |   |              |                                           |             |
|          |                         |   |              |                                           |             |
|          |                         |   |              |                                           |             |
|          |                         |   |              |                                           |             |
|          |                         |   |              |                                           |             |
|          |                         |   |              |                                           |             |
|          |                         |   |              |                                           |             |
|          |                         |   |              |                                           |             |
|          |                         |   |              |                                           |             |

After confirming the selection by clicking **SAVE**, the newly created logo is visible in the Tab **Logos** 

| - | Deshboard               | SECURAZE               | Q Search       |          | 0 9 9  | Demo / docu |
|---|-------------------------|------------------------|----------------|----------|--------|-------------|
|   | Assets                  |                        | II E DATTEDAS  |          |        |             |
|   | Indistic                |                        | ILE PAI LERING |          |        |             |
| 6 | Download •              | ← Logos + Create new C |                |          |        |             |
|   | Account management      |                        |                |          |        |             |
| ٠ | Settings                | Action                 |                | Name     |        |             |
|   | Presets                 |                        |                | 7        |        |             |
|   | Installed software      | 00                     |                | 640x480  |        |             |
|   | Grading                 | 00                     |                | 004      |        |             |
|   | Report customization    | 00                     |                | Demo     |        |             |
|   | Network zone            | 0 0                    |                | ITAD     |        |             |
|   | Erasure methods         | 00                     |                | Securaze |        |             |
|   | External system setting |                        |                |          |        |             |
| 荘 | Advanced                |                        |                |          |        |             |
|   |                         |                        |                |          |        |             |
|   |                         |                        |                |          |        |             |
|   |                         |                        |                |          |        |             |
|   |                         |                        |                |          |        |             |
|   |                         |                        |                |          |        |             |
|   |                         |                        |                |          |        |             |
|   |                         |                        |                |          |        |             |
|   |                         |                        |                |          |        |             |
|   |                         |                        |                |          |        |             |
|   |                         |                        |                |          | IC ( 1 | -5 of 5 > > |
| - |                         |                        |                |          |        |             |

### 10.1.7.4.1.2 Edit Logo

To edit a logo, select the respective logo and click on 🖸 Logo details .

| 8 | Dashboard -             | 0       | SECURAZE Q. Search              |          | 0 - 0 | Demo / docu |
|---|-------------------------|---------|---------------------------------|----------|-------|-------------|
|   | Assets *                |         |                                 |          |       |             |
|   | Reports •               | -       | LUGUS REPORT DATA FILE PATTERNS |          |       |             |
|   | Logistic -              | <b></b> |                                 |          |       |             |
|   | Download                |         | Cogos + Create new C            |          |       |             |
|   | Account management *    |         | Action                          | Name     |       |             |
|   | Settings •              |         |                                 | ÷        |       |             |
|   | Presets                 |         | 8.0                             | 640x410  |       |             |
|   | Grading                 |         |                                 |          |       |             |
|   | Report customization    |         |                                 | 004      |       |             |
|   | Printers                |         | 0                               | Demo     |       |             |
|   | Network zone            |         | 0                               | ITAD     |       |             |
|   | Erasure methods         |         | 0 0                             | Securaze |       |             |
|   | External system setting |         |                                 |          |       |             |
| 荘 | Advanced 👻              |         |                                 |          |       |             |
|   |                         |         |                                 |          |       |             |
|   |                         |         |                                 |          |       |             |
|   |                         |         |                                 |          |       |             |
|   |                         |         |                                 |          |       |             |
|   |                         |         |                                 |          |       |             |
|   |                         |         |                                 |          |       |             |
|   |                         |         |                                 |          |       |             |
|   |                         |         |                                 |          |       |             |
|   |                         |         |                                 |          |       |             |
|   |                         |         |                                 |          |       |             |
|   |                         |         |                                 |          | 16 6  | 1546 > >1   |

Make the desired changes and confirm them by clicking SAVE.

| -  | Dashboard           |           | ↔ <sup>®</sup> SECURAZE | Q Search | 0 0                                    | Demo /<br>docu |
|----|---------------------|-----------|-------------------------|----------|----------------------------------------|----------------|
|    | Logistic            |           |                         |          |                                        |                |
| Γū | Products            |           | ÷                       |          |                                        |                |
| ۵  | Settings            |           |                         |          |                                        |                |
| =  | System              |           | Edit logo               |          |                                        |                |
| •  | Download            |           | Name<br>Securaze        |          |                                        |                |
| e  | Reports             |           |                         |          | 5                                      |                |
|    |                     |           |                         | Dra      | g and drop an image file here or click |                |
|    |                     |           | 5                       |          | ۵                                      |                |
|    |                     |           |                         |          |                                        |                |
|    |                     |           |                         |          | SAVE                                   |                |
|    |                     |           |                         |          |                                        |                |
|    |                     |           |                         |          |                                        |                |
| ø  | File Social profile | pic.png s | uccessfully added.      |          |                                        |                |

### 10.1.7.4.1.3 Delete Logo

To delete a logo, select the respective logo and click on **Remove all selected Logos**.

| -  | Dashboard 👻             |   | <sup>₿</sup> SECURAZE  | Q Search      |          | 6 🖻 0 | Demo / docu      |
|----|-------------------------|---|------------------------|---------------|----------|-------|------------------|
| Lο | Assets 👻                |   |                        |               |          |       |                  |
|    | Reports 👻               |   | LOGOS REPORT DATA      | FILE PATTERNS |          |       |                  |
|    | Logistic 👻              |   |                        |               |          |       |                  |
| •  | Download 👻              |   | ← Logos + Create new C |               |          |       |                  |
|    | Account management 👻    |   |                        |               |          |       |                  |
| •  | Settings 🔺              |   | Action                 |               | Name     |       |                  |
|    | Presets                 |   |                        |               | Ŧ        |       |                  |
|    | Installed software      |   | 0 0                    |               | 648×480  |       |                  |
|    | Grading                 |   | P. 0                   |               | 004      |       |                  |
|    | Report customization    |   |                        |               |          |       |                  |
|    | Printers                |   | 0 0                    |               | Demo     |       |                  |
|    | Network zone            |   | 0 0                    |               | ITAD     |       |                  |
|    | Erasure methods         |   | 0.0                    |               | Securaze |       |                  |
|    | External system setting | - |                        |               |          |       |                  |
| 莊  | Advanced 👻              |   |                        |               |          |       |                  |
|    |                         |   |                        |               |          |       |                  |
|    |                         |   |                        |               |          |       |                  |
|    |                         |   |                        |               |          |       |                  |
|    |                         |   |                        |               |          |       |                  |
|    |                         |   |                        |               |          |       |                  |
|    |                         |   |                        |               |          |       |                  |
|    |                         |   |                        |               |          |       |                  |
|    |                         |   |                        |               |          |       |                  |
|    |                         |   |                        |               |          |       |                  |
|    |                         |   |                        |               |          |       |                  |
|    |                         |   |                        |               |          |       |                  |
|    |                         |   |                        |               |          |       | < < 1-5 of 5 → > |

Confirm the erasure by clicking on YES.

| == |               |         | <sup>S</sup> SECURAZE | Q Search                                         |                   | 0 0 |  |
|----|---------------|---------|-----------------------|--------------------------------------------------|-------------------|-----|--|
|    |               | 1 row(s | ) selected 🖀          |                                                  |                   |     |  |
| ۵  |               | Ac      | tion                  |                                                  | Name              |     |  |
|    |               |         |                       |                                                  | Ŧ                 |     |  |
|    |               |         | 6                     |                                                  | 640x480           |     |  |
|    |               |         | <b>o</b>              |                                                  | Demo              |     |  |
|    | File patterns |         | <b>o</b>              |                                                  | Die Datenloescher |     |  |
|    |               |         | <b>o</b>              | _                                                | Securaze          |     |  |
|    |               |         |                       | Bulk delete Logo                                 |                   |     |  |
|    |               |         |                       | Be careful when deleting something.              | _                 |     |  |
| 0  |               |         |                       | Are you sure you want to delete these Logo data? | _                 |     |  |
|    |               |         |                       |                                                  | NO YES            |     |  |
|    |               |         |                       |                                                  |                   |     |  |
|    |               |         |                       |                                                  |                   |     |  |
|    |               |         |                       |                                                  |                   |     |  |
|    |               |         |                       |                                                  |                   |     |  |
|    |               |         |                       |                                                  |                   |     |  |
|    |               |         |                       |                                                  |                   |     |  |
|    |               |         |                       |                                                  |                   |     |  |
|    |               |         |                       |                                                  |                   |     |  |
|    |               |         |                       |                                                  |                   |     |  |

### 10.1.7.4.2 Report Data

In the **Settings - Report Customization** menu, Tab **REPORT DATA**, you can create new report data, edit existing report data, and delete report data.

### 10.1.7.4.2.1 Create new Report Data

To create new report data, click **Settings - Report Customization** in the Menu section and then on the Tab **REPORT DATA.** There you choose **Create New**.

Here you enter the data to appear on the deletion report and select the logo.

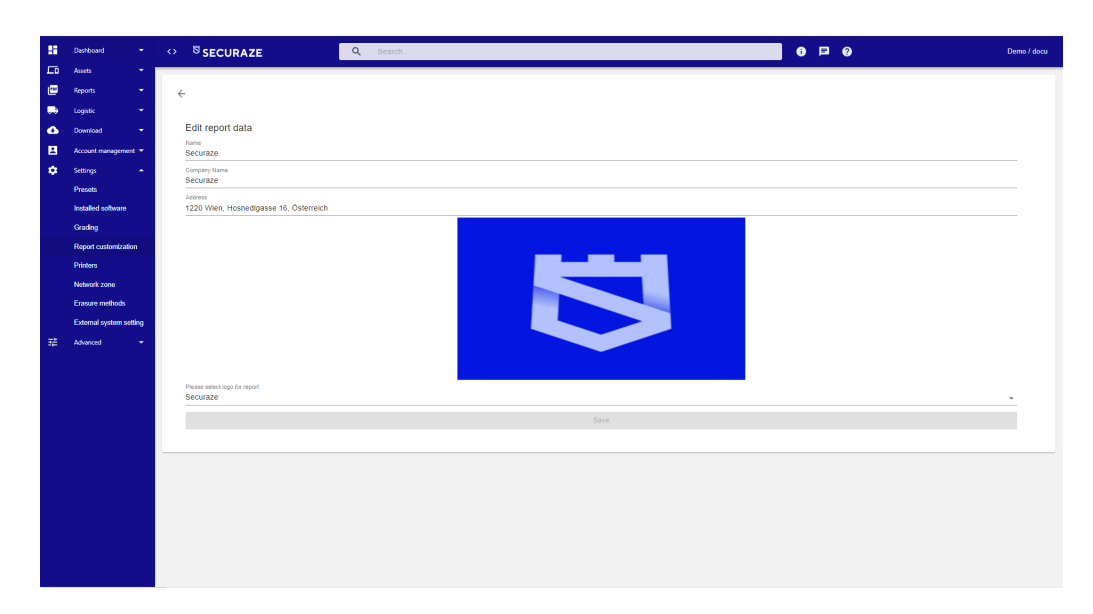

After confirming the selection by clicking **SAVE**, the newly created report data can be viewed in the Tab **Report data**.

| 55 | Dashboard              |   |              | SECURAZE              | Q Search   |          | 0 🕫 0 | Demo / docu    |
|----|------------------------|---|--------------|-----------------------|------------|----------|-------|----------------|
| £ο | Assets                 |   |              |                       |            |          |       |                |
| 6  | Reports                |   |              | LOGOS REPORT DATA FIL | E PATTERNS |          |       |                |
|    | Logistic               |   |              |                       |            |          |       |                |
| ۵  | Download               |   | $\leftarrow$ | Logos + Create new C  |            |          |       | ш              |
|    | Account management     |   |              | Artion                |            | Name     |       |                |
| ۰  | Settings               | • |              |                       |            | T WITH O |       |                |
|    | Presets                |   |              |                       |            | 7        |       |                |
|    | Installed software     |   |              | 0 0                   |            | 640x480  |       |                |
|    | Grading                | 0 |              | 0 0                   |            | CC4      |       |                |
|    | Report customization   |   |              | 0 0                   |            | Demo     |       |                |
|    | Printers               |   |              |                       |            |          |       |                |
|    | Network zone           |   |              |                       |            | TIAD     |       |                |
|    | Erasure methods        |   |              | 0 0                   |            | Securaze |       |                |
|    | External system settin | 9 |              |                       |            |          |       |                |
| 36 | Advanced               |   |              |                       |            |          |       |                |
|    |                        |   |              |                       |            |          |       |                |
|    |                        |   |              |                       |            |          |       |                |
|    |                        |   |              |                       |            |          |       |                |
|    |                        |   |              |                       |            |          |       |                |
|    |                        |   |              |                       |            |          |       |                |
|    |                        |   |              |                       |            |          |       |                |
|    |                        |   |              |                       |            |          |       |                |
|    |                        |   |              |                       |            |          |       |                |
|    |                        |   |              |                       |            |          |       |                |
|    |                        |   |              |                       |            |          |       |                |
|    |                        |   |              |                       |            |          |       | < < 15 er5 → > |
|    |                        |   |              |                       |            |          |       |                |

### 10.1.7.4.2.2 Edit Report Data

To edit report data, select the respective report data and click on **Report Data details** .

| 8  | Dashboard            | •   | $^{\circ}$ | SECURAZE Q Search               |              | 0 🕫 0 | Demo / docu |
|----|----------------------|-----|------------|---------------------------------|--------------|-------|-------------|
| E0 | Assets               | Ť   |            |                                 |              |       |             |
| 2  | Reports              | *   | _          | LOGOS REPORT DATA FILE PATTERNS |              |       |             |
|    | Logistic             | Ť   |            |                                 |              |       |             |
| 2  | Download             | Ť   | -          | - Logos + Create new C          |              |       |             |
| 8  | Account management   | •   |            | Action                          | Name         |       |             |
| •  | Settings             | î   |            |                                 | <del>.</del> |       |             |
|    | Presets              |     |            | R                               | 640x498      |       |             |
|    | Cradies              |     | -          |                                 |              |       |             |
|    | Depart customization |     |            | 0 0                             | CC4          |       |             |
|    | Printers             |     |            | 0                               | Demo         |       |             |
|    | Network zone         |     |            | 0                               | ITAD         |       |             |
|    | Erasure methods      |     |            | 0                               | Securaze     |       |             |
|    | External system sett | ing |            |                                 |              |       |             |
| 華  | Advanced             | •   |            |                                 |              |       |             |
|    |                      |     |            |                                 |              |       |             |
|    |                      |     |            |                                 |              |       |             |
|    |                      |     |            |                                 |              |       |             |
|    |                      |     |            |                                 |              |       |             |
|    |                      |     |            |                                 |              |       |             |
|    |                      |     |            |                                 |              |       |             |
|    |                      |     |            |                                 |              |       |             |
|    |                      |     |            |                                 |              |       |             |
|    |                      |     |            |                                 |              |       |             |
|    |                      |     |            |                                 |              |       |             |
|    |                      |     |            |                                 |              |       | 1000 3 31   |

Make the desired changes and confirm them by clicking SAVE.

| -        | Dashboard         | ↔ <sup>SSECURAZE</sup>                  | Q Search |      | 0 0 | Demo /<br>docu |
|----------|-------------------|-----------------------------------------|----------|------|-----|----------------|
|          | Logistic          |                                         |          |      |     |                |
| ш        | Assets            | <i>←</i>                                |          |      |     |                |
| ٠        | Settings          |                                         |          |      |     |                |
|          | Printers          | Edit report data                        |          |      |     |                |
|          | Grades            | Name<br>Securaze                        |          |      |     |                |
|          | Logos             | Company Name                            |          |      |     |                |
|          | Report data       | Securaze                                |          |      |     |                |
|          | File patterns     | Address<br>1220 Vienna, Hosnedigasse 16 |          |      |     |                |
|          | Typical problems  |                                         |          |      |     |                |
|          | Operating systems |                                         |          |      |     |                |
|          | Chassis types     |                                         |          |      |     |                |
| =        | System            |                                         |          |      |     |                |
| ۵        | Download          |                                         |          |      |     |                |
| <b>1</b> | Reports           |                                         |          |      |     |                |
|          |                   |                                         |          |      |     |                |
|          |                   |                                         |          |      |     |                |
|          |                   | Please select logo for report           |          |      |     |                |
|          |                   | Securaze                                |          |      |     | ·              |
|          |                   |                                         |          | Save |     |                |
|          |                   |                                         |          |      |     |                |
|          |                   |                                         |          |      |     |                |
|          |                   |                                         |          |      |     |                |
|          |                   |                                         |          |      |     |                |
|          |                   |                                         |          |      |     |                |
|          |                   |                                         |          |      |     |                |

### 10.1.7.4.2.3 Delete Report Data

To delete report data, select the relevant report data and click **Remove all selected Report Data** .

| 55       | Dashboard 👻             | 0 | SECURAZE Q Search               |          | <b>8</b> 🖻 😧 | Demo / docu        |
|----------|-------------------------|---|---------------------------------|----------|--------------|--------------------|
| £ο       | Assets 👻                |   |                                 |          |              |                    |
| <b>@</b> | Reports 👻               |   | LOGOS REPORT DATA FILE PATTERNS |          |              |                    |
| υь       | Logistic 👻              |   |                                 |          |              |                    |
| ۵        | Download 👻              |   | ← Logos + Create new C          |          |              |                    |
|          | Account management 👻    |   |                                 |          |              |                    |
| ٠        | Settings 🔺              | - | Action                          | Name     |              |                    |
|          | Presets                 |   |                                 | <u>₹</u> |              |                    |
|          | Installed software      |   | 0 0                             | 640×480  |              |                    |
|          | Grading                 |   | 0 4                             | CC4      |              |                    |
|          | Report customization    |   |                                 | Dama     |              |                    |
|          | Printers                |   |                                 | Den ly   |              |                    |
|          | Network zone            |   | 0 0                             | ITAD     |              |                    |
|          | Erasure methods         |   | 0 4                             | Securaze |              |                    |
|          | External system setting |   |                                 |          |              |                    |
| 華        | Advanced 👻              |   |                                 |          |              |                    |
|          |                         |   |                                 |          |              |                    |
|          |                         |   |                                 |          |              |                    |
|          |                         |   |                                 |          |              |                    |
|          |                         |   |                                 |          |              |                    |
|          |                         |   |                                 |          |              |                    |
|          |                         |   |                                 |          |              |                    |
|          |                         |   |                                 |          |              |                    |
|          |                         |   |                                 |          |              |                    |
|          |                         |   |                                 |          |              |                    |
|          |                         |   |                                 |          |              |                    |
|          |                         |   |                                 |          |              |                    |
|          |                         |   |                                 |          |              | 15 5 1-5 01 5 2 21 |

Confirm the erasure by clicking on **YES**.

| == |  |     | <sup>S SECURAZE</sup> | Q   | Search                                             |                        | 00 |                                    |               |
|----|--|-----|-----------------------|-----|----------------------------------------------------|------------------------|----|------------------------------------|---------------|
|    |  | 1 0 | ow(s) selected 🖀      |     |                                                    |                        |    |                                    |               |
| ¢  |  |     | Action                |     | Name                                               | Company Name           |    | Address                            |               |
|    |  |     |                       |     | <u>=</u>                                           | <del>.</del>           |    | <del></del>                        |               |
|    |  |     | ۵                     |     | Die Datenlöscher                                   | Die Daterlöscher       |    | Jenischstrasse 90 DE-22609 Hamburg |               |
|    |  |     | ۵                     |     | Securaze                                           | Securaze               |    | 1220 Vienna, Hosnedigasse 16       |               |
|    |  |     | ۵                     |     | Singapore Eco Farm                                 | Singapore Eco Farm Lte |    | Rumania, Street, City              |               |
|    |  |     |                       | P   |                                                    | _                      |    |                                    |               |
|    |  |     |                       | E   | Bulk delete Report data                            |                        |    |                                    |               |
| 1  |  |     |                       |     | Be careful when deleting something.                |                        |    |                                    |               |
| ۵  |  |     |                       | · / | Are you sure you want to delete these Report data? |                        |    |                                    |               |
|    |  |     |                       |     |                                                    | NO YES                 |    |                                    |               |
|    |  |     |                       |     |                                                    |                        |    | 1< <                               | 1-3 of 3 > >1 |

### 10.1.7.4.3 File Patterns

In the **Settings - Report Customization** menu, Tab **FILE PATTERNS**, you can create new file patterns, edit existing report data, and delete report data.

### 10.1.7.4.3.1 Create new File Pattern

To create new file patterns, click **Settings - Report Customization** in the Menu section and then on the Tab **FILE PATTERN.** There you choose **Create New**. Here you enter the desired file name pattern.

| 5  | Dashboard 👻             | c | Securaze Q Search                                                 | 0 ¤ 0 | Demo / docu |
|----|-------------------------|---|-------------------------------------------------------------------|-------|-------------|
| Εū |                         |   |                                                                   |       |             |
| ø  | Reports 👻               |   | <                                                                 |       |             |
|    |                         |   |                                                                   |       |             |
| ۵  | Download -              |   | Create file pattern                                               |       |             |
|    | Account management +    |   | Short name                                                        |       |             |
| •  | Settings 🔺              |   |                                                                   |       |             |
|    | Presets                 |   | Pattern                                                           |       |             |
|    | Installed software      |   | Earnyle: report_NProductION_NOrderION_NEbetra1DN_NEbetra1Number18 |       |             |
|    | Grading                 |   |                                                                   |       |             |
|    | Report customization    |   |                                                                   |       |             |
|    | Printers                |   |                                                                   |       |             |
|    | Network zone            |   |                                                                   |       |             |
|    | Erasure methods         |   |                                                                   |       |             |
|    | External system setting |   |                                                                   |       |             |
| 32 | Advanced 👻              |   |                                                                   |       |             |
|    |                         |   |                                                                   |       |             |
|    |                         |   |                                                                   |       |             |
|    |                         |   |                                                                   |       |             |
|    |                         |   |                                                                   |       |             |
|    |                         |   |                                                                   |       |             |
|    |                         |   |                                                                   |       |             |
|    |                         |   |                                                                   |       |             |
|    |                         |   |                                                                   |       |             |
|    |                         |   |                                                                   |       |             |
|    |                         |   |                                                                   |       |             |
|    |                         |   |                                                                   |       |             |
|    |                         |   |                                                                   |       |             |
|    |                         |   |                                                                   |       |             |
|    |                         |   |                                                                   |       |             |
|    |                         |   |                                                                   |       |             |
|    |                         |   |                                                                   |       |             |
|    |                         |   |                                                                   |       |             |

After confirming the selection by clicking **SAVE**, the newly created file pattern can be viewed in the Tab **File Pattern**.

| 55 | Dashboard 🔫             | o | SECURAZE Q Search               |                       | 0 🗆 0                                                       |                  |  |  |  |
|----|-------------------------|---|---------------------------------|-----------------------|-------------------------------------------------------------|------------------|--|--|--|
| Εū |                         | - |                                 |                       |                                                             |                  |  |  |  |
| ۲  | Reports 👻               |   | LOGOS REPORT DATA FILE PATTERNS |                       |                                                             |                  |  |  |  |
|    | Logistic 👻              | - |                                 |                       |                                                             |                  |  |  |  |
| ۵  | Download -              |   | ← File patterns + Create new C  |                       |                                                             |                  |  |  |  |
|    | Account management *    |   |                                 |                       |                                                             |                  |  |  |  |
| ۰. | Settings 🔺              | 0 | Action                          | Name                  | Pattern                                                     | System           |  |  |  |
|    | Presets                 |   |                                 |                       |                                                             | Custom, System + |  |  |  |
|    | Installed software      |   | ۵                               | Tutorial              | report_%ProductD%_%SerialNumber%                            | Custom           |  |  |  |
|    | Grading                 |   | D                               | Pattern for poverment | report_%SerialNumber%                                       | Custom           |  |  |  |
|    | Report customization    | - | -                               | Parke a               | Non-Albert Mark Market Market Market Market                 |                  |  |  |  |
|    | Printers                | 0 | D                               | URIO1                 | and a contract and a second as a second as                  | aysam            |  |  |  |
|    | Network zone            |   | ۵                               | Default               | report_%ProductD%_%ShipmentD%_%ExternalD%_%SerialNumber%    | System           |  |  |  |
|    | Erasure methods         |   | D                               | Default               | report_WProduct/DN_NShipment/DN_NSuternal/DN_NSerialNumberN | System           |  |  |  |
|    | External system setting |   | D                               | Shipment_SN           | report_%Shipment D%_%SerialNumber%                          | System           |  |  |  |
|    |                         |   |                                 |                       |                                                             |                  |  |  |  |
|    |                         | - |                                 |                       |                                                             | 16 C 14/0        |  |  |  |

### 10.1.7.4.3.2 Edit File Pattern

To edit file patterns, select the respective file name patterns and click on **File Pattern details.** 

| 8  | Dashboard 👻             | ø                               | <sup>S</sup> SECURAZE Q Search  |                       | 0 🗆 0                                                       | Demo           | / docu |
|----|-------------------------|---------------------------------|---------------------------------|-----------------------|-------------------------------------------------------------|----------------|--------|
| 50 | Assets 👻                |                                 |                                 |                       |                                                             |                |        |
| 2  | Reports 👻               |                                 | LOGOS REPORT DATA FILE PATTERNS |                       |                                                             |                |        |
|    | Logistic 👻              | <- File putterns + Create new C |                                 |                       |                                                             |                |        |
| 2  | Download -              |                                 | File patterns + Create new C    |                       |                                                             |                |        |
| 2  | Account management *    |                                 | Action                          | Name                  | Pattern                                                     | System         |        |
| ×. | Dresets                 |                                 |                                 | <b>-</b>              | <b>-</b>                                                    | Custom, System |        |
|    | Installed software      |                                 | D                               | Tutorial              | report %ProductD% %SerialNumber%                            | Custom         |        |
|    | Grading                 | -                               | -                               |                       |                                                             |                |        |
|    | Report customization    | U                               | ۵                               | Pattern for poverment | report_mbenaNumberm                                         | Custom         |        |
|    | Printers                |                                 | ۵                               | Default               | report_%Product D%_%Shipment D%_%SerialNumber%              | System         |        |
|    | Network zone            |                                 | D                               | Default               | report_%Product D%_%Shipment D%_%Suternal D%_%SerialNumber% | System         |        |
|    | Erasure methods         |                                 | ۵                               | Default               | report_NProduct DN_NShipment DN_NExternal DN_NSerialNumberN | System         |        |
|    | External system setting |                                 | ۵                               | Shipment_SN           | report_%DhipmentON_%DerialNumber%                           | Dystem         |        |
| #  | Adiroxa •               |                                 |                                 |                       |                                                             |                |        |

Make the desired changes and confirm them by clicking SAVE.

| - 55 | Dashboard 👻             | ↔ <sup>17</sup> SECURAZE Q Search                          | Demo / docu |
|------|-------------------------|------------------------------------------------------------|-------------|
| 10   |                         |                                                            |             |
|      | Reports +               | <del>¢</del>                                               |             |
|      |                         |                                                            |             |
| •    | Download 👻              | Edit file pattern                                          |             |
|      | Account management 👻    | Dotrama<br>Maria                                           |             |
| •    | Settings A              | Alam A                                                     |             |
|      | Presets                 | report_%ProductID%_%SerialNamber%                          |             |
|      | Installed software      | Bampler report, Uhrodad DN, UKSrenil DN, UKSrenil Unreer N |             |
|      | Grading                 |                                                            |             |
|      | Report customization    |                                                            |             |
|      | Printers                |                                                            |             |
|      | Network zone            |                                                            |             |
|      | Erasure methods         |                                                            |             |
|      | External system setting |                                                            |             |
| ŦĖ.  | Advanced 👻              |                                                            |             |
|      |                         |                                                            |             |
|      |                         |                                                            |             |
|      |                         |                                                            |             |
|      |                         |                                                            |             |
|      |                         |                                                            |             |
|      |                         |                                                            |             |
|      |                         |                                                            |             |
|      |                         |                                                            |             |
|      |                         |                                                            |             |
|      |                         |                                                            |             |
|      |                         |                                                            |             |
|      |                         |                                                            |             |
|      |                         |                                                            |             |
|      |                         |                                                            |             |
|      |                         |                                                            |             |
|      |                         |                                                            |             |

### 10.1.7.4.3.3 Delete File Pattern

To delete file patterns, select the file name patterns and click **Remove all selected File Pattern.** 

| 8    | Dashboard 👻          | ↔ <sup>®</sup> SECURAZE Q Search |                 | 0 🗖 0                  | Demo / docu                                                 |                |
|------|----------------------|----------------------------------|-----------------|------------------------|-------------------------------------------------------------|----------------|
| <br> | Assets •             |                                  |                 |                        |                                                             |                |
|      | Loghtic +            |                                  |                 | -                      |                                                             |                |
| ۵    | Download 👻           | 1                                | row(s) selected |                        |                                                             |                |
| B    | Account management 🔻 |                                  | Astina          | Mama                   | Dallare .                                                   | Postar.        |
| ٠    | Settings 🔺           | -                                | PAIRE           |                        | -                                                           | System Context |
|      | Presents             | -                                | -               | -                      | -                                                           | Custom, System |
|      | Grading              |                                  |                 | Tutorial               | report_%Product D%_%SerialNumber%                           | Custom         |
|      | Report customization |                                  | D               | Pattern for poverment. | report_%SerialNumber%                                       | Custom         |
|      | Printers             |                                  | ۵               | Defevit                | report_%ProductD%_%ShipmentD%_%SerialNumber%                | System         |
|      | Network zone         |                                  | D               | Default                | report_%Product D%_%Shipment D%_%External D%_%SerialNumber% | System         |
|      | Erasure methods      |                                  | ۵               | Default                | report_%Product D%_%Shipment D%_%External D%_%SerialNumber% | System         |
| 芜    | Advanced             |                                  | ۵               | Shipmert_SN            | report_%ShipmentDW_%SerialNumber%                           | System         |
|      |                      |                                  |                 |                        |                                                             |                |

Confirm the erasure by clicking on **YES**.

| 55 | Dashboard 👻             | ↔ <sup>S</sup> SECURAZE Q Search |                                                 | 0 🛛                                                        | 🚱 Demo / docu    |
|----|-------------------------|----------------------------------|-------------------------------------------------|------------------------------------------------------------|------------------|
| Εū |                         |                                  |                                                 |                                                            |                  |
| ø  |                         | LOGOS REPORT DATA FILE PATTERNS  |                                                 |                                                            |                  |
|    |                         |                                  |                                                 |                                                            |                  |
| 0  |                         | 1 row(s) selected                |                                                 |                                                            |                  |
|    |                         | Action                           | Name                                            | Pattern                                                    | System           |
| *  |                         |                                  | Ŧ                                               | 7                                                          | Custom, System * |
|    |                         | 51 D                             | Tuporal                                         | recort NProductON WSeria/Number%                           |                  |
|    |                         |                                  |                                                 |                                                            |                  |
|    |                         |                                  | hattern ich Scheruneus                          | report_repenantumperts                                     |                  |
|    |                         |                                  | Default                                         | report_NProductON_NShipmentON_NSerialNumber%               | System           |
|    |                         |                                  | Default                                         | report_NProductID%_%ShamentID%_%ExternalID%_%SerialNumber% | System           |
|    |                         |                                  | Delete File patterns                            | entID%_%ExternalID%_%SerialNumber%                         | System           |
| 22 | External system setting | 0.0                              | Shipvert_SN                                     | a NumberNe                                                 | System           |
|    |                         |                                  | An yo ore yo work to delet The File patients da | <sup>27</sup><br>10 11                                     |                  |
|    |                         |                                  |                                                 |                                                            |                  |

### 10.1.7.5 SKU

In the **SKU** menu you can see 2 tabs: SKU Pattern for defining and editing SKU patterns. SKU Mapping for uploading and editing SKU Mappings

### 10.1.7.5.1 SKU Pattern

Here you can see a list of all SKU patterns.

After the pattern was created it can be selected in **Settings / Presets / Mobile or Work** (depending on the product type of the pattern)

|   | KU PATTERNS SKU MAPPINGS      |                     |                                                      |                                  |                |   |
|---|-------------------------------|---------------------|------------------------------------------------------|----------------------------------|----------------|---|
| • | ← SKU Patterns + Create new C |                     |                                                      |                                  |                | ш |
|   | Action                        | Name                | Pattern                                              | Product type                     | System         |   |
|   |                               | ₹                   | Ŧ                                                    | Mobile, Work, Single disk-drives | Custom, System | * |
|   | <u>Q</u>                      | Securaze Mobile SKU | S(Vendor).S(ModelShortened).S(SerialNumber).S(Grade) | Mobile                           | System         |   |
|   |                               |                     |                                                      |                                  |                |   |

To create a new SKU pattern, click on **SKU** in the Settings-Menu section and then on the **Tab SKU Pattern**. Then choose **Create New**.

Here you enter the data of the new pattern.

After choosing a product type the list of possible usable keywords is visible. A pattern may look like this and can use any seperator between the keywords: \${Vendor}.\${ModelShortened}.\${SerialNumber}.\${Grade}

| <del>.</del>                                                                                                    |
|----------------------------------------------------------------------------------------------------|
|                                                                                                    |
| Create SKU pattern                                                                                                    |
| Name                                                                                                    |
| Required                                                                                                    |
| Patern                                                                                                    |
| Required                                                                                                    |
| Please select product type<br>Mobile                                                                                                    |
| Analized secondary: Versor, Mask Madelshareker, Antibushderlink Semikhareker, Mill, MRZ, Lake/Commedt, Lake/Commedt, Lake/Commed |
|                                                                                                    |
|                                                                                                    |

After confirming the selection by clicking **SAVE**, the newly created grade is displayed in the **SKU Patterns** menu.

### 10.1.7.5.2 SKU Mapping

Here you can see a list example SKU mappings which can be exported and imported via Excel-File or .json file.

As soon the SKU Mapping was imported or created manually it will be used after the next restart of the client.

| SKU PATELING SKU MAPPINGS |                |                                    |        |                   |                       |         |        |         |                |                |                |   |
|---------------------------|----------------|------------------------------------|--------|-------------------|-----------------------|---------|--------|---------|----------------|----------------|----------------|---|
| •                         | - SKU Mappings | + Create new 🚯 🙆 C                 |        |                   |                       |         |        |         |                |                |                | ш |
|                           | Action         | Product type                       | Vendor | Model             | Product<br>identifier | Storage | Memory | Grading | Color          | Carrier        | SKU            |   |
|                           |                | Mobile, Work, Single disk-drives + | Ŧ      | Ŧ                 | Ŧ                     | Ŧ       | Ŧ      | Ŧ       | Ŧ              | Ŧ              | Ŧ              |   |
|                           | ۵              | Mobile                             | Apple  | iPhone 14         | n/a                   | 128     | n/a    | A       | Red            | n/a            | MS123124       |   |
|                           | ۵              | Mobile                             | Apple  | iPhone 12 mini    | n/a                   | 128     | n/a    | в       | Red            | n/a            | MS122939       |   |
|                           | ۵              | Mobile                             | Apple  | iPad Air 4 WIFI   | n/a                   | 64      | n/a    | ٨       | Sky Blue       | n/a            | M\$123129      |   |
|                           | ۵              | Mobile                             | Apple  | IPhone XS         | n/a                   | 256     | n/a    | в       | Space Gray     | n/a            | MS122805       |   |
|                           | ٥              | Mobile                             | Apple  | iPhone 12         | n/a                   | 128     | n/a    | с       | Blue           | n/a            | MS122903       |   |
|                           | ۵              | Mobile                             | Apple  | iPhone 15 Pro     | n/a                   | 256     | n/a    | *       | Black Titanium | n/a            | MS123080       |   |
|                           | ٥              | Mobile                             | Apple  | iPhone 7          | n/a                   | 128     | n/a    | A       | Gold           | n/a            | M\$23342       |   |
|                           | ۵              | Mobile                             | Apple  | iPhone 12         | n/a                   | 256     | n/a    | ^       | Red            | n/a            | M9123020       |   |
|                           | ٩              | Mobile                             | Apple  | iPhone 12 mini    | n/a                   | 64      | n/a    | в       | White          | n/a            | MS122850       |   |
|                           | ۵              | Mobile                             | Apple  | IPhone 14 Pro Max | n/a                   | 128     | n/a    | ^       | Gold           | n/a            | MS122937       |   |
|                           | Q              | Mobile                             | Apple  | iPhone 7 Plus     | n/a                   | 128     | n/a    | ٨       | Gold           | n/a            | M\$110057      |   |
|                           | ۵              | Mobile                             | Apple  | IPhone 8          | n/a                   | 256     | n/a    | ^       | Red            | n/a            | MS98958        |   |
|                           | Q              | Mobile                             | Apple  | iPhone 7          | n/a                   | 32      | n/a    | ٨       | Black          | n/a            | M\$38411       |   |
| -                         | -              |                                    |        |                   |                       |         |        |         | 1              | 00 rows 👻  < < | 1-100 of 516 > | × |

To create a new SKU Mapping, click on **SKU** in the Menu section and then on the **Tab SKU Mapping**. Then choose **Create New**.

Its also possible to bulk import initial mappings from an prepared Excel-File.

The entries can also be edited afterwards:

| Edit SKU mapping Prese express trass Mobile Vestar Appie Vestar Prote 14 Prote 14 Protect identifier Protect identifier Protect |  |
|----------------------------------------------------------------------------------------------------|--|
| weder<br>Apple<br>bei<br>Prote 14<br>Product identifier<br>teage<br>28<br>Menory<br>0adig<br>A<br>Carr                                                                                                    |  |
| tees<br>Phone 14<br>Product identifier<br>Tasse<br>128<br>Memory<br>A<br>A<br>Corr                                                                                                    |  |
| Product identifier           Brasse           128           Memory           Owing           A           Casr                                                                                                    |  |
| those<br>Ta8<br>Menory<br>Outing<br>A<br>Carr                                                                                                    |  |
| Menory<br>Onder<br>A<br>Coarr                                                                                                    |  |
| Onder<br>A                                                                                                    |  |
| Color                                                                                                    |  |
| Red                                                                                                    |  |
| Carrier                                                                                                    |  |
| 80J<br>MS123124                                                                                                    |  |
|                                                                                                    |  |

After confirming the selection by clicking **SAVE**, the newly created grade is displayed in the **SKU Mapping** menu.

### 10.1.7.6 Printer

In the menu **Settings - Printers** you can create new printers, edit and delete existing ones.

### 10.1.7.6.1 Creating a new printer

To create a new printer, click on **Printers** in the Menu area and then on **Create New**.

Here you enter the name of the printer and select the printer type from the list.

| 88       | Dashboard 👻             | ↔ <sup>SISECURAZE</sup> Q Search                                  | 0 🖪  | ? Vienna / user |
|----------|-------------------------|-------------------------------------------------------------------|------|-----------------|
| Гī       | Amets -                 |                                                                   |      | T.              |
| 2        | Reports 👻               | <i>←</i>                                                          |      |                 |
|          | Logistic 👻              | Create printer                                                    |      |                 |
| <u>.</u> | Download                | Name                                                              |      |                 |
|          | Account management 👻    | Manual Printer                                                    |      |                 |
| ۵        | Settings 🔺              | Zebra                                                             |      | *               |
|          | Presets                 | URI<br>192 168 1 188                                              |      |                 |
|          | Installed software      | Example: 192.168.1.1                                              |      |                 |
|          | Grading                 | Local network printer (without usage of Securaze Control Machine) |      |                 |
|          | Report customization    |                                                                   | Save |                 |
|          | Printers                |                                                                   |      |                 |
|          | Network zone            |                                                                   |      |                 |
|          | Securaze Standards      |                                                                   |      |                 |
|          | External system setting |                                                                   |      |                 |
|          | Securaze API            |                                                                   |      |                 |
|          | Groups                  |                                                                   |      |                 |
|          | Device Data API         |                                                                   |      |                 |
|          |                         |                                                                   |      |                 |

After confirming the selection by clicking on **SAVE**, the newly created printer can be seen in the menu **Settings - Printer** 

| -        | Dashboard 👻             | $\diamond$ | SECURAZE                | Q Search                   | h            |               | 0 🗖     | 0       | Demo / docu |
|----------|-------------------------|------------|-------------------------|----------------------------|--------------|---------------|---------|---------|-------------|
| Γū       | Assets 👻                |            |                         |                            |              |               |         |         |             |
| <b>P</b> | Reports 👻               | 4          | Printers + Create new ( | G                          |              |               |         |         |             |
|          | Logistic 👻              |            | Action                  | Name                       | Printer Type | URI           | Command | Status  |             |
| ۵        | Download 👻              |            |                         | Ŧ                          |              | <del>.</del>  |         |         |             |
|          | Account management 🔻    |            |                         | Zebra GK420d Office Marcus |              |               |         | Office  |             |
| ٠        | Settings 🔺              |            |                         | Trunkenpolz                | zebra        | 192.168.3.201 | n/a     | Omine   |             |
|          | Presets                 |            | ۵                       | Zebra ZD420 (Heiss@test)   | zebra        | 192.168.1.22  | n/a     | Offline |             |
|          | Installed software      |            |                         |                            |              |               |         |         |             |
|          | Grading                 |            |                         |                            |              |               |         |         |             |
|          | Report customization    |            |                         |                            |              |               |         |         |             |
|          | Printers                |            |                         |                            |              |               |         |         |             |
|          | Network zone            |            |                         |                            |              |               |         |         |             |
|          | Erasure methods         |            |                         |                            |              |               |         |         |             |
|          | External system setting |            |                         |                            |              |               |         |         |             |
| 幸        | Advanced 👻              |            |                         |                            |              |               |         |         |             |
|          |                         |            |                         |                            |              |               |         |         |             |
|          |                         |            |                         |                            |              |               |         | IK K 1- | 2 of 2 >>>  |

### 10.1.7.6.1.1 Printer Type

Selected Godex printers are supported.

Zebra printers ZD420 and GK420 are supported.

### 10.1.7.6.1.2 Printer network adress (URL)

IP address of the printer.

For Godex printer the Port-number needs to be specified

```
e.g.
192.168.1.10:9100
```

For Zebra printers just the IP-Adresss needs to be specified

| e.g.          |  |
|---------------|--|
| 192.168.1.215 |  |

### 10.1.7.6.1.3 Direct connected USB printer

Directly connected printers.

### 10.1.7.6.2 Edit printer

To edit a printer, select the respective printer and click on **Printer details.** 

| -  | Dashboard 🗸             |   | <sup>₿</sup> SECURAZE | Q Searc                    | h            |               | 0 🛛     | 0       | Demo / docu |
|----|-------------------------|---|-----------------------|----------------------------|--------------|---------------|---------|---------|-------------|
| ĹΟ | Assets 👻                |   |                       |                            |              |               |         |         |             |
| m  | Reports 👻               | 1 | Printers + Create new | G                          |              |               |         |         |             |
|    | Logistic 👻              |   | Action                | Name                       | Printer Type | URI           | Command | Status  |             |
| ۵  | Download 👻              |   |                       | Ŧ                          |              | •             |         |         |             |
|    | Account management 🔻    |   | ۵                     | Zebra GK420d Office Marcus | zebra        | 192.168.3.251 | n/a     | Offline |             |
| \$ | Settings 🔺              | _ | -                     | Trunkenpoiz                |              |               |         |         |             |
|    | Presets                 |   | ٩                     | Zebra ZD420 (Heiss@test)   | zebra        | 192.168.1.22  | n/a     | Offline |             |
|    | Installed software      |   |                       |                            |              |               |         |         |             |
|    | Grading                 |   |                       |                            |              |               |         |         |             |
|    | Report customization    |   |                       |                            |              |               |         |         |             |
|    | Printers                |   |                       |                            |              |               |         |         |             |
|    | Network zone            |   |                       |                            |              |               |         |         |             |
|    | Erasure methods         |   |                       |                            |              |               |         |         |             |
|    | External system setting |   |                       |                            |              |               |         |         |             |
| 畦  | Advanced 👻              |   |                       |                            |              |               |         |         |             |
|    |                         |   |                       |                            |              |               |         |         |             |
|    |                         |   |                       |                            |              |               |         | IK K 1  | -2 of 2 > > |

Make the desired changes and confirm them by clicking SAVE.

| -  | Dashboard 🔫             | 🗘 🖉 SECURAZE 🔍 G. Saarch Demo / door                                                                                                    |
|----|-------------------------|----------------------------------------------------------------------------------------------------|
| 10 |                         |                                                                                                    |
| e  | Reports -               | <del>&lt;</del>                                                                                                    |
|    | Logistic 👻              | Edit printer                                                                                                    |
| ۵  | Download -              | None<br>Zahr GKUM Office Merner Tenshamoly                                                                                                    |
| •  | Account management *    | Zeer orrect of the orthogonal processing of the orthogonal sector of the orthogonal sector of th |
| ٠  | Settings 🔺              | Zebra -                                                                                                    |
|    | Presets                 | umi<br>192 165.3 251                                                                                                    |
|    | Installed software      | Local network printer (without usage of Securaze Centrol Machine)                                                                                                    |
|    | Grading                 |                                                                                                    |
|    | Report customization    |                                                                                                    |
|    | Printers                |                                                                                                    |
|    | Network zone            |                                                                                                    |
|    | Erasure methods         |                                                                                                    |
|    | External system setting |                                                                                                    |
| 華  | Advanced 👻              |                                                                                                    |
|    |                         |                                                                                                    |
|    |                         |                                                                                                    |
|    |                         |                                                                                                    |
|    |                         |                                                                                                    |
|    |                         |                                                                                                    |
|    |                         |                                                                                                    |
|    |                         |                                                                                                    |
|    |                         |                                                                                                    |
|    |                         |                                                                                                    |
|    |                         |                                                                                                    |
|    |                         |                                                                                                    |
|    |                         |                                                                                                    |
|    |                         |                                                                                                    |
|    |                         |                                                                                                    |
|    |                         |                                                                                                    |
|    |                         |                                                                                                    |

### 10.1.7.6.3 Delete printer

To delete a printer, select the printer and click **Remove all selected Printer**.

|       | Dashboard                      |     |   | SECURAZE              | Q Search                                  | ı            |               | 0 🖻     | 0       | Demo / docu |
|-------|--------------------------------|-----|---|-----------------------|-------------------------------------------|--------------|---------------|---------|---------|-------------|
| <br>@ | Assets<br>Reports              |     | ÷ | Printers + Create new | C                                         |              |               |         |         | ш           |
|       | Logistic                       |     |   | Action                | Name                                      | Printer Type | URI           | Command | Status  |             |
| •     | Download                       |     |   |                       | Ŧ                                         |              | -             |         |         |             |
| ₽     | Account management<br>Settings |     |   | ٩                     | Zebra GK420d Office Marcus<br>Trunkenpolz | zebra        | 192.168.3.251 | n/a     | Offline |             |
|       | Presets                        |     |   | ۵                     | Zebra ZD420 (Heiss@test)                  | zebra        | 192.168.1.22  | n/a     | Offline |             |
|       | Installed software             |     |   |                       |                                           |              |               |         |         |             |
|       | Grading                        |     |   |                       |                                           |              |               |         |         |             |
|       | Report customization           |     |   |                       |                                           |              |               |         |         |             |
|       | Printers                       |     |   |                       |                                           |              |               |         |         |             |
|       | Network zone                   |     |   |                       |                                           |              |               |         |         |             |
|       | Erasure methods                |     |   |                       |                                           |              |               |         |         |             |
|       | External system sett           | ing |   |                       |                                           |              |               |         |         |             |
| 雜     | Advanced                       |     |   |                       |                                           |              |               |         |         |             |
|       |                                |     |   |                       |                                           |              |               |         |         |             |
|       |                                |     |   |                       |                                           |              |               |         | < < 1-2 | of 2 > >    |

Confirm the erasure by clicking on **YES**.

| == |  |     | <sup>₿</sup> SECURAZE | Q Search                               |                                                            |               | 0 0             |         |  |
|----|--|-----|-----------------------|----------------------------------------|------------------------------------------------------------|---------------|-----------------|---------|--|
|    |  | 1 m | ow(s) selected 🖀      |                                        |                                                            |               |                 |         |  |
| ٠  |  |     | Action                | Name                                   | Printer Type                                               | URI           | Control machine | Status  |  |
|    |  |     |                       |                                        |                                                            | <b>*</b>      |                 |         |  |
|    |  |     | ۵                     | Zebra GK420d Office Marcus Trunkenpolz | zebra                                                      | 192.168.3.251 | n/a             | Offline |  |
|    |  |     | ۵                     | Zebra 2D420 (Heiss@test)               | zebra                                                      | 192.168.1.22  | n/a             | Offline |  |
|    |  |     |                       |                                        |                                                            |               |                 |         |  |
|    |  |     |                       |                                        |                                                            |               |                 |         |  |
|    |  |     |                       | Pulli delete D                         | int                                                        |               |                 |         |  |
| =  |  |     |                       | Buik delete Pr                         | inters                                                     |               |                 |         |  |
|    |  |     |                       | Be careful when on<br>Are you sure you | deleting something.<br>want to delete these Printers data? |               |                 |         |  |
| 99 |  |     |                       | Are you sure you                       | want to delete Trese Printers data?                        | ND YES        |                 |         |  |
|    |  |     |                       |                                        |                                                            |               |                 |         |  |

### 10.1.7.7 Network Zone

Creating a Network Zone has several advantages:

• Time saving for the operator during login process: reduce the length of the usernames. If the login happens within a network zone users can omit the namespace/domain - so instead of user@company.com / user@company-securaze-namepsace they just write "user"

• It is possible to allow or deny logins from specific IP addresses: customers can e.g. choose that the login is only allowed from within their facilities this can be also limited or extended per user

- You can define the default language per network zone region (e.g. one facility in English, another in Chinese)
- If a device is booted within network zone, remote support is possible before login.
- Chromebook erasure requires network zone a pre-requesite to find the chromebooks within the company network

| 8     | Dashboard 👻                     | 0 | <sup>®</sup> SECURAZE        | Q. Search        |                |                     | 0 🖻           | 0                | Demo /                  | docu |
|-------|---------------------------------|---|------------------------------|------------------|----------------|---------------------|---------------|------------------|-------------------------|------|
| <br>@ | Assets •<br>Reports •           | ÷ | Network zones + Create new C |                  |                |                     |               |                  |                         |      |
|       | Logistic <del>-</del>           |   | Action                       | Name             | Subret         | Priority            | Policy        | Default language | Default keyboard layout |      |
| •     | Download *                      |   |                              | <u>=</u>         | =              | Low, Normal, High + | Deny, Allow + |                  |                         |      |
| ٠     | Settings 🔺                      |   | D                            | Gharre           | 80.123.84.118  | High                | Allow         | en               | en                      |      |
|       | Presets<br>Installed software   |   | ۵                            | TAD .            | 112 108 55 146 | Normal              | Allow         | C0               | 69                      |      |
|       | Grading<br>Report customization |   | ٥                            | ITAD Sigabit LAN | 92.42.138.114  | Normal              | Allow         | en               | e7                      |      |
|       | Nebrork zone                    |   | ۵                            | (TAD Ite         | 113.225.10.201 | Normal              | Allow         | de .             | de .                    |      |
| 華     | Lazar mindi                     |   |                              |                  |                |                     |               |                  | 1( - с Бил - )          | ж    |

Here you can see an overview of all Network Zones.

To create a new network zone, click in the Menu area on **Settings - Network Zone** and then on **Create New**.

| _ |                         |                                                                                                    |           | K 20110. |       |             |
|---|-------------------------|----------------------------------------------------------------------------------------------------|-----------|----------|-------|-------------|
| - | Dashboard *             |                                                                                                    | Q. Search |          | 0 1 0 | Demo / docu |
|   |                         |                                                                                                    |           |          |       |             |
|   | teninia -               | ~                                                                                                    |           |          |       |             |
| 2 | Description -           | Create network zone                                                                                                    |           |          |       |             |
|   | Account management T    | Name                                                                                                    |           |          |       |             |
|   | Settion                 | 5ubret<br>92.42.136.114                                                                                                    |           |          |       |             |
| Ť | Presets                 | Dama talari niviti                                                                                                    |           |          |       | •           |
|   | Installed software      | Normal                                                                                                    |           |          |       |             |
|   | Grading                 | Please select policy<br>Allow                                                                                                    |           |          |       |             |
|   | Report customization    | Specify permissions                                                                                                    |           |          |       |             |
|   | Printers                | Characterization of the second second s |           |          |       |             |
|   | Network zone            | Please select default language                                                                                                    |           |          |       |             |
|   | Erasure methods         | English                                                                                                    |           |          |       | *           |
|   | External system setting | Please select default keyboard layout<br>English                                                                                                    |           |          |       | -           |
| 藉 | Advanced -              |                                                                                                    |           |          |       |             |
|   |                         |                                                                                                    |           |          |       |             |
|   |                         |                                                                                                    |           |          |       |             |
|   |                         |                                                                                                    |           |          |       |             |
|   |                         |                                                                                                    |           |          |       |             |
|   |                         |                                                                                                    |           |          |       |             |
|   |                         |                                                                                                    |           |          |       |             |
|   |                         |                                                                                                    |           |          |       |             |
|   |                         |                                                                                                    |           |          |       |             |
|   |                         |                                                                                                    |           |          |       |             |
|   |                         |                                                                                                    |           |          |       |             |
|   |                         |                                                                                                    |           |          |       |             |
|   |                         |                                                                                                    |           |          |       |             |
|   |                         |                                                                                                    |           |          |       |             |
|   |                         |                                                                                                    |           |          |       |             |
|   |                         |                                                                                                    |           |          |       |             |

First enter the name of the new network zone.

Then define the IP address or the network area including subnet of the network zone. The IP address of your external network connection is already stored here by default. Here you can see in the right area the **note**: The network zone only works properly if a static IP address or a subnet is assigned.

Set the priority of the network zone by opening the pull-down menu at **Please select priority**. Here you have 3 options to choose from:

Low Normal High

If you create multiple network zones, the rules will be processed in this order.

Define whether the network zone should allow or prevent connections by opening the pull-down menu at **Please select rule**. Here you have 2 options to choose from:

Deny

Allow

Finally, you can optionally specify permissions that should apply in this network zone. To do this, check the box **Specify permissions** and then select the desired permissions from the pull-down menu.

Click on Save in the bottom right area to confirm your entries.

### 10.1.7.8 Securaze Standards

Here you can see an overview of all Erasure Methods.

| 8          | Dashboard 👻                                |        | SECURAZE            | Q Search  |                                                                |                                                      | 0 🖻 0 |                   | Demo / docu                                                                                                    |
|------------|--------------------------------------------|--------|---------------------|-----------|----------------------------------------------------------------|------------------------------------------------------|-------|-------------------|----------------------------------------------------------------------------------------------------|
| <b>C</b> 0 | Asses 👻                                    | 6      | Frasure methods (?) |           |                                                                |                                                      |       |                   |                                                                                                    |
|            | Reports -                                  |        |                     |           |                                                                |                                                      |       |                   |                                                                                                    |
|            | Logistic 👻                                 |        | 0                   |           |                                                                |                                                      |       |                   |                                                                                                    |
| 2          | Download -                                 | Action |                     | Visible   | Lorg name                                                      | Short name                                           |       | Dedicated for     | Info text                                                                                                    |
|            | Account management *                       |        |                     | No, Yes + | 7                                                              | <u>-</u>                                             |       | Magnetic, Flash + | 7                                                                                                    |
| •          | Settings ·                                 | ٥      |                     | No        | Serial ATA SecureErase                                         | Serial ATA SecureErsse                               |       | Flash             | n'a                                                                                                    |
|            | Installed software                         | ۵      |                     | No        | Securace Mobile Smart Ensure<br>(NIST 800-88 Purge compliant)  | Securaze Mobile Smart Erasure                        |       | Fash              | Runs erasure with SEC-2018-<br>SSD FM and a final factory reset                                                  |
|            | Grading                                    | ٥      |                     | No        | Securace Mobile Quick Erasure<br>(NIST 800-88 Clear compliant) | Securaze Mobile Quink Brasure                        |       | Fash              | Runs a factory reset                                                                                             |
|            | Report customization Printers              | ۵      |                     | No        | Securaze Mobile Full Erasure<br>(NIST 800-83 Purge compliant)  | Securaze Mobile Full Brature                         |       | Fash              | Runs firmware update (OS only),<br>factory reset, erasure with SEC-<br>2018-SSD FM and a final factory<br>reset) |
|            | Network zone                               | ۵      |                     | No        | SEC-2018-PURE-PM                                               | SEC-2019-FURE-FM                                     |       | AI                | n'a                                                                                                    |
|            | Erasure methods<br>External system setting | ٥      |                     | Yea       | SEC-2018-SSD FM (NIST 800-88<br>compliant)                     | SEC-2018-SSD FM (NIST 600-88 compliant)              |       | AI                | [DEFAULT]                                                                                                    |
|            | Advanced 👻                                 | ۵      |                     | No        | Quick Erase                                                    | Quick Erase                                          |       | Magnetic          | n'a                                                                                                    |
|            |                                            | ۵      |                     | No        | Peter Gutmann (35 pass)                                        | Pater Outmann (35 pass)                              |       | Magnetio          | nia                                                                                                    |
|            |                                            | ٩      |                     | Ves       | NIST800-88 Purge (with failback to NIST800-88 Clear)           | NIST800-89 Purge (with failback to NIST800-88 Clear) |       | Al                | nia                                                                                                    |
|            |                                            | ٥      |                     | Ves       | NIST800-89 Clear                                               | NIST803-88 Clear                                     |       | AI                | nia                                                                                                    |
|            |                                            | Q      |                     | No        | HMG Infoses Standard 5 (Lower<br>Standard)                     | HMG infosec Standard 5 (Lower Standard)              |       | Magnetic          | n'a                                                                                                    |
|            |                                            | Q      |                     | Yes       | HMG Infoses Standard 5 (Higher Standard)                       | HMG Infosec Standard 5 (Higher Standard)             |       | Magnetic          | n'a                                                                                                    |
|            |                                            | ۵      |                     | Yes       | DeD 5220.22-M DOE                                              | De0 5220 22-M BCB                                    |       | Magnetic          | e'a                                                                                                    |
|            |                                            | ۵      |                     | Yes       | DeD 6220.22-M E                                                | De0 5223 22-M 8                                      |       | Magnetic          | n'a                                                                                                    |
|            |                                            | ۵      |                     | No        | 85-2011-V54                                                    | 89-2011-V94                                          |       | Magnetic          | n'a                                                                                                    |
|            |                                            | ۵      |                     | No        | Bruce Schneier 35 Overwrites                                   | Bruce Schmeier                                       |       | Magnetio          | n'a                                                                                                    |
|            |                                            |        |                     |           |                                                                |                                                      |       |                   |                                                                                                    |
|            |                                            |        |                     |           |                                                                |                                                      |       | K                 | < 1-18 of 18 > >1                                                                                                |

To edit an erasure method, select the respective erasure method and click **Erasure** Method Details.

| -83 | Dashboard 👻              | ↔ <sup>S</sup> SECURAZE Q                         | Search |      | 6 🖻 0 | Demo / docu |
|-----|--------------------------|---------------------------------------------------|--------|------|-------|-------------|
| ш   |                          |                                                   |        |      |       |             |
| ø   | Reports 👻                | ←                                                 |        |      |       |             |
|     | Logistic 👻               |                                                   |        |      |       |             |
| •   | Download 👻               | Edit erasure method                               |        |      |       |             |
| B   | Account management *     | securaze_secureerase                              |        |      |       |             |
|     | Settleos 🔺               | Visible (Default value: Not visible)              |        |      |       |             |
|     | Presets                  | Long name (Default value: Serial ATA SecureErase) |        |      |       |             |
|     | lestalled software       | Senal AIA SecureErase                             |        |      |       |             |
|     | Gradeo                   | Serial ATA SecureErase                            |        |      |       |             |
|     | Denot customization      | Valid for                                         |        |      |       |             |
|     | Drinken                  | Decicated for                                     |        |      |       |             |
|     | Nebook tone              | Flash                                             |        |      |       |             |
|     | France methods           | Info text                                         |        |      |       |             |
|     | External meters setting  |                                                   |        |      |       |             |
| 72  | Advantation of the state |                                                   |        |      |       |             |
| ~   |                          |                                                   |        | Save |       |             |
|     |                          |                                                   |        |      |       |             |
|     |                          |                                                   |        |      |       |             |
|     |                          |                                                   |        |      |       |             |
|     |                          |                                                   |        |      |       |             |
|     |                          |                                                   |        |      |       |             |
|     |                          |                                                   |        |      |       |             |
|     |                          |                                                   |        |      |       |             |
|     |                          |                                                   |        |      |       |             |
|     |                          |                                                   |        |      |       |             |
|     |                          |                                                   |        |      |       |             |
|     |                          |                                                   |        |      |       |             |
|     |                          |                                                   |        |      |       |             |
|     |                          |                                                   |        |      |       |             |
|     |                          |                                                   |        |      |       |             |
|     |                          |                                                   |        |      |       |             |
|     |                          |                                                   |        |      |       |             |

Make the desired changes and confirm them by clicking SAVE.

### 10.1.7.9 Securaze API

In the menu Securaze API you can find a list of all API calls and the documentation.

### Securaze Dashboard

| 8  | Dashboard          | ÷      | $\diamond$ | SECURAZE                     | Q Search                                                                                    | 0 🖻 0 | Demo / docu |
|----|--------------------|--------|------------|------------------------------|---------------------------------------------------------------------------------------------|-------|-------------|
| Lū | Assets             |        |            |                              |                                                                                             |       |             |
| 2  | Reports            |        |            | Securaze A                   | PI 100                                                                                      |       |             |
| ÷. | Logistic           |        |            | [ Base URL: api.securaze.com | :443/api ]                                                                                  |       |             |
| Ě  | Account managem    |        |            | Securaze REST API            |                                                                                             |       |             |
| å  | Settings           | ·····  |            | Schamar                      |                                                                                             |       |             |
|    | Presets            |        |            | HTTPS V                      |                                                                                             |       |             |
|    | Installed software |        |            |                              |                                                                                             |       |             |
|    | Grading            |        |            | Authorization                | igin + logout routes                                                                        |       | ~           |
|    | Report customiza   | tion   |            |                              |                                                                                             |       |             |
|    | Printers           |        |            | POST /auth/1                 | ogin Logs user into the system                                                              |       |             |
|    | Network zone       |        |            | POST /auth/1                 | ogout Logs user out of the system                                                           |       |             |
|    | Erasure methods    |        |            |                              |                                                                                             |       |             |
|    | External system s  | etting |            | Products Access to           | Securaze Products                                                                           |       | ~           |
| 72 | Securaze API       |        |            | POST /produc                 | ts/load Load a single product by ProductID.                                                 |       |             |
| 3¢ | Advanced           |        |            | POST /produc                 | ts/list Lists all products for a given Customer.                                            |       |             |
|    |                    |        |            | POST /produc                 | ts/search Finds product by Serial Number / IMEI                                             |       |             |
|    |                    |        |            | POST /produc                 | ts/download-erasure-report Downloads the erasure report for given product (if it exists).   |       |             |
|    |                    |        |            | POST /produc                 | ts/download-diagnose-report Downloads the diagnose report for given product (if it exists). |       |             |
|    |                    |        |            | Users Securaze User          | Account management                                                                          |       | ~           |
|    |                    |        |            | POST /users/                 | create: Creates a new User                                                                  |       |             |
|    |                    |        |            |                              |                                                                                             |       |             |

To open the details, click on the desired API.

| -        | Dashboard            |     | <sup>SS</sup> SEC | CURAZE              | Q Search                                      |    |  |         | 6           | ₽ (      | 2               | Demo / doci |
|----------|----------------------|-----|-------------------|---------------------|-----------------------------------------------|----|--|---------|-------------|----------|-----------------|-------------|
| LΟ       | Assets               |     | 50                | HTTPS               |                                               |    |  |         |             |          |                 |             |
| 2        | Reports              |     | 6                 |                     |                                               |    |  |         |             |          |                 |             |
|          | Logistic             |     |                   |                     |                                               |    |  |         |             |          |                 |             |
| <u>.</u> | Download             |     |                   | Authorization       | Login + logout routes                         |    |  |         |             |          | ~               |             |
|          | Account management   |     |                   |                     |                                               |    |  |         |             |          |                 |             |
| •        | Settings             |     |                   | POST /auth          | h/login Logs user into the system             |    |  |         |             |          |                 |             |
|          | Presets              |     |                   | Parameters          |                                               |    |  |         |             |          | Try it out      |             |
|          | Installed software   |     |                   | Namo                | Description                                   |    |  |         |             |          |                 |             |
|          | Grading              |     |                   |                     | Disciplion                                    |    |  |         |             |          |                 |             |
|          | Report customization |     |                   | string              | The user name for login                       |    |  |         |             |          |                 |             |
|          | Printers             |     |                   | (query)             | Username - The user name for login            |    |  |         |             |          |                 |             |
|          | Network zone         |     |                   | Password * required |                                               |    |  |         |             |          |                 |             |
|          | Erasure methods      |     |                   | string              | The password for login in clear text          |    |  |         |             |          |                 |             |
|          | External system sett | ing |                   | (query)             | Password - The password for login in clear to | te |  |         |             |          |                 |             |
|          | Securaze API         |     |                   |                     |                                               |    |  |         |             |          |                 |             |
| 3Ê       | Advanced             |     |                   |                     |                                               |    |  |         |             |          |                 |             |
|          |                      |     |                   | Responses           |                                               |    |  | Respons | e content t | rpe appl | lication/json ~ |             |
|          |                      |     |                   | Code Descriptio     | n                                             |    |  |         |             |          |                 |             |
|          |                      |     |                   | 200 success         | ful operation                                 |    |  |         |             |          |                 |             |
|          |                      |     |                   | 400<br>Invalid u    | sername/password supplied                     |    |  |         |             |          |                 |             |
|          |                      |     |                   | 500 Server e        | rror                                          |    |  |         |             |          |                 |             |
|          |                      |     |                   | POST /auti          | h/logout Logs user out of the system          |    |  |         |             |          |                 |             |

Here you have the possibility to try out the API by entering the respective parameters and clicking on **Try it out**.

First you have to log by entering your username and password and click Execute. You will then receive a token in the code that will be automatically inserted in the rest of the APIs.

To use the APIs, you need your customer ID, which you can request from the Securaze support team.

<u>There are APIs in the following categories:</u> **Authorization**: Here you can login and logout.

**Products**: Here you can load, list and search for products and also download erasure reports.

Users: Here users can be created, listed, updated and deleted.

### 10.1.8 Statistic

The dashboard shows an overview of deleted devices in the last 24 hours. The buttons can be used to navigate directly to the respective devices, Sale Lots or orders.

| 55 | Dashboard        |    |      | <sup>SS</sup> SEC  | URAZE               |                    | Q Search        |       |              |                     | 00                         |                 |                  | ۵                                | Demo /<br>docu         |     |
|----|------------------|----|------|--------------------|---------------------|--------------------|-----------------|-------|--------------|---------------------|----------------------------|-----------------|------------------|----------------------------------|------------------------|-----|
|    | Asset statistic  |    |      |                    |                     |                    |                 |       |              |                     |                            |                 |                  |                                  |                        |     |
|    | System overview  |    |      | Asset star         | tistic              |                    |                 |       |              |                     |                            |                 |                  |                                  |                        |     |
|    | Printer queue    |    |      | Please select date | from Ple            | ase select date to | C               |       |              |                     |                            |                 |                  |                                  | III 🕹                  |     |
|    | Report generator |    |      | 09.01.2021         | 16                  | .01.2021           |                 |       |              |                     |                            |                 |                  |                                  |                        |     |
|    | Remote devices   |    |      |                    |                     |                    |                 |       |              |                     |                            |                 |                  |                                  |                        | i.  |
|    | Users activities |    | Acti | ion                | Wipe Started        | Order              | Transport colli | Colli | Inventory ID | Vendor              | Model                      | Diagnose result | Wipe status      | Wipe                             | method                 |     |
|    | Control machine  |    |      |                    |                     | Ŧ                  | Ŧ               | Ŧ     | Ŧ            | Ŧ                   | Ŧ                          |                 | Not erased, In + |                                  | -                      |     |
|    | Logistic         | •  | ۵    |                    | 16.01.2021 15:41:26 | 1                  | 2               | 8     | 16063        | APPLE               | Phone 5 16 GB Black        | n/a             | Erased           | SEC-201<br>(NIST 80<br>compliant | 3-SSD FM<br>D-88<br>0  |     |
| ~  | Assets           | Č. | ۵    | (                  | 16.01.2021 15:40:44 | 1                  | 2               | 1     | 16162        | VMware, Inc.        | VMware Virtual Platform    | n/a             | Erased           | NISTROD                          | -88 Clear              | 1   |
| Ĩ  | System           | ÷  | ۵    | 1                  | 16.01.2021 11:49:11 | 1                  | 2               | 1     | 16155        | System manufacturer | System Product Name        | n/a             | Erased           | SEC-201<br>(NIST 80              | 8-SSD FM<br>0-88       | 1   |
| 6  | Download         | -  |      |                    |                     | -                  | -               | -     | _            |                     |                            |                 |                  | compliant<br>SEC-201             | .)<br>8-SSD FM         | d   |
| ø  | Reports          | -  | ٥    | (11)               | 15.01.2021 11:48:41 | 1                  | 2               | 1     | 16070        | VMware, Inc.        | VMware7,1                  | n/a             | Erased           | (NIST 80<br>compilant            | 0-88<br>()             |     |
|    |                  |    | ۵    | (                  | 13.01.2021 11:09:56 | 7                  | 12              | 10    | 29           | APPLE               | iPhone 5c 8 GB White       | n/a             | Erased           | SEC-201<br>(NIST 80<br>complian  | 8-SSD FM<br>0-88<br>1) |     |
|    |                  |    | ٥    | ((1)               | 13.01.2021 10:01:42 | 1                  | 2               | 4     | 15           | APPLE               | iPhone 5s 32 GB Space Gray | n/a             | Erased           | SEC-201<br>(NIST 80<br>compliant | 3-SSD FM<br>0-88<br>0  |     |
|    |                  |    | ۵    |                    | 12.01.2021 03:15:33 | 1                  | 1               | 5     | 13           | APPLE               | IPhone 5s 16 GB Space Gray | n/a             | Erased           | SEC-201<br>(NIST 80<br>complian  | 3-SSD FM<br>D-88<br>() |     |
|    |                  |    | ۵    | (                  | 12.01.2021 03:15:29 | 1                  | 1               | 5     | 37           | APPLE               | iPhone 5 16 GB Black       | n/a             | Erased           | SEC-201<br>(NIST 80<br>complian  | 3-SSD FM<br>0-88<br>0  |     |
|    |                  |    | ۵    |                    | 11.01.2021 11:19:02 | 1                  | 2               | 1     | 16160        | VMware, Inc.        | VMware7,1                  | n/a             | Erased           | SEC-201<br>(NIST 80<br>complian  | 3-SSD FM<br>D-88<br>() |     |
|    |                  |    | ۵    | ((1)               | 10.01.2021 17:49:20 | 1                  | 2               | 1     | 16159        | VMware, Inc.        | VMmare7,1                  | n/a             | Erased           | SEC-201<br>(NIST 80<br>compliant | 3-SSD FM<br>0-88<br>0  |     |
|    |                  |    | ٥    |                    | 09.01.2021 02:26:12 | 7                  | -11             | 8     | 45           | APPLE               | IPhone 5s 16 GB Space Gray | n/a             | Erased           | SEC-201<br>(NIST 80<br>complian  | 3-SSD FM<br>D-88<br>0  | -11 |
|    |                  |    |      |                    |                     |                    |                 |       |              |                     |                            |                 | ic c             | 1-12 of 12                       | > >                    | n.  |

### 11.1 Erasure Methods

The following erasure methods are currently supported.

| # | Name                                                            | Main<br>usage                 | Passes /<br>Verificatio<br>n      | Details                                                                                                    |
|---|-----------------------------------------------------------------|-------------------------------|-----------------------------------|----------------------------------------------------------------------------------------------------|
| 1 | SEC-2024-SSD Performance<br>(NIST 800-88 compliant)             | ALL<br>Default<br>HDD+<br>SSD | 1 pass<br>min. 1%<br>verification | Origin: Invented and published by Securaze<br>Status: <b>Recommended, NIST 800-88 compliant</b><br>Usage: Should be used for fast and secure erasure of any SSD and HDD.<br>Description: Invented and published by Securaze<br>This erasure method is optimized for erasing solid-state drives (SSD) and all other flash-<br>based storage, and can also handle traditional storage such as HDD in an optimized<br>manner.<br>This standard should be used for fast and secure erasure of SSDs and HDDs, as it is the<br>best method for erasing SSDs and HDDs with minimal review.<br>This method was invented as there was no standard for SSD erasure until then and it was<br>highly needed.<br>The 2021 SEC standard is a further development of the 2018 standard and has been                                                           |
| 2 | SEC-2024-SSD Performance<br>(3 Pass) (NIST 800-88<br>compliant) | ALL                           | 3 pass<br>min. 1%<br>verification | Origin: Invented and published by Securaze<br>Status: <b>Recommended, NIST 800-88 compliant</b><br>Usage: Should be used for secure 3 pass erasure of any SSD and HDD.<br>Description: Invented and published by Securaze<br>This erasure method is optimized for erasing solid-state drives (SSD) and all other flash-<br>based storage, and can also handle traditional storage such as HDD in an optimized<br>manner.<br>This standard should be used for secure 3-pass SSD and HDD erasure as it is the best<br>method for SSD and HDD erasure with minimal verification.<br>This method was invented as there was no standard for SSD erasure until then and it was<br>highly needed.<br>The 2021 SEC standard is a further development of the 2018 standard and has been<br>optimized in various places to increase the speed of erasure |

| # | Name                                                            | Main  | Passes /                           | Details                                                                                                    |
|---|-----------------------------------------------------------------|-------|------------------------------------|----------------------------------------------------------------------------------------------------|
|   |                                                                 | usage | verificatio                        |                                                                                                    |
|   |                                                                 |       |                                    | Pass 1: Format storage<br>Pass 2: complete SEC-2018-SSD FM pass<br>Pass 3: Format storage                                                                                                    |
| 3 | SEC-2024-SSD 3rd Party<br>Verifiable (NIST 800-88<br>Compliant) | ALL   | 2 pass                             | Origin: Invented and published by Securaze<br>Status: <b>Recommended, NIST 800-88 compliant if 3rd party verification with an</b><br><b>empty pattern is required</b><br>Usage: Should be used for fast and secure erasure of any SSD and HDD if 3rd party<br>verification is required.<br>Description:<br>Uses SEC-2024-SSD Performance (NIST 800-88 compliant) for erasure and after<br>successfull erasure overwrites the whole storage with an empty (NULL) pattern.<br>This can be used for 3rd party verification of the erasure result.                                                                                                    |
|   |                                                                 |       |                                    | Passes:<br>Pass 1: SEC-2024-SSD Performance (NIST 800-88 compliant)<br>Pass 2: Write empty patterns (NULL) on the whole disk                                                                                                    |
| 4 | SEC-2018-SSD FM (NIST<br>800-88 compliant)                      | SSD   | 1 pass<br>min. 10%<br>verification | Origin: Invented and published by Securaze<br>Status: <b>Recommended, NIST 800-88 compliant</b><br>Usage: Should be used for secure erasure of any SSD.<br>Description: Invented and published by Securaze.<br>This solution should be used for secure SSD erasure as it is the best method for SSD<br>erasure with balanced verification.<br>SEC 2018-SSD FM is the proprietary SECURAZE erasure process which is optimized and<br>suitable for the erasure of flash-based data media. This also includes the erasure of Solid<br>State Drives (SSD).<br>The following steps are performed:<br>- Remove freeze lock for all disks<br>- Reset and verify the Host Protected Area (HPA)<br>- Reset and verify the Device Configuration Overlay (DCO)<br>- Reset and verify the Remapped sectors<br>- Write and verify verification patterns at specific locations before and after each run<br>- Remove file system |

| # | Name              | Main  | Passes /    | / Details                                                                                                    |  |  |
|---|-------------------|-------|-------------|----------------------------------------------------------------------------------------------------|--|--|
|   |                   | usage | Verificatio |                                                                                                    |  |  |
|   |                   | Usage |             | <ul> <li>Run Secure Erase (ES) and Secure Erase Advanced (ESA) firmware levels</li> <li>Write and verify encrypted data stream on the entire disk</li> <li>All the above steps are performed in a single pass.</li> <li>Verification is performed after the run.</li> <li>10% of the total addressable memory is read and compared with the data written in the last pass.</li> <li>A successful verification includes the following steps:</li> <li>The written data must be readable from the data carrier without errors.</li> <li>The amount of data read must match the amount of data written exactly.</li> <li>The read data must be identical in content to the written data.</li> <li>To achieve an optimal erasure result, additional actions which go beyond SEC 2018-SSD FM have been implemented.</li> <li>Final pass: To prevent erasure artifacts after successful erasure and verification, all addressable locations are finally overwritten with binary zeros.</li> <li>Monitoring of reads and writes during passes: In order to detect faulty devices at an early stage and to keep the resulting delays as low as possible, all read and write processes</li> </ul> |  |  |
|   |                   |       |             | When a parameterizable threshold value is reached, the deletion is aborted with an error<br>and a failed deletion is noted on the deletion report.                                                                                                    |  |  |
| 5 | DoD 5220.22-M E   | HDD   | 3 pass      | Origin: Published by the U.S. Department of Defense (DoD)<br>Status: Avoid<br>Usage: Should be avoided and only used to fulfill specific customer needs. No secure<br>erasure of SSDs possible.<br>Passes:<br>Pass 1: Overwrite with binary zeroes.<br>Pass 2: Overwrite with binary ones (the compliment of the above).                                                                                                    |  |  |
| 6 | DoD 5220.22-M ECE | HDD   | 7 pass      | Pass 3: Overwrite with a random pattern, Verity the final overwrite pass.<br>Origin: Published by the U.S. Department of Defense (DoD)                                                                                                    |  |  |
|   |                   |       | '           |                                                                                                    |  |  |

| # | Name                            | Main<br>usage | Passes /<br>Verificatio            | Details                                                                                                    |  |
|---|---------------------------------|---------------|------------------------------------|----------------------------------------------------------------------------------------------------|--|
|   |                                 |               |                                    | Status: Avoid<br>Usage: Should be avoided and only used to fulfill specific customer needs. No secu<br>erasure of SSDs possible.<br>Description: Extension of the DoD 5220.22-M standard.<br>Passes:<br>Pass 1-3: complete DoD 5220.22-M pass<br>Pass 4: Overwrite with a random pattern.<br>Pass 5-7: complete DoD 5220.22-M pass                                                                                                    |  |
| 7 | BSI-2011-VS4                    | HDD           | 2 pass                             | Origin: Original standard of the BSI (Federal Office for Information Security)<br>Status: Avoid<br>Usage: Should only be used to fulfill specific customer needs. No secure erasure of<br>SSDs possible.<br>Passes:<br>Pass 1: Overwrite with a random pattern.<br>Pass 2: Overwrite with a random pattern.                                                                                                    |  |
| 8 | Quick Erase / One Pass<br>Zeros | HDD           | 1 pass                             | Origin: None<br>Status: Avoid<br>Usage: Should only be used to fulfill specific customer needs. No secure erasure of<br>SSDs possible.<br>Passes:<br>Pass 1: Overwrite with a random pattern.                                                                                                    |  |
| 9 | NIST 800-88 Clear               | ALL           | 1 pass<br>min. 10%<br>verification | Origin: Published by the U.S. government.<br>Status: <b>Recommended if suitable for usage</b><br>Usage: Should be used when protection against simple, non-invasive data recovery<br>techniques and a moderate level of data protection is sufficient.<br>Published by the U.S. Government.<br>Description: NIST 800-88 is a U.S. government document that provides methodical<br>guidance for erasing data from electronic storage media. Its aim is the effective<br>sanitization of media to ensure that all data is irretrievably deleted once the data or<br>storage medium has reached the end of its life. |  |

| #  | Name                                                        | Main  | Passes /                             | Details                                                                                                    |
|----|-------------------------------------------------------------|-------|--------------------------------------|----------------------------------------------------------------------------------------------------|
|    |                                                             | usage | Verificatio                          |                                                                                                    |
| 10 | NIST 800-88 Purge (with<br>fallback to NIST800-88<br>Clear) | ALL   | n<br>1 pass<br>(+1 pass)<br>min. 10% | This erasure method was originally published for government use, but has gained acceptance in the private sector as the best way to ensure that data is removed from a disk when that data is transferred from a more secure to a less secure environment. This method uses standard read/write commands, techniques, and tools in order to overwrite all user-addressable storage locations with binary 1s and 0s, including logical file storage locations on an ATA hard disk or SSD. This method should be used when protection from simple, non-invasive data recovery techniques and a moderate level of data protection is sufficient. This standard can be used for floppy disks, disk drives, ATA hard drives, SCSI drives and flash media (USB sticks, memory cards, SSDs) The advantage of Clear is that storage media can be reused, reducing e-waste, and most devices support some level of Clear Sanitization.  Compliance with NIST Guidelines are techniques, followed by 10% verification Origin: Published by the U.S. government Status: <b>Recommended</b> Usage: Should be used when a more exhaustive level of erasure is required and for more confidential data. |
|    |                                                             |       | venication                           | Description: NIST 800-88 is a U.S. government document that provides methodical guidance for erasing data from electronic storage media. Its aim is the effective sanitization of media to ensure that all data is irretrievably deleted once the data or storage medium has reached the end of its life.<br>This erasure method was originally published for government use, but has gained acceptance in the private sector as the best way to ensure that data is removed from a disk when that data is transferred from a more secure to a less secure environment.<br>This sanitization method includes overwrite, block erase, and cryptographic erase as logical techniques for cleaning up ATA hard disk drives and SSDs.<br>This process should be used when a more comprehensive level of erasure is required and for more confidential data.                                                                                                    |

| #  | Name                                                                        | Main<br>usage | Passes /<br>Verificatio<br>n                    | Details                                                                                                    |
|----|-----------------------------------------------------------------------------|---------------|-------------------------------------------------|----------------------------------------------------------------------------------------------------|
|    |                                                                             |               |                                                 | This method can be used for hard disk drives (ATA, SCSI), flash media (USB sticks,<br>memory cards, SSDs).<br>The advantage of this standard is also that the storage media can be reused, which<br>reduces electronic waste.<br>The Purge standard offers a higher level of media sanitization than Clear and is therefore<br>used when handling more confidential data.<br><u>Compliance with NIST Guidelines</u> [246]<br>Passes:<br>Pass 1: Apply logical or physical erasure techniques, followed by 10% verification                                                                                                    |
|    |                                                                             |               |                                                 | (optional) Pass 2: If NIST 800-88 Purge fails it will fallback to NIST 800-88 Clear                                                                                                    |
| 11 | NIS 1800-88r1 Purge<br>(required Purge level, without<br>fallback to Clear) | ALL           | 1 pass<br>(+1 pass)<br>min. 10%<br>verification | Origin: Published by the U.S. government<br>Status: <b>Recommended</b><br>Usage: Should be used when a more exhaustive level of erasure is required and Purge<br>level must be reached.<br>Passes:<br>Pass 1: Apply logical or physical erasure techniques, followed by 10% verification.                                                                                                    |
| 12 | NIST800-88r1 (3 pass)                                                       | ALL           | 3 pass                                          | Origin: Invented and published by Securaze, uses NIST 800-88 compliant erasure<br>Status: <b>Recommended if suitable for usage</b><br>Usage: Should be used when 3 pass time optimized NIST 800-88 compliant erasure is<br>required<br>Description: Invented and published by Securaze.<br>NIST 800-88 is a U.S. government document that provides methodical guidance for erasing<br>data from electronic storage media. Its aim is the effective sanitization of media to ensure<br>that all data is irretrievably deleted once the data or storage medium has reached the end<br>of its life.<br>NIST 800-88 Rev. 1 is the most recent update to NIST 800-88 and is one of the most<br>widely used standards for data sanitization required by the U.S. federal government. Its<br>use has spread to numerous private companies and organizations.<br>Uses NIST 800-88-compliant erasure and should be used when 3-turnaround time-<br>optimized NIST 800-88-compliant erasure is required. |

| #  | Name                                        | Main  | Passes / | ns / Details                                                                                                    |  |  |
|----|---------------------------------------------|-------|----------|----------------------------------------------------------------------------------------------------|--|--|
|    |                                             | usage | n        |                                                                                                    |  |  |
|    |                                             |       |          | Passes:<br>Pass 1: Format storage<br>Pass 2: complete SEC-2018-SSD FM pass<br>Pass 3: Format storage                                                                                                    |  |  |
| 13 | Peter Gutmann (35 Pass)                     | HDD   | 35 pass  | Origin: Invented and published by Peter Gutmann<br>Status: <b>Avoid</b><br>Usage: Should only be used to fulfill specific customer needs. No secure erasure of<br>SSDs possible.<br>Passes:<br>35 Passes with different random and fixed patterns                                                                                                    |  |  |
| 14 | HMG Infosec Standard 5<br>(Lower Standard)  | HDD   | 2 pass   | Origin: Published by the British government<br>Status: Avoid<br>Usage: Should only be used to fulfill specific customer needs. No secure erasure of<br>SSDs possible.<br>Passes:<br>Pass 1: Overwrite with binary zeroes.<br>Pass 2: Overwrite with a random pattern, Verify the final overwrite pass.                                                                      |  |  |
| 15 | HMG Infosec Standard 5<br>(Higher Standard) | HDD   | 3 pass   | Origin: Published by the British government<br>Status: Avoid<br>Usage: Should only be used to fulfill specific customer needs. No secure erasure of<br>SSDs possible.<br>Passes:<br>Pass 1: Overwrite with binary zeroes.<br>Pass 2: Overwrite with binary ones (the compliment of the above).<br>Pass 3: Overwrite with a random pattern, Verify the final overwrite pass. |  |  |
| 16 | Serial ATA SecureErase                      | ALL   | 1 pass   | Origin: Provided by storage vendors<br>Status: <mark>Avoid</mark><br>Usage: Erasure of SSDs possible, but fully relies on vendor algorithms.                                                                                                    |  |  |

| #  | Name                 | Main  | Passes /     | Details                                                                                   |  |  |  |
|----|----------------------|-------|--------------|-------------------------------------------------------------------------------------------|--|--|--|
|    |                      | usage | Verificatio  |                                                                                           |  |  |  |
|    |                      |       | n            |                                                                                           |  |  |  |
|    |                      |       |              | Passes:                                                                                   |  |  |  |
|    |                      |       |              | Pass 1: Run vendor firmware command Secure Erase                                          |  |  |  |
| 17 | SEC-2019-PURE-FM     | SSD   | 1 pass       | Origin: Invented and published by Securaze                                                |  |  |  |
|    |                      |       |              | Status: Recommended if suitable for usage                                                 |  |  |  |
|    |                      |       |              | Usage: Should be used for secure erasure of any SSD and HDD if no further vendor          |  |  |  |
|    |                      |       |              | firmware functionality should be used.                                                    |  |  |  |
| 18 | Bruce Schneier       | HDD   | 7pass        | Origin: Invented and published by Bruce Schneier                                          |  |  |  |
|    |                      |       |              | Status: Avoid                                                                             |  |  |  |
|    |                      |       |              | Usage: Should only be used to fulfill specific customer needs. No secure erasure of       |  |  |  |
|    |                      |       |              | SSDs possible.                                                                            |  |  |  |
|    |                      |       |              | Deserve                                                                                   |  |  |  |
|    |                      |       |              | Passes:                                                                                   |  |  |  |
|    |                      |       |              | Pass 1: Overwrite with binary ones.                                                       |  |  |  |
|    |                      |       |              | Pass 2: Overwrite with binary zeroes.<br>Pass 3-7: Overwrite with a random pattern.       |  |  |  |
|    |                      |       |              | Pass 3-7: Overwrite with a random pattern.                                                |  |  |  |
| 19 | NCSC-TG-025          | HDD   | 3 pass       | Origin: Invented and published by the US National Security Agency                         |  |  |  |
|    |                      |       |              | Status: Avoid                                                                             |  |  |  |
|    |                      |       |              | Usage: Should be avoided and only used to fulfill specific customer needs. No secure      |  |  |  |
|    |                      |       |              | erasure of SSDs possible.                                                                 |  |  |  |
|    |                      |       |              |                                                                                           |  |  |  |
|    |                      |       |              | Passes:                                                                                   |  |  |  |
|    |                      |       |              | Pass 1: Overwrite with binary zeroes + verity.                                            |  |  |  |
|    |                      |       |              | Pass 2: Overwrite with a random nettern. Varify the final expression above) + verify.     |  |  |  |
| 20 |                      | A I I | 1            | Pass 5. Overwhite with a random pattern, verify the linal overwhite pass + verify.        |  |  |  |
| 20 | IEEE 2883-2022 Clear | ALL   | Tpass        | Orgin: Published by Institute of Electrical and Electronics Engineers (IEEE)              |  |  |  |
|    |                      |       | min 5%       | Status, Recommended in suitable for usage                                                 |  |  |  |
|    |                      |       | vorification | deta from usor addressable storage legations, excluding hidden or non addressable gross   |  |  |  |
|    |                      |       | venilcation  | usia from user-addressable storage locations, excluding filuder of non-addressable areas. |  |  |  |
|    |                      |       |              | recovery attempts through software. Most devices are compatible with some form of Clear   |  |  |  |
|    |                      |       |              | sanitization maintaining their usability while safeguarding data                          |  |  |  |
|    |                      |       |              | Sandzaron, mantaning their usability while saleguarding data.                             |  |  |  |
|    |                      |       | 1            |                                                                                           |  |  |  |

| #  | Name                        | Main<br>usage | Passes /<br>Verificatio<br>n                     | Details                                                                                                    |
|----|-----------------------------|---------------|--------------------------------------------------|----------------------------------------------------------------------------------------------------|
| 21 | IEEE 2883-2022 Purge        | ALL           | 1 pass<br>(+1 pass)<br>min. 10%<br>verification  | Origin: Published by Institute of Electrical and Electronics Engineers (IEEE)<br>Status: <b>Recommended if suitable for usage</b><br>Usage: This technique involves either logical or physical methods to eradicate all data,<br>rendering it inaccessible even to experts employing advanced laboratory data recovery<br>techniques. Although it makes data recovery practically impossible, both the storage<br>media and device can still be repurposed for future use. |
| 21 | IEEE 2883-2022 Purge Strict | ALL           | 1 pass<br>(+1 pass)<br>min. 100%<br>verification | Origin: Published by Institute of Electrical and Electronics Engineers (IEEE)<br>Status: <b>Recommended if suitable for usage</b><br>Usage: Same as IEEE 2883-2022 Purge but enforces 100% verification of the erased data.<br>The standard is available for purchase through <u>IEEE website</u> as a downloadable PDF.                                                                                                    |

### 11.2 NIST Guidelines

In December 2014, the US-based National Institute of Standards and Technology (NIST) updated their guidelines for sanitizing media to include requirements and released the <u>NIST Special Publication 800-88 Revision 1</u>.

When it comes to sanitization, NIST describe two processes to achieve different levels of security:

• Clear (an erasure process that protects against non-invasive data recovery methods) NIST 800-88 is a U.S. government document that provides methodical guidance for erasing data from electronic storage media. Its aim is the effective sanitization of media to ensure that all data is irretrievably deleted once the data or storage medium has reached the end of its life.

This erasure method was originally published for government use, but has gained acceptance in the private sector as the best way to ensure that data is removed from a disk when that data is transferred from a more secure to a less secure environment. This method uses standard read/write commands, techniques, and tools in order to overwrite all user-addressable storage locations with binary 1s and 0s, including logical file storage locations on an ATA hard disk or SSD.

This method should be used when protection from simple, non-invasive data recovery techniques and a moderate level of data protection is sufficient.

This standard can be used for floppy disks, disk drives, ATA hard drives, SCSI drives and flash media (USB sticks, memory cards, SSDs)

The advantage of Clear is that storage media can be reused, reducing e-waste, and most devices support some level of Clear Sanitization.

 Purge (for higher security, to protect against laboratory data recovery) NIST 800-88 is a U.S. government document that provides methodical guidance for erasing data from electronic storage media. Its aim is the effective sanitization of media to ensure that all data is irretrievably deleted once the data or storage medium has reached the end of its life.

This erasure method was originally published for government use, but has gained acceptance in the private sector as the best way to ensure that data is removed from a disk when that data is transferred from a more secure to a less secure environment. This sanitization method includes overwrite, block erase, and cryptographic erase as logical techniques for cleaning up ATA hard disk drives and SSDs.

This process should be used when a more comprehensive level of erasure is required and for more confidential data.

This method can be used for hard disk drives (ATA, SCSI), flash media (USB sticks, memory cards, SSDs).

The advantage of this standard is also that the storage media can be reused, which reduces electronic waste.

The Purge standard offers a higher level of media sanitization than Clear and is therefore used when handling more confidential data.

The following tables show how the NIST requirements are supported by Securaze.Details regarding the individual NIST guideline are available here <u>NIST Special Publication 800-88 Revision 1</u>.

#### SSD

| Туре                | Clear                | Purge                       |
|---------------------|----------------------|-----------------------------|
| ATA                 | Validated overw rite | Block Erase, Cryptographic  |
|                     |                      | Erase or Secure Erase       |
| SCSI/SAS            | Validated overw rite | Block Erase, Cryptographic  |
|                     |                      | Erase or Clear              |
| NVMe                | Validated overw rite | Format, Cryptographic Erase |
|                     |                      | or Clear                    |
| eMMC                | Validated overw rite | Block Erase, Cryptographic  |
|                     |                      | Erase or Clear              |
| USB Removable Media | Validated overw rite | Not available               |
| Memory cards        | Validated overw rite | Not available               |

### HDD

| Туре      | Clear                | Purge                                               |
|-----------|----------------------|-----------------------------------------------------|
| ΑΤΑ       | Validated overw rite | Block Erase, Cryptographic<br>Erase or Secure Erase |
| SCSI/ SAS | Validated overw rite | Block Erase, Cryptographic<br>Erase or Clear        |

# Securaze erasure methods compliance with NIST Guidelines

### SEC-2024-SSD Performance (1 Pass and 3 Pass)

In case of an successful erasure "SEC-2024 Performance" will exceed NIST Clear security level.

### SEC-2018-SSD FM (NIST 800-88 compliant)

In case of an successful erasure "SEC-2018-SSD FM" will exceed NIST Clear security level.

### NIST 800-88 Purge

In case of an successful erasure NIST Purge security level will be achieved.

### NIST 800-88 Purge (with fallback to NIST800-88 Clear)

In case NIST Purge fails, automatically a fallback erasure to NIST Clear will be applied.

### NIST 800-88 Clear

In case of an successful erasure NIST Clear security level will be achieved.

### 11.3 Erasure Duration

Some examples for average erasure durations.

### SSD

| Vendor  | Device                            | Storage                         | Size   | Method                   | Duration     |
|---------|-----------------------------------|---------------------------------|--------|--------------------------|--------------|
| Apple   | MacBook Pro 13-Inch<br>Early 2015 | APPLE SSD SM0128G               | 128 GB | SEC-2024-SSD Performance | ~ 6 minutes  |
| Lenovo  | T430S                             | INTEL SSDSC2BW18                | 128 GB | SEC-2024-SSD Performance | ~ 9 minutes  |
| Apple   | MacBook Pro (13", 2019            | APPLE SSD AP0128N               | 128 GB | SEC-2024-SSD Performance | ~ 9 minutes  |
| ΗΡ      | Z4 G4 Workstation                 | OCZ-Vertex3                     | 256 GB | SEC-2024-SSD Performance | ~ 9 minutes  |
| Lenovo  | T470S                             | INTEL SSDSC2BW18                | 256 GB | SEC-2024-SSD Performance | ~ 16 minutes |
| Dell    | Latitude E7450                    | SAMSUNG SSD PM87                | 256 GB | SEC-2024-SSD Performance | ~ 21 minutes |
| HP      | EliteBook 840 G3                  | LITEON CV 1-8B256               | 256 GB | SEC-2024-SSD Performance | ~ 22 minutes |
| Apple   | MacBook Pro (16", 2019)           | APPLE SSD AP0512N               | 512 GB | SEC-2024-SSD Performance | ~ 12 minutes |
| Lenovo  | ThinkPad T460                     | SAMSUNG MZ7TY 128               | 512 GB | SEC-2024-SSD Performance | ~ 19 minutes |
| Apple   | MacBook Pro (13", 2019            | APPLE SSD AP1024M               | 1 TB   | SEC-2024-SSD Performance | ~17 minutes  |
| Apple   | MacBook Pro (13", 2020)           | APPLE SSD AP1024N               | 1 TB   | SEC-2024-SSD Performance | ~ 25 minutes |
| Apple   | MacBook Pro (15", 2016)           | APPLE SSD SM2048L               | 2 TB   | SEC-2024-SSD Performance | ~ 42 minutes |
| Dell    | Precision 7510                    | Samsung SSD 870 Evo             | 2 TB   | SEC-2024-SSD Performance | ~ 79 minutes |
| HP      | ProLiant DL380 Gen10              | KIOXIA NVMe SSD Controller Cx6  | 960 GB | IEEE 2883-2022 Purge     | ~ 38 minutes |
| HP      | ProLiant DL380 Gen10              | Intel NVMe Datacenter SSD P4500 | 3 TB   | IEEE 2883-2022 Purge     | ~4 hours     |
| HP      | ProLiant DL380 Gen10              | KIOXIA NVMe SSD Controller Cx6  | 4 TB   | IEEE 2883-2022 Purge     | ~ 2:30 hours |
| HP      | ProLiant DL380 Gen10              | Samsung NVMe SSD SM961          | 4 TB   | IEEE 2883-2022 Purge     | ~ 3:30 hours |
| HP      | ProLiant DL380 Gen10              | Micron Technology Disk SSD      | 8 TB   | IEEE 2883-2022 Purge     | ~ 5 hours    |
| Samsung | Galaxy TabPro S                   | LITEON -8B128                   | 128 GB | SEC-2018-SSD FM          | ~ 10 minutes |
| Lenovo  | ThinkPad T430s                    | INTEL SSDSC2BW18                | 180 GB | SEC-2018-SSD FM          | ~ 10 minutes |
| Dell    | Precision 7510                    | SAMSUNG SSD SM87                | 256 GB | SEC-2018-SSD FM          | ~ 10 minutes |
| Dell    | Latitude E6540                    | ADATA A SSD DP900               | 256 GB | SEC-2018-SSD FM          | ~ 13 minutes |
| Dell    | Latitude 5480                     | Toshiba SSD                     | 256 GB | SEC-2018-SSD FM          | ~ 15 minutes |
| HP      | EliteBook 850 G6                  | Toshiba SSD                     | 512 GB | SEC-2018-SSD FM          | ~ 35 minutes |
| Dell    | Precision T1650                   | Samsung SSD 840                 | 500 GB | SEC-2018-SSD FM          | ~ 45 minutes |
| HP      | Elite x2 1012 G2                  | Toshiba SSD                     | 1 TB   | SEC-2018-SSD FM          | ~ 45 minutes |

### HDD

| Vendor | Device          | Storage          | Size   | Method                   | Duration     |
|--------|-----------------|------------------|--------|--------------------------|--------------|
| HP     | EliteBook 8570p | TOSHIBA MQ01ACF0 | 320 GB | SEC-2024-SSD Performance | ~ 55 minutes |

| Vendor | Device                 | Storage                  | Size   | Method                   | Duration     |
|--------|------------------------|--------------------------|--------|--------------------------|--------------|
| Apple  | iMac (21,5", Mid 2014) | APPLE HDD HTS545         | 500 GB | SEC-2024-SSD Performance | ~ 90 minutes |
| Apple  | iMac (4K, 21,5", 2015) | APPLE HDD HTS541         | 1 TB   | SEC-2024-SSD Performance | ~ 3:30 hours |
| Acer   | Aspire 5715Z           | Hitachi HTS54251         | 160 GB | DoD 5220.22-M E          | ~ 2 hours    |
| HP     | ProBook 640 G1         | WDC WD3200LPLX-6         | 320 GB | DoD 5220.22-M E          | ~ 3 hours    |
| HP     | ProBook 6470b          | HGST HTS725032A7         | 320 GB | NIST800-88 Clear         | ~ 1 hours    |
| HP     | ProBook 640 G1         | Seagate ST320LM010-1KJ15 | 320 GB | NIST 800-88r1 3 Pass     | ~ 45 minutes |
| HP     | ProBook 6470b          | HGST HTS725032A7         | 320 GB | NIST 800-88r1 3 Pass     | ~ 1 hours    |
| HP     | ProBook 440 G4         | WDC WD5000LPLX-6         | 500 GB | NIST800-88 Clear         | ~ 2 hours    |
| HP     | ProDesk 400 G2         | ST1000DM003-1E           | 1 TB   | DoD 5220.22-M E          | ~ 5 hours    |
| MSI    | Server                 | HGST HMS5C4040BL         | 4 TB   | NIST 800-88r1 3 Pass     | ~9 hours     |
| MSI    | Server                 | 24 x HGST HMS5C4040BL    | 4 TB   | NIST 800-88r1 3 Pass     | ~15 hours    |

Please find details on our Securaze erasure method SEC-2024-SSD Performance in the chapter Erasure Methods 237.

### Erasure Method duration comparison

| SSD |
|-----|
|-----|

| Storage           | Size   | SEC-2024-SSD<br>Performance | SEC-2018-SSD<br>FM | NIST800-88<br>Clear |
|-------------------|--------|-----------------------------|--------------------|---------------------|
| INTEL SSDSC2BW18  | 180 GB | 9 minutes                   | 10 minutes         | 11 minutes          |
| INTEL SSDMCEAF18  | 180 GB | 17 minutes                  | 18 minutes         | 20 minutes          |
| SAMSUNG SSD PM87  | 256 GB | 20 minutes                  | 22 minutes         | 22 minutes          |
| LITEON CV1-8B256  | 256 GB | 22 minutes                  | 24 minutes         | 24 minutes          |
| LITEON CV 5-8Q256 | 256 GB | 22 minutes                  | 26 minutes         | 26 minutes          |

HDD

| Storage                  | Size       | SEC-2024-SSD<br>Performance | SEC-2018-SSD<br>FM | NIST800-88 Clear | DoD 5220.22-M E |
|--------------------------|------------|-----------------------------|--------------------|------------------|-----------------|
| TOSHIBA MQ01ACF0         | 320 GB HDD | 55 minutes                  | 1:14 hours         | 1:14 hours       | 2:30 hours      |
| Seagate ST320LM010-1KJ15 | 320 GB HDD | 45 minutes                  | 1:00 hour          | 1:30 hours       | 3:04 hours      |

### 11.4 External BIOS Boot Up Keys

BIOS bootup settings:

#### Acer.

| Once | e the power button on the de | evice is | s pressed, e    | ither h | old or continue | busly  | press the |
|------|------------------------------|----------|-----------------|---------|-----------------|--------|-----------|
| F2   | key along with the           | (delete  | e) key. If usir | ng an c | older model, ei | ther h | old the   |
| F1   | key or the combination of    | Ctrl     | (Control)+      | Alt     | (alternate) +   | Esc    | (escape)  |

#### <u>Dell</u>

Once the power button on the device is pressed, either hold or continuously press the **F2** key.

#### Chromebook

Ctrl

Once the power button on the device is pressed, either hold or continuously press the

| 1  |   |
|----|---|
| 1+ | Į |

key. - (May Vary depending on the make/model)

#### HP

Once the power button on the device is pressed, either hold or continuously press the F10.

key.

#### <u>Lenovo</u>

Once the power button on the device is pressed, continuously select the key approximately 10-15 times.

#### <u>Toshiba</u>

Once the power button on the device is pressed, either hold or continuously press the F2

|  | key. |
|--|------|
|--|------|

Furthermore, you will find the Apple key shortcuts for DFU (Device Firmware Update) and recovery mode.

#### <u>Apple</u>

- a. Hold the power button until an Apple logo appears on the screen. Once the logo is displayed, release the power and immediately hold the 'Command' and 'R' keys. This will direct one to the recovery mode.
- b. For 'DFU' mode, ensure that the power supply is off. Press and hold the power for one second, while you're still holding the power press Ctrl+option+R-Shift as well. Hold all four keys while the Mac turns on, and off again. When it is turned off, release the Ctrl+Option+R-Shift while still holding the power. After around 10 seconds, you should be in DFU now, and can release the power button. If the display remains black, it is in 'DFU' mode.
- c. (\*\*\*Note\*\*\*) The three keys that indicate direction are referring to either the left or right side of the keyboard.
- d. To boot from an external drive (MAC erasure) Press and hold the power until the apple logo appears. Once the logo is present, release the power button and hold down the 'Option' key.

### 11.5 QR Codes Work Dongle Chromebook Erasure

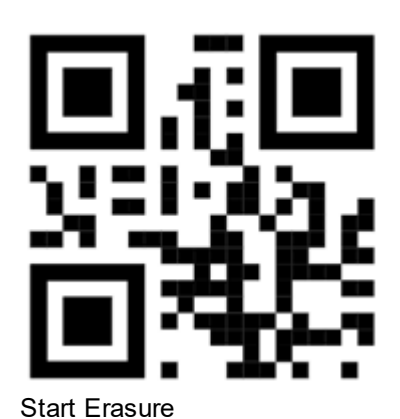

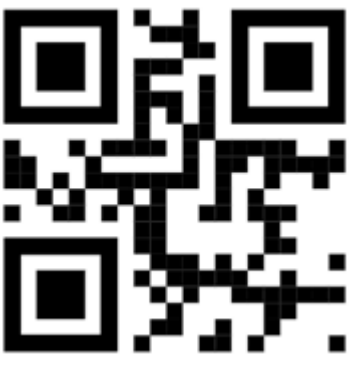

Enter External Data

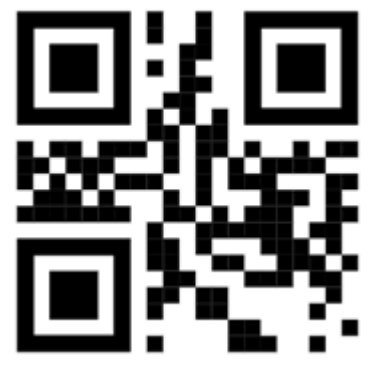

Enter Employee ID

## 11.6 DiskCreator (macOS)

### **Preparations: Pendrive**

Generate a USB stick with the macOS image using the macOS Disk Utility. (Attention! The USB stick needs to be 32GB or larger.)

macOS BigSur currently can't generate macOS Images, any predecessor like Mojave is needed to generate the pendrive.

Copy the Securaze macOS Image to local storage and start the Disk Utility application. In the Images menu, run Scan Image for Restore, select the downloaded image, and scan it.
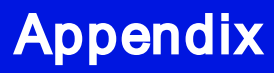

| Ś | <b>Disk Utility</b> | File | Edit | Images                               | View          | Window | He | lp |
|---|---------------------|------|------|--------------------------------------|---------------|--------|----|----|
|   |                     |      |      | Verify<br>Add Ch<br>Conver<br>Resize | necksum<br>rt | ı      |    |    |
|   |                     |      |      | Scan Image For Restore               |               |        |    |    |

Without the scan the Disk Utility tool refuses to restore the image. Restoring "Securaze" trom "macOS\_Mojave\_2.3.0.0mg"

Validating target...

Validating source...

Could not find any scan information. The source image needs to be imagescanned before it can be restored.

Image needs to be scanned. Will restore as mounted disk image.

## **Operation failed...**

Plug-in the USB stick, which should hold macOS including Securaze Work. Please make sure View -> Show All Devices" is checked. Otherwise the created scheme does not appear.

Open the menu (right click) on the pendrive and select "Erase".

| Internal       View       Volume       First Aid       Partition       Erase       Restore       Mount         Internal       Image from "JetFlash Transcend 16GB       Media       Ister       Ister | GB     |
|----------------------------------------------------------------------------------------------------|--------|
| Internal       Image from "JetFlash Transcend 16GB Media       15.46 €         Image from "JetFlash Transcend 16GB Media"       Image from "JetFlash Transcend 16GB Media"       Image from "JetFlash Transcend 16GB Media"         Image from "JetFlash Transcend 16GB Media"       Image from "JetFlash Transcend 16GB Media"       Image from "JetFlash Transcend 16GB Media"                                                                                                    | GB     |
| Get Info     Get Info     Run First Aid      Eject     Image from "JetFlash Transcend 16GB Media"     Restore     Partition      Erase                                                                                                    |        |
| Run First Aid Eject Image from "JetFlash Transcend 16GB Media" Restore Partition Ergse                                                                                                    |        |
| Eject Image from "JetFlash Transcend 16GB Media" Restore Partition Erase                                                                                                    |        |
| Image from "JetFlash Transcend 16GB Media"<br>Restore<br>Partition<br>Erase                                                                                                    |        |
| Restore Partition Erase                                                                                                    |        |
| Erase                                                                                                    |        |
| External Capacity: 15.                                                                                                    | .46 GB |
| Connection: USB Child count:                                                                                                    | 1      |
| Partition Map: Master Boot Record Type:                                                                                                    | Disk   |
| SMART status: Not Supported Device:                                                                                                    | disk2  |

Choose a meaningful name such as "Securaze macOS Mojave" and select "GUID Partition Map" as the format.

Choose "macOS Extended (Journaled)" as the scheme.

| Era<br>dat<br>cho<br>pro | ase "JetFlash Transcer<br>sing "JetFlash Transcend 16<br>a stored on it and cannot b<br>pose a partition map and for<br>aceed. | nd 16GB Media" w<br>6GB Media" w<br>e undone. Pro<br>mat and click | edia"?<br>vill delete all<br>ovide a name,<br>c Erase to |
|--------------------------|----------------------------------------------------------------------------------------------------|--------------------------------------------------------------------|----------------------------------------------------------|
| Name:                    | Untitled                                                                                                    |                                                                    |                                                          |
| Format                   | GUID Partition Map<br>Master Boot Record                                                                                       |                                                                    |                                                          |
| Scheme                   | Apple Partition Map                                                                                                    |                                                                    |                                                          |
| Security Opt             | tions                                                                                                    | Cancel                                                             | Erase                                                    |

Start the deletion with "Erase" and close the confirmation dialog.

Open the menu on the newly created partition with your specified name and select "Restore".

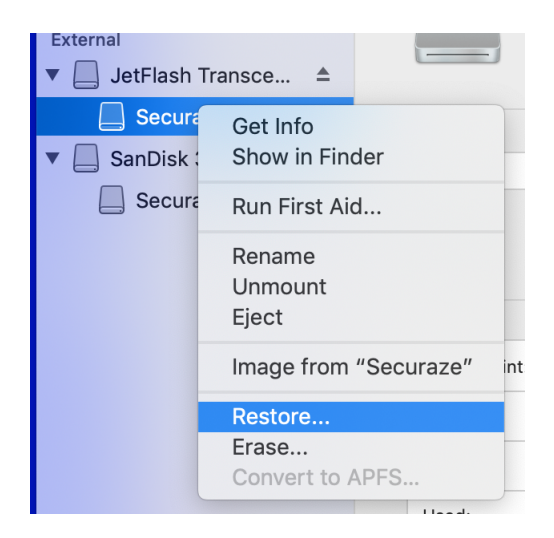

Select the previously downloaded and scanned Securaze macOS image.

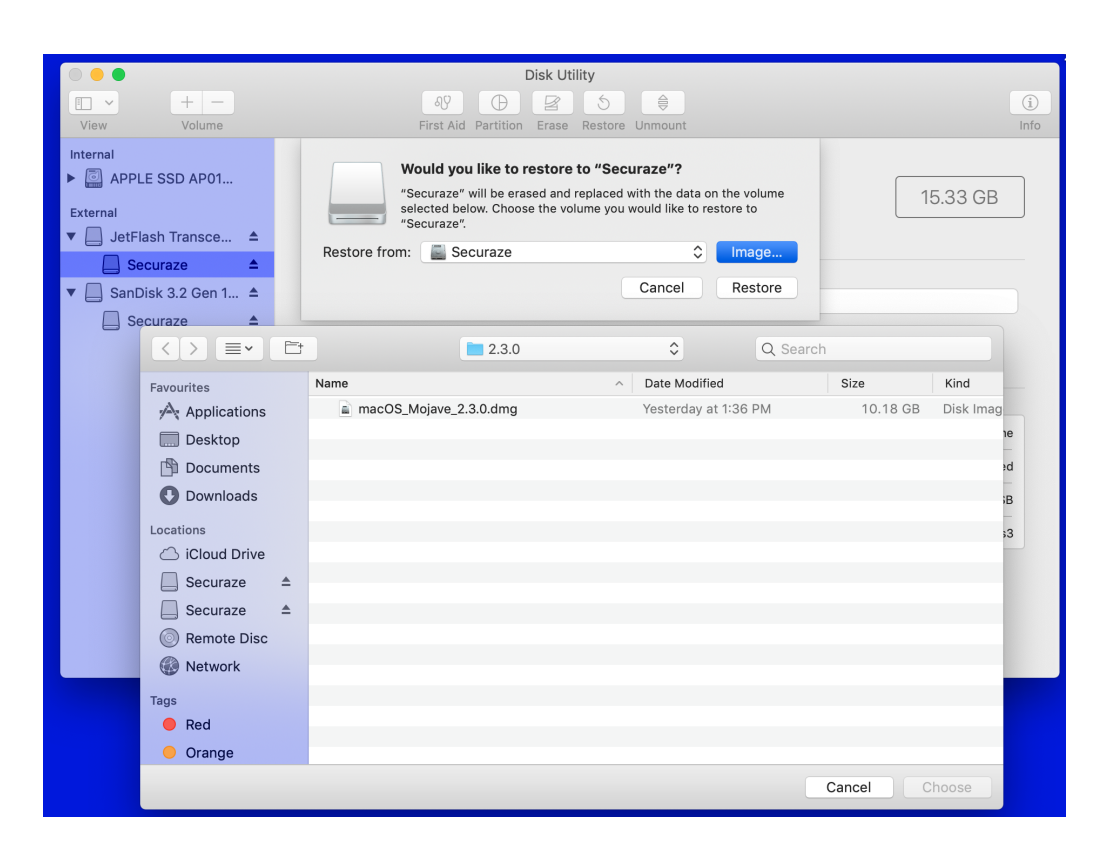

Press "Restore" to start the recovery process. This can take up to 15 minutes, depending on the speed of the used USB stick / SSD.

| Wo                 | uld you like to restore to "Se                                                       | curaze"?                                  |                        |
|--------------------|--------------------------------------------------------------------------------------|-------------------------------------------|------------------------|
| "Se<br>sele<br>"Se | curaze" will be erased and replaced<br>cted below. Choose the volume you<br>curaze". | d with the data on<br>u would like to res | the volume<br>store to |
| Restore from:      | a macOS_Mojave_2.3.0.dmg                                                             |                                           | Image                  |
|                    |                                                                                      | Cancel                                    | Restore                |

After the restore is finished it is ready for usage.

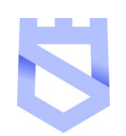